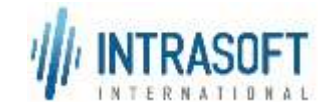

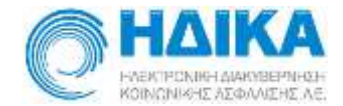

## «Ενιαίο Πληροφοριακό Σύστημα για την Υποστήριξη των Επιχειρησιακών Λειτουργιών Μονάδων Υγείας του ΕΣΥ»

## Π.6.3 – Επικαιροποιημένη Λειτουργική και Τεχνική Τεκμηρίωση

## Ενότητα Π.6.3.3 – Λειτουργική Τεκμηρίωση Εγχειρίδιο Χρήσης

# Λειτουργική Ενότητα: Διαχείριση Εξωτερικών Ασθενών Υποσύστημα: Ραντεβού Τ.Ε.Ι.

## Έκδοση 03.00 – 16/03/2020

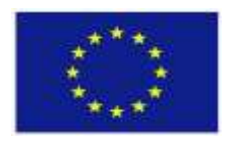

Ευρωπαϊκή Ένωση Ευρωπαϊκό Ταμείο Περιφερειακής Ανάπτυξης

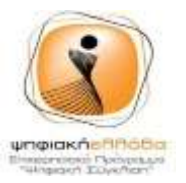

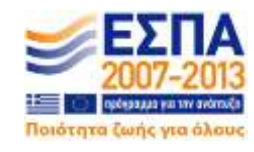

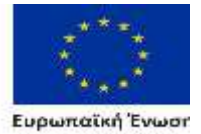

Ευρωπαϊκή Ένωση Ευρωποϊκό Τσμείο Περιφερισκής Ανόπτυξης METAPPYONISH AMMOSIOY TOMEA

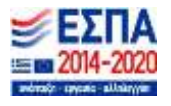

Με τη συγχρηματοδότηση της Ελλάδας και της Ευρωπαϊκής Ένωσης

| Ενιαίο Πληροφοριακό Σύστημα για την Υποστήριξη των Επιχειρησιακών | ΤΥΠΟΣ: ΕΓΧΕΙΡΙΔΙΟ ΧΡΗΣΤΗ |
|-------------------------------------------------------------------|--------------------------|
| Λειτουργιών Μονάδων Υγείας του ΕΣΥ                                |                          |
| Π.6.3 – Επικαιροποιημένη Λειτουργική και Τεχνική Τεκμηρίωση       | Έκδοση: 03.00            |
| Ενότητα: Π.6.3.3 – Λειτουργική Τεκμηρίωση / Εγχειρίδιο Χρήσης     |                          |
| Λειτουργική Ενότητα: Διαχείριση Εξωτερικών Ασθενών                |                          |
| Υποσύστημα: Εξωτερικά Ιατρεία                                     |                          |

| τιτλοδ     | Επικαιροποιημένη Λειτουργική και Τεχνική Τεκμηρίωση |
|------------|-----------------------------------------------------|
|            | Λειτουργική Τεκμηρίωση / Εγχειρίδιο Χρήσης          |
| ΥΠΟΣΥΣΤΗΜΑ | Ραντεβού Τ.Ε.Ι.                                     |
| ΚΩΔΙΚΟΣ    | ΕΠΣΜΥ_Π.6.3.3_Ραντεβου_ΤΕΙ_ν.03.00.docx             |
| τγποΣ      | Εγχειρίδιο Χρήστη                                   |
| ΕΚΔΟΣΗ     | 03.00                                               |
| ΚΑΤΑΣΤΑΣΗ  | Τελική                                              |

#### Ιστορικό αλλαγών

| Ed. | Rev. | Ημ/νία     | Περιγραφή                      | Σελίδες |
|-----|------|------------|--------------------------------|---------|
| 1   | 00   | 12/03/2018 | Υποβολή στην ΕΠΠΕ για παραλαβή | Όλες    |
| 2   | 00   | 05/07/2018 | Επικαιροποίηση                 | Όλες    |
| 3   | 00   | 16/3/2020  | Επικαιροποίηση                 | Όλες    |

| Για Εσωτερική Χρήση |                                                     |                    |  |  |  |  |
|---------------------|-----------------------------------------------------|--------------------|--|--|--|--|
| Ελέγχθηκε από:      | Ελέγχθηκε από: Μαγδαληνή Μπερτσά Ημ/νία: 16/03/2020 |                    |  |  |  |  |
| Εγκρίθηκε από:      | Στρατής Τσαμουράς                                   | Ημ/νία: 16/03/2020 |  |  |  |  |

Διανομή

| A/A | Ονοματεπώνυμο | Φορέας / Αρχή             |
|-----|---------------|---------------------------|
| 1.  | ЕППЕ          | ΗΛΕΚΤΡΟΝΙΚΗ ΔΙΑΚΥΒΕΡΝΗΣΗ  |
|     |               | κυινωνικής αξψαλίζης Α.Ε. |

| Ενιαίο Πληροφοριακό Σύστημα για την Υποστήριξη των Επιχειρησιακών | ΤΥΠΟΣ: ΕΓΧΕΙΡΙΔΙΟ ΧΡΗΣΤΗ |
|-------------------------------------------------------------------|--------------------------|
| Λειτουργιών Μονάδων Υγείας του ΕΣΥ                                |                          |
| Π.6.3 – Επικαιροποιημένη Λειτουργική και Τεχνική Τεκμηρίωση       | Έκδοση: 03.00            |
| Ενότητα: Π.6.3.3 – Λειτουργική Τεκμηρίωση / Εγχειρίδιο Χρήσης     |                          |
| Λειτουργική Ενότητα: Διαχείριση Εξωτερικών Ασθενών                |                          |
| Υποσύστημα: Εξωτερικά Ιατρεία                                     |                          |

### ΠΙΝΑΚΑΣ ΠΕΡΙΕΧΟΜΕΝΩΝ

| 1. Ερω | ντηματα | και Διαδικασίες                                                           | 4   |
|--------|---------|---------------------------------------------------------------------------|-----|
| 1.1    | Πως μτ  | ταίνω στην Εφαρμογή ;                                                     | 4   |
| 1.2    | Εισαγω  | νγή                                                                       | 5   |
| 1.3    | Πώς πρ  | ρογραμματίζω τις Ημέρες Λειτουργίας Τμήματος Τ.Ε.Ι. ;                     | 5   |
| 1.3.   | 1 M     | αζική Εισαγωγή προγραμματισμού Ραντεβού Τ.Ε.Ι                             | 10  |
| 1.4    | Πώς πρ  | ρογραμματίζω τις επισκέψεις στην Δημιουργία Ραντεβού Τμήματος Τ.Ε.Ι.;     |     |
| 1.5    | Πώς δι  | αβάζω και μεταφέρω στο σύστημα το αρχείο επισκέψεων (ΙΑΣΙΣ);              |     |
| 1.6    | Πώς κά  | άνω Προγραμματισμό Ασθενή για Ραντεβού Τ.Ε.Ι.;                            |     |
| 1.6.   | 1 EK    | ατυπώσεις για Προγραμματισμένα Ραντεβού Τ.Ε.Ι                             | 27  |
| 1.7    | Πώς κά  | ίνω Άφιξη Ασθενή σε Ραντεβού Τ.Ε.Ι. ;                                     | 43  |
| 1.7.   | 1 Ek    | ατυπώσεις για Άφιξη Ραντεβού Τ.Ε.Ι                                        | 51  |
| 1.8    | Πώς κά  | ίνω Έξοδο Ασθενή από Ραντεβού Τ.Ε.Ι. ;                                    | 65  |
| 1.9    | Πως βλ  | ιέπω την Ιστορικότητα Κινήσεων Ασθενή;                                    | 67  |
| 1.9    | Τι εργα | ασίες μπορώ να κάνω στο ταμείο; (προαιρετικά για μηδενική απόδειξη)       | 72  |
| 1.9.   | 1 Ά\    | νοιγμα Ταμείου                                                            |     |
| 1.9.   | 2 K)    | ιείσιμο Ταμείου                                                           |     |
| 1.9.   | 3 Ко    | αρτέλα Ταμείου                                                            | 74  |
| 1.10   | Πώς     | κάνω πληρωμές Εξωτερικών Ασθενών; (προαιρετικά και για μηδενική απόδειξη) | 77  |
| 1      | .10.1.1 | Ανάλυση πεδίων της οθόνης Πληρωμή Εξωτερικών Ασθενών                      |     |
| 1      | .10.1.2 | Τιμολόγηση υπηρεσιών σε Εξωτερικό Ασθενή χωρίς Παραπεμπτικό               |     |
| 1      | .10.1.3 | Τιμολόγηση υπηρεσιών σε Εξωτερικό Ασθενή με Παραπεμπτικό                  |     |
| 1      | .10.1.4 | Ακύρωση απόδειξης/τιμολογίου                                              |     |
| 1.11   | Λίστα ΄ | Γαμείου με όνομα χρήστη (ΣυγκΑναλ.)                                       | 97  |
| 1.12   | Κατά    | άλογος/Κατάσταση Εκδοθέντων Παρα/κών Εξωτερικών Ασθενών                   | 100 |
| 1.13   | Εκτυ    | πώσεις                                                                    | 101 |

| Ενιαίο Πληροφοριακό Σύστημα για την Υποστήριξη των Επιχειρησιακών | ΤΥΠΟΣ: ΕΓΧΕΙΡΙΔΙΟ ΧΡΗΣΤΗ |
|-------------------------------------------------------------------|--------------------------|
| Λειτουργιών Μονάδων Υγείας του ΕΣΥ                                |                          |
| Π.6.3 – Επικαιροποιημένη Λειτουργική και Τεχνική Τεκμηρίωση       | Έκδοση: 03.00            |
| Ενότητα: Π.6.3.3 – Λειτουργική Τεκμηρίωση / Εγχειρίδιο Χρήσης     |                          |
| Λειτουργική Ενότητα: Διαχείριση Εξωτερικών Ασθενών                |                          |
| Υποσύστημα: Εξωτερικά Ιατρεία                                     |                          |

### 1. Ερωτηματά και Διαδικάσιες

### 1.1 Πως μπαίνω στην Εφαρμογή ;

- 1. Επιλέγουμε το link της Εφαρμογής.
- Βάζω στο πεδίο Όνομα Χρήστη το όνομα που μου έχει δοθεί από τον διαχειριστή του Συστήματος.
- 3. Βάζω στο πεδίο Κωδικός Πρόσβασης τον μυστικό κωδικό που μου έχει δοθεί από τον διαχειριστή του Συστήματος.
- 4. Πατάμε το κουμπί Είσοδος.

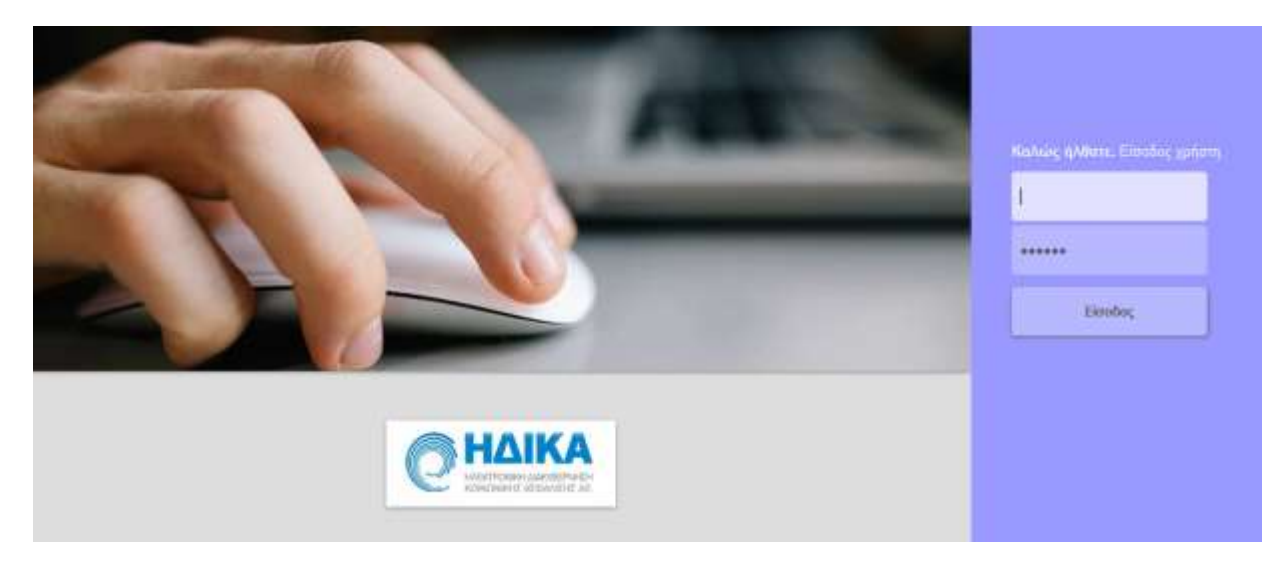

| Ενιαίο Πληροφοριακό Σύστημα για την Υποστήριξη των Επιχειρησιακών | ΤΥΠΟΣ: ΕΓΧΕΙΡΙΔΙΟ ΧΡΗΣΤΗ |
|-------------------------------------------------------------------|--------------------------|
| Λειτουργιών Μονάδων Υγείας του ΕΣΥ                                |                          |
| Π.6.3 – Επικαιροποιημένη Λειτουργική και Τεχνική Τεκμηρίωση       | Έκδοση: 03.00            |
| Ενότητα: Π.6.3.3 – Λειτουργική Τεκμηρίωση / Εγχειρίδιο Χρήσης     |                          |
| Λειτουργική Ενότητα: Διαχείριση Εξωτερικών Ασθενών                |                          |
| Υποσύστημα: Εξωτερικά Ιατρεία                                     |                          |

### 1.2 Εισαγωγή

Η λειτουργική ενότητα «Πρωινά Ιατρεία» περιλαμβάνει όλες τις λειτουργίες που αφορούν, την διαδικασία με την οποία ο πολίτης μπορεί να κλείσει ραντεβού για την επίσκεψη του σε κάποιο πρωινό εξωτερικό ιατρείο με κάποιον ιατρό.

Το υποσύστημα αυτό διεκπεραιώνει ραντεβού που κλείνεται είτε με τηλεφωνική επικοινωνία με την Γραμματεία Τ.Ε.Ι. είτε με την φυσική παρουσία του Πολίτη στον χώρο της Μ.Υ. είτε μέσω της ηλεκτρονικής διαδικτυακής υπηρεσίας.

Το υποσύστημα αυτό για την σωστή λειτουργία περιλαμβάνει μια σειρά διαδικασιών υποστήριξης λειτουργίας και παραμετροποίησης. Προϋποθέτει καθορισμό οργανογράμματος, προγραμματισμό και παρακολούθηση του προγραμματισμού λειτουργίας των Πρωινών Ιατρείων, Ιατρών και Ειδικοτήτων.

Κάθε Μ.Υ. μπορεί να ορίσει περίοδο λειτουργίας για κάθε Πρωινό Εξωτερικό Ιατρείο που έχει βεβαίως καθοριστεί στο οργανόγραμμα.

Για κάθε Ιατρείο εντός της περιόδου λειτουργίας του, που μπορεί να είναι ολόκληρο έτος ή μια μικρότερη περίοδος καθορίζεται :

- ποιες μέρες λειτουργεί
- πόσες ώρες την ημέρα (από ώρα έως ώρα)
- Χρονική διάρκεια επίσκεψη εξέτασης
- Πόσους υπεράριθμους δέχεται

Κατόπιν του παραπάνω καθορισμού το σύστημα παράγει τα slots επισκέψεων για κάθε Ιατρείο και ακολουθεί ο προγραμματισμός Ιατρών.

Το σύστημα παρέχει την δυνατότητα να ορίζεται Ιατρός/οί για ολόκληρη περίοδο ή συγκεκριμένες μέρες ή ακόμη και σε συγκεκριμένα ραντεβού την κάθε ημέρα.

Επιτρέπει επίσης καθορισμό υπεράριθμων επισκέψεων για κάθε Ιατρείο

### 1.3 Πώς προγραμματίζω τις Ημέρες Λειτουργίας Τμήματος Τ.Ε.Ι.;

- 1. Επιλέγουμε το υποσύστημα 07-PANTEBOY T.Ε.Ι.
- 2. Επιλέγουμε τον φάκελο Διαχείριση Ραντεβού Τ.Ε.Ι.
- 3. Επιλέγουμε τον φάκελο Ρυθμίσεις.
- 4. Επιλέγουμε «Ημέρες Λειτουργίας Τμήματος Τ.Ε.Ι.»

| Ενιαίο Πληροφοριακό Σύστημα για την Υποστήριξη των Επιχειρησιακών<br>Λειτουργιών Μονάδων Υγείας του ΕΣΥ                                                                                                    | ΤΥΠΟΣ: ΕΓΧΕΙΡΙΔΙΟ ΧΡΗΣΤΗ |
|----------------------------------------------------------------------------------------------------|--------------------------|
| Π.6.3 – Επικαιροποιημένη Λειτουργική και Τεχνική Τεκμηρίωση<br>Ενότητα: Π.6.3.3 – Λειτουργική Τεκμηρίωση / Εγχειρίδιο Χρήσης<br>Λειτουργική Ενότητα: Διαχείριση Εξωτερικών Ασθενών<br>Υποσύστημα: Εξωτερικά Ιατρεία | Έκδοση: 03.00            |
| - 🖤 Δλλανά Συνθρυστικού                                                                                                    |                          |

- ⇒ ⊟ Διαχείριση Ραντεβού Τ.Ε.Ι.
  - 🖶 🚍 Πληρωμές
  - ⇒⊟Διαχείριση Ραντεβού Τ.Ε.Ι.
    - -👮 Προγραμματισμός Ραντεβού Τ.Ε.Ι.
    - −😾 Άφιξη Ασθενή για Ραντεβού Τ.Ε.Ι.
    - -👮 Έξοδος Ασθενή από Ραντεβού Τ.Ε.Ι.
    - −😾 Διάβασμα Αρχείου ΙΑΣΙΣ
    - −😾 Ιστορικότητα Ασθενη

    - −😾 Ημέρες Λειτουργίας Τμήματος Τ.Ε.Ι.
    - 🗕 💆 Δημιουργία Ραντεβού Τμήματος Τ.Ε.Ι.
  - ⊕ 🚍 Εκτυπώσεις Ραντεβού
- 5. Το σύστημα εμφανίζει την παρακάτω οθόνη.

| One Manhart  | 424  | LATERNATEL         | Talmar Armunite   | 1   | CORDINAL ARTICOVER 18       | Fundament Marine To Con- | 100                |
|--------------|------|--------------------|-------------------|-----|-----------------------------|--------------------------|--------------------|
| Opy Months : | -    | principal et       | Colgecos de Azons | 480 |                             | Children Libration       |                    |
| Troc         | 2017 | The TreeDict 00.00 | delayers on Tang  | 8   | Opy Wayóða Arronikvens Earl | rtpriny :                |                    |
|              |      |                    |                   |     |                             | Designation Transform    | Centration (       |
|              |      |                    |                   |     |                             |                          | Contract of Contra |
|              |      |                    |                   |     |                             |                          |                    |
|              |      |                    |                   |     |                             |                          |                    |
|              |      |                    |                   |     |                             |                          |                    |
|              |      |                    |                   |     |                             |                          |                    |
|              |      |                    |                   |     |                             |                          |                    |
|              |      |                    |                   |     |                             |                          | 6                  |
|              |      |                    |                   |     |                             |                          | -                  |
|              |      |                    |                   |     |                             |                          | -                  |
|              |      |                    |                   |     |                             |                          |                    |
|              |      |                    |                   |     |                             | 4                        |                    |
|              |      |                    |                   |     |                             |                          |                    |
|              |      |                    |                   |     |                             |                          | -                  |
|              |      |                    |                   |     |                             |                          | -                  |
|              |      |                    |                   |     |                             |                          |                    |
|              |      |                    |                   |     |                             | 1                        |                    |
|              |      |                    |                   |     |                             |                          |                    |
|              |      |                    |                   |     |                             |                          |                    |
|              |      |                    |                   |     |                             |                          | -                  |
|              |      |                    |                   |     |                             |                          |                    |
|              |      |                    |                   |     |                             | 1                        |                    |
|              |      |                    |                   |     |                             | 1                        |                    |

Σε αυτή τη λειτουργία μπορούμε να ορίσουμε τις ημέρες λειτουργίας της Οργανικής Μονάδας, την Ώρα Έναρξης Λειτουργίας, την Διάρκεια σε Ώρες και την Διάρκεια σε Λεπτά για την κάθε μέρα που θα ορίσουμε κ.α.

6. Συμπληρώνουμε στα παρακάτω πεδία την «Οργανική Μονάδα» πατώντας το πλήκτρο F9 ή το εικονίδιο 😥 ώστε να εμφανιστεί η λίστα με τα εξωτερικά ιατρεία ,την Ώρα Έναρξης την

Διάρκεια σε Ώρες και την Διάρκεια σε Λεπτά.

| Standa Ferrerala     | 105  | 9 2 0 1 2 2       |                                                       | Ecoyur               |
|----------------------|------|-------------------|-------------------------------------------------------|----------------------|
| Τίπος Οργ. Μανάδος : | 121  | ATPEIATEL         | Τρόπος Λατουργίος: 3 ΠΡΩΙΝΗ ΛΕΙΤΟΥΡΓΙΑ                | Εμφάνιση Ημερολογίου |
| Opy Movóčo:          |      |                   | Adapted of Armiti 400                                 | Tight Lineson P      |
| Ένις:                | 2017 | Opo Evopenc 08:00 | Διάρκου στ Όρος 8 Οργ. Μονάδο Απτοκόνισης Εφηρεριών : |                      |

| Ενιαίο Πληροφοριακό Σύστημα για την Υποστήριξη των Επιχειρησιακών<br>Λειτουργιών Μονάδων Υγείας του ΕΣΥ | ΤΥΠΟΣ: ΕΓΧΕΙΡΙΔΙΟ ΧΡΗΣΤΗ |
|----------------------------------------------------------------------------------------------------|--------------------------|
| Π.6.3 – Επικαιροποιημένη Λειτουργική και Τεχνική Τεκμηρίωση                                             | Έκδοση: 03.00            |
| Ενότητα: Π.6.3.3 – Λειτουργική Τεκμηρίωση / Εγχειρίδιο Χρήσης                                           |                          |
| Λειτουργική Ενότητα: Διαχείριση Εξωτερικών Ασθενών                                                      |                          |
| Υποσύστημα: Εξωτερικά Ιατρεία                                                                           |                          |

Το πεδίο «Οργ. Μονάδα Απεικόνισης Εφημεριών» δεν είναι υποχρεωτικό. Στη συνέχεια εξηγείται η λειτουργία του.

 Έχοντας συμπληρωμένη την Οργανική Μονάδα που θέλουμε πατάμε το κουμπί «Εμφάνιση Ημερολογίου» και εμφανίζεται η παρακάτω οθόνη.

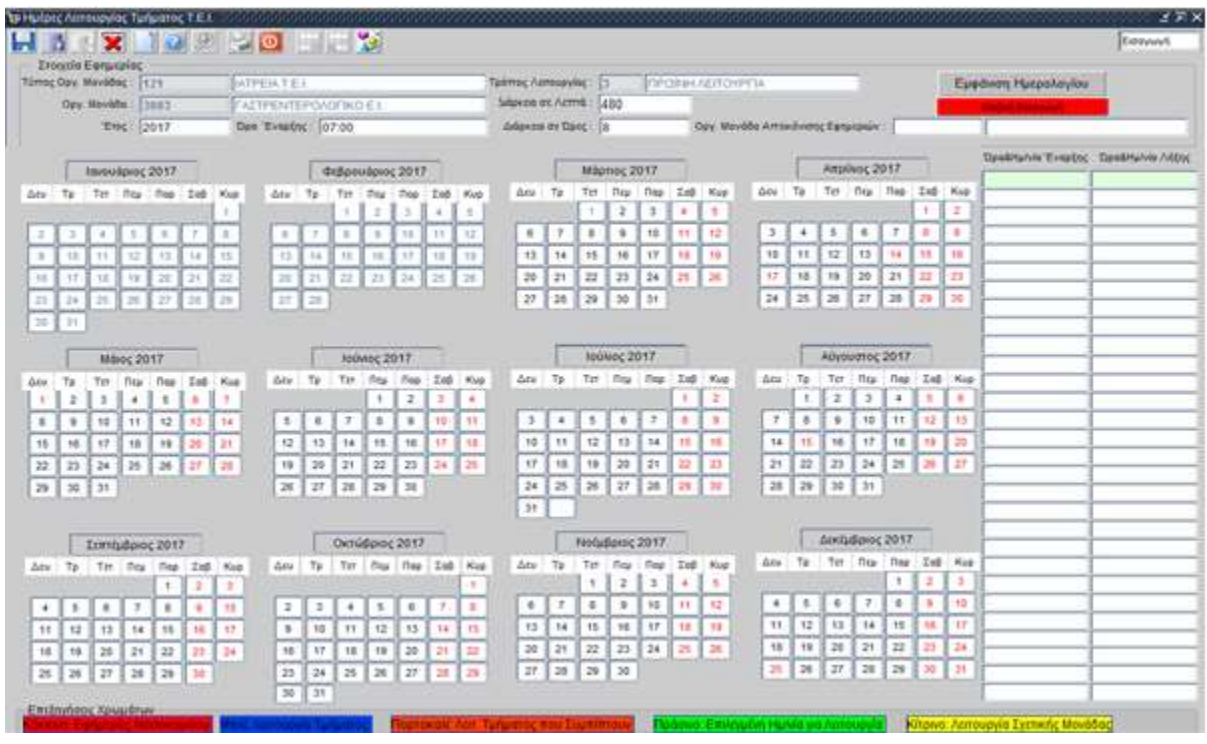

- 8. Βλέπουμε στο κάτω μέρος της οθόνης κάποια σχόλια που αφορούν στα χρώματα που εμφανίζονται στο ημερολόγιο.
  - Κόκκινο: Εφημερίες Νοσοκομείου.
  - Μπλε: Λειτουργία Τμήματος.
  - Πορτοκαλί: Λειτ. Τμήματος που Συμπίπτουν.
  - Πράσινο: Επιλεγμένη Ημ/νία για Λειτουργία.
  - Κίτρινο:Λειτουργία Σχετικής Μονάδας
- 9. Ορίζουμε τις ημέρες Λειτουργίας της Οργανικής Μονάδας, επιλέγοντας στις ημέρες του ημερολογίου. Βλέπουμε ότι η επιλεγμένη ημερομηνία απέκτησε πράσινο φόντο.

| Δευ | Τρ |    | Τετ | Πεμ | Παρ | Σαβ | Кир |  |
|-----|----|----|-----|-----|-----|-----|-----|--|
|     |    |    | 1   | 2   | 3   | 4   | 5   |  |
| 6   |    | 7  | 8   | 9   | 10  | 11  | 12  |  |
| 13  |    | 14 | 15  | 16  | 17  | 18  | 19  |  |
| 20  |    | 21 | 22  | 23  | 24  | 25  | 26  |  |
| 27  |    | 28 | 29  | 30  | 31  |     |     |  |

| Ενιαίο Πληροφοριακό Σύστημα για την Υποστήριξη των Επιχειρησιακών<br>Λειτουργιών Μονάδων Υγείας του ΕΣΥ                                                                                                    | ΤΥΠΟΣ: ΕΓΧΕΙΡΙΔΙΟ ΧΡΗΣΤΗ |
|----------------------------------------------------------------------------------------------------|--------------------------|
| Π.6.3 – Επικαιροποιημένη Λειτουργική και Τεχνική Τεκμηρίωση<br>Ενότητα: Π.6.3.3 – Λειτουργική Τεκμηρίωση / Εγχειρίδιο Χρήσης<br>Λειτουργική Ενότητα: Διαχείριση Εξωτερικών Ασθενών<br>Υποσύστημα: Εξωτερικά Ιατρεία | Έκδοση: 03.00            |

- 10. Τέλος, πατάμε το πλήκτρο F10 ή το εικονίδιο 团 για αποθήκευση.
- Εάν θέλουμε να αναζητήσουμε τις ημέρες που έχουμε βάλει να λειτουργεί μια οργανική μονάδα τότε ακολουθούμε τα βήματα 4,5 και 6 από την παράγραφο 1.3, πατώντας στο βήμα

5 πρώτα το πλήκτρο F7 ή το κουμπί και μετά το πλήκτρο F9 ή το εικονίδιο ώστε να αναζητήσουμε από τη λίστα την Οργανική Μονάδα που θέλουμε , πατάμε «Εμφάνιση Ημερολογίου» και εμφανίζεται η παρακάτω οθόνη (με μπλε χρώμα είναι οι ημέρες που λειτουργεί η Οργανική Μονάδα που καταχωρήσαμε στο βήμα 9 της παραγράφου 1.3).

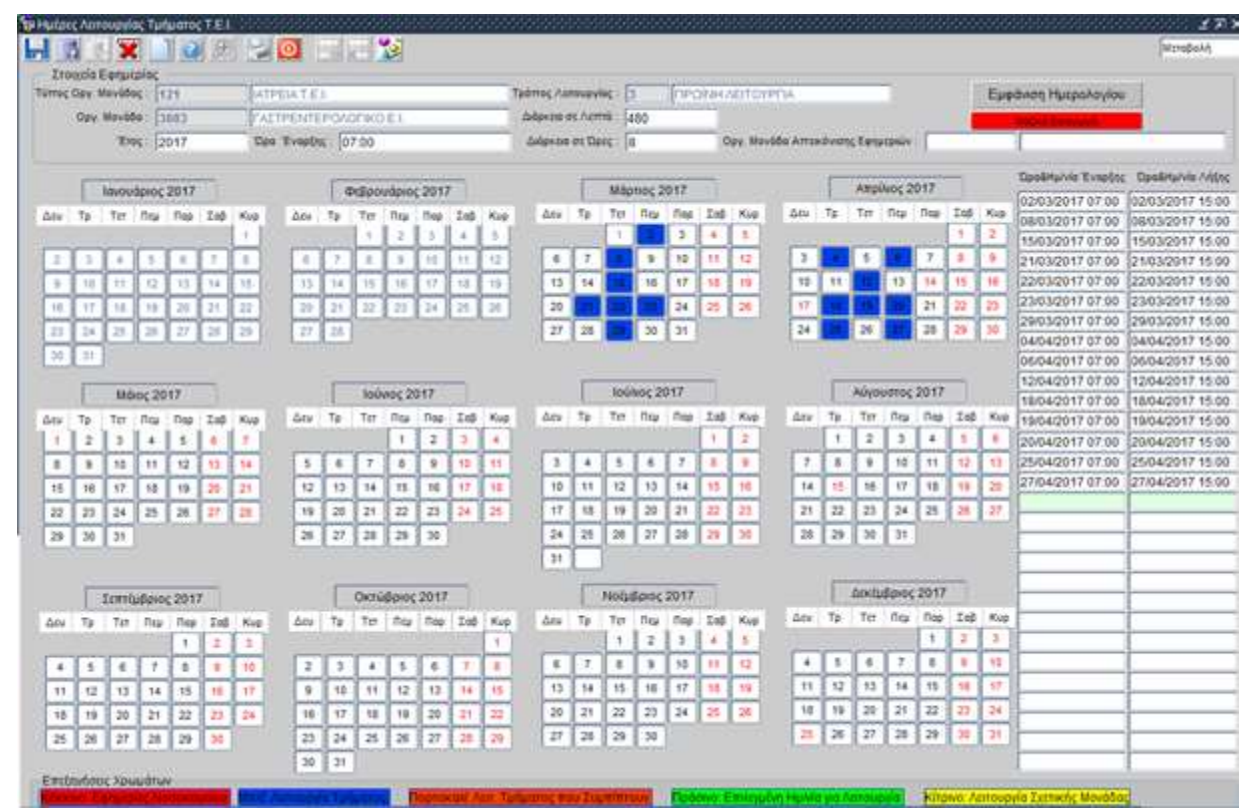

12. Το σύστημα, συμπληρώνοντας το πεδίο «Οργ. Μονάδα Απεικόνισης Εφημεριών», παρέχει τη δυνατότητα βοήθειας στον προγραμματισμό της οργανικής μονάδας, προβάλλοντας στην οθόνη του χρήστη τη λειτουργία κάποια άλλης μονάδας, η οποία θα έρχεται με άλλο χρωματισμό. Με την υποβοήθηση αυτή μπορεί ο χρήστης να φτιάξει το πρόγραμμα του σε αντιδιαστολή με κάποια άλλη οργανική μονάδα. Στο παράδειγμα που εμφανίζεται στην οθόνη που ακολουθεί, βλέπουμε ότι για τις ημέρες 2/3, 8/3, 15/3, 21/3, 22/3, 23/3, 29/3, 4/4, 6/4, 12/4, 18/4, 19/4, 20/4, 25/4, 27/4 έχει οριστεί στο νοσοκομείο να λειτουργεί με πρωϊνή λειτουργία, εκτός από την Οργανική Μονάδα «3876» και η Οργανική Μονάδα «3883» και οι ημέρες που συμπίπτουν εμφανίζονται με πορτοκαλί χρώμα. Με κίτρινο χρώμα εμφανίζονται οι ημέρες που λειτουργεί η Οργανικη Μοναδα που έχουμε βάλει στο πεδίο «Οργανική Μονάδα «3883» κι αν επλέξουμε μια από αυτές τότε θα εμφανίζεται πλέον με πορτοκαλί χρώμα για τον λόγο που αναφέρθηκε πιο πάνω. Με πράσινο χρώμα ορίζουμε τις ημέρες λειτουργίας με την ίδια ροή που ακολουθούμε στο βήμα 9 της παραγράφου 1.3, με μπλε χρώμα εμφανίζονται οι ημέρες

| Ενιαίο Πληροφοριακό Σύστημα για την Υποστήριξη των Επιχειρησιακών | ΤΥΠΟΣ: ΕΓΧΕΙΡΙΔΙΟ ΧΡΗΣΤΗ |
|-------------------------------------------------------------------|--------------------------|
| Λειτουργιών Μονάδων Υγείας του ΕΣΥ                                |                          |
| Π.6.3 – Επικαιροποιημένη Λειτουργική και Τεχνική Τεκμηρίωση       | Έκδοση: 03.00            |
| Ενότητα: Π.6.3.3 – Λειτουργική Τεκμηρίωση / Εγχειρίδιο Χρήσης     |                          |
| Λειτουργική Ενότητα: Διαχείριση Εξωτερικών Ασθενών                |                          |
| Υποσύστημα: Εξωτερικά Ιατρεία                                     |                          |

αν τις έχουμε ορίσει στο βήμα 9 της παραγράφου 1.3 και έχουμε αποθηκεύσει. Τέλος πατάμε

το πλήκτρο F10 ή το εικονίδιο 🔙 για να αποθηκεύσουμε.

|              | 1.     | 5       | 20       | 10     | (9)    | 12      | O.    | 144    | 1.1   | •5          |        |      |          |           | _      |       |       |                     |       |       |      |       | _       |                 |          |      |          |                                                                                                    | Merndold        |
|--------------|--------|---------|----------|--------|--------|---------|-------|--------|-------|-------------|--------|------|----------|-----------|--------|-------|-------|---------------------|-------|-------|------|-------|---------|-----------------|----------|------|----------|----------------------------------------------------------------------------------------------------|-----------------|
| Tere         |        |         | 100      | 11 100 | 1 8221 | 1.74    | and a | 1      | That  | and a       |        |      |          |           |        |       |       |                     |       |       |      |       |         |                 |          |      |          |                                                                                                    | A second second |
| mac (        | Dev. 1 | Revisio | × 1      | 21     | _      | LAT     | PELAT | E1.    | _     |             | _      | _    |          | Tpórme As |        | oc F  | 1     | Inec                | THE I | ENTON | PDA  | _     |         | -               |          |      | Eus      | ιάνιση Ημερολογίου                                                                                                    | 251-            |
|              | Opr.   | March   | . F      | 176    |        | - INCAS | 24040 | CTN(D) | F 1.1 | _           |        |      | - 1      | Address   | re Aut | -     | 100   | (here)              | 1000  |       |      |       |         |                 |          |      | 100      | Manufacture and the second second second second second second second second second second second second second                                                                                                    | 274             |
|              |        | 12      | 100      |        |        | -       |       | -      | ****  | _           |        |      | -        |           |        |       | +02   | _                   | -     | 3723  | -    | 0.632 | 1       | _               |          |      | -        | (Carrier and Carrier and Carri | Charles Charles |
|              |        | - 71    | 2016     | 917    |        |         | 1500  | 7.10   | 04.00 |             |        |      |          | 1.000     | 0000   | 21.6  | S:    |                     | - 2   | 26.00 |      | 1000  |         | 1               | 1,503    | 5.7  |          | The sector sector secto | MUE!            |
|              | -      |         | 4        |        | -      |         |       | 14     |       |             |        | -    |          |           | 100    |       |       |                     | -     |       |      | -     |         |                 |          | -1   |          | Date Murvie 'Evopung                                                                                                    | DpoShuhis //    |
|              |        | Idvou   | όριος    | 2017   |        |         |       |        | Φιβρ  | 000000      | ¢ 201  | 7    |          |           | . 13   | Mag   | meç 2 | 017                 |       |       |      |       | Anpo    | 4065            | Q17      |      |          | 02/03/2017 08:00                                                                                                    | 03/03/2017 08   |
| tu (         | Tp.    | 7pt     | Πtμ      | Πep    | Int    | Kep     | 40    | 79     | TH    | <b>R</b> Ge | Пер    | 3.05 | Rep      | Δine .    | 7.9    | 70    | Real  | fiep                | 24    | Kup   | Δev  | 79    | 70      | n <sub>ta</sub> | 1100     | Xed  | Kup      | 03/03/2017 08:00                                                                                                    | 03/03/2017 11   |
|              |        |         |          |        |        | 1       |       |        | 1.1   | 12          |        |      | 5        | -         | -      | 1     |       |                     | . 4   |       | -    |       |         |                 |          | 1    | -2       | 06/03/2017 08:00                                                                                                    | 07/03/2017 08   |
| 2            | - 2    | 4       | 1        | 1      | 7      | 4       | . 6   | 12     | 1     | 1           | 10     | 11   | 12       |           | 7      |       |       | 12                  | 11    | 12    |      |       | 5       |                 |          | ۰.   | ÷.       | 06/03/2017 08:00                                                                                                    | 09/03/2017 08   |
|              | 10     | 11      | 12       | 17     | 14     | 15.     | -15   | 14     | 1     | 16          | 17     | 10.  | 12       |           | 34     | 15    | -16   |                     | 18    | 10    |      |       | 12      | 12              | 14       | 11   | 10       | 15/03/2017 08:00                                                                                                    | 16/03/2017 08   |
| 17           | -17    | 12      | 11       | 21     | 21     | 22      | 24    | 121    | 12    | 24          | 24     | 23   | 26       |           | 25     | 22    | 23    | 24                  | 28    | 3     | 11.  | 14    | 19      | 20              | 21       | 22   | 25       | 17/03/2017 08:00                                                                                                    | 17/03/2017 10   |
| ÷            | 24     | ÷       | -        | -      | -      | -       |       | 1      | 10    | 1.1         | 1.00   |      | -        |           | 28     |       |       |                     | -     |       | 100  | -     | 3       | 27              |          | 20   | 34       | 22/03/2017 08:00                                                                                                    | 23/03/2017 08   |
| -            |        | 1.00    | 1.00     |        |        |         | -     | 1.     |       |             |        |      |          |           |        | 1.22  | -     |                     |       |       |      | (the  | (       | Haller,         | -        |      |          | 30/03/2017 08:00                                                                                                    | 31/03/2017 08   |
| <u>~</u> ,   | 21     |         |          |        |        |         |       |        |       |             |        |      |          |           |        |       |       |                     |       |       |      |       |         |                 |          |      |          | 31/03/2017 08:00                                                                                                    | 01/04/2017 08   |
|              | -      |         |          | Ca14   | -3     |         |       | 1      | 1.84  | Acres 1     | 0+7    | -    |          |           | 1      | Indi  |       | 547                 |       |       |      | T     | Riberto | Land.           | 2017     |      |          | 03/04/2017 08:00                                                                                                    | 04/04/2017 08   |
|              | . L.,  | MG      | 105.50   | 14 AL  | -      |         |       |        | - 10  | veoç a      | 017    |      |          | 1.000     |        |       | 10.00 | Colore              |       | 10400 |      |       |         | m               |          |      |          | 10/04/2017 08:00                                                                                                    | 11/04/2017 08   |
| DR .         | 70     | Ter     | Πtμ      | Tep.   | Ζαβ    | Kəp     | 4¢s   | ·Тр    | 76    | Ticy        | Fice   | Int  | Rup      | 0.04      | 79     | 10    | nga   | riep                | 1.65  | Kup   | 244  | 19    | Ter     | ner             | nep      | Lep  | Kap      | 24/04/2017 08:00                                                                                                    | 25/04/2017 08   |
| 1            | 2      | 1.      | <u>.</u> | 1      | 4      | 7       | _     |        |       | 1           | 12     | 12   | 1        | -         | -      | -     | _     | _                   | 1     | 1     |      | Ľ.,   | Ľ.      | 1               | <u>.</u> | 1.   | <u> </u> | 27/04/2017 08:00                                                                                                    | 28/04/2017 08   |
| 8            | 9      | 10      | 11       | 12     | 13     | 34      | 5     | 1.4    | 7     | 0           | 1.1    | 12   | 11       | 3         | 1.4    | 1.5   | 4     | $\langle T \rangle$ | +     | 1     | 7    | 1.0   | 1       | 30              | 11       | 12   | 13       | 28/04/2017 08:00                                                                                                    | 29/04/2017 08   |
| 15           | 58     | 17      | 18       | 19     | 20     | 21      | 12    | 10     | 1 14  | 15          | 14     | :17  | 18       | 10        | 11     | 12    | 13    | 14                  | 15    | 11    | 34   | 纬     | 18      | 57              | 18       | 78   | 20       | 13/03/2017 08:00                                                                                                    | 13/03/2017 10   |
| 22           | 23     | 24      | 28       | 28     | 27     | 28      | 19    | 2      | 21    | 22          | 23     | 24   | 25       | 17        | 18     | 19    | 20    | 21                  | 22    | 23    | 21   | 22    | 23      | 24              | 28       | 28   | 17       | 20/03/2017 00:00                                                                                                    | 20/03/2017 10   |
|              | 35     | 1 3.2   | 1111     | 10.15  | -      | 1111    | 1     | 1 21   |       | 29          | 1 30   | 1    | Congel a | 24        | 125    | 26    | 27    | 28                  | 28    |       | 28   | 29    | 30      | 31              | 112      | 210  | 1.000    | 27/03/2017 08:00                                                                                                    | 27/03/2017 10   |
| -            |        | 1.00    |          |        |        |         |       |        | 1.00  | 1.00        | 1.00   |      |          | 1.11      | -      | 1.000 | 1.85  | 1.000               |       | -     | 1.22 |       |         |                 |          |      |          | 11/04/2017 08:00                                                                                                    | 11/04/2017 10   |
|              |        |         |          |        |        |         |       |        |       |             |        |      |          | 1 31      | 1      |       |       |                     |       |       |      |       |         |                 |          |      |          | 07/04/2017 08:00                                                                                                    | 07/04/2017 10   |
|              | TT:    | Tent    | utaio    | 201    | 10     |         |       | 1      | 00    | úilein      | 2013   |      |          |           | 17     | Note  | Poinc | 2017                | 100   |       |      | E     | Atkip   | Βενός           | 2017     |      |          | <u> </u>                                                                                                    |                 |
| area<br>Gran | Th     | Ter     | 1.000    | Dat    | 7+6    | No.     | Ani   | Te     | Te    | Terr        | 1 Dee  | Ind  | Kee      | Ac.       | 7.0    | Ter   | fitze | nes.                | Ind   | Kup   | 40   | Te    | Τσ      | nu              | Пер      | 1.00 | 1040     | <u> </u>                                                                                                    |                 |
| in the       | -      | -       | 100      | 1.1    | 1 2    |         |       | 1000   | dian. | 00000       | desig. | HANG |          | ///beens  |        | 1.    | 1 2   | 1 3 1               |       | 1.1   | -    |       |         |                 | 1        | 2    | 5        | <u> </u>                                                                                                    |                 |
|              | r      | 77      | 17       | ÷      | -      | 10      | 1.55  | 15     | 17    | 17          | 17     | 17   | -        | 10        | 17     | -     | 17    | 15                  | 11    | 0     | 4    | 5     | 1       | 2               |          | -    | 10       |                                                                                                    |                 |
| -            | ÷      | ÷       | ÷        | ÷      | H      |         |       | 13     |       | 1           | ÷      | 1    | -        | 11        | ÷      | 15    | 1     | 17                  | -     |       | 11   | 12    | 13      | 14              | 15       | 18   | 17       |                                                                                                    | -               |
| -11          | 14     | 12      | 1.       | 14     | -      | 14      |       | 1      |       | 1           | 10     | -    | -        |           | 1      | 22    | 1     | -                   | -     | -     | 10   | 11    | 20      | 21              | 222      | 22   | 14       |                                                                                                    |                 |
| 18           | -      | 22      | 21       | 12     | -      | 24      |       | -      | -     | -           | 1      | 1-   | -        | 10        | ÷      | -     | t.    | -                   | -     | -     | 24   | 1     | 27      | 28              | 19       | 10   | 31       |                                                                                                    |                 |
| 25           | 20     | 127     | 1 59     | 120    |        |         | 120   | 12     | 12    | 1.51        | 12     | 14   | -0       | 10        | 1 40   | 10    | 1.00  |                     |       |       | 1.3  |       |         |                 | 1        | 1.5  | 1.11     |                                                                                                    |                 |
| -            |        | -       | -        |        |        |         | 34    | 12     |       |             |        |      |          |           |        |       |       |                     |       |       |      |       |         |                 |          |      |          |                                                                                                    |                 |

| Ενιαίο Πληροφοριακό Σύστημα για την Υποστήριξη των Επιχειρησιακών | ΤΥΠΟΣ: ΕΓΧΕΙΡΙΔΙΟ ΧΡΗΣΤΗ |
|-------------------------------------------------------------------|--------------------------|
| Λειτουργιών Μονάδων Υγείας του ΕΣΥ                                |                          |
| Π.6.3 – Επικαιροποιημένη Λειτουργική και Τεχνική Τεκμηρίωση       | Έκδοση: 03.00            |
| Ενότητα: Π.6.3.3 – Λειτουργική Τεκμηρίωση / Εγχειρίδιο Χρήσης     |                          |
| Λειτουργική Ενότητα: Διαχείριση Εξωτερικών Ασθενών                |                          |
| Υποσύστημα: Εξωτερικά Ιατρεία                                     |                          |

### 1.3.1 Μαζική Εισαγωγή προγραμματισμού Ραντεβού Τ.Ε.Ι.

1. Συμπληρώνουμε στα παρακάτω πεδία της οθόνης «Ημέρες Λειτουργίας Τμήματος Τ.Ε.Ι.» την

«Οργανική Μονάδα» πατώντας το πλήκτρο F9 ή το εικονίδιο 😥 ώστε να εμφανιστούν οι λίστες με όλα τα αποτελέσματα ,την Ώρα Έναρξης, την Διάρκεια σε Ώρες και την Διάρκεια σε Λεπτά.

| Τύπος Οργ. Νονάδος: | 121  | ATPEATEL                   | Τρόπος Λετουργίας: | TE | SÎNH NEITOYPRA                    | Εμφάνιση Ημερολογίου |
|---------------------|------|----------------------------|--------------------|----|-----------------------------------|----------------------|
| Opy. Weviato        | 3058 | EPLASTHENO MENETHE ALLINOV | Δάρκοα σε Λοπτά 🕻  | 80 |                                   | Inter Lennes         |
| 'Enç                | 2018 | 1000 Evapérs: [18:00]      | Διάρκου σε Όρες :  | 8  | Οργ. Νονάδο Απεκάνισης Εφημερών : |                      |

 Έχοντας συμπληρωμένη την Οργανική Μονάδα που θέλουμε πατάμε το κουμπί «Εμφάνιση Ημερολογίου» και εμφανίζεται η παρακάτω οθόνη.

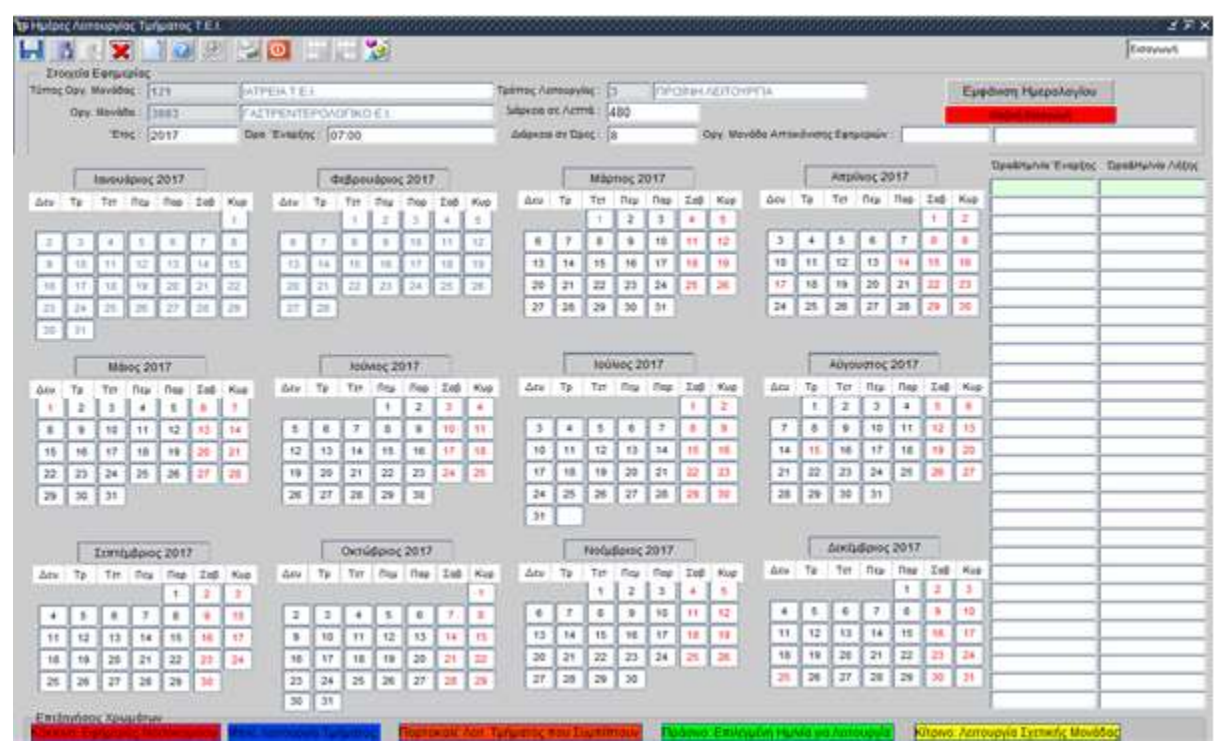

3. Πατάμε το κουμπί «Μαζική Εισαγωγή» και εμφανίζεται η παρακάτω οθόνη όπου μπορούμε να ορίσουμε την Ώρα Έναρξης λειτουργίας της οργανικής μονάδας που έχουμε επιλέξει, την Διάρκεια λειτουργίας σε λεπτά, την Διάρκεια επίσκεψης για το κάθε ραντεβού, τους Υπεράριθμους που δέχεται και το χρονικό διάστημα των ημερομηνιών που θέλουμε να ορίσουμε ότι λειτουργεί η συγκεκριμένη οργανική μονάδα καθώς και τον γιατρό που εκτελεί υπηρεσίες στο συγκεκριμένο οργανικό τμήμα στο πεδίο «Κωδ. Υπαλλήλου».

| Ενιαίο Πληροφοριακό Σύστημα για την Υποστήριξη των Επιχειρησιακών<br>Λειτουργιών Μονάδων Υγείας του ΕΣΥ | ΤΥΠΟΣ: ΕΓΧΕΙΡΙΔΙΟ ΧΡΗΣΤΗ |
|----------------------------------------------------------------------------------------------------|--------------------------|
| Π.6.3 – Επικαιροποιημένη Λειτουργική και Τεχνική Τεκμηρίωση                                             | Έκδοση: 03.00            |
| Ενότητα: Π.6.3.3 – Λειτουργική Τεκμηρίωση / Εγχειρίδιο Χρήσης                                           |                          |
| Λειτουργική Ενότητα: Διαχείριση Εξωτερικών Ασθενών                                                      |                          |
| Υποσύστημα: Εξωτερικά Ιατρεία                                                                           |                          |

| Exception 1 | Εφημερίας    |                                                                  |               |                   |       |                  |                    |                                             |                    |                 |
|-------------|--------------|------------------------------------------------------------------|---------------|-------------------|-------|------------------|--------------------|---------------------------------------------|--------------------|-----------------|
| Τύττας Οργ  | y: Navelden; | 121                                                              | IATPEIA T.E.  | 1                 |       | Emg 20           | 18                 |                                             |                    |                 |
|             | Tutuo        | 3058                                                             | EPTAITHPIC    | MEAETHLY          | TINDY |                  |                    |                                             |                    |                 |
| Tadmos 7    | Nonsupvise ! | J                                                                | (IPDII at AED | TOYPEA            |       |                  | and a              |                                             |                    |                 |
| Cp.         | III Evopbic  | 15 30                                                            | Ark           | axos or herrid .  | 480   | Δάρκου Επιποφης. | 20                 | Ymaiphya                                    | 2                  |                 |
|             | Ans          | 22/07/2017                                                       | EUC           | 22/07/2017        |       |                  |                    | Operative Ewc.                              | 22/07/2012         |                 |
|             |              | C Acurtoa                                                        |               | di-sources        |       | Kell, YmphAllen  |                    | 1                                           | Concernance of the |                 |
|             |              | F + 10 -                                                         |               |                   |       |                  |                    |                                             |                    |                 |
|             |              | Γτετάρτη<br>Πέμπτη                                               | uć            |                   |       | Cvilio :         |                    |                                             |                    | 1               |
|             |              | Γρηη<br>Γτετάρη<br>Πάμπη<br>Παρασκα<br>Γξάββατο<br>Κυριακή       | աղ            |                   |       | Ovije            |                    | vac see - Administry                        | ng - Permiten      |                 |
|             | Έναρξη       | Γρη<br>Τετάρη<br>Πέμπη<br>Παρασκα<br>Έξάββατο<br>Κυριακή         | ադ            | Rud<br>Virratitel | 04    | Cvite            | лананан<br>Хлоқс   | <mark>ya mu Alimnuyi</mark><br>a YinakAqkau | e - Perster        | Είδος Υπαλληλου |
|             | Έναρξη       | Γτετάρτη<br>Γτετάρτη<br>Πάμπτη<br>Παρασικα<br>Σάββατο<br>Κυριακή | αιή<br>Λήξη   | Kud<br>Viralild   | 04    | Crige            | хананан<br>Хлогдеј | να του Αλτουογ<br>α Υπαλλήλου               | a - Pransite (     | Είδος Υπαλληλου |
|             | Έναρξη       | Γτετάρη<br>Γτετάρη<br>Πάμπη<br>Παρασκά<br>Σάββατο<br>ΓΚυριακή    | ադ<br>^դէղ    | Kuđ.<br>Ymakké    |       | Dvite            | аланын<br>Хлогде   | να του Αλτουογ<br>α Υπαλλήλου               | a - Permitte       | Είδος Υπαλληλου |
|             | Έναρξη       | Γτετάρη<br>Γτετάρη<br>Πάμπη<br>Παρασκα<br>Σάββατο<br>ΓΚυριακή    | ωή<br>Δήξη    | Kudi<br>Virrakkáj |       | Dvite            | анциница<br>Σтогде | να της Αλτουργ<br>α Υπαλλήλου               | e Perutud          | Είδος Υπαλληλου |

Αφού ορίσουμε τα παραπάνω πεδία επιλέγουμε τα τετράγωνα (check box) που βρίσκονται δίπλα στις ημέρες για τις ημέρες που θέλουμε να ορίσουμε ότι λειτουργεί η οργανική μονάδα. Πατάμε το κουμπί «Δημιουργία Ημ. Λειτουργίας – Ραντεβού» και στο μήνυμα που εμφανίζεται ότι δημιουργήθηκαν οι ημέρες λειτουργίας πατάμε «ΟΚ»

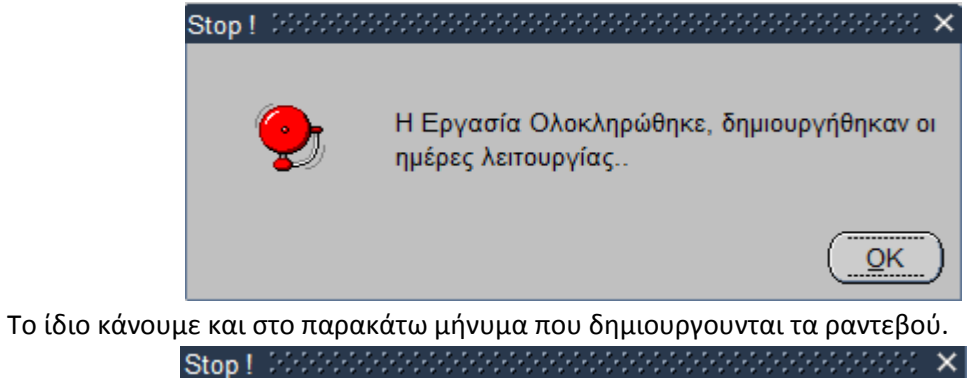

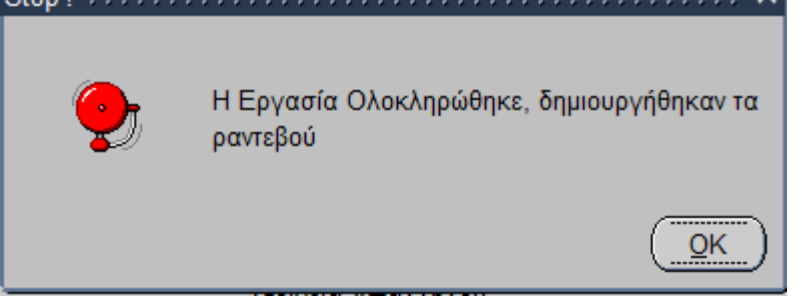

Στην παρακάτω οθόνη εμφανίζονται πλέον τα αντίστοιχα ραντεβού που έχουν δημιουργηθεί για την οργανική μονάδα που έχουμε ορίσει

| Ενιαίο Πληροφοριακό Σύστημα για την Υποστήριξη των Επιχειρησιακών<br>Λειτουργιών Μονάδων Υγείας του ΕΣΥ | ΤΥΠΟΣ: ΕΓΧΕΙΡΙΔΙΟ ΧΡΗΣΤΗ |
|----------------------------------------------------------------------------------------------------|--------------------------|
| Π.6.3 – Επικαιροποιημένη Λειτουργική και Τεχνική Τεκμηρίωση                                             | Έκδοση: 03.00            |
| Ενότητα: Π.6.3.3 – Λειτουργική Τεκμηρίωση / Εγχειρίδιο Χρήσης                                           |                          |
| Λειτουργική Ενότητα: Διαχείριση Εξωτερικών Ασθενών                                                      |                          |
| Υποσύστημα: Εξωτερικά Ιατρεία                                                                           |                          |

|                            |                                       |                                                                                                    |                                                                                                    | 8.1.2              |      |                       |          |                |                                                                                                    | locate.           | 11 |
|----------------------------|---------------------------------------|----------------------------------------------------------------------------------------------------|----------------------------------------------------------------------------------------------------|--------------------|------|-----------------------|----------|----------------|----------------------------------------------------------------------------------------------------|-------------------|----|
| E<br>Tr                    | τοιχεία Εφημερίας<br>Ιπος Οργ Μονάδος | 121                                                                                                    | IATPEATE1                                                                                                    |                    |      | ENG: 20               | 18       |                |                                                                                                    |                   |    |
|                            | Tarlan :                              | 3058                                                                                                    | EPT ATTHPIO ME                                                                                                   | AETHE YO           | NOY: |                       | 1        |                |                                                                                                    |                   |    |
| - 3                        | τράπος Λεπουργίος :                   | 1                                                                                                    | INPORT ARTOYR                                                                                                    | PILL               |      |                       |          |                |                                                                                                    |                   |    |
|                            | Dee Evenine                           | 15:30                                                                                                    | Lubpena                                                                                                    | et Armà :          | 480  | Διάρκαια Επτίσκημης : | 20       | νπαφρούρ       | 2                                                                                                    |                   |    |
|                            | Ami :                                 | 22/07/2017                                                                                                    | Eug 22                                                                                                    | 07/2017            |      |                       |          | Operative Taus | 22/07/2017                                                                                                    |                   |    |
|                            |                                       | Δευτέρο                                                                                                    | 2000                                                                                                    | VICTOR OF STREET   |      | Kuth Ymphitheu T      | -        | -              | and the second second se |                   |    |
|                            |                                       | T Tpim                                                                                                    |                                                                                                    |                    |      | Aug. I                |          |                |                                                                                                    |                   |    |
|                            |                                       | Τετάρτη                                                                                                    |                                                                                                    |                    |      | Activity of           |          |                |                                                                                                    |                   |    |
| AA                         | Έναρξη                                |                                                                                                    | Antri                                                                                                    | Kuth.<br>Ymakh6kov |      |                       | Inorypia | Υπαλλήλου      |                                                                                                    | Είδος Υπαλλήλου   |    |
| 9                          | 26/07/2018 17:3                       | 0.00 26                                                                                                    | 5/07/2018 17:45:00                                                                                               | -                  |      |                       | )        |                |                                                                                                    | ATTEIOXEIPOYPCOX  | 2  |
| 10                         | 26/07/2018 17:4                       | 5.00 20                                                                                                    | 07/2018 1B-00 00                                                                                                 |                    | T    |                       | 3.       |                |                                                                                                    | ATTEIOXEIPOYPTOS  |    |
| 11                         | 26/07/2018 18:0                       | 0:00 26                                                                                                    | 07/2018 18 15 00                                                                                                 |                    |      |                       | )        |                |                                                                                                    | ΑΓΤΕΙΟΧΕΙΡΟΥΡΓΟΣ  |    |
| 12                         | 26/07/2018 18:1                       | 5.00 26                                                                                                    | 07/2018 18:30:00                                                                                                 |                    | 1    |                       | 3        |                |                                                                                                    | ATTEIOXEIPOYPTOS  |    |
| - Andrewson -              | 26/07/2018 18:3                       | 0.00 20                                                                                                    | 07/2018 18 45 00                                                                                                 |                    | 1    |                       | 2        |                |                                                                                                    | ΑΓΓΕΙΟΧΕΙΡΟΥΡΓΟΣ  |    |
| 13                         | 25/07/2018 18:4                       | 5:00 26                                                                                                    | 07/2018 19:00:00                                                                                                 |                    | -    |                       | 3        |                |                                                                                                    | ATTEIOXEIPOYPTO2  |    |
| 13                         | 26/07/2018 19:0                       | 0.00 20                                                                                                    | V07/2018 19 15 00                                                                                                |                    | - P  |                       | .)       |                |                                                                                                    | ΑΓΓΕΙΟΧΕΙΡΟΥΡΓΟΣ  |    |
| 13<br>14<br>15             | part of the part of the second        | 5.00 20                                                                                                    | 007/2018 19 30:00                                                                                                |                    | 10   |                       | .)       |                |                                                                                                    | ATTEXXEIPOYPLOT   |    |
| 13<br>14<br>15<br>16       | 26/07/2018 19:1                       | statement in succession in the local division in the local divisio | and the second second second second second second second second second second second second second second second |                    |      |                       | Y.       |                |                                                                                                    | LACCEDOVERDOVDEOS | -  |
| 13<br>14<br>15<br>16<br>17 | 26/07/2018 19 1 26/07/2018 19 3       | 0.00 26                                                                                                    | 207/2018 19:45:00                                                                                                |                    |      |                       |          |                |                                                                                                    | PRI EJUXEPUTPI UZ |    |

4. Τέλος πατάμε το πλήκτρο F10 ή το εικονίδιο 🔙 για να αποθηκεύσουμε.

## 1.4 Πώς προγραμματίζω τις επισκέψεις στην Δημιουργία Ραντεβού Τμήματος Τ.Ε.Ι.;

Προϋπόθεση είναι να έχουμε ορίσει τις ημέρες λειτουργίας τμήματος από την προηγούμενη ροή (1.3).

- 1. Επιλέγουμε το υποσύστημα 07-PANTEBOY Τ.Ε.Ι..
- 2. Επιλέγουμε τον φάκελο Διαχείριση Ραντεβού Τ.Ε.Ι.
- 3. Επιλέγουμε τον φάκελο Ρυθμίσεις.
- 4. Επιλέγουμε «Δημιουργία Ραντεβού Τμήματος Τ.Ε.Ι.»

Αλλαγή Συνθηματικού
 Διαχείριση Ραντεβού Τ.Ε.Ι.
 Πληρωμές
 Διαχείριση Ραντεβού Τ.Ε.Ι.
 Προγραμματισμός Ραντεβού Τ.Ε.Ι.
 Προγραμματισμός Ραντεβού Τ.Ε.Ι.
 Άφιξη Ασθενή για Ραντεβού Τ.Ε.Ι.
 Έξοδος Ασθενή από Ραντεβού Τ.Ε.Ι.
 Έξοδος Ασθενή από Ραντεβού Τ.Ε.Ι.
 Διάβασμα Αρχείου ΙΑΣΙΣ
 Ιστορικότητα Ασθενη
 Ρυθμίσεις
 Ημέρες Λειτουργίας Τμήματος Τ.Ε.Ι.
 Δημιουργία Ραντεβού

| Ενιαίο Πληροφοριακό Σύστημα για την Υποστήριξη των Επιχειρησιακών | ΤΥΠΟΣ: ΕΓΧΕΙΡΙΔΙΟ ΧΡΗΣΤΗ |
|-------------------------------------------------------------------|--------------------------|
| Λειτουργιών Μονάδων Υγείας του ΕΣΥ                                |                          |
| Π.6.3 – Επικαιροποιημένη Λειτουργική και Τεχνική Τεκμηρίωση       | Έκδοση: 03.00            |
| Ενότητα: Π.6.3.3 – Λειτουργική Τεκμηρίωση / Εγχειρίδιο Χρήσης     |                          |
| Λειτουργική Ενότητα: Διαχείριση Εξωτερικών Ασθενών                |                          |
| Υποσύστημα: Εξωτερικά Ιατρεία                                     |                          |

#### 5. Η οθόνη που εμφανίζεται είναι η παρακάτω.

| the case was made | 121  | HATPEIA T.E.Y.    | Tplimpe Annupylog :    | 3 080 | NH AEITOYPENA                 | Euphwon Huspokoyla   | 9                 |
|-------------------|------|-------------------|------------------------|-------|-------------------------------|----------------------|-------------------|
| Opy Hovide        | ſ    |                   | dalarina ny Armà :     | 1440  |                               |                      |                   |
| Trop              | 2017 | The Evening 00.00 | dudgestine art Dipog : | 24    | debecce Errophy or Azmit : 20 | Υπεράριθμο Ασθενος 2 |                   |
|                   |      |                   |                        |       |                               | Desdmy/vis Texating  | Topodity/viz /v/g |
|                   |      |                   |                        |       |                               |                      | 0                 |
|                   |      |                   |                        |       |                               |                      |                   |
|                   |      |                   |                        |       |                               |                      |                   |
|                   |      |                   |                        |       |                               |                      |                   |
|                   |      |                   |                        |       |                               |                      |                   |
|                   |      |                   |                        |       |                               | -                    |                   |
|                   |      |                   |                        |       |                               |                      |                   |
|                   |      |                   |                        |       |                               |                      | 1                 |
|                   |      |                   |                        |       |                               |                      |                   |
|                   |      |                   |                        |       |                               |                      |                   |
|                   |      |                   |                        |       |                               |                      | -                 |
|                   |      |                   |                        |       |                               |                      |                   |
|                   |      |                   |                        |       |                               |                      |                   |
|                   |      |                   |                        |       |                               |                      |                   |
|                   |      |                   |                        |       |                               |                      | -                 |
|                   |      |                   |                        |       |                               |                      | 0                 |
|                   |      |                   |                        |       |                               |                      |                   |
|                   |      |                   |                        |       |                               |                      |                   |

6. Συμπληρώνουμε στα παρακάτω πεδία την «Οργανική Μονάδα» συμπληρώνοντας

τον κωδικό εάν τον γνωρίζουμε αλλιώς πατάμε το πλήκτρο F9 ή το εικονίδιο 🔎 ώστε να εμφανιστεί η λίστα με τα αποτελέσματα και διαλέγουμε την οργανική μονάδα που θέλουμε.

| Transis Exercise   |      | 2 2 0 1 2            |                       |                              | Βοτγωγ                |
|--------------------|------|----------------------|-----------------------|------------------------------|-----------------------|
| Τέπος Οργ. Μονάδος | 121  | ATPEIATEL            | Τρόπος Λατουργίος : 3 | INFORMAL ADITORYPILA         | Εμφάνιση Ημερολογίου  |
| Opy. Wováda        | 3883 | CASTPENTEPONOFIKO EL | Arbances on Arms 1444 |                              |                       |
| "Enç               | 2017 | Cos Evapine: Dato    | Διάρκου σε Όρις : 24  | Διάρκου Εποφής σε Λεπτά : 20 | Υπιράρθμο Ασθενείς: 2 |

Ο χρήστης έχει τη δυνατότητα να ορίσει, για τη συγκεκριμένη Οργανική Μονάδα, τα παρακάτω:

- Χρονική διάρκεια επίσκεψης σε Λεπτά
- Πόσους Υπεράριθμους ασθενείς δέχεται.

7. Πατώντας το κουμπί «Εμφάνιση Ημερολογίου» βλέπουμε να εμφανίζονται με μπλε χρώμα οι ημέρες λειτουργίας της Οργανικής Μονάδας που ορίσαμε στην προηγούμενη ροή

| Ενιαίο Πληροφοριακό Σύστημα για την Υποστήριξη των Επιχειρησιακών<br>Λειτουργιών Μονάδων Υγείας του ΕΣΥ | ΤΥΠΟΣ: ΕΓΧΕΙΡΙΔΙΟ ΧΡΗΣΤΗ |
|----------------------------------------------------------------------------------------------------|--------------------------|
| Π.6.3 – Επικαιροποιημένη Λειτουργική και Τεχνική Τεκμηρίωση                                             | Έκδοση: 03.00            |
| Ενότητα: Π.6.3.3 – Λειτουργική Τεκμηρίωση / Εγχειρίδιο Χρήσης                                           |                          |
| Λειτουργική Ενότητα: Διαχείριση Εξωτερικών Ασθενών                                                      |                          |
| Υποσύστημα: Εξωτερικά Ιατρεία                                                                           |                          |

(1.3).

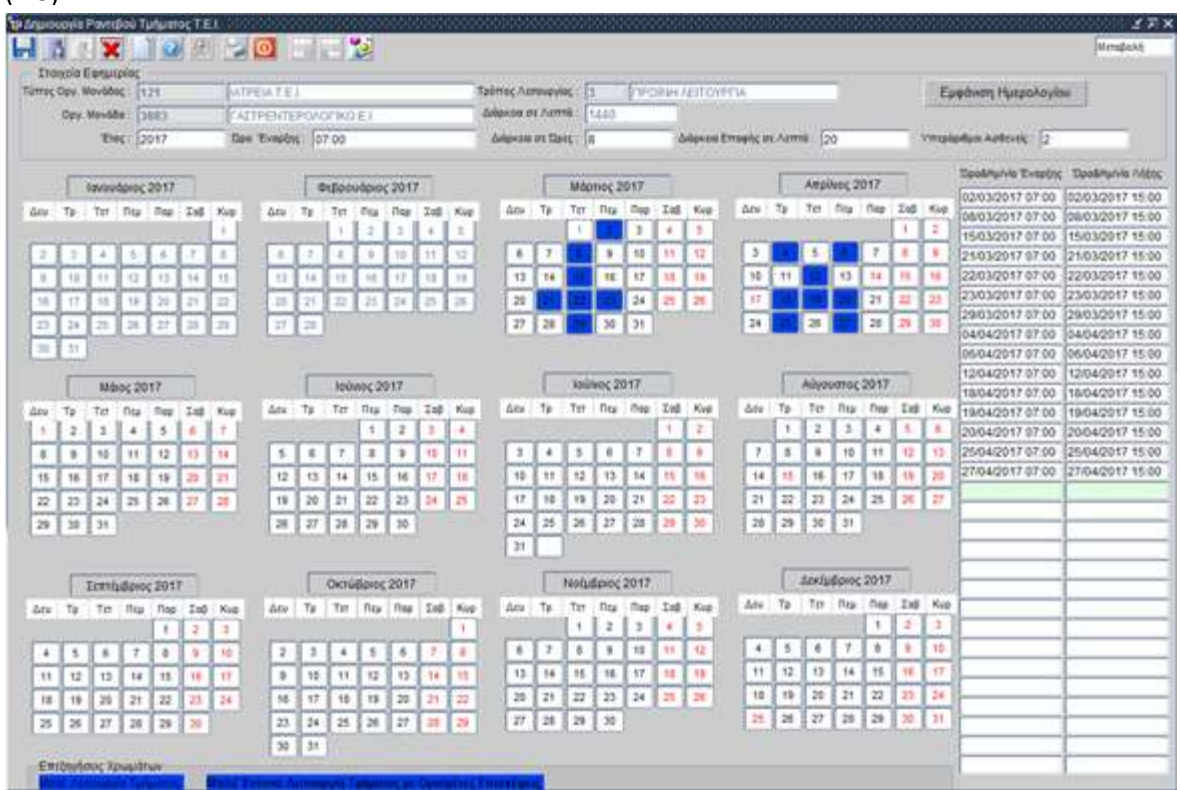

 Επιλέγοντας κάποια ημέρα λειτουργίας (μπλε χρώμα) εμφανίζεται η κάρτα προγραμματισμού Ιατρών, όπου μπορούμε να ορίσουμε τον γιατρό/ους που θα δεχθεί/ουν τις επισκέψεις.

| ійтаў Латвару<br>Пайна Έхар |           | ALCONTRACTOR AND AND AND AND AND AND AND AND AND AND | 2.07-2                       | the second second second second second second second second second second second second second second second se |                 |                      |
|-----------------------------|-----------|------------------------------------------------------|------------------------------|----------------------------------------------------------------------------------------------------|-----------------|----------------------|
| Haive Even                  | 00 10 10  | DPOINT AFTC/PDA                                      | 521                          | Dute                                                                                                    |                 | Srpensevie Pevrideni |
|                             | 14/11/001 | 7 (18 00 00 Hands                                    | Matric (114/11/2017 14 08:00 |                                                                                                    | Passarina arado |                      |
| dalipson mille              | ng: F     | 'Emg: 2017                                           | Juipeau Errincourg en Aurris | 20 Vmsterhen 2                                                                                                  | VWakking D      | star.                |
|                             |           |                                                      |                              |                                                                                                    |                 |                      |
|                             |           |                                                      |                              |                                                                                                    |                 | 1 1                  |
| noutio Emm                  | ineces -  |                                                      | Nut.                         |                                                                                                    |                 |                      |
| AM.                         | Tévapén   | Arita                                                | Ymakkékeu                    | Σταιχαία Υπά                                                                                                    | AMg/data:       | Elboc Ywakinkou      |
|                             |           | 1                                                    |                              |                                                                                                    |                 | i interest           |
|                             |           |                                                      |                              |                                                                                                    |                 | 11                   |
|                             |           |                                                      |                              |                                                                                                    |                 |                      |
|                             |           | 1                                                    |                              |                                                                                                    |                 |                      |
|                             |           | 3                                                    |                              |                                                                                                    |                 |                      |
|                             |           |                                                      |                              |                                                                                                    |                 | 1                    |
|                             |           |                                                      |                              |                                                                                                    |                 | 21                   |
|                             |           | 1                                                    |                              |                                                                                                    |                 |                      |
|                             |           |                                                      |                              |                                                                                                    |                 |                      |
|                             |           |                                                      |                              |                                                                                                    |                 |                      |
|                             |           | -                                                    |                              |                                                                                                    |                 |                      |
|                             |           |                                                      |                              |                                                                                                    |                 | 5                    |
|                             |           | 1                                                    |                              |                                                                                                    |                 |                      |
| 1                           |           | 1                                                    |                              |                                                                                                    |                 | 14                   |
|                             |           | 1                                                    |                              |                                                                                                    |                 | 1                    |
|                             |           |                                                      |                              |                                                                                                    |                 | 1                    |
|                             |           | -                                                    |                              |                                                                                                    |                 |                      |
|                             |           |                                                      |                              |                                                                                                    |                 |                      |
|                             |           |                                                      |                              |                                                                                                    |                 |                      |
|                             |           |                                                      |                              |                                                                                                    |                 |                      |
|                             |           |                                                      |                              |                                                                                                    |                 |                      |
| 1                           |           | 1                                                    |                              |                                                                                                    |                 |                      |
|                             |           | 1                                                    |                              |                                                                                                    |                 |                      |
|                             |           |                                                      |                              |                                                                                                    |                 |                      |
|                             |           |                                                      |                              |                                                                                                    |                 |                      |
| 1                           |           | .1                                                   | 1                            |                                                                                                    |                 | 14                   |
|                             |           |                                                      |                              |                                                                                                    |                 |                      |
|                             |           |                                                      |                              |                                                                                                    |                 |                      |

| Ενιαίο Πληροφοριακό Σύστημα για την Υποστήριξη των Επιχειρησιακών<br>Λειτουργιών Μονάδων Υγείας του ΕΣΥ                                                                                                    | ΤΥΠΟΣ: ΕΓΧΕΙΡΙΔΙΟ ΧΡΗΣΤΗ |
|----------------------------------------------------------------------------------------------------|--------------------------|
| Π.6.3 – Επικαιροποιημένη Λειτουργική και Τεχνική Τεκμηρίωση<br>Ενότητα: Π.6.3.3 – Λειτουργική Τεκμηρίωση / Εγχειρίδιο Χρήσης<br>Λειτουργική Ενότητα: Διαχείριση Εξωτερικών Ασθενών<br>Υποσύστημα: Εξωτερικά Ιατρεία | Έκδοση: 03.00            |

9. Επάνω δεξιά στην οθόνη στο πεδίο «Υπάλληλος» και πατάμε το πλήκτρο F9 ή το

εικονίδιο ώστε να βρούμε τον Ιατρό που θέλουμε να ορίσουμε ότι λειτουργεί στο συγκεκριμένο ιατρείο και εμφανίζεται η παρακάτω οθόνη όπου πληκτρολογούμε το όνομα του γιατρού στην περιγραφή. Πατάμε «Εύρεση», διαλέγουμε τον γιατρό που θέλουμε και μετά «ΟΚ»

| 🦗 ΑΝΑΖΗΤΗΣΗ ΙΑΤ<br>Περιγραφ |             |        |        | se x |
|-----------------------------|-------------|--------|--------|------|
| Κωδικός                     | Στοιχεία    | Τμήμα  | Βαθμός |      |
|                             |             |        |        |      |
|                             |             |        |        |      |
|                             |             |        |        |      |
|                             |             |        |        | 3    |
| <u>(d)</u>                  | Ωκ Εύρεση Δ | κύρωση |        |      |

10. Πατάμε το κουμπί «Δημιουργία Ραντεβού». Τέλος πατάμε το πλήκτρο F10 ή το εικονίδιο

| 6     |                                          | ) 🗧 🖸 🖂 🖓                                                                                                    | 2                                                                                                    |                  |                   |                                     | (beavy)     |
|-------|------------------------------------------|----------------------------------------------------------------------------------------------------|----------------------------------------------------------------------------------------------------|------------------|-------------------|-------------------------------------|-------------|
| 100   | Tatast                                   | TATTPENTEPOAOCING                                                                                                    | FL                                                                                                    | Similation -     | TATTERNER/MARK    |                                     |             |
|       | annual D                                 | CONTRAL ADDITIONED IN                                                                                                    |                                                                                                    | 7.94             | President and and | Δημοιργία Ε                         | evn:\$eé    |
|       | Trailer Trailer                          | TADAMAN HALFS                                                                                                    | Aller Automatic and an and                                                                                                    | -04              | Allow his intenda | 10.00                               |             |
| 1     | Company Thermore                         | - 05 00 00 1 10 100                                                                                                    | WA [INTERPIE 45 COUNT                                                                                                    |                  | rmsMitter Oviso   | a) 33                               |             |
| 168   | ie et spit 10                            | #mg 12017                                                                                                    | there are a series of the second second seco | Automation 15    |                   |                                     | 16          |
|       |                                          |                                                                                                    |                                                                                                    | 1                |                   |                                     | 1           |
|       |                                          |                                                                                                    |                                                                                                    |                  |                   |                                     | 18          |
| nevri | Emochenia                                |                                                                                                    |                                                                                                    |                  |                   |                                     |             |
| 44K   | Evapon                                   | Milth                                                                                                    | VmsUdies                                                                                                    | Στούσία Υπαλιγία | 60                | Είδος Υπολήλου                      |             |
| - 1   |                                          | The second second secon |                                                                                                    |                  |                   | Province and province of the second | 1           |
|       | 14/11/2017 08:00:00                      | 14/11/2017 08 20:00                                                                                                    |                                                                                                    | 1                |                   | ALTPERSEPUTOR OF                    | 100         |
|       | 14/11/2017 OE 20:00                      | 14/11/2017 08:40:00                                                                                                    |                                                                                                    |                  |                   | ALTERNEY ONOT US                    | nnel i      |
| -     | 14/11/2017 08:40:00                      | 14/11/2017 09/00/00                                                                                                    | -6 -4                                                                                                    |                  |                   | P ALTPENTEPONOLOG                   | inini i     |
| -     | 14112217-0200-00                         | 16/11/2017 09/20:00                                                                                                    | -6                                                                                                    |                  |                   | ALTPERTEPLINOT OF                   | mail 1      |
|       | 14/11/2017 03:20:00                      | 14/11/2017 09:40:00                                                                                                    | -6 -4                                                                                                    |                  |                   | P ALTPENTEPONOLOL                   | -           |
|       | 14/11/2017 00 40:00                      | 16/11/2017 10:00:00                                                                                                    | -2                                                                                                    | -                |                   | F ALTPENTEPONDI OL                  | -12         |
| -     | 14/11/2017 10:00:00                      | 14/11/2017 10:20:00                                                                                                    | -2                                                                                                    |                  |                   | ALTPENTEPONOLOG                     | - 33        |
|       | 14/11/2017 10:20:00                      | 14/11/2017 10 40:00                                                                                                    | -6 -4                                                                                                    |                  |                   | TALIFERIEPONDI OL                   | -           |
|       | 141162217 18.49.02<br>MISSOOTT \$5.00.03 | 1401102047 FE20205                                                                                                    | -8 -1                                                                                                    |                  |                   | PARTEENTEROADCO                     | -           |
|       | 4414/2017 11/22/02                       | 44412017 11.2010                                                                                                    | -8                                                                                                    |                  |                   | PATTERNIEPONOLOG                    | -           |
| 2     | 11111001711-0200                         | 14432037 42-00.00                                                                                                    | -8                                                                                                    |                  |                   | FLTTCRATEGRAPPER                    | ana j       |
|       | 14-11-02-11 11-49-02                     | TATISTICS TO STATE                                                                                                    | -6 -1                                                                                                    |                  |                   | PATTERNOOD ON OF                    |             |
| -     | \$411.0017 12.0000                       | 14/13/2017 12:40:00                                                                                                    |                                                                                                    |                  |                   | CATTRENTER ON OF                    | -           |
| 14    | 141100171240.00                          | 14/11/2017 12:00:00                                                                                                    |                                                                                                    |                  |                   | CATTRENTERCAOCOC                    |             |
| -     | 14/11/2017 13:00:00                      | 14/11/2017 11/2010                                                                                                    |                                                                                                    |                  |                   | FATTPERITERCAOCOT                   | and it is a |
| 7     | 14/11/2017 13:22:00                      | 14/11/2017 13 40:00                                                                                                    | 1                                                                                                    |                  |                   | FATTPENTEPCAOFOT                    | -           |
|       | 14/11/2017 13:40:00                      | 14/11/2017 14/0/100                                                                                                    | -8                                                                                                    |                  |                   | EATTFERDERCACEON                    |             |
| 10    | 111100471110000                          | 14/11/2017 14:20:00                                                                                                    | 10                                                                                                    |                  |                   | CATTERN TERMONOOM                   | -           |
|       | LUI LOOIT 1100 00                        | Lange of the solo                                                                                                    |                                                                                                    |                  |                   |                                     |             |

11. Μπορούμε να ορίσουμε τα ραντεβού σε διαφορετικούς γιατρούς αν πάμε στην επιλογή «Πολλαπλά Ιατρεία» και στο πεδίο «Υπάλληλος» πατώντας το πλήκτρο F9 ή το εικονίδιο 😥 να επιλέξουμε τους γιατρούς που θέλουμε με την ίδια διαδικασία που περιγράφεται στην παράγραφο 1.4.9. Πατάμε το κουμπί «Δημιουργία Ραντεβού» αφού

| Ενιαίο Πληροφοριακό Σύστημα για την Υποστήριξη των Επιχειρησιακών<br>Λειτουργιών Μονάδων Υγείας του ΕΣΥ | ΤΥΠΟΣ: ΕΓΧΕΙΡΙΔΙΟ ΧΡΗΣΤΗ |
|----------------------------------------------------------------------------------------------------|--------------------------|
| Π.6.3 – Επικαιροποιημένη Λειτουργική και Τεχνική Τεκμηρίωση                                             | Έκδοση: 03.00            |
| Ενότητα: Π.6.3.3 – Λειτουργική Τεκμηρίωση / Εγχειρίδιο Χρήσης                                           |                          |
| Λειτουργική Ενότητα: Διαχείριση Εξωτερικών Ασθενών                                                      |                          |
| Υποσύστημα: Εξωτερικά Ιατρεία                                                                           |                          |

έχουμε διαλέξει όλους τους γιατρούς που θέλουμε.

| Q.   | la Esourpiac                                                                                                    |                                                                                                    | 1                            |                                  | [D304                   |
|------|----------------------------------------------------------------------------------------------------|----------------------------------------------------------------------------------------------------|------------------------------|----------------------------------|-------------------------|
| 003  | Tudua - Doco                                                                                                    | Fattpstiteposotwo                                                                                                    | ET                           | Venilities :                     |                         |
|      | Alternative (2                                                                                                    | PROVING REPORTS                                                                                                    | <u></u>                      | C Internet C                     | Δήμιουργία Ρονττβού     |
|      | and the second second s | Distance and the second second                                                                                                    |                              | Cope 1                           |                         |
| npri | A EVODON: 14/11/2011                                                                                                    | 105:00:00 mp///de.n                                                                                                    | NOR [1011/2017 16:50:00      | Trankina and the                 | Ovter                   |
| (dex | une au l'hoog ( ] h                                                                                                    | ENOC: 2017                                                                                                    | Διάρκοια Επίσκοψης σε Λεπτά. | 20 Ymshadiya: 2 (centrate Sector | O& AZTPENTEPONOL        |
|      |                                                                                                    |                                                                                                    |                              |                                  | 1 FATTPENTEPOAD         |
|      |                                                                                                    |                                                                                                    |                              |                                  | 1                       |
|      | - Conscioner                                                                                                    |                                                                                                    |                              |                                  |                         |
| 0000 | Supple                                                                                                    | 4444                                                                                                    | Kuð.                         | Frankle Westheling               | Tiller Vesidden         |
| 20   | Evapol                                                                                                    | 10000                                                                                                    | YTTEAAQADE                   | 2100,00 100,000                  | Eldor Litowiken         |
|      | 14/11/2017 08:00:00                                                                                                    | 14/11/2017 08:20.00                                                                                                    | States, States               |                                  | FAITPENTEPONOFOI A      |
| 2    | 14/11/2017 08:20:00                                                                                                    | 14/11/2017 08:40:00                                                                                                    | 3                            | 2.                               | CALTPENTEPONOLO2        |
|      | 14/11/2017 88:40:00                                                                                                    | 54/11/2017 09:00:00                                                                                                    | 1                            | 1                                | TAITPENTEPSAOLOI        |
| Ľ.   | 14/11/2017 09:00:00                                                                                                    | 54/11/2017 09:20:00                                                                                                    |                              | 3                                | FAITPENTEPONOFOI        |
| 5    | 14/11/2017 00:20:00                                                                                                    | 14/11/2017 09:40:00                                                                                                    |                              | 1                                | FAITPENTEPONOFOI        |
| 5    | 14/11/2017 00:40:00                                                                                                    | 14/11/2017 10:00:00                                                                                                    |                              | 3                                | FAITPENTEPONOFOI        |
|      | 14/11/2017 10:00:00                                                                                                    | 14/11/2017 10:20:00                                                                                                    |                              | 2                                | ATTPENTEPONOFOT         |
| 3    | 14/11/2017 10:20:00                                                                                                    | 14/11/2017 10:40:00                                                                                                    |                              | 3                                | FAITPENTEPOADroz -      |
| 2    | 14/11/2017 10:40:00                                                                                                    | 14/11/2017 11:00:00                                                                                                    |                              | 2                                | CALTPENTEPOADF05        |
| 10   | 14/11/2817 11:00:00                                                                                                    | 14/11/2017 11:20:00                                                                                                    |                              | 3                                | TRETPENTEPONOFOZ        |
| 1    | 14/11/2017 11:20:00                                                                                                    | 14/11/2017 11:40:00                                                                                                    |                              | 3                                | FALTPENTEPOADCOS        |
| 2    | 14/11/2017 11 40:00                                                                                                    | 14/11/2017 12:00:00                                                                                                    |                              | 3.                               | <b>FAITPENTEPONOFOI</b> |
| 13   | 14/11/2017 12:00:00                                                                                                    | 14/11/2017 12:20:00                                                                                                    |                              | 3                                | ALTPENTEPOADTO2         |
| 4    | 14/11/2017 12:20:00                                                                                                    | 14/11/2017 12:40:00                                                                                                    |                              | 2                                | FAITPENTEPONOF 02       |
| 15   | 14/11/2017 12:40:00                                                                                                    | 14/11/2017 13:00:00                                                                                                    | 1                            | 2                                | CALTPENTEPOAOCOL        |
| 6    | 14/11/2017 13:00:00                                                                                                    | 14/11/2017 12:20:00                                                                                                    | 1                            |                                  | ALTPENTEPOAOF01         |
| 17   | 14/11/2017 13:20:00                                                                                                    | 54/11/2017 12:40:00                                                                                                    | 1                            | 3                                | CALIFICATEPO/OF01       |
| 18   | 14/11/2017 13:40:00                                                                                                    | 14/11/2017 14:00:00                                                                                                    |                              | 0                                | FAITPENTEPONOFOI        |
| 9    | 14/11/0017 14:00:00                                                                                                    | 14/11/2017 14:20:00                                                                                                    | 1                            | 3                                | CATTPENTEPOAOCOT        |
|      | present state of the state of the state of t | and the second second se |                              | 24                               |                         |

12. Τέλος, πατάμε το πλήκτρο F10 ή το εικονίδιο 🔡 για να αποθηκεύσουμε τη διαδικασία.

Π.6.3 – Επικαιροποιημένη Λειτουργική και Τεχνική Τεκμηρίωση Ενότητα: Π.6.3.3 – Λειτουργική Τεκμηρίωση / Εγχειρίδιο Χρήσης Λειτουργική Ενότητα: Διαχείριση Εξωτερικών Ασθενών Υποσύστημα: Εξωτερικά Ιατρεία

## 1.5 Πώς διαβάζω και μεταφέρω στο σύστημα το αρχείο επισκέψεων (ΙΑΣΙΣ);

Προϋπόθεση για να μπορούμε να κλείσουμε ραντεβού σε ασθενή σε συγκεκριμένη ημερομηνία, είναι να έχει οριστεί στη λειτουργία της δημιουργίας ραντεβού τμήματος η συγκεκριμένη ημερομηνία και να έχει προγραμματιστεί η επίσκεψη. (Βλέπε ροή 1.3 και 1.4).

Για να μπορεί ο χρήστης να επιλέξει ασθενή που έχει κλείσει ραντεβού μέσω της ηλεκτρονικής διαδικτυακής υπηρεσίας πρέπει να εκτελέσει τη διαδικασία μεταφοράς αρχείου επισκέψεων.

- 1. Επιλέγουμε το υποσύστημα 07-PANTEBOY Τ.Ε.Ι.
- 2. Επιλέγουμε τον φάκελο Διαχείριση Ραντεβού Τ.Ε.Ι.
- 3. Επιλέγουμε «Διάβασμα Αρχείου ΙΑΣΙΣ»

-😾 Αλλαγή Συνθηματικού

🖯 🗁 Διαχείριση Ραντεβού Τ.Ε.Ι.

🗄 🗎 Πληρωμές

- → 🖻 Διαχείριση Ραντεβού Τ.Ε.Ι.
  - -😾 Προγραμματισμός Ραντεβού Τ.Ε.Ι.
  - -😾 Άφιξη Ασθενή για Ραντεβού Τ.Ε.Ι.
  - -😾 Έξοδος Ασθενή από Ραντεβού Τ.Ε.Ι.
  - −😾 Διάβασμα Αρχείου ΙΑΣΙΣ
  - 😾 Ιστορικότητα Ασθενη

#### 🕂 🗀 Ρυθμίσεις

- 🗄 😑 Εκτυπώσεις Ραντεβού
- 4. Το σύστημα εμφανίζει την παρακάτω οθόνη. Πατάμε το κουμπί «ΔΙΑΒΑΣΜΑ ΙΑΣΙΣ ΚΑΙ ΜΕΤΑΦΟΡΑ ΕΓΓΡΑΦΩΝ ΣΤΟ ΣΥΤΗΜΑ» για να ολοκληρώσουμε τη διαδικασία.

| Διάβασμα Αρχείου ΙΑΣΙΣ | ) 🖉 🍉 🖸 🔛                                        | >>>>>>>>>>>>>>>>>>>>>>>>>>>>>>>>>>>>> |
|------------------------|--------------------------------------------------|---------------------------------------|
|                        |                                                  |                                       |
| [                      | ΔΙΑΒΑΣΜΑ ΙΑΣΙΣ ΚΑΙ ΜΕΤΑΦΟΡΑ ΕΓΓΡΑΦΩΝ ΣΤΟ ΣΥΣΤΗΜΑ |                                       |
|                        | ΔΙΑΓΡΑΦΗ ΣΗΜΕΡΙΝΩΝ ΑΣΘΕΝΩΝ ΙΑΣΙΣ                 |                                       |
|                        |                                                  |                                       |

5. Τέλος πηγαίνοντας στον «Προγραμματισμό Ραντεβού Τ.Ε.Ι.» και στην «Άφιξη Ασθενή για Ραντεβού Τ.Ε.Ι.» θα μας εμφανίζει τους ασθενείς που πέρασαν από την μεταφορά του αρχείου

Προϋπόθεση για να μπορούμε να κλείσουμε ραντεβού σε ασθενή σε συγκεκριμένη ημερομηνία, είναι να έχει οριστεί στη λειτουργία της δημιουργίας ραντεβού τμήματος η συγκεκριμένη ημερομηνία και να έχει προγραμματιστεί η επίσκεψη. (Βλέπε ροή 1.3 και 1.4).

- 1. Επιλέγουμε το υποσύστημα 07-PANTEBOY Τ.Ε.Ι.
- 2. Επιλέγουμε τον φάκελο Διαχείριση Ραντεβού Τ.Ε.Ι.
- 3. Επιλέγουμε «Προγραμματισμός Ραντεβού Τ.Ε.Ι.»

<sup>-</sup>⊟ Διαχείριση Ραντεβού Τ.Ε.Ι. ∲-⊡ Πληρωμές

- 🖯 🗁 Διαχείριση Ραντεβού Τ.Ε.Ι.
  - 🕱 Προγραμματισμός Ραντεβού Τ.Ε.Ι.
  - 😾 Άφιξη Ασθενή για Ραντεβού Τ.Ε.Ι.
  - -👮 Έξοδος Ασθενή από Ραντεβού Τ.Ε.Ι.
  - -😾 Διάβασμα Αρχείου ΙΑΣΙΣ
  - -😾 Ιστορικότητα Ασθενη
  - 🕂 🖨 Ρυθμίσεις
  - 🗄 🖮 Εκτυπώσεις Ραντεβού
- 4. Το σύστημα εμφανίζει την παρακάτω οθόνη.

| xonio Elpri | BHE P | (E)   |       | _    |      |       |                |      | Etymin                | <u>4</u> []          |          | Emitry          | μένη Ημε      | pourpia (19/0) | 1/2020      |        |       |             |    |
|-------------|-------|-------|-------|------|------|-------|----------------|------|-----------------------|----------------------|----------|-----------------|---------------|----------------|-------------|--------|-------|-------------|----|
|             |       | 1     | TE    | -    |      |       |                | 1    |                       |                      | au.      | Dpe.<br>Exables | tion<br>Addat | Arests         | Kull Arbort | Etimat | Orest | Ov flatatic | 14 |
| 0 XOPI      | ΣE    | ni Ad | ΓH    |      |      |       | 7 18           | 1    | AKSPLATT              | Enectro              | 1        |                 |               |                |             |        |       |             | T  |
| -           | . 1   | -     | 1010  | 1074 | 2021 | -     | 1.079          |      | Adjuides              | L mm                 |          |                 |               |                |             |        |       |             |    |
|             | ч     | -     | untu  | 0,2  | 22   |       |                | 12   | Asirvers              | E-merrip)            |          |                 |               |                |             |        |       |             | _  |
| Δt+         | 13    | 8.13  | R.    | Πŧν  | Πψ   | 1a)   | Xut            | 12   | MIRIN                 |                      |          |                 | _             | 1              | -           |        |       | -           | _  |
| 10.00       | -     |       |       |      |      |       | 1              | 2    | ALIPLIN               | Emilii)              |          |                 |               |                |             |        | -     |             | _  |
| 2           |       |       | •     | ā.;  | 1    | 7.    |                | 12   | Annor                 | Frantis              | _        | <u> </u>        |               |                |             |        | -     | -           | -  |
| - 3         | T     | 1     | 11    | tZ   | -10  | t#    | 16             | 12   | Annent                | ( arrive the         |          | -               |               |                |             |        |       |             | _  |
| 18          | T     | 1     | 15    | 12   | 20.  | 21    | -              |      | ALTERNO               |                      | <u> </u> |                 |               |                |             |        |       |             | -  |
| 77          | t     | ÷1    |       | 14   | 77   | -     | -              | 12   | August                |                      | -        | -               | -             |                |             |        |       |             | -  |
| 100         | ÷     | -     | and a | 100  | -    |       | and the second | 1.18 | Asspected             | C. MOLLIN .          | -        | -               |               | -              |             |        |       |             | -  |
| 1.0         | 1     | ų.    |       |      |      |       |                |      |                       |                      | <u> </u> |                 |               |                |             |        |       |             | -  |
|             |       |       |       | -    |      |       |                |      | Automatic S           |                      |          | -               |               |                |             |        |       |             | -  |
| nynan X     | and   | anns  | N PA  | Cat. | N Hu | poney | 11             |      | and the second second |                      | <u> </u> | -               |               |                |             |        |       |             | -  |
|             | *     |       | 201   |      |      | ۰.    |                | 1    | August 1              |                      | -        | -               |               |                |             |        |       |             | -  |
|             |       |       |       |      |      |       | -              | 12   |                       |                      | -        |                 |               |                |             |        |       |             | -  |
| o Trmo      |       | un P  | ovid  | -    |      |       |                | 1    |                       | E and a state of the | -        | -               |               |                | + +         | -      |       |             | -  |
| (nterns     |       | 14,64 | 0.00  |      |      |       |                | - 1  |                       |                      | <u> </u> | -               |               | 1              |             |        |       |             | -  |
|             |       |       |       |      |      |       |                |      | Accession of          |                      | -        | -               |               |                |             |        | -     |             | -  |
|             |       |       |       |      |      |       |                | 1.12 |                       |                      | -        |                 |               |                |             |        |       |             | -  |

5. Ανοίγοντας τη λίστα τιμών που γράφει «ΟΟΟ.ΧΩΡΙΣ ΕΠΙΛΟΓΗ» εμφανίζεται η παρακάτω οθόνη

| Ενιαίο Πληροφοριακό Σύστημα για την Υποστήριξη των Επιχειρησιακών<br>Λειτουργιών Μονάδων Υγείας του ΕΣΥ                                                                                                    | ΤΥΠΟΣ: ΕΓΧΕΙΡΙΔΙΟ ΧΡΗΣΤΗ |
|----------------------------------------------------------------------------------------------------|--------------------------|
| Π.6.3 – Επικαιροποιημένη Λειτουργική και Τεχνική Τεκμηρίωση<br>Ενότητα: Π.6.3.3 – Λειτουργική Τεκμηρίωση / Εγχειρίδιο Χρήσης<br>Λειτουργική Ενότητα: Διαχείριση Εξωτερικών Ασθενών<br>Υποσύστημα: Εξωτερικά Ιατρεία | Έκδοση: 03.00            |

|                                       | B             |           |      |                  |               |                 |           |        |      | 100          | Epond. |
|---------------------------------------|---------------|-----------|------|------------------|---------------|-----------------|-----------|--------|------|--------------|--------|
| Στιατίο Εφημερίος                     | Etime         | nç I      |      | Епиту            | privit Hitera | ourprin : 19703 | 1/2020    |        |      |              |        |
| *TEL                                  | -             |           | (aa) | Opti<br>Eventrei | Opa<br>Addres | terpit;         | Hud Anton | Enonus | Depa | Ox. Theraphy |        |
| XOPIZ ERIMOFIE                        | Anipum        | Empru     | 1.   | -                | 1             |                 | 1 1       |        |      |              | T      |
| PETICT EPTATTHPIO ITYPHNIKHZ IATPIKHO | Augenter (    | Taxable ( |      |                  |               |                 |           |        |      |              | 1      |
| Α-Β ΠΑΙΔΙΑΤΡΙΚΟ ΕΣΥ                   | And Distances | S PROVIDE |      |                  |               |                 |           |        |      |              |        |
| ΑΙΜΟΡΡΑΓΙΚΩΝ ΔΙΑΘΕΣΕΩΝ                | Printer       | Esunu     |      |                  |               |                 |           |        |      | 13           |        |
| AKOYOAOFIKO                           | American      | Same      |      |                  |               |                 |           |        | -    | 12           |        |
| ΑΛΛΕΡΓΙΟΛΟΓΙΑΣ - ΑΣΟΜΑΤΟΣ ΕΠΑΝΕΞΕΤ    | AUGTOR        | Zameri (  |      |                  |               |                 |           |        |      |              |        |
| ANEPTIONOFIAE - AZOMATOL 1HZ ELETAL   | Margan AVI    | Epilli    |      |                  |               |                 |           |        |      |              |        |
|                                       | Percentilit   | Esuit     |      |                  |               |                 |           |        |      | 5            |        |
| 1 U U D D D D D                       | America       | Contract  |      |                  |               |                 |           |        |      | 2            |        |
| 27 24 25 26 27 28 29                  | Auguran)      | Eaum      |      |                  |               |                 | 1 1       | )      |      |              |        |
| 3E 21                                 | And in case   | Esmin     |      |                  |               |                 |           |        |      |              |        |
|                                       | Automatic     | Esuru     | 1    |                  |               |                 |           |        |      | 0            |        |
| Οίγηση Χρωμοτικών Κωθικών Ημεροληγίαυ | Adaption      | Samp      | 1    |                  |               |                 |           |        |      |              |        |
| οδο. Υπαγγριν διοθέσιμο Ραντέδο       | Avirati())    | E-same    |      |                  |               |                 | 1         |        | 10   |              |        |
| CONTRACTOR OVER DESCRIPTION PROVIDED  | And an array  | Eamin     |      |                  |               |                 |           |        |      |              |        |
| Contractor Conceptual Print Party     | hidpum        | Escru     |      |                  |               |                 |           |        |      |              |        |
| Per Yntpópieus Povrcieus              | Person.       | Semi      |      |                  |               |                 |           |        |      | 8            |        |
|                                       | 44410001      | Escar     |      |                  |               |                 | 1         |        | 0    | 0            |        |
|                                       | Sector 100    | Same!     |      |                  |               |                 |           |        |      |              |        |
|                                       | 12 3          | Demismuth | 15   |                  |               |                 |           |        |      |              |        |

- 6. Μπορούμε να επιλέξουμε το ιατρείο που θέλουμε με δύο τρόπους:
  - Α. Μπορούμε να επιλέξουμε το εξωτερικό ιατρείο που έχουμε προγραμματίσει να λειτουργεί στα προηγούμενα βήματα(1.3 και 1.4) επιλέγοντάς το από την λίστα τιμών που ανοίξαμε και το σύστημα εμφανίζει την παρακάτω οθόνη.

|                                                                                                    | 19                                     |                                 |              |       |               |           |       | 2.0        | DIGN' |  |  |  |  |
|----------------------------------------------------------------------------------------------------|----------------------------------------|---------------------------------|--------------|-------|---------------|-----------|-------|------------|-------|--|--|--|--|
| Donasia Elergrapia;                                                                                                    | Ehrdeos                                | Eturacos Emileojudos 18283/2017 |              |       |               |           |       |            |       |  |  |  |  |
| * TEL                                                                                                    |                                        | AIA Exest                       | Epo<br>K /MM | ansic | Kell Antoni   | Emirrigat | Ortes | Ov Resplic |       |  |  |  |  |
| 3883. ΓΑΣΤΡΕΝΤΕΡΟΛΟΓΙΚΟ ΕΙ.                                                                                                    |                                        |                                 |              |       | 1 1           |           |       | [          | E     |  |  |  |  |
| Mismar 2017                                                                                                    | Aniourn Exemite                        |                                 |              |       |               |           | 1) (i |            |       |  |  |  |  |
| Are To Tor Roy Roy Los Kus                                                                                                    | Automa Logina                          |                                 |              |       |               |           |       |            | -     |  |  |  |  |
| 1 1 4 5                                                                                                    | Autorum   Enximp                       |                                 | 1 1          |       | 1             |           | -     |            | 7     |  |  |  |  |
| 4 7 4 10 H 12                                                                                                    | Autoper Exe/mi                         |                                 |              |       | 1 1           |           | 10 0  |            |       |  |  |  |  |
| 11 14 14 17 14 14                                                                                                    | Awagesient 1 Ebecimit                  |                                 |              |       |               |           |       |            |       |  |  |  |  |
|                                                                                                    | Stadpurt   Etaitte                     |                                 |              |       | 1             |           |       |            |       |  |  |  |  |
|                                                                                                    | Avanuer: Envine                        |                                 |              |       |               |           |       |            |       |  |  |  |  |
| 27 28 29 38 31                                                                                                    | Bellever   Exattre                     |                                 |              |       | 1 1           |           | 1     |            | -1    |  |  |  |  |
|                                                                                                    | Chalener: I Ebd/mt                     |                                 |              |       |               |           |       |            |       |  |  |  |  |
|                                                                                                    | Castoners I Prairie                    |                                 | 1            |       | 1 1           |           |       | 1          | -     |  |  |  |  |
| Utyrany Xauquereniav Kudeviav Hjatpodrojkos                                                                                                    | Automatin Examine                      |                                 |              |       | 1             | 1.1       |       | 1          |       |  |  |  |  |
| Co Ynoegaw Isoborus Pavitilius                                                                                                    | Adapter 1 Endrig                       |                                 |              |       | 1 1           |           |       |            |       |  |  |  |  |
| Chry Yyddyner plile Architen Polynthia                                                                                                    | Cadment Engine                         |                                 | 1-1          |       | - <u>i</u> i  |           |       |            | -1    |  |  |  |  |
| And the Apple of the Apple of t | Distances   Friday                     |                                 |              |       |               |           | -     | -          |       |  |  |  |  |
| ve Ympdpiljus Povrejioù                                                                                                    | Challenger   Ecolution                 |                                 | 1            |       | +             |           |       |            | -1    |  |  |  |  |
|                                                                                                    | Antonio Engliste                       |                                 | +-+          |       | $\rightarrow$ |           | -     |            | -1    |  |  |  |  |
|                                                                                                    | Contraction Structure                  |                                 | ++           |       | ++            |           |       |            | -     |  |  |  |  |
|                                                                                                    | The second second                      |                                 | ++           |       |               |           |       |            | -     |  |  |  |  |
|                                                                                                    | · ···································· | a                               | 1 1          |       | .1 .1         |           |       | ł          |       |  |  |  |  |

Β. Μπορούμε να επιλέξουμε και το ιατρείο που θέλουμε πατώντας το κουμπί

και εμφανίζεται η παρακάτω οθόνη

| Ενιαίο Πληροφοριακό Σύστημα για την Υποστήριξη των Επιχειρησιακών | ΤΥΠΟΣ: ΕΓΧΕΙΡΙΔΙΟ ΧΡΗΣΤΗ |
|-------------------------------------------------------------------|--------------------------|
| Λειτουργιών Μονάδων Υγείας του ΕΣΥ                                |                          |
| Π.6.3 – Επικαιροποιημένη Λειτουργική και Τεχνική Τεκμηρίωση       | Έκδοση: 03.00            |
| Ενότητα: Π.6.3.3 – Λειτουργική Τεκμηρίωση / Εγχειρίδιο Χρήσης     |                          |
| Λειτουργική Ενότητα: Διαχείριση Εξωτερικών Ασθενών                |                          |
| Υποσύστημα: Εξωτερικά Ιατρεία                                     |                          |
|                                                                   |                          |

| ono Hara                 | -   | ie.                   |                     |                     |                           |               |                     |       | C.Depa                                                                                                    | 100                          | Eut v                                                                                                    |    |      |            |   |
|--------------------------|-----|-----------------------|---------------------|---------------------|---------------------------|---------------|---------------------|-------|----------------------------------------------------------------------------------------------------|------------------------------|----------------------------------------------------------------------------------------------------|----|------|------------|---|
|                          |     |                       | TE                  | £                   |                           |               |                     | - 128 |                                                                                                    |                              | Revener<br>PLINE LEAR DESCRIPTION ATTRAIL<br>A DIMENTING FIN                                                                                                    | -  | Depa | Ov. Ranpós |   |
| <                        | 7   |                       | Uitige<br>Text      | naç 21<br>Nos       | 000<br>Tiap               | 7.4           | - 38<br>Ray         | 1     | Anapart                                                                                                    | Ener                         | AMOPPATIKON AMBEEEDIN<br>AKOYOADHKO<br>AMBPTONONAL - AKMANTOL ENAHELETADHE<br>AMBPTONONAL - AKMANTOL ENAHELETADHE<br>MAREENTING JERMINONAL - AKMANTOL HIS LEETASHE                                                                                                    | E  |      |            | - |
| 1<br>9<br>92<br>30<br>30 | 1   | )<br>5<br>3<br>4<br>8 | 4<br>11<br>13<br>25 | ÷<br>12<br>19<br>2% | 6<br>13<br>29<br>27<br>27 | 7<br>21<br>29 | 1<br>15<br>12<br>25 |       | Aniput<br>Aniput<br>An |                              | АМИТИЧЕТСКО БЕЛГЕРИКИ АДВЕЛЕН<br>АИОДОЛГИКО БЕЛГЕРИКИ АДВЕЛЕНИ<br>АИОДОЛГИКО КИТИЗЕВИ ПОЛИТЕКТИНЕ<br>АИОДОЛГИКО НИ ПЕЛЕТИК<br>АИНТОЛОГИКО ПАМЕТЕТНИКА<br>БЕЛИАТОЛОГИКО ПАМЕТЕТНИКА<br>АИТНОЛОГИКО ПАМЕТЕТНИКА<br>АИТНОЛОГИКО ПАМЕТЕТНИКА<br>АИТНОЛОГИКО ПАМЕТЕТНИКА<br>АИТНОЛОГИКО ПАМЕТЕТНИКА<br>АИТНОЛОГИКО ПАМЕТЕТНИКА<br>АИТНОЛОГИКО ПАМЕТЕТНИКА<br>АИТНОЛОГИКО ПАМЕТЕТНИКА<br>АИТНОЛОГИКО ПАМЕТЕТНИКА<br>АИТОРАКОТ И ПЕЛИМИЧЕТ ТОМ УТЮО<br>БАТСМЕЛКО ЛЕУРОДЕРИАТИСИ |    |      |            |   |
| e Trapi                  | ipe | yn f                  | INTE                |                     |                           |               |                     |       | August                                                                                                    | fant<br>Fant<br>Fant<br>Fant |                                                                                                    | .3 |      |            |   |

Πληκτρολογούμε το όνομα του ιατρείου που θέλουμε όπως στην παρακάτω οθόνη

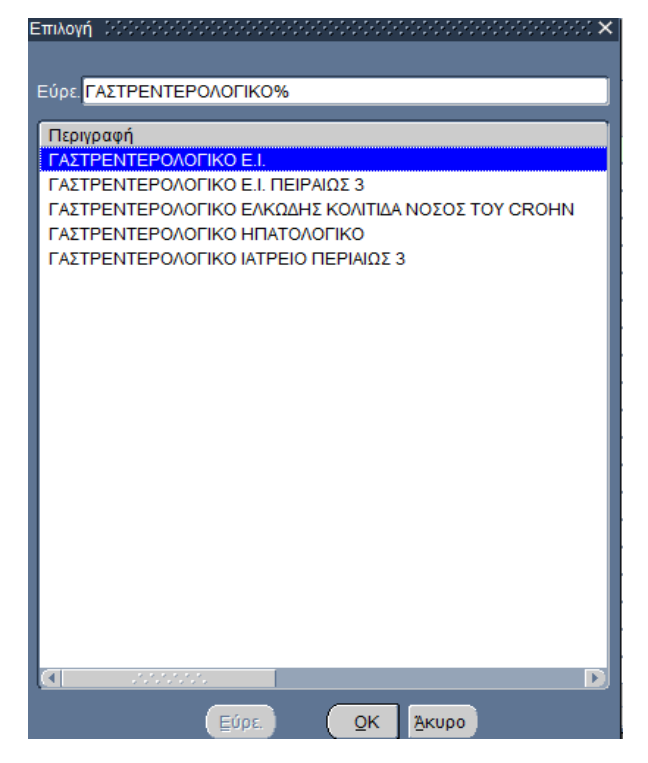

Πατώντας «OK» ή «ENTER» εμφανίζεται το ιατρείο που διαλέξαμε όπως φαίνεται στην παρακάτω οθόνη.

| Ενιαίο Πληροφοριακό Σύστημα για την Υποστήριξη των Επιχειρησιακών<br>Λειτουργιών Μονάδων Υγείας του ΕΣΥ                                                                            | ΤΥΠΟΣ: ΕΓΧΕΙΡΙΔΙΟ ΧΡΗΣΤΗ |
|----------------------------------------------------------------------------------------------------|--------------------------|
| Π.6.3 – Επικαιροποιημένη Λειτουργική και Τεχνική Τεκμηρίωση<br>Ενότητα: Π.6.3.3 – Λειτουργική Τεκμηρίωση / Εγχειρίδιο Χρήσης<br>Λειτουργική Ενότητα: Διαχείριση Εξωτερικών Ασθενών | Έκδοση: 03.00            |
| ποσοστημα. Εςωτερικά ιατρεία                                                                                                    |                          |

| al con Péri internet de Califica da la contra da contra da contra da contra da contra da contra da contra da c  | Elprános             | 10   | Επιλεγμό                                | in Hacoo     | unia: (82/8) | 1/2017        |         |                                        | 200       |  |
|----------------------------------------------------------------------------------------------------|----------------------|------|-----------------------------------------|--------------|--------------|---------------|---------|----------------------------------------|-----------|--|
| * T.E.L                                                                                                    |                      | AM E | and and and and and and and and and and | ipe<br>Mitte | anole .      | Ked. Aptivit. | Emirror | Ortag                                  | Ov Resold |  |
| 83. ΓΑΣΤΡΕΝΤΕΡΟΛΟΓΙΚΟ Ε.Ι.                                                                                      |                      |      |                                         |              |              | 1 1           |         | 0                                      | -         |  |
| and an in the second second                                                                                     | Autorit English      |      |                                         |              |              |               |         |                                        |           |  |
| ••• • • • • • • • •                                                                                             | Auguster Texitte     |      | _                                       |              |              |               |         |                                        |           |  |
| Are Ta Tot Top Top Iop Kee                                                                                      | Chalquer: Enairie    |      | _                                       |              |              |               |         |                                        |           |  |
| 1 2 4 5                                                                                                    | Anistanti Etximp     |      |                                         | _            |              |               |         |                                        |           |  |
| 6 7 8 30 11 12                                                                                                  | Autopat Excite       |      |                                         |              |              | 1 1           |         |                                        |           |  |
| 13 14 18 17 18 40                                                                                               | Autosen Ebional      |      |                                         |              |              |               |         |                                        |           |  |
|                                                                                                    | A Staloury   Enaitio |      |                                         |              |              | 1             |         |                                        |           |  |
|                                                                                                    | (Asignien   Enxing)  |      |                                         |              |              |               |         | 00                                     |           |  |
| 27 28 29 39 31                                                                                                  | Deliguet Exciting    |      |                                         |              |              | 1 1           |         |                                        |           |  |
|                                                                                                    | Autour Ebijna        |      |                                         |              |              |               |         |                                        |           |  |
|                                                                                                    | A decourse Fraining  |      | 1.                                      |              |              | 1 1           |         |                                        |           |  |
| ήγτρη Χρωματοπών Κωδούον Ημαροληγίου                                                                            | Andrew Examine       |      |                                         |              |              |               | 13      | B ()                                   |           |  |
| St. Ymleynw Boboner Pwreitel                                                                                    | - Ridmin ( Endrid    |      |                                         |              |              | 1 1           | 1       | 12 0                                   |           |  |
| The Tridges which is bounded by the                                                                             | Ridner Endlie        |      |                                         |              |              |               |         | 11 I I I I I I I I I I I I I I I I I I |           |  |
| Contraction of the second second second second second second second second second second second second second s | Divigues Engine      |      |                                         |              |              | 1 1           |         | 0                                      |           |  |
| <ul> <li>Titipopéus esvicipor :</li> </ul>                                                                      | Autourn Esal/10      |      | 1                                       |              |              | 1 1           | 1       | 0                                      |           |  |
|                                                                                                    | oomm Endits          |      |                                         |              |              | 1 1           |         |                                        |           |  |
|                                                                                                    | Gadener   Etkiniz)   |      |                                         |              |              |               | -       | (S)                                    |           |  |
|                                                                                                    | Addener   Example    |      |                                         |              |              | 1 1           |         | 0                                      | :         |  |

ΣΗΜΕΙΩΣΗ: Είτε με τον Α είτε με τον Β τρόπο επιλογής του ιατρείου μας εμφανίζεται η παραπάνω οθόνη.

A) Με μπλε τετράγωνο είναι οι ημερομηνίες που υπάρχουν διαθέσιμα ραντεβού για προγραμματισμό ασθενών

B) Με μωβ τετράγωνο είναι οι ημερομηνίες που δεν υπάρχουν διαθέσιμα ραντεβού για προγραμματισμό ασθενών

Γ) Με γαλάζιο τετράγωνο είναι οι ημερομηνίες που δεν έχει γίνει δημιουργία ραντεβού την συγκεκριμένη ημερομηνία πραγματοποιώντας το βήμα 3 της παραγράφου 1.4

Δ) Με κίτρινο χρώμα φαίνονται τα υπεράριθμα ραντεβού που ορίσαμε ότι δέχεται το συγκεκριμένο εξωτερικό ιατρείο

- 7. Επόμενο βήμα είναι να διαλέξουμε σε ποιον ασθενή θα κλείσουμε ραντεβού. Ο ασθενής μπορεί να είναι καταχωρημένος στο μητρώο ασθενών της Μονάδας Υγείας, είτε να καταχωρηθεί εκείνη τη στιγμή (Νέος Ασθενής). Μπορούμε να προγραμματίσουμε ασθενείς για το ιατρείο που έχουμε δημιουργήσει να λειτουργεί συγκεκριμένες ημέρες (επιλέγοντας ημέρα που είναι σε μπλε τετράγωνο) από τα προηγούμενα βήματα (1.3 και 1.4) με τους εξής τρόπους:
  - 7.1 Στο πεδίο «κωδικός ασθενή» πατώντας το πλήκτρο F9 ή το εικονίδιο εμφανίζεται η παρακάτω οθόνη.

| Ενιαίο Πληροφοριακό Σύστημα για την Υποστήριξη των Επιχειρησιακών<br>Λειτουργιών Μονάδων Υγείας του ΕΣΥ | ΤΥΠΟΣ: ΕΓΧΕΙΡΙΔΙΟ ΧΡΗΣΤΗ |
|----------------------------------------------------------------------------------------------------|--------------------------|
| Π.6.3 – Επικαιροποιημένη Λειτουργική και Τεχνική Τεκμηρίωση                                             | Έκδοση: 03.00            |
| Ενότητα: Π.6.3.3 – Λειτουργική Τεκμηρίωση / Εγχειρίδιο Χρήσης                                           |                          |
| Λειτουργική Ενότητα: Διαχείριση Εξωτερικών Ασθενών                                                      |                          |
| Υποσύστημα: Εξωτερικά Ιατρεία                                                                           |                          |

| MHTPDO ADO    | EUCH              |       | in i             |                  | 1.1             |            | 1.100101   | 1.11.1        |      |            |    |
|---------------|-------------------|-------|------------------|------------------|-----------------|------------|------------|---------------|------|------------|----|
| movae [       | Dest              |       | Over Raters      |                  | Oreget Myraphy  | _          | 1          |               | Para | Or Break   | 14 |
| ANNA          | https://www.autor |       | Ing Towyong      |                  | Kobolic Anton   |            | Web        | Service AMINA |      | An Inight. | 4  |
| BOAR CAA      | *                 |       | Isloc Ruit Arton | Rai              | sógiere Gészhóg |            |            |               |      |            | T  |
| Kurt Artervit | Emiliana          | Ovque | Ονομα Πατράς     | Chengel Mengolic | ALIKA           | Trinita C  | Féivisits: | TeMpune: X    |      |            | +  |
|               |                   |       |                  |                  |                 |            |            |               |      |            | 1  |
| -             |                   |       |                  |                  | 1               |            |            |               | -    |            | 1  |
|               |                   |       |                  |                  |                 |            |            |               | -    |            | +  |
|               |                   |       | -                |                  |                 | -          |            |               |      |            |    |
| - 1           |                   |       |                  |                  | 1               |            |            |               |      |            | -  |
|               |                   |       |                  |                  | 1               | _          |            |               |      |            | 1  |
| -             |                   |       |                  | -                | -               |            |            |               |      |            | 4  |
|               | N                 |       | 44               | -                | \$}             | 11         |            | (1)           |      |            | +  |
|               | 0                 | K EX  | ean Seitesan     |                  | Dolas M         | Impian Ant | levsiv     |               |      |            | 1  |
|               |                   | T LA  | and [Enders]     | 1.1              | -               | 1          | 1          |               |      | -          | 1  |
|               |                   | 04    | THE FRE          |                  |                 |            |            |               |      |            | I  |

Συμπληρώνουμε τα στοιχεία του ασθενή που γνωρίζουμε , πατάμε «ΕΥΡΕΣΗ» και εμφανίζεται η παρακάτω οθόνη.

Σημείωση: Με την επιλογή «Παλιό Μητρώο Ασθενών» εμφανίζεται μια οθόνη όπου μπορούμε να δούμε τον παλιό κωδικό του ασθενή εάν ήταν καταχωρημένος στο παλιό μητρώο ασθενών, τον καινούργιο κωδικό καθώς και τα υπόλοιπα στοιχεία του.

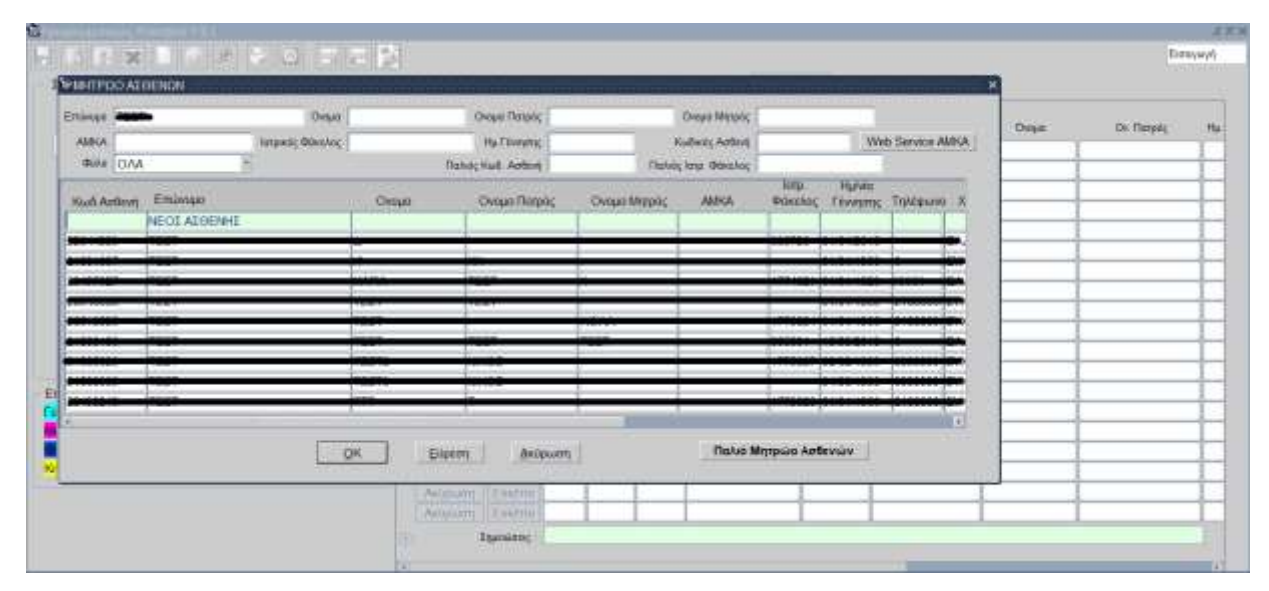

Α) Εάν ο ασθενής υπάρχει καταχωρημένος στο μητρώο ασθενών της Μονάδας Υγείας ,επιλέγοντάς τον και πατώντας «ΟΚ» εμφανίζεται η παρακάτω οθόνη με συμπληρωμένα τα στοιχεία του ασθενή όπως επώνυμο, όνομα, ΑΜΚΑ, ημερομηνία γέννησης, κ.α. (στα οποία μπορούμε να προσθέσουμε ή να διορθώσουμε κάποια) και μετά πατάμε «ΣΥΝΕΧΕΙΑ ΣΤΟ ΡΑΝΤΕΒΟΥ»

| Ενιαίο Πληροφοριακό Σύστημα για την Υποστήριξη των Επιχειρησιακών | ΤΥΠΟΣ: ΕΓΧΕΙΡΙΔΙΟ ΧΡΗΣΤΗ |
|-------------------------------------------------------------------|--------------------------|
| Λειτουργιών Μονάδων Υγείας του ΕΣΥ                                |                          |
| Π.6.3 – Επικαιροποιημένη Λειτουργική και Τεχνική Τεκμηρίωση       | Έκδοση: 03.00            |
| Ενότητα: Π.6.3.3 – Λειτουργική Τεκμηρίωση / Εγχειρίδιο Χρήσης     |                          |
| Λειτουργική Ενότητα: Διαχείριση Εξωτερικών Ασθενών                |                          |
| Υποσύστημα: Εξωτερικά Ιατρεία                                     |                          |

| ωδικός Απίκτή   | 6   | and a start     | dásztog 🗌      | Reheidig ke          | rpains Aqu     | 5705 J                                                                                                    | ETHEREIA ETO PANTEIR | 77> | - |
|-----------------|-----|-----------------|----------------|----------------------|----------------|----------------------------------------------------------------------------------------------------|----------------------|-----|---|
| Δημογραφικ      | á i | due view one    | Апрелатие      | Ι τηγγενικά Πρόσι    | 191            |                                                                                                    |                      |     |   |
| Excerno a       | -   |                 |                | Oveps .              |                |                                                                                                    | 1                    |     |   |
| ομα Πατρός 🎽    | -   | -               |                | Очтра Матрос         | <b>ENGETOX</b> | MHTPOZ                                                                                                    |                      |     |   |
| Divisionna o    |     | EYZOETIZMON     |                |                      | Torgela Filt   | warac                                                                                                    |                      |     |   |
| ¥такоблата о    | )   | EVENETIEMEN     |                | a (*                 | w/we [01/0     | 101835                                                                                                    |                      |     |   |
| Gullo (         | 1   | MH KADOPIEMENC  |                |                      | lign [i]       | EYXETIEMON                                                                                                    |                      |     |   |
| AFAT            |     | Tristoph        | Takipure ennos | -                    | nuic II        | TYDE TUNCH                                                                                                    |                      |     |   |
| 4.0.9           |     | Gveni           | Takspane D     |                      | 0.00           | In the state of the state of th |                      |     |   |
| a division pion |     |                 | EAB            | غف                   | aw. 0          | TYXETIDION                                                                                                    |                      |     |   |
| Op Alerte 1     | 1   | Μη καιθορισμόνο |                | Embyys               | ue 0           | EVENETITINON                                                                                                    | 11                   |     |   |
| Renta           | 1   | Μη καθορισμένο  |                | - Gelana             | 0:             | IN KADOPIZMENO                                                                                                    |                      |     |   |
|                 |     |                 |                | Consystemest Karters | aani 0 .       | MH KABOPISMENO                                                                                                    |                      |     |   |
| Enel            |     |                 |                |                      |                | Telephine marvie                                                                                                    | stand in the second  |     |   |
| Teliter         |     |                 |                |                      |                | Excedeuror emb                                                                                                    | S ABKA               |     |   |

Μας εμφανίζει τον ασθενή που επιλέξαμε στην παρακάτω οθόνη και πατάμε το πλήκτρο F10 ή το εικονίδιο 🔙 για να αποθηκεύσουμε το ραντεβού του ασθενή στο ιατρείο.

|                                                                                                    | 3          | -         | 12.15     | ann an A       |                    |             |         |       | 00        | (Contraction) |
|----------------------------------------------------------------------------------------------------|------------|-----------|-----------|----------------|--------------------|-------------|---------|-------|-----------|---------------|
| οιχία Εφημερίας                                                                                                    | E Gross    |           | Emi       | example to     | hisbohuka 105100/5 | 917         |         |       |           |               |
| * T.E.L                                                                                                    |            |           | All Event | tore<br>Niting | terpőç             | Kud Anterit | Emévope | Dynam | Ov Tatpóc |               |
| 383 FAXTPENTEPONOFIKO E I                                                                                                    | Axiowon    | Enithra   | 07:00     | 07.20          | AFANOE FEDPFIOE    | -           |         |       | DOWNER    |               |
| and the second second se | Axiowon    | Enkbrig 2 | 07:20     | 07:40          | AFAVOI FEOPFIOT    | d I         |         |       |           |               |
| << < Mitting 2017 > >>                                                                                                    | Account    | Enstria 3 | 07.40     | 08:00          | ALAVOT LEOBLIOS    | 1           |         |       |           |               |
| Anv To To Rep Exp Kee                                                                                                    | Actiowon   | Enstern 4 | 08.00     | 08.20          | ALMOT LEDALOT      | 1           |         |       |           |               |
| 3 4 5                                                                                                    | Arcowon    | Endria 5  | 08.20     | 08:43          | ACANOL FEOPFIOZ    | 1           |         | 1     | 1         |               |
| 6 7 8 10 11 12                                                                                                    | Axúpuon    | Encore    | 08:40     | 09.00          | ΑΓΑΛΟΣ ΓΕΩΡΓΙΟΣ    | 4 1         |         |       |           |               |
| 12 14 15 17 18 19                                                                                                    | Acúpum     | Ensires 7 | 09.00     | 09.20          | ALMOT LEOBLIOT     | 4 1         |         |       | 1         |               |
|                                                                                                    | Account    | Enktria   | 09:20     | 09.45          | AFAVOL FEDPFIOL    | 4 1         |         | 3     |           |               |
|                                                                                                    | Axtiduan   | Endres 9  | 09.43     | 10:00          | ACANOL LEOBLIOL    | ( )         |         |       |           |               |
| 27 28 27 36 31                                                                                                    | Axipuon    | Ensina 3  | 0 10:00   | 10:20          | ΑΓΑΛΟΣ ΓΕΩΡΓΙΟΣ    | 4 1         |         |       |           |               |
|                                                                                                    | Action     | Ensints 1 | 1 10:20   | 10:40          | ΑΓΑΝΟΣ ΓΕΩΡΓΙΟΣ    | 1           |         |       | 1         |               |
|                                                                                                    | Accourt    | Enkina 1  | 2 10:40   | 11.00          | AFAVOL FEDPFIOT    | 4 1         |         |       | 1         |               |
| ήνηση Χρωματικών Κωδικών Ημερολογίου                                                                                                    | Axiowan    | Endina 1  | 3 11:00   | 11:20          | ALWOT LEOBLIOI     | 4           |         |       | 1         |               |
| Ko Troppov Antiono Pavalino                                                                                                    | Aktiption  | Enking 7  | 4 11:20   | 11:40          | ΑΓΑΛΟΣ ΓΕΩΡΓΙΟΣ    | 1           |         | 3     |           | -             |
| And Technology State And State Transport                                                                                                    | Accouon    | Ensimu 1  | 5 11:40   | 12:00          | ΑΓΑΛΟΣ ΓΕΩΡΓΙΟΣ    | 4 1         |         |       |           |               |
| A Distance in the second second second                                                                                                    | Account    | Esking 1  | 6 12:00   | 12:20          | AFAVOL FEDPFIOL    | 1           |         | 3     |           |               |
| we Ynspópiljus Poweglod                                                                                                    | Ακύρωση    | Essima 1  | 7 12:20   | 12:40          | ΑΓΑΛΟΣ ΓΕΩΡΓΙΟΣ    | 4 1         |         |       | 1         |               |
|                                                                                                    | Akbawan    | Enstma 1  | 8 12:45   | 13:00          | ΑΓΑΛΟΣΓΕΩΡΓΙΟΣ     | 4 1         |         | J     |           |               |
|                                                                                                    | Accouon    | Essima 1  | 9 13:00   | 13:20          | AFAVOE FEDPFIOE    | 4 1         |         | 1     | 1         |               |
|                                                                                                    | - Actionem | Enkina 2  | 0 13:20   | 13:40          | AFANOT FEDPFIOT    | 4 1         |         | 1     | 1         |               |

B) Εάν ο ασθενή δεν υπάρχει καταχωρημένος στο μητρώο ασθενών τότε πατάμε στην επιλογή «ΝΕΟΣ ΑΣΘΕΝΗΣ» και εμφανίζεται η παρακάτω οθόνη στην οποία καταχωρούμε τα στοιχεία που γνωρίζουμε και πατάμε «ΣΥΝΕΧΕΙΑ ΣΤΟ ΡΑΝΤΕΒΟΥ»

| Ενιαίο Πληροφοριακό Σύστημα για την Υποστήριξη των Επιχειρησιακών<br>Λειτουργιών Μονάδων Υγείας του ΕΣΥ | ΤΥΠΟΣ: ΕΓΧΕΙΡΙΔΙΟ ΧΡΗΣΤΗ |
|----------------------------------------------------------------------------------------------------|--------------------------|
| Π.6.3 – Επικαιροποιημένη Λειτουργική και Τεχνική Τεκμηρίωση                                             | Έκδοση: 03.00            |
| Ενότητα: Π.6.3.3 – Λειτουργική Τεκμηρίωση / Εγχειρίδιο Χρήσης                                           |                          |
| Λειτουργική Ενότητα: Διαχείριση Εξωτερικών Ασθενών                                                      |                          |
| Υποσύστημα: Εξωτερικά Ιατρεία                                                                           |                          |

| Gallandiç Aztikonij | arpeig Gisslog        | Παλακός δι           | πρικός Θάκυλο  | <                 | EVILEXELA ETO PANTEBOY |  |
|---------------------|-----------------------|----------------------|----------------|-------------------|------------------------|--|
| Δημογραφικά         | Διεύθυνση Ασφαλιστικά | Ξυγγενικά Πρόσ       | Line .         |                   |                        |  |
| Emissipe            |                       | Oveşas               |                |                   |                        |  |
| rous fimpdç         | 6                     | Overal Merchig       | INDETCY NH     | τροε              |                        |  |
| ERvedimin 0         | EVENETIEMON           |                      | Γιοιχεία Γέννη | mit               |                        |  |
| Ympoonne g          | I EYSKETISMON         |                      | unie 01/01/1   | 900               |                        |  |
| 6940                |                       |                      | Nagen ()       | TAXET/DWDM        |                        |  |
| 1000 C 200 P        | an Alexandra          |                      | inpidg [0      | ANABOPIETOS NOMOS |                        |  |
| Ap & T              | Tratigo Taklawer      | 6                    | duck o         | AKABOPIETOZ AHNOZ |                        |  |
| AON                 | Revord 75A/Januare    |                      |                |                   |                        |  |
| kp. Sustempiou      | GAZ                   | 1.44                 | 0:W.0          | -                 | 1                      |  |
| Ou. Alastas         | 1                     | Embeve               | Auto           |                   |                        |  |
| Rissue              | 1                     | Oprioxi              | oyam [         | 1                 |                        |  |
|                     |                       | Ontolic-steely wared | (TRAFT)        | 1                 |                        |  |
| Ereal               |                       |                      |                | Takanata manda    |                        |  |
| Tables              |                       |                      |                | Eventeuring and   | ASIKA                  |  |

Μας εμφανίζει τον ασθενή που επιλέξαμε στον πίνακα όπως και στο προηγούμενο βήμα (1.6.7.1 A) και πατάμε το πλήκτρο F10 ή το κουμπί του ασθενή στο ιατρείο που έχουμε ορίσει τη συγκεκριμένη ημερομηνία.

7.2 Μπορούμε να γράψουμε το επώνυμο, το όνομα ή ότι άλλα στοιχεία γνωρίζουμε και χωρίς να αναζητήσουμε τον ασθενή στο Μητρώο Ασθενών και μετά πατάμε

το πλήκτρο F10 ή το κουμπί 🔄 για να αποθηκεύουμε το ραντεβού του ασθενή στο ιατρείο που έχουμε ορίσει όπως φαίνεται στην παρακάτω οθόνη.

| cia Egnutpia  | κ      |         |             |       |      |     |    | E.Sprint   | PIK I      |          | Emite             | valition Ha   | appoundia 15/03/20    | 017        |          |          |           |   |
|---------------|--------|---------|-------------|-------|------|-----|----|------------|------------|----------|-------------------|---------------|-----------------------|------------|----------|----------|-----------|---|
|               | 41     | E.E.L.  |             |       |      |     | 1  |            |            | (A24     | Dpo<br>Exeptor    | Epo<br>Altinc | anpóg                 | Kuð Arbrid | Eminan   | Overall  | Ov. Repós |   |
| 3. FATTPEN    | TEP    | POAOF   | TKO E       | E1.   |      | · - |    | Arcourt    | Enking     | 1        | 07:00             | 07.20         | ATMOT FEDPFIOT        |            |          |          | -         | - |
|               |        |         |             | -     | 100  |     |    | Actionan   | Eterna     | 2        | 07:20             | 07.40         | ANALTADADHI ITY       |            |          |          |           |   |
| -10 ×         | - 660  | ipnoç S | 2017        | 2     | 30   |     |    | Antowas    | Enkima     | 3        | 07.40             | 08.00         | ANATTADOY IDANA       |            |          |          |           | 1 |
| Δαυ Τρ        | Te     | n Rep   | <b>N</b> ép | Inf   | Kup  |     |    | Actionan   | Enking     | 4        | 06:00             | 08:20         | AFANOT FEOPFIOT       |            |          |          |           |   |
|               |        |         | 3           | 4     | 1    |     |    | Ansolvan   | ETHEFT     | 5.       | 08:20             | 08:40         | AFANOT FEOPFIOT       |            |          |          |           |   |
| 8 7           | 1      | - 9     | 10          | 11    | 12   |     | 18 | Account    | Enstina    | 0        | 08.40             | 09.00         | AFANOT FEDPFIOT       |            | a second | _        |           |   |
| 12 14         |        | 1 11    | 17          | -     | -    |     | 13 | Antowan    | Enkina     | 7        | 09.00             | 09:20         | AFANOT FEOPFIOT       |            |          |          | l         |   |
|               | 10     | -       | -           |       | -    |     | 18 | Account    | Enkinta    | 8        | 09.20             | 09:40         | AFANOI FEOPFIOE       |            |          |          |           |   |
|               | -      |         | -           | -     | -    |     | 18 | Ansource   | Етнётта    | 9        | 09:40             | 10.00         | AFANOT FEDPFIOT       |            |          | <u> </u> |           | _ |
| 27 20         | 1.     | 1.22    | 31          |       |      |     |    | Account    | Ensing     | 10       | 10.00             | 10.20         | AFANOT FEDPFIOT       |            |          |          |           | _ |
|               |        |         |             |       |      |     |    | Account    | Enktris    | 11       | 10.20             | 10:40         | AFANOT FEDPFIOT       | <u> </u>   |          |          |           | _ |
|               |        |         |             |       | -    |     | 41 | Aküquan    | Enkina     | 12       | 10.40             | 11:00         | ALAVOT LEDALIOS       |            |          |          | -         | _ |
| NUM XOMPON    | THEORY | /Kubik  | WV MU       | (BOYO | nou. |     |    | Arcowan    | Етиста     | 13       | 11:00             | 11:20         | AFANOT FEDPENOT       |            |          |          |           | _ |
| O THERE       | n (96) | 1000410 |             | 200   |      |     |    | Account    | Enerna     | 14       | 11.20             | 11:40         | AFANOL FEDPFIOL       | <u></u>    |          |          |           | _ |
| CALL AND DRAW | -      | -       | -           |       |      |     |    | Aküdwan    | Enktrig    | 15       | 111.40            | 12:00         | AFANOL FEDPTIOL       |            |          | <u> </u> |           | - |
|               |        |         |             | _     |      |     | 1  | Akbawan    | Enkima     | 10       | 12:00             | 12:20         | A AVOL LEDALIOS       |            |          |          |           | - |
| A ALL COME    | -      |         | S.          |       |      |     | 4  | Account    | ETKETTA    | <u>v</u> | 12,20             | 12:40         | A WOLLEDALOT          |            |          | -        |           | - |
|               |        |         |             |       |      |     |    | Acudiada   | Engling    | 16       | 12:40             | 13.00         | IN WOLLEDPT KOL       |            |          | -        |           | _ |
|               |        |         |             |       |      |     |    | Acodiuati  | Enking     | 19       | 13.00             | 13.20         | ALL AND LIED TIDE     |            |          | -        | -         | - |
|               |        |         |             |       |      |     | 13 | - mingeoni | i cistina. | Game     | An and the second | 10.00         | Paraleter Ersen store |            |          |          |           |   |

8. Όταν όλα τα ραντεβού είναι προγραμματισμένα θα εμφανίζεται η παρακάτω οθόνη με συμπληρωμένους όλους τους ασθενείς στις αντίστοιχες ώρες που έχουν ραντεβού και η ημερομηνία θα είναι σε μωβ τετράγωνο πλέον.

| Ενιαίο Πληροφοριακό Σύστημα για την Υποστήριξη των Επιχειρησιακών<br>Λειτουργιών Μονάδων Υγείας του ΕΣΥ | ΤΥΠΟΣ: ΕΓΧΕΙΡΙΔΙΟ ΧΡΗΣΤΗ |
|----------------------------------------------------------------------------------------------------|--------------------------|
| Π.6.3 – Επικαιροποιημένη Λειτουργική και Τεχνική Τεκμηρίωση                                             | Έκδοση: 03.00            |
| Ενότητα: Π.6.3.3 – Λειτουργική Τεκμηρίωση / Εγχειρίδιο Χρήσης                                           |                          |
| Λειτουργική Ενότητα: Διαχείριση Εξωτερικών Ασθενών                                                      |                          |
| Υποσύστημα: Εξωτερικά Ιατρεία                                                                           |                          |
|                                                                                                    |                          |

| ογραφικατογοίς Ροντηβού Τ.Ε.Ι                                                                                                    |             |                            |       |                           |                               |                    |          |       |            | - 1 |
|----------------------------------------------------------------------------------------------------|-------------|----------------------------|-------|---------------------------|-------------------------------|--------------------|----------|-------|------------|-----|
|                                                                                                    | 🖬 🎉         |                            |       |                           |                               |                    |          |       | Erroyw     | 11  |
| Στοιχοίο Εφημεμός                                                                                                    | Etinor      | nnç i                      | 1     | Етасурочу Ну              | Records 09.0                  | 3/2020             |          |       |            |     |
| *TEL                                                                                                    |             |                            | AA E  | Dava Dava<br>reptos Anton | ( lenpóg                      | Kul Artist         | Ensinger | Drare | Ov Thropic | 14  |
| 7595. ΜΑΓΝΗΤΗΣ ΕΞΩΤΕΡΙΚΟ ΙΑΤΡΕΙΟ                                                                                                    | - Aniquing  | Emerne                     | 1 0   | 00 08:30                  | -                             |                    |          |       |            |     |
| and the second second s | Arupum      | Enstru                     | 2 00  | 00.00 001                 | -                             |                    |          | _     |            | -   |
|                                                                                                    | Antiputory  | Enstru                     | 3 09  | 00 09:30                  | -                             |                    |          |       |            |     |
| Ann Tp Tet Dep Dep Left Kop                                                                                                    | Ακύρωση     | Enstru                     | 4 09  | 9.30 10.00                |                               |                    |          | -     | _          |     |
| 1 1 1 1 1 1 1 1 1 1 1 1 1 1 1 1 1 1 1                                                                                                    | Antipustry  | Endra                      | 5 10  | 000 [10:30                | 14                            | -                  |          |       |            |     |
|                                                                                                    | Arupum      | Enstru                     | 0 00  | 0.30 [11:00               | -                             | -                  |          | _     |            |     |
| A 140 140 140 140 140 14                                                                                                    | Antipuom    | Enstru                     | 7. 53 | 100 [11:30                | -                             | -                  |          |       |            | E   |
|                                                                                                    | Antopurm    | Enstro                     | 8 11  | 130 12:00                 | -                             |                    |          | _     |            | F   |
|                                                                                                    | Antipustra  | Emerne                     | 9 17  | 12:30                     | -                             | and in case of the |          |       |            |     |
| 20 24 25 26 27 21 25                                                                                                    | Acopum      | Enstru                     | 10 12 | 13:00                     | -                             |                    |          |       |            |     |
| 302 31                                                                                                    | Ακύρωση     | Enstru                     | 11 13 | 100 113 30                | -                             |                    |          |       |            |     |
|                                                                                                    | Ακύρωση     | Enstro                     | 12 13 | 30 14:00                  | 4                             |                    |          |       |            |     |
| εξήγηση Χρωματικών Κώδικών Ημερολογίου                                                                                                    | Antipustra  | Endra                      | 13 54 | 1.00 341.30               | -                             | -                  |          |       |            | -   |
| κόζιοΥπάρχουν Διαθέσεμο Ροντεβού                                                                                                    | Anapun      | Enstru                     | 14 14 | 15:00                     | -                             |                    |          |       |            |     |
| C. Are They are say bounded Portal in                                                                                                    | Ακύρωση     | Enstru                     | 15 35 | 15:30                     | distant in the local distance |                    |          |       |            |     |
| the Arriter of Arriver and Arriver and Arriver and Arriver and Arriver and Arriver and Arriver and Arriver and A                                                                                                    | Ακύρωση     | Enstro                     | 16 15 | 30 16:00                  | -                             |                    | _        |       |            |     |
| ρωσ Υπεράριθμο Ρονιεβού                                                                                                    | Antopustry  | Endra                      | 57 86 | 16:30                     | -                             |                    |          |       |            | -   |
|                                                                                                    | Aküpum      | Enstru                     | 18 10 | 130 17:00                 | -                             |                    |          | _     |            |     |
|                                                                                                    | - Antiputin | Enerro                     | 12 17 | 17:30                     | -                             |                    |          |       |            |     |
|                                                                                                    |             | Inmirror                   | -     |                           |                               |                    |          |       |            |     |
|                                                                                                    | 1           | and a second second second |       |                           |                               |                    |          |       |            |     |

9. Εάν επιλέξουμε ημερομηνία με γαλάζιο τετράγωνο θα εμφανιστεί το μήνυμα όπως φαίνεται στην παρακάτω οθόνη και πατάμε ΟΚ .Για να μπορώ να προγραμματίσω ασθενείς τη συγκεκριμένη ημέρα θα πρέπει να κάνουμε τα βήματα τις παραγράφου 1.4.

| οιχοία Εφημορίας                                                                                                    | E Core                                                                                                    | PR        |       | EmAty                       | ubvo Husp                    | ounvia 08/0             | 3/2017                                                                                                    |          |       |          |   |
|----------------------------------------------------------------------------------------------------|----------------------------------------------------------------------------------------------------|-----------|-------|-----------------------------|------------------------------|-------------------------|----------------------------------------------------------------------------------------------------|----------|-------|----------|---|
| *TEL                                                                                                    | -                                                                                                    |           | A.4.  | tipe<br>Eventric            | Cipe .                       | trade;                  | Kud. Ambort                                                                                                    | Emirrupa | Overs | Ov Repór |   |
| 883. TAITPENTEPONOFIKO E.I                                                                                                    | Acciowan                                                                                                    | Enkino    | 0     | 10                          | 12                           |                         | T I                                                                                                    |          | 1 2   |          |   |
|                                                                                                    | 9000000                                                                                                    |           |       |                             |                              |                         |                                                                                                    |          |       |          |   |
| All All All All All All All All All All                                                                                                    | Assailum                                                                                                    |           |       |                             |                              |                         |                                                                                                    |          |       |          |   |
| Data To Tat Tate Tee Lob Kup                                                                                                    |                                                                                                    | Eres Int. | 1     |                             |                              |                         | - 1 C - 1                                                                                                    |          |       |          |   |
| 3 4 5                                                                                                    | Contractory                                                                                                    | (Fridma)  |       |                             |                              |                         | - International International |          |       |          | _ |
| 8 7 8 9 10 11 12                                                                                                    | 00.H200                                                                                                    | NOTE LOOK |       |                             | 0000000                      | 0000000000              |                                                                                                    |          |       |          | _ |
| 13 14 15 16 17 16 19                                                                                                    | Ascourry                                                                                                    |           |       |                             |                              |                         |                                                                                                    | -        |       |          | _ |
|                                                                                                    |                                                                                                    |           |       |                             |                              |                         |                                                                                                    |          |       |          |   |
| 27 21 22 24 25 26                                                                                                    | Accimient                                                                                                    | 100       | 0     | lev byowy (                 | кринскрупа                   | ici ta pavrspoù         | για τον συγκεκεριμόν                                                                                                    | 0        |       |          | _ |
| 21 21 21 24 25 24                                                                                                    | And and a second                                                                                                    | Ľ         | la la | uy tyow (<br>atpó sum)      | контокаліців<br>заім ангеров | εί το ραντέβου<br>μηνία | για τον συρκεκεριμόν                                                                                                    | •        |       |          |   |
| 20 21 20 22 24 25 26<br>27 28 28 28 28 24                                                                                                    | And and a second second                                                                                                    | Ľ         | 1 10  | utv Rygovy (<br>atpö avtr)  | ісыначауда<br>злук прісроз   | εί τα ραντέβου<br>μηνία | για τον συγκεκριμόν                                                                                                    | •        |       |          |   |
| 26         21         28         28         28         28           27         28         39         39         21                                                                          | An addaeth<br>An addaeth<br>An addaeth<br>An addaeth                                                                                                    | Ľ         | ) Io  | lev Exoren (<br>atpó sum)   | Ιομιουργηθ<br>την ημεροι     | ы та рантарой<br>ирија  | για τον συγκεκριμόν                                                                                                    |          |       |          |   |
| 20 01 00 24 23 24<br>27 28 20 39 31                                                                                                    | And and a second second                                                                                                    | Ľ         | A R   | lev typow (<br>atpó switt)  | Ιομισοργηθ<br>Ίην ημεροι     | εί τα ραντεβού<br>νηνία | για του συγκικριμόν                                                                                                    |          |       |          |   |
| 20         21         23         24         25         26           27         28         29         37         31         32         31                                                    |                                                                                                    | Ű         | 10    | ury Exology (<br>ango alum) | Ιομιοκογηθ<br>την ημεροι     | εί τα ραντεβού<br>μηνία | για τον συγκαγοφόν<br>( <u>Ωκ</u>                                                                                                    |          |       |          |   |
| 20 01 02 24 25 24<br>27 28 29 39 21                                                                                                    | Anisotani<br>Anisotani<br>Anisotani<br>Anisotani<br>Anisotani<br>Anisotani<br>Anisotani                                                                                                    |           | 10    | uru byowy (<br>atpó switt)  | ομιτουργηθ<br>την ημεροι     | εί το ροντεβού<br>μηνία |                                                                                                    |          |       |          |   |
| 20 21 22 24 22 24<br>27 28 29 30 31 21<br>Annyon Xausu minuber Kuu Bender Hauspenbugise                                                                                                    | Articletti<br>Articletti<br>Articletti<br>Articletti<br>Articletti<br>Articletti<br>Articletti                                                                                                    |           | 1 10  | in book (                   | οωτεκργηθ<br>την ημεροι      | εί το ροντεβού<br>μηνία |                                                                                                    |          |       |          |   |
| 22 21 21 22 24 22 24<br>27 28 20 39 27<br>thynyn Xpuu amisiv Kuthikur Hutookojijou<br>(0 Thingson deliti nun Prendou<br>10 Thingson deliti nun Prendou                                      | Approximation<br>Approximation<br>Ap |           | 10    | lev Kyovv (<br>anolo sum)   | ομιουργηθ<br>την ημιεροι     | εί τα ραντεβού<br>νηνία |                                                                                                    |          |       |          |   |
| 20 21 20 20 20 24 22 24<br>27 28 29 39 31<br>thrym Xousemedir Kuthedir Hatoologiou<br>Control your Additional Handbol<br>Control your Additional Handbol<br>Control your Additional Handbol |                                                                                                    |           |       | lev Kyovv (<br>andið sum    | loursopyti<br>htv nuceos     | εί τα ραντιβού<br>νηνία |                                                                                                    |          |       |          |   |
| 22 21 22 23 23 24 22 24<br>27 28 28 38 21<br>thrypn Assumativ Kuthkúr Hutpokojiou<br>(0 Transvow Bellintus Pereposi<br>10 Transvow Bellintus Pereposi<br>10 Transvow Bellintus Pereposi     | Approximation<br>Approximation<br>Ap |           |       | les Egolo (                 |                              | οί τα ραντιβού<br>μηνία |                                                                                                    |          |       |          |   |

10. Το σύστημα επίσης δίνει τη δυνατότητα στο χρήστη, εφόσον δεν έχει παρέλθει η ημερομηνία του ραντεβού, να το ακυρώσει επιλέγοντας το κουμπί «Ακύρωση». Συμπληρώνουμε την αιτία ακύρωσης κάτω αριστερά στη οθόνη όπως φαίνεται παρακάτω. Πατάμε πάλι το κουμπί «Ακύρωση» και μετά πατώντας το πλήκτρο F10 ή

το εικονίδιο **τ**α αποθηκεύουμε την ακύρωση του ασθενή και η γραμμή στην οποία είχαμε τα στοιχεία αυτού του ασθενή είναι πλέον κενή και διαθέσιμη για να προγραμματίσουμε κάποιον άλλον ασθενή.

| Ενιαίο Πληροφοριακό Σύστημα για την Υποστήριξη των Επιχειρησιακών | ΤΥΠΟΣ: ΕΓΧΕΙΡΙΔΙΟ ΧΡΗΣΤΗ |
|-------------------------------------------------------------------|--------------------------|
| Λειτουργιών Μονάδων Υγείας του ΕΣΥ                                |                          |
| Π.6.3 – Επικαιροποιημένη Λειτουργική και Τεχνική Τεκμηρίωση       | Έκδοση: 03.00            |
| Ενότητα: Π.6.3.3 – Λειτουργική Τεκμηρίωση / Εγχειρίδιο Χρήσης     |                          |
| Λειτουργική Ενότητα: Διαχείριση Εξωτερικών Ασθενών                |                          |
| Υποσύστημα: Εξωτερικά Ιατρεία                                     |                          |
|                                                                   |                          |

| 3                         | X        |       | 9     |       | 12   |     |      | 성    |                                                                                                    |             |     |             |             |                  |           |        |       | 100        | -   |
|---------------------------|----------|-------|-------|-------|------|-----|------|------|----------------------------------------------------------------------------------------------------|-------------|-----|-------------|-------------|------------------|-----------|--------|-------|------------|-----|
| olia Eiera-               | 200      | × -   |       |       |      |     |      |      | Ebole                                                                                                    | HC - 1      |     | EmAr        | public Hu   | spourpla 11/03/2 | 020       |        |       |            |     |
|                           |          |       | LE.J. |       |      |     |      |      |                                                                                                    |             | AA. | Des Despire | Dpe<br>MDrs | lanpós;          | Kub Anten | Eminan | Overs | Ov Thereoc |     |
| <ol> <li>A)012</li> </ol> | 5A)      | MIRC  |       |       |      |     | 1.00 | 10   | holpum                                                                                                    | Ewima       | t   | 08.30       | 08.45       | -                | 6         |        |       |            | - 1 |
| -                         | 1        | - 110 |       |       | 100  | 1   |      | 110  | Milpum                                                                                                    | Etetmu      | 2   | 08.45       | 00.00       | -                | 1         |        |       |            | 1   |
| 44 4                      |          | M     | ópno  | 2000  | - 1. | • • | 15   | 1.59 | Not present                                                                                                    | Ewitmi      | 3   | 09:00       | 00.15       |                  | 1         |        |       |            |     |
| des.                      | ÷Τρ      | Te    | n     | y Day | 240  | Not |      | 19   | Antiquiere                                                                                                    | Етиетти     | 4   | 09.15       | 09.30       | -                | 4         |        |       |            |     |
|                           |          |       |       |       |      | 11  |      | 3    | holipulari                                                                                                    | Enkimo      | 5   | 09:30       | 09.45       |                  | -         |        |       |            |     |
| 2                         | 1        |       |       | 1.4   | 19.  |     |      | 12   | WUDWIT                                                                                                    | Ewimu       | 6   | 09:45       | 10:00       |                  |           |        |       |            | _   |
| 9                         | 1        |       | 1     | 11    | 14   | 16  |      | 12   | λούρωση                                                                                                    | Ewitmi      | 1   | 10,00       | 10.15       |                  |           |        |       |            |     |
| . 16                      | 1        |       | 1,    | 22    | 21   | 22  |      | 12   | hoguan                                                                                                    | Ewenu       |     | 10.15       | 10.30       |                  |           |        |       |            | _   |
| 21                        |          |       |       | 1 77  | 28   |     |      | 12   | Golgestine .                                                                                                    | Emercia     | -   | -           | -           |                  |           | -      |       |            | -4  |
|                           | H        |       |       |       | 1    | 1   |      | 114  |                                                                                                    |             | -   | -           |             |                  |           |        |       |            | -   |
| 1.00                      | -        |       |       |       |      |     |      | 175  | ALL DESCRIPTION                                                                                                    |             | -   | -           |             |                  |           |        |       |            | -   |
| Sector Ver                | _        |       | 10    |       |      | -   |      | 16   | No. of the local division of the local division of the local divis |             | -   | -           |             |                  | ++        |        |       |            | -1  |
| in the local              |          |       |       | Ponet |      | 370 |      | 15   |                                                                                                    | Elizabethal | -   | -           | -           |                  |           |        |       |            | -1  |
| des mit                   |          |       | 11.5  |       |      |     |      |      |                                                                                                    | E milital   | -   | -           | 1           |                  | 1-1       |        |       |            | -ì  |
| den tar                   |          | -     |       |       |      |     |      | 175  | TTT SHERE                                                                                                    | Evertin     | -   | -           |             |                  | 1-1-      |        |       |            | -1  |
| o Yrapd                   | ç.       | a Pa  | ntpo  | 11    |      |     |      | 15   | Scipam.                                                                                                    | Engra       |     | -           | 1           |                  |           |        |       |            | -1  |
| Arris                     |          | -     | 1     |       |      |     |      | 1.5  | -                                                                                                    | Endna       | -   |             | 1           |                  |           |        |       |            | -1  |
|                           | _        |       |       |       |      |     | - C  | 1.0  | (all series                                                                                                    | Emilita     |     |             |             |                  |           |        |       |            | 1   |
| <ul> <li>Not</li> </ul>   | (delated | autio |       |       |      | -   |      | 100  |                                                                                                    | minter      | 1   | _           |             |                  |           |        |       |            | -   |

11. Εάν θέλουμε να εκτυπώσουμε την ετικέτα (barcode) για τον ιατρικό φάκελο του ασθενή πατώντας στην επιλογή «ΕΤΙΚΕΤΤΑ» εκτυπώνεται το παρακάτω

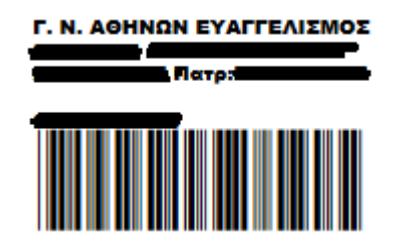

#### 1.6.1 Εκτυπώσεις για Προγραμματισμένα Ραντεβού Τ.Ε.Ι.

- Επιλέγουμε το υποσύστημα 07-ΡΑΝΤΕΒΟΥ Τ.Ε.Ι.
   Επιλέγουμε τον φάκελο Διαχείριση Ραντεβού Τ.Ε.Ι.
   Επιλέγουμε τον φάκελο Εκτυπώσεις Ραντεβού.
   Επιλέγουμε τις «Εκτυπώσεις Ραντεβού Τ.Ε.Ι.»
   Αλλαγή Συνθηματικού
   Διαχείριση Ραντεβού Τ.Ε.Ι.
   Πληρωμές
   Διαχείριση Ραντεβού Τ.Ε.Ι.
   Προγραμματισμός Ραντεβού Τ.Ε.Ι.
   Έξοδος Ασθενή για Ραντεβού Τ.Ε.Ι.
   Έξοδος Ασθενή από Ραντεβού Τ.Ε.Ι.
   Τοτορικότητα Ασθενη
  - ➡ Ρυθμίσεις
    ➡ Εκτυπώσεις Ραντεβού
    - 🖵 🗃 Εκτυπώσεις Ραντεβού Τ.Ε.Ι.

Το σύστημα μου εμφανίζει την παρακάτω οθόνη.

| Είδος Εί   | κτύπωσης :         | ΕΚΤΥΠΩΣΗ ΣΕ     | PDF *              |  |
|------------|--------------------|-----------------|--------------------|--|
| Εκτύπωση : | καταστάσι          | PANTEBOY AN     | Α ΧΡΗΣΤΗ(ΜΕ ΑΦΙΞΗ) |  |
| Τύπος Οργ. | Μονάδας :          | 121             | IATPEIA T.E.I.     |  |
| Op         | γ. <b>Μονάδα</b> : |                 |                    |  |
|            | Χρήστης :          |                 |                    |  |
| Κω         | δ. Ασθενή :        |                 |                    |  |
|            | Hµ/v               | ία Αφιξης Από : | 19/03/2020 00:00   |  |
|            | Hµ/vi              | α Αφιξης Έως :  | 19/03/2020 23:59   |  |

| Ενιαίο Πληροφοριακό Σύστημα για την Υποστήριξη των Επιχειρησιακών<br>Λειτουργιών Μονάδων Υγείας του ΕΣΥ                                                                            | ΤΥΠΟΣ: ΕΓΧΕΙΡΙΔΙΟ ΧΡΗΣΤΗ |
|----------------------------------------------------------------------------------------------------|--------------------------|
| Π.6.3 – Επικαιροποιημένη Λειτουργική και Τεχνική Τεκμηρίωση<br>Ενότητα: Π.6.3.3 – Λειτουργική Τεκμηρίωση / Εγχειρίδιο Χρήσης<br>Λειτουργική Ενότητα: Διαχείριση Εξωτερικών Ασθενών | Έκδοση: 03.00            |
| Υποσύστημα: Εξωτερικά Ιατρεία                                                                                                    |                          |

#### <u>ΚΑΤΑΣΤΑΣΗ ΡΑΝΤΕΒΟΥ ΑΝΑ ΧΡΗΣΤΗ(ΠΡΟΓΡΑΜΜΑΤΙΣΜΕΝΑ)</u>

\_

| Είδος Ε     | κτύπωσης :   | ΕΚΤΥΠΩΣΗ ΣΕ   | E PDF *                     |  |
|-------------|--------------|---------------|-----------------------------|--|
| Εκτύπωση :  | ΚΑΤΑΣΤΑΣΗ    | H PANTEBOY A  | ΝΑ ΧΡΗΣΤΗ(ΠΡΟΓΡΑΜΜΑΤΙΣΜΕΝΑ) |  |
| Τύπος Οργ   | . Μονάδας :  | 121           | IATPEIA T.E.I.              |  |
| Op          | γ. Μονάδα :  |               |                             |  |
|             | Χρήστης :    |               |                             |  |
| Κω          | οδ. Ασθενή : |               |                             |  |
| Ημ/νία Κατ  | αχ. Προγραμ  | ιματισμού Από | : 19/03/2020 00:00          |  |
| Ημ/νία Κατά | χ. Προγραμι  | ματισμού Έως  | : 19/03/2020 23:59          |  |

Διαλέγουμε στην επιλογή «Εκτύπωση» την «ΚΑΤΑΣΤΑΣΗ ΡΑΝΤΕΒΟΥ ΑΝΑ ΧΡΗΣΤΗ(ΠΡΟΓΡΑΜΜΑΤΙΣΜΕΝΑ)» ανοίγοντας την λίστα όπως φαίνεται στο παρακάτω πίνακα.

| Είδος Εκ   | πύπωσης :   | ΕΚΤΥΠΩΣΗ ΣΕ PDF                         | • |
|------------|-------------|-----------------------------------------|---|
| Εκτύπωση : | ΚΑΤΑΣΤΑΣΗ   | Ι ΡΑΝΤΕΒΟΥ ΑΝΑ ΧΡΗΣΤΗ(ΜΕ ΑΦΙΞΗ)         |   |
| Τύπος Οργ  | ΚΑΤΑΣΤΑΣΗ   | Η ΡΑΝΤΕΒΟΥ ΑΝΑ ΧΡΗΣΤΗ(ΠΡΟΓΡΑΜΜΑΤΙΣΜΕΝΑ) |   |
| 00         | ΚΑΤΑΣΤΑΣΗ   | Ι ΑΚΥΡΩΜΕΝΩΝ ΑΝΑ ΧΡΗΣΤΗ                 |   |
| Οp         | ΛΙΣΤΑ ΑΦΙΞΕ | ΕΩΝ ΡΑΝΤΕΒΟΥ ΗΜΕΡΑΣ                     |   |
|            | ΛΙΣΤΑ ΠΡΟΓ  | ΡΑΜΜΑΤΙΣΜΕΝΩΝ ΡΑΝΤΕΒΟΥ ΗΜΕΡΑΣ           |   |
|            | ΛΙΣΤΑ ΑΦΙΞΕ | ΕΩΝ ΗΜΕΡΑΣ (ΟΛΑ ΤΑ ΙΑΤΡΕΙΑ)             |   |
|            | ΛΙΣΤΑ ΠΡΟΓ  | ΓΡ. ΗΜΕΡΑΣ (ΟΛΑ ΤΑ ΙΑΤΡΕΙΑ)             |   |
|            | ΝΕΟΙ ΠΡΟΓ   | ΡΑΜΜΑΤΙΣΜΕΝΟΙ ΑΣΘΕΝΕΙΣ(ΟΛΑ ΤΑ ΙΑΤΡΕΙΑ)  |   |

Αφού το επιλέξουμε η οθόνη διαμορφώνεται ως εξής.

| Είδος Εκτύπωσης :      | ΕΚΤΥΠΩΣΗ ΣΕ    | PDF *                      |  |
|------------------------|----------------|----------------------------|--|
| Εκτύπωση : ΚΑΤΑΣΤΑΣΗ   | PANTEBOY AN    | Α ΧΡΗΣΤΗ(ΠΡΟΓΡΑΜΜΑΤΙΣΜΕΝΑ) |  |
| Τύπος Οργ. Μονάδας :   | 121            | IATPEIA T.E.I.             |  |
| Οργ. Μονάδα :          |                |                            |  |
| Χρήστης :              |                |                            |  |
| Κωδ. Ασθενή :          |                |                            |  |
| Ημ/νία Καταχ. Προγραμ  | ματισμού Από : | 19/03/2020 00:00           |  |
| Ημ/νία Κατάχ. Προγραμμ | ιατισμού Έως : | 19/03/2020 23:59           |  |

| Ενιαίο Πληροφοριακό Σύστημα για την Υποστήριξη των Επιχειρησιακών<br>Λειτουργιών Μονάδων Υγείας του ΕΣΥ                                                                                                    | ΤΥΠΟΣ: ΕΓΧΕΙΡΙΔΙΟ ΧΡΗΣΤΗ |
|----------------------------------------------------------------------------------------------------|--------------------------|
| Π.6.3 – Επικαιροποιημένη Λειτουργική και Τεχνική Τεκμηρίωση<br>Ενότητα: Π.6.3.3 – Λειτουργική Τεκμηρίωση / Εγχειρίδιο Χρήσης<br>Λειτουργική Ενότητα: Διαχείριση Εξωτερικών Ασθενών<br>Υποσύστημα: Εξωτερικά Ιατρεία | Έκδοση: 03.00            |

- ΟΡΓΑΝΙΚΗ ΜΟΝΑΔΑ : ΠΡΟΑΙΡΕΤΙΚΟ ΠΕΔΙΟ
- ΧΡΗΣΤΗΣ : ΥΠΟΧΡΕΩΤΙΚΟ ΠΕΔΙΟ
- ΗΜΕΡΟΜΗΝΙΑ ΚΑΤΑΧΩΡΗΣΗΣ ΠΡΟΓΡΑΜΜΑΤΙΣΜΟΥ ΑΠΟ : ΥΠΟΧΡΕΩΤΙΚΟ ΠΕΔΙΟ
- ΗΜΕΡΟΜΗΝΙΑ ΚΑΤΑΧΩΡΗΣΗΣ ΠΡΟΓΡΑΜΜΑΤΙΣΜΟΥ ΕΩΣ : ΥΠΟΧΡΕΩΤΙΚΟ ΠΕΔΙΟ

Στο πεδίο Χρήστης καταχωρούμε το username του χρήστη που θέλουμε αν το

γνωρίζουμε αλλιώς πατάμε το πλήκτρο F9 ή το εικονίδιο 😥 στο πεδίο «ΧΡΗΣΤΗΣ» για να κάνουμε αναζήτηση από την λίστα που θα ανοίξει.

Επιλέγοντας τον και πατώντας «ΟΚ» συμπληρώνονται τα στοιχεία και εμφανίζονται όπως στην παρακάτω οθόνη.

| Είδος Ε     | κτύπωσης :  | ΕΚΤΥΠΩΣΗ ΣΕ    | PDF                        | * |   |
|-------------|-------------|----------------|----------------------------|---|---|
| Εκτύπωση :  | ΚΑΤΑΣΤΑΣΗ   | PANTEBOY AN    | Α ΧΡΗΣΤΗ(ΠΡΟΓΡΑΜΜΑΤΙΣΜΕΝΑ) |   | 1 |
| Τύπος Οργ   | Μονάδας :   | 121            | ATPEIA T.E.I.              |   |   |
| Op          | γ. Μονάδα : |                | ſ                          |   |   |
|             | Χρήστης :   |                |                            |   |   |
| Ku          | δ. Ασθενή : |                |                            |   |   |
| Ημ/νία Κατ  | αχ. Προγραμ | ματισμού Από : | 19/03/2020 00:00           |   |   |
| Ημ/νία Κατά | χ. Προγραμι | υσπσμού Έως :  | 19/03/2020 23:59           |   |   |

Το σύστημα μας δίνει δυο επιλογές:

Α. Να μην συμπληρώσουμε την Οργανική Μονάδα στο αντίστοιχο πεδίο και να δούμε τα προγραμματισμένα ραντεβού όλων των οργανικών μονάδων , καταχωρώντας την ημέρα που προγραμματίστηκαν όπως φαίνεται στην παρακάτω εκτύπωση. Στις «ημερομηνίες καταχώρησης προγραμματισμού από-έως» βάζουμε την ημερομηνία προγραμματισμού ( ή την περίοδο προγραμματισμού) των ραντεβού.

| Ενιαίο Πληροφοριακό Σύστημα για την Υποστήριξη των Επιχειρησιακών<br>Λειτουργιών Μονάδων Υγείας του ΕΣΥ | ΤΥΠΟΣ: ΕΓΧΕΙΡΙΔΙΟ ΧΡΗΣΤΗ |
|----------------------------------------------------------------------------------------------------|--------------------------|
| Π.6.3 – Επικαιροποιημένη Λειτουργική και Τεχνική Τεκμηρίωση                                             | Έκδοση: 03.00            |
| Ενότητα: Π.6.3.3 – Λειτουργική Τεκμηρίωση / Εγχειρίδιο Χρήσης                                           |                          |
| Λειτουργική Ενότητα: Διαχείριση Εξωτερικών Ασθενών                                                      |                          |
| Υποσύστημα: Εξωτερικά Ιατρεία                                                                           |                          |

| Κατάσταση | Ραντεβού | ανά Χρήση |
|-----------|----------|-----------|
|-----------|----------|-----------|

| Ημερομηνία Κλεισίματος Ραντεβού : | 09/03/2020 | Ημερομηνία Προγραμματισμού Ραντεβού : | 10/03/2020 |
|-----------------------------------|------------|---------------------------------------|------------|
| Όνομα Υπαλλήλου                   |            | Επώνυμο Υπαλλήλου                     | Σύνολο     |
|                                   |            | dimonal data                          | 1          |
|                                   |            | Σύνολο Ημέρας:                        | 1          |
| Ημερομηνία Κλεισίματος Ραντεβού : | 09/03/2020 | Ημερομηνία Προγραμματισμού Ραντεβού : | 12/03/2020 |
| Όνομα Υπαλλήλου                   |            | Επώνυμο Υπαλλήλου                     | Σύνολο     |
|                                   |            | هنزازدان                              | 1          |
|                                   |            | Σύνολο Ημέρας:                        | 1          |
| Ημερομηνία Κλεισίματος Ραντεβού : | 09/03/2020 | Ημερομηνία Προγραμματισμού Ραντεβού : | 18/03/2020 |
| Όνομα Υπαλλήλου                   |            | Επώνυμο Υπαλλήλου                     | Σύνολο     |
|                                   |            | GIIIIIII                              | 1          |
|                                   |            | Σύνολο Ημέρας:                        | 1          |
| Ημερομηνία Κλεισίματος Ραντεβού : | 09/03/2020 | Ημερομηνία Προγραμματισμού Ραντεβού : | 01/04/2020 |
| Όνομα Υπαλλήλου                   |            | Επώνυμο Υπαλλήλου                     | Σύνολο     |
|                                   |            | dillion STGLm                         | 3          |
| -                                 |            | Σύνολο Ημέρας:                        | 3          |
|                                   |            | Συνολο Εκτύπωσης:                     | 6          |

Β. Να συμπληρώσουμε την Οργανική μονάδα στο αντίστοιχο πεδίο είτε καταχωρώντας κατευθείαν τον κωδικό της Οργανικής Μονάδας εάν τον γνωρίζουμε είτε ανοίγοντας την λίστα όλων των Οργανικών Μονάδων πατώντας το πλήκτρο F9 ή

το εικονίδιο και να επιλέξουμε την οργανική μονάδα που θέλουμε και να μας εμφανίσει τα προγραμματισμένα ραντεβού. Η οθόνη όταν συμπληρώσουμε την οργανική μονάδα είναι η ακόλουθη

| Είδος Ε     | κτύπωσης :  | ΕΚΤΥΠΩΣΗ ΣΕ    | PDF                        | 1 |   |
|-------------|-------------|----------------|----------------------------|---|---|
| Εκτύπωση :  | ΚΑΤΑΣΤΑΣΗ   | PANTEBOY AN    | Α ΧΡΗΣΤΗ(ΠΡΟΓΡΑΜΜΑΤΙΣΜΕΝΑ) |   | 1 |
| Τύπος Οργ   | Μονάδας :   | 121            | ATPEIA T.E.I.              |   |   |
| Op          | γ. Μονάδα : |                |                            |   |   |
|             | Χρήστης :   |                |                            |   |   |
| Ku          | δ. Ασθενή : |                |                            |   |   |
| Ημ/νία Κατ  | αχ. Προγραμ | ματισμού Από : | 19/03/2020 00:00           |   |   |
| Ημ/νία Κατά | χ. Προγραμι | ματισμού Έως : | 19/03/2020 23:59           |   |   |

Η εκτύπωση που θα έχουμε θα είναι η ακόλουθη και θα μας δείχνει πόσα ραντεβού προγραμματίστηκαν στο παράδειγμά μας από 09/03/2017-09/03/2017 για την οργανική μονάδα που έχουμε συμπληρώσει.

| Ενιαίο Πληροφοριακό Σύστημα για την Υποστήριξη των Επιχειρησιακών | ΤΥΠΟΣ: ΕΓΧΕΙΡΙΔΙΟ ΧΡΗΣΤΗ |
|-------------------------------------------------------------------|--------------------------|
| Λειτουργιών Μονάδων Υγείας του ΕΣΥ                                |                          |
| Π.6.3 – Επικαιροποιημένη Λειτουργική και Τεχνική Τεκμηρίωση       | Έκδοση: 03.00            |
| Ενότητα: Π.6.3.3 – Λειτουργική Τεκμηρίωση / Εγχειρίδιο Χρήσης     |                          |
| Λειτουργική Ενότητα: Διαχείριση Εξωτερικών Ασθενών                |                          |
| Υποσύστημα: Εξωτερικά Ιατρεία                                     |                          |

#### Κατάσταση Ραντεβού ανά Χρήση

| Ημερομηνία Κλεισίματος Ραντεβού : | 09/03/2020 | Ημερομηνία Προγραμματισμού Ραντεβού :     | 10/03/2020 |
|-----------------------------------|------------|-------------------------------------------|------------|
| Όνομα Υπαλλήλου                   |            | Επώνυμο Υπαλλήλου                         | Σύνολο     |
| 920 <u>5</u> )jika                |            | di ili îli îli îli îli îli îli îli îli îl | 1          |
|                                   |            | Σύνολο Ημέρας:                            | 1          |
| Ημερομηνία Κλεισίματος Ραντεβού : | 09/03/2020 | Ημερομηνία Προγραμματισμού Ραντεβού :     | 12/03/2020 |
| Όνομα Υπαλλήλου                   |            | Επώνυμο Υπαλλήλου                         | Σύνολο     |
| 45948km                           |            | طيتتقاش                                   | 1          |
|                                   |            | Σύνολο Ημέρος:                            | 1          |
| Ημερομηνία Κλεισίματος Ραντεβού : | 09/03/2020 | Ημερομηνία Προγραμματισμού Ραντεβού :     | 18/03/2020 |
| Όνομα Υπαλλήλου                   |            | Επώνυμο Υπαλλήλου                         | Σύνολο     |
|                                   |            |                                           | 1          |
|                                   |            | Σύνολο Ημέρας:                            | 1          |
|                                   |            | Συνολο Εκτύπωσης:                         | 3          |

- Στην επιλογή «Χρήστης» καταχωρούμε το username του χρήστη που θέλουμε.
- Στην «Ημ/νία Καταχ. Προγραμματισμού Από» και «Ημ/νία Καταχ.
   Προγραμματισμού Έως» καταχωρούμεε τις ημερομηνίες που προγραμματίστηκαν τα ραντεβού.

#### - ΛΙΣΤΑ ΠΡΟΓΡΑΜΜΑΤΙΣΜΕΝΩΝ ΡΑΝΤΕΒΟΥ ΗΜΕΡΑΣ

| Είδος Εκτύπωσης :     | ΕΚΤΥΠΩΣΗ ΣΕ ΡΕ   | )F              |   |  |
|-----------------------|------------------|-----------------|---|--|
| Εκτύπωση : ΛΙΣΤΑ ΠΡΟΓ | ΡΑΜΜΑΤΙΣΜΕΝΩΝ    | ΡΑΝΤΕΒΟΥ ΗΜΕΡΑΣ |   |  |
| Τύπος Οργ. Μονάδας :  | 121 IA           | ATPEIA T.E.I.   | J |  |
| Οργ. Μονάδα :         |                  |                 | J |  |
| Χρήστης :             |                  |                 | J |  |
| Κωδ. Ασθενή :         |                  |                 | j |  |
| Ημ/νία Προγραμι       | ιατισμού Από: 19 | 9/03/2020 00:00 |   |  |
| Ημ/νία Προγραμμ       | ατισμού Έως : 19 | 9/03/2020 23:59 |   |  |
|                       | Εκτύπωση         | Ακύρωση         |   |  |

- ΟΡΓΑΝΙΚΗ ΜΟΝΑΔΑ : ΥΠΟΧΡΕΩΤΙΚΟ ΠΕΔΙΟ
- ΗΜΕΡΟΜΗΝΙΑ ΠΡΟΓΡΑΜΜΑΤΙΣΜΟΥ ΑΠΟ : ΥΠΟΧΡΕΩΤΙΚΟ ΠΕΔΙΟ
- ΗΜΕΡΟΜΗΝΙΑ ΠΡΟΓΡΑΜΜΑΤΙΣΜΟΥ ΕΩΣ : ΥΠΟΧΡΕΩΤΙΚΟ ΠΕΔΙΟ

Διαλέγουμε στην επιλογή «Εκτύπωση» την «ΛΙΣΤΑ ΠΡΟΓΡΑΜΜΑΤΙΣΜΕΝΩΝ PANTEBOY ΗΜΕΡΑΣ» ανοίγοντας την λίστα όπως φαίνεται στο παρακάτω πίνακα.

| Ενιαίο Πληροφοριακό Σύστημα για την Υποστήριξη των Επιχειρησιακών<br>Λειτουργιών Μονάδων Υγείας του ΕΣΥ | ΤΥΠΟΣ: ΕΓΧΕΙΡΙΔΙΟ ΧΡΗΣΤΗ |
|----------------------------------------------------------------------------------------------------|--------------------------|
| Π.6.3 – Επικαιροποιημένη Λειτουργική και Τεχνική Τεκμηρίωση                                             | Έκδοση: 03.00            |
| Ενότητα: Π.6.3.3 – Λειτουργική Τεκμηρίωση / Εγχειρίδιο Χρήσης                                           |                          |
| Λειτουργική Ενότητα: Διαχείριση Εξωτερικών Ασθενών                                                      |                          |
| Υποσύστημα: Εξωτερικά Ιατρεία                                                                           |                          |

| <b>1</b> | Ξκτυπώσεις Ραντε | ΚΑΤΑΣΤΑΣΗ ΡΑΝΤΕΒΟΥ ΑΝΑ ΧΡΗΣΤΗ(ΜΕ ΑΦΙΞΗ)           |   | 2000 <b>x</b> |
|----------|------------------|---------------------------------------------------|---|---------------|
| Г        |                  | ΚΑΤΑΣΤΑΣΗ ΡΑΝΤΕΒΟΥ ΑΝΑ ΧΡΗΣΤΗ(ΠΡΟΓΡΑΜΜΑΤΙΣΜΕΝΑ)   |   | _             |
|          | Elõoc El         | ΚΑΤΑΣΤΑΣΗ ΑΚΥΡΩΜΕΝΩΝ ΑΝΑ ΧΡΗΣΤΗ                   | 1 |               |
|          | 21005 21         | ΛΙΣΤΑ ΑΦΙΞΕΩΝ ΡΑΝΤΕΒΟΥ ΗΜΕΡΑΣ                     |   | _             |
|          | Εκτύπωση :       | ΛΙΣΤΑ ΠΡΟΓΡΑΜΜΑΤΙΣΜΕΝΩΝ ΡΑΝΤΕΒΟΥ ΗΜΕΡΑΣ           |   | <b>*</b>      |
|          | Τύπος Οργ.       | ΛΙΣΤΑ ΑΦΙΞΕΩΝ ΗΜΕΡΑΣ (ΟΛΑ ΤΑ ΙΑΤΡΕΙΑ)             |   |               |
|          | 0.0              | ΛΙΣΤΑ ΠΡΟΓΡ. ΗΜΕΡΑΣ (ΟΛΑ ΤΑ ΙΑΤΡΕΙΑ)              |   |               |
|          | Οργ              | ΝΕΟΙ ΠΡΟΓΡΑΜΜΑΤΙΣΜΕΝΟΙ ΑΣΘΕΝΕΙΣ(ΟΛΑ ΤΑ ΙΑΤΡΕΙΑ)   |   |               |
|          |                  | Χρηστης :                                         |   |               |
|          | Κω               | δ. Ασθενή :                                       |   |               |
|          | Нµ/\             | <b>ιία Προγραμματισμού Από :</b> 19/03/2020 00:00 |   |               |
|          | Hµ/v             | ία Προγραμματισμού Έως : 19/03/2020 23:59         |   |               |
|          |                  |                                                   |   |               |
|          |                  | <u>Εκτύπωση</u> <u>Α</u> κύρωση                   |   |               |

Συμπληρώνουμε την Οργανική μονάδα στο αντίστοιχο πεδίο είτε καταχωρώντας κατευθείαν τον κωδικό της Οργανικής Μονάδας εάν τον γνωρίζουμε είτε ανοίγοντας την λίστα όλων των Οργανικών Μονάδων πατώντας το πλήκτρο F9 ή

το εικονίδιο και να επιλέξουμε την οργανική μονάδα που θέλουμε και μας εμφανίζει τα κλεισμένα ραντεβού για την συγκεκριμένη οργανική μονάδα. Η οθόνη όταν συμπληρώσουμε την οργανική μονάδα είναι η ακόλουθη. Το πεδίο «ΧΡΗΣΤΗΣ» δεν το συμπληρώνουμε.

| Είδος Εκτύπωσης :     | ΕΚΤΥΠΩΣΗ ΣΕ    | PDF                |  |
|-----------------------|----------------|--------------------|--|
| Εκτύπωση : ΛΙΣΤΑ ΠΡΟΓ | ΡΑΜΜΑΤΙΣΜΕΝ    | ΩΝ ΡΑΝΤΕΒΟΥ ΗΜΕΡΑΣ |  |
| Τύπος Οργ. Μονάδας :  | 121            | ATPEA T.E.I.       |  |
| Οργ. Μονάδα :         |                | , e                |  |
| Χρήστης :             |                |                    |  |
| Κωδ. Ασθενή :         |                |                    |  |
| Ημ/νία Προγραμι       | ματισμού Από : | 19/03/2020 00:00   |  |
| Ημ/νία Προγραμμ       | ατισμού Έως :  | 19/03/2020 23:59   |  |

Καταχωρούμε στην «Ημερομηνία Προγραμματισμού Από και Έως» την ημερομηνία ή την περίοδο ημερομηνιών που θέλουμε να εμφανίσουμε τα ραντεβού που έχουν προγραμματιστεί και μας εμφανίζεται πατώντας «ΕΚΤΥΠΩΣΗ» η ακόλουθη εκτύπωση.

| Ενιαίο Πληροφοριακό Σύστημα για την Υποστήριξη των Επιχειρησιακών | ΤΥΠΟΣ: ΕΓΧΕΙΡΙΔΙΟ ΧΡΗΣΤΗ |
|-------------------------------------------------------------------|--------------------------|
| Λειτουργιών Μονάδων Υγείας του ΕΣΥ                                |                          |
| Π.6.3 – Επικαιροποιημένη Λειτουργική και Τεχνική Τεκμηρίωση       | Έκδοση: 03.00            |
| Ενότητα: Π.6.3.3 – Λειτουργική Τεκμηρίωση / Εγχειρίδιο Χρήσης     |                          |
| Λειτουργική Ενότητα: Διαχείριση Εξωτερικών Ασθενών                |                          |
| Υποσύστημα: Εξωτερικά Ιατρεία                                     |                          |

|      |                 | MAG                   | NHTHE EEQTEP | KO IATPE | 10 ANO 09   | /03/2020 EQX     | 09/03/2020   | Σελίδα: 1 / 1                                                                                                    |
|------|-----------------|-----------------------|--------------|----------|-------------|------------------|--------------|----------------------------------------------------------------------------------------------------|
| 2.14 | λημ.<br>Φάκελος | Ovoja/wapo Aaflevola; | Πάτρώνομε    | Nivnons. | Trifdgunia. | My. Figorg. And  | Γοροτηρήσεις | Eleviene,                                                                                                    |
|      | 8317)           | -                     |              | -        |             | 05/03/2020 06-00 |              |                                                                                                    |
|      | 724()           |                       |              |          |             | 09/00/2020 06:30 |              |                                                                                                    |
| -    | 7251)           |                       |              | -        |             | 06/03/2020 09:20 |              |                                                                                                    |
| -    | -               |                       |              | -        |             | 09/03/2520 30:00 |              |                                                                                                    |
| _    |                 |                       |              |          |             | 09/03/2620 33-30 |              |                                                                                                    |
| -    | 3947)           |                       |              |          |             | 0%(63/3620 11:00 | -            |                                                                                                    |
| -    | 568)            |                       |              |          |             | 069333255 11:35  |              | HT MARTHATISH<br>ATTECTIVESA KERANGE<br>KOPE DOWTHERD, HT<br>NATHATISH TOMOTHADD,<br>1.571 TRADITION F<br>ETAKARENY KERADU |
| -    | 665Z)           |                       | -            | -        |             | 04/03/3020 12/00 |              | HANAKA MOPSA, KONTOC                                                                                                    |
| -    | 897)            |                       |              | -        |             | 06/01/2520 12:30 | -            | •                                                                                                    |
|      | -               |                       | -            | -        |             | 09/07/2020 13-00 |              |                                                                                                    |

#### ΛΙΣΤΑ ΠΡΟΓΡΑΜΜΑΤΙΣΜΕΝΩΝ ΗΜΕΡΑΣ(ΟΛΑ ΤΑ ΙΑΤΡΕΙΑ)

| + |
|---|
| _ |
|   |
|   |
|   |
|   |
|   |
|   |
|   |

ΗΜΕΡΟΜΗΝΙΑ ΠΡΟΓΡΑΜΜΑΤΙΣΜΟΥ : ΥΠΟΧΡΕΩΤΙΚΟ ΠΕΔΙΟ

Διαλέγουμε στην επιλογή «Εκτύπωση» την «ΛΙΣΤΑ ΠΡΟΓΡ. ΗΜΕΡΑΣ(ΟΛΑ ΤΑ ΙΑΤΡΕΙΑ)» ανοίγοντας την λίστα όπως φαίνεται στο παρακάτω πίνακα.

| Ενιαίο Πληροφοριακό Σύστημα για την Υποστήριξη των Επιχειρησιακών<br>Λειτουργιών Μονάδων Υγείας του ΕΣΥ                                                                                                    | ΤΥΠΟΣ: ΕΓΧΕΙΡΙΔΙΟ ΧΡΗΣΤΗ |
|----------------------------------------------------------------------------------------------------|--------------------------|
| Π.6.3 – Επικαιροποιημένη Λειτουργική και Τεχνική Τεκμηρίωση<br>Ενότητα: Π.6.3.3 – Λειτουργική Τεκμηρίωση / Εγχειρίδιο Χρήσης<br>Λειτουργική Ενότητα: Διαχείριση Εξωτερικών Ασθενών<br>Υποσύστημα: Εξωτερικά Ιατρεία | Έκδοση: 03.00            |

| KATA             | ΕΤΑΣΗ ΑΚΥΡΩΜΕ                  | ΝΩΝ ΑΝΑ ΧΡΗΣΤΗ                      | escale ( |
|------------------|--------------------------------|-------------------------------------|----------|
|                  | ΑΦΙΞΕΩΝ ΡΑΝΤΕ<br>ΠΡΟΓΡΑΜΜΑΤΙΣΙ | ΈΟΥ ΗΜΕΡΑΣ<br>ΜΕΝΩΝ ΡΑΝΤΕΒΟΥ ΗΜΕΡΑΣ |          |
| EIOOC EI         | AΦIΞΕΩΝ ΗΜΕΡ/                  | ΑΣ (ΟΛΑ ΤΑ ΙΑΤΡΕΙΑ)                 |          |
| Εκτύπωση : ΛΙΣΤΑ | <b>TPOTP HMEPAS</b>            | (OAA TA IATPEIA)                    |          |
| TUTTOS OPY. NEOL | <b>IPOFPAMMATIEN</b>           | ΙΕΝΟΙ ΑΣΘΕΝΕΙΣ(ΟΛΑ ΤΑ ΙΑΤΡΕΙ        | A)       |
| Opy. Mov         | 35a :                          |                                     |          |
| Χρήσ             |                                | 1                                   |          |
| <b>Κωδ.</b> Ασθ  | cvý :                          |                                     |          |
| Hµ/vie           | η Προγραμματισμ                | ioù : 09/03/2020 00:00              |          |
| Hµ/vie           | Προγραμματισμ                  | ioù : 09/03/2020 23 59              |          |
|                  |                                |                                     |          |

Πατάμε «ΕΚΤΥΠΩΣΗ» και μας εμφανίζονται οι ακόλουθες εκτυπώσεις οι οποίες μας δείχνουν τα προγραμματισμένα ραντεβού της ημέρας που έχουμε διαλέξει για όλα τα ιατρεία και για κάθε ιατρείο ξεχωριστά που έχουν δημιουργηθεί για την συγκεκριμένη ημερομηνία.

| ALETA (IPOFPAMMATIZMENGIN PANTEBOY HMEPA2<br>FIA THN 09/03/2020<br>Ynökonis PavecBov: 370 |          |                    |                    |           |                   |           |                                                                                                    | Inhõn: 1 /29 |        |                                         |
|-------------------------------------------------------------------------------------------|----------|--------------------|--------------------|-----------|-------------------|-----------|----------------------------------------------------------------------------------------------------|--------------|--------|-----------------------------------------|
| 88                                                                                        | full Art | ling:<br>Olivator; | Oropinant Addresic | Nervinupo | Hg.<br>T(herepres | Trillpare | na la constante de la constante de la constant | Superplant.  | Solar. | Peprimiet                               |
| 1                                                                                         |          |                    |                    |           |                   |           | M6/03/2000 12:30                                                                                                    |              | 31903  | K4P10040/3KD                            |
| 1                                                                                         |          |                    |                    |           |                   |           | 89-03/2620 09-24                                                                                                    |              | 8951   | FAZTRENTERONOFIXE                       |
| 3                                                                                         |          |                    |                    |           |                   |           | NOTABLE IN T                                                                                                    |              | 7515   | ופידע נאריקיטינפא                       |
| •                                                                                         |          | i 3                |                    |           |                   |           | 89/02/01/21 12:00                                                                                                    | 1            | ERC .  | ISHATSAOTSIS<br>SITTAO                  |
| T.                                                                                        |          |                    |                    |           |                   |           | 1000,005 to 81                                                                                                    | 1            | 9612   | a/feoxepoxepoxeo                        |
| 1                                                                                         |          |                    |                    |           |                   |           | 89/03/3130 09:45                                                                                                    |              | 7622   | KONITONOTSID<br>JATTRED BERARELIN       |
| 1                                                                                         |          |                    |                    |           |                   |           | 34-03/2623-12-06                                                                                                    | 1            | int:   | INVESTITIO LATING<br>KAO ATIOKATAZTAZIN |
| •                                                                                         |          |                    |                    |           |                   |           | 840330318-35                                                                                                    | 1            | 9679   | VTBP-KOZ BSCTBPO<br>SUTHED              |
| 1                                                                                         |          |                    |                    |           |                   |           | 86/02/3025 13:50                                                                                                    |              | RMD    | KM80040780                              |
| 16                                                                                        |          |                    |                    |           |                   |           | 89/03/2025 15:30                                                                                                    | 1            | 187    | 019040/340                              |
| п.                                                                                        |          |                    |                    |           |                   |           | 19/02/2529 (2:24                                                                                                    | 1            | 9512   | סגרוייסינאיטנאדא                        |
| 13                                                                                        |          |                    |                    |           |                   |           | 9600/309813 M                                                                                                    |              | 7412   | 10050011440404<br>818250417905501       |
| 13                                                                                        |          |                    |                    |           |                   |           | 89/03/2929 12:39                                                                                                    |              | 8961   | NEWTOND<br>Dedia/MOXOTXCO B             |

| Ενιαίο Πληροφοριακό Σύστημα για την Υποστήριξη των Επιχειρησιακών | ΤΥΠΟΣ: ΕΓΧΕΙΡΙΔΙΟ ΧΡΗΣΤΗ |
|-------------------------------------------------------------------|--------------------------|
| Λειτουργιών Μονάδων Υγείας του ΕΣΥ                                |                          |
| Π.6.3 – Επικαιροποιημένη Λειτουργική και Τεχνική Τεκμηρίωση       | Έκδοση: 03.00            |
| Ενότητα: Π.6.3.3 – Λειτουργική Τεκμηρίωση / Εγχειρίδιο Χρήσης     |                          |
| Λειτουργική Ενότητα: Διαχείριση Εξωτερικών Ασθενών                |                          |
| Υποσύστημα: Εξωτερικά Ιατρεία                                     |                          |
|                                                                   |                          |

|     | ΛΙΣΤΑ ΠΡΟΓΡΑΜΜΑΤΙΣΜΕΝΩΝ ΡΑΝΤΕΒΟΥ ΗΜΕΡΑΣ.<br>ΓΙΑ ΤΗΝ 09/03/2020<br>Υπόλοιπα Ραντεβού: 370 |               |                    |           |                     |             |          |  |
|-----|------------------------------------------------------------------------------------------|---------------|--------------------|-----------|---------------------|-------------|----------|--|
| 1   | Γμήμα:                                                                                   | 6944          | ΑΙΜΟΛΗΨΙΕΣ         |           |                     |             |          |  |
| AA. | Κωδ. Ασθ.                                                                                | Ιστρ. Φάκελος | Ονομίνυμο Ασθενούς | Πατρώνυμο | Ημ. Προγραμματισμού | Παραπρήσεις | Τηλέφωνα |  |
| 1   |                                                                                          |               |                    |           | 09/03/2020 08:00    |             |          |  |
| 2   |                                                                                          |               |                    |           | 09/03/2020 08:10    |             |          |  |
| 3   |                                                                                          |               |                    |           | 09/03/2020 08:20    |             |          |  |
| 4   |                                                                                          |               |                    |           | 09/03/2020 08:30    |             |          |  |
| 5   |                                                                                          |               |                    | -         | 09/03/2020 08:40    |             |          |  |
| 6   |                                                                                          |               |                    |           | 09/03/2020 08:40    |             |          |  |
| 7   |                                                                                          |               |                    |           | 09/03/2020 08:50    |             |          |  |
| 8   |                                                                                          |               |                    |           | 09/03/2020 09:00    |             |          |  |
| 9   |                                                                                          |               |                    |           | 09/03/2020 09:10    |             |          |  |
| 10  |                                                                                          |               |                    |           | 09/03/2020 09:20    |             |          |  |
| 11  |                                                                                          |               |                    |           | 09/03/2020 09:30    |             |          |  |
| 12  |                                                                                          |               |                    |           | 09/03/2020 09:40    |             |          |  |
| 13  |                                                                                          |               |                    |           | 09/03/2020 09:50    |             |          |  |

#### ΝΕΟΙ ΠΡΟΓΡΑΜΜΑΤΙΣΜΕΝΟΙ ΑΣΘΕΝΕΙΣ (ΟΛΑ ΤΑ ΙΑΤΡΕΙΑ) \_

| Είδος Εκτύπω    | ONS: EKTYNI   | ΩΣΗ ΣΕ PDF                    | -    |
|-----------------|---------------|-------------------------------|------|
| Εκτύπωση : ΝΕΟΙ |               | ΙΣΜΕΝΟΙ ΑΣΘΕΝΕΙΣ(ΟΛΑ ΤΑ ΙΑΤΡΙ | EIA) |
| Τύπος Οργ. Μονά | ðaç: 121      | IATPEIA T.E I.                |      |
| Opy. Move       | άδα :         | 1                             |      |
| Χρήσ            | της:          |                               |      |
| Κωδ. Ασθ        | ενή :         |                               |      |
| Hµ/vie          | α Προγραμματι | ισμού ; 09/03/2020 00:00      |      |
| Hµ/vie          | α Προγραμματι | σμού; 09/03/2020 23:59        |      |

ΗΜΕΡΟΜΗΝΙΑ ΠΡΟΓΡΑΜΜΑΤΙΣΜΟΥ : ΥΠΟΧΡΕΩΤΙΚΟ ΠΕΔΙΟ

Διαλέγουμε στην επιλογή «Εκτύπωση» το «ΝΕΟΙ ΠΡΟΓΡΑΜΜΑΤΙΣΜΕΝΟΙ ΑΣΘΕΝΕΙΣ (ΟΛΑ ΤΑ ΙΑΤΡΕΙΑ)» ανοίγοντας την λίστα όπως φαίνεται στο παρακάτω πίνακα.

| Ενιαίο Πληροφοριακό Σύστημα για την Υποστήριξη των Επιχειρησιακών                   | ΤΥΠΟΣ: ΕΓΧΕΙΡΙΔΙΟ ΧΡΗΣΤΗ |
|-------------------------------------------------------------------------------------|--------------------------|
| Λειτουργιών Μονάδων Υγείας του ΕΣΥ                                                  |                          |
| Π.6.3 – Επικαιροποιημένη Λειτουργική και Τεχνική Τεκμηρίωση                         | Έκδοση: 03.00            |
| Ενότητα: Π.6.3.3 – Λειτουργική Τεκμηρίωση / Εγχειρίδιο Χρήσης                       |                          |
| Λειτουργική Ενότητα: Διαχείριση Εξωτερικών Ασθενών                                  |                          |
| Υποσύστημα: Εξωτερικά Ιατρεία                                                       |                          |
| ΑΤΑΣΤΑΣΤΑΣΗ ΑΚΥΡΩΜΕΝΩΝ ΑΝΑ ΧΡΗΣΤΗ<br>Εκτυπώσεις Ράντε Αιστα ΑΦΙΞΕΩΝ ΡΑΝΤΕΒΟΥ ΗΜΕΡΑΣ | 00000                    |

|                      | έεων ημεράς (C<br>DCP. Ημεράς (O/ | A TA IATPEIA)<br>A TA IATPEIA) |   |
|----------------------|-----------------------------------|--------------------------------|---|
| Εκτυπωση: ΝΕΟΙΠΡΟ    | ΡΑΜΜΑΤΙΣΜΕΝΟ                      | ΟΙ ΑΣΘΕΝΕΙΣ(ΟΛΑ ΤΑ ΙΑΤΡΕΙΑ)    |   |
| Τύπος Οργ. Μονάδας : | 121                               | IATPEIA T.E.I.                 |   |
| Οργ. Μονάδα :        |                                   |                                | J |
| Χρήστης :            |                                   | ][                             |   |
| Κωδ. Ασθενή :        |                                   | 1                              |   |
| Ημ/νία Πρ            | ογραμματισμού :                   | 09/03/2020 00:00               |   |
| Ημ/νία Πρ            | ογραμματισμού :                   | 09/03/2020 23:59               |   |
|                      |                                   |                                |   |

Πατάμε «ΕΚΤΥΠΩΣΗ» και μας εμφανίζεται η ακόλουθη εκτύπωση η οποία μας δείχνει τα προγραμματισμένα ραντεβού για νέους ασθενείς την ημέρας που έχουμε διαλέξει για όλα τα ιατρεία.

|         |                  |                         | NEOI RPOLPAM | MATIEMEN           | DI AXOENED<br>03/2020 | Е НМЕРАХ              | 2zN80: 5 /    |
|---------|------------------|-------------------------|--------------|--------------------|-----------------------|-----------------------|---------------|
|         | ໃນກ່ອງຊະ         | 6954 FYNAIKOAOFT        | ко           |                    |                       |                       |               |
| al. Ad. | Aparter.         | Ortal run Addresic      | Nyanan       | Fig.<br>Ferringing | Tylgers               | Hu Nonyologiathatustu | Reportsylvere |
|         | 0                |                         |              |                    |                       | OWATTER DAVES         |               |
|         | .0               |                         |              |                    |                       | 08/11/2029 36:30      |               |
|         | 0                |                         |              |                    |                       | 06/01/1010 10-15      |               |
| -       | 0                |                         |              |                    |                       | 969/07/2010 (Joi 10   |               |
| -       | 0                |                         |              | + +                |                       | 6%/93/3839 Lv.66      |               |
| -       | .0               | -                       | -            |                    |                       | 06/071019/11/08       |               |
|         | 0                |                         |              | + +                |                       | NAVU22221 (2:00       |               |
|         | ງມາງ່ມສະ         | 6957 OYPOADCIKO         |              |                    |                       |                       |               |
| 5.468   | Torp.<br>edeptes | Overaliseure Aofferetic | Torpanopo    | Pip.<br>Discogene  | Tringers              | Ru-Ticospecuentatumi  | Reconsulated  |
|         | 6                |                         |              |                    |                       | 06/03/2020 09/25      |               |
|         | 0                |                         |              | + +                |                       | 08-03/2020 28-02      |               |
| -       | - 0              |                         |              |                    |                       | 06/03/3639 11:12      |               |
| -       | 0                |                         |              |                    |                       | es/20/1000 (1-49      |               |
| Ενιαίο Πληροφοριακό Σύστημα για την Υποστήριξη των Επιχειρησιακών<br>Λειτουργιών Μονάδων Υγείας του ΕΣΥ                      | ΤΥΠΟΣ: ΕΓΧΕΙΡΙΔΙΟ ΧΡΗΣΤΗ |
|----------------------------------------------------------------------------------------------------|--------------------------|
| Π.6.3 – Επικαιροποιημένη Λειτουργική και Τεχνική Τεκμηρίωση<br>Ενότητα: Π.6.3.3 – Λειτουργική Τεκμηρίωση / Εγχειρίδιο Χρήσης | Έκδοση: 03.00            |
| Λειτουργική Ενότητα: Διαχείριση Εξωτερικών Ασθενών<br>Υποσύστημα: Εξωτερικά Ιατρεία                                          |                          |

#### <u>ΚΑΤΑΣΤΑΣΗ ΑΚΥΡΩΜΕΝΩΝ ΑΝΑ ΧΡΗΣΤΗ</u>

\_

| Είδος Εκτύπωσης                   | : ΕΚΤΥΠΩ                    | H ΣE PDF                                                               | • |  |
|-----------------------------------|-----------------------------|------------------------------------------------------------------------|---|--|
| Εκτύπωση : ΚΑΤΑΣΤΑΣ               | ΣΗ ΑΚΥΡΩΜΙ                  | ΝΩΝ ΑΝΑ ΧΡΗΣΤΗ                                                         |   |  |
| Τύπος Οργ. Μονάδας                | : 121                       | IATPEIA T.E.I.                                                         |   |  |
| Οργ. Μονάδα                       | :                           |                                                                        |   |  |
| Χρήστης                           | :                           |                                                                        |   |  |
| Κωδ. Ασθενή                       | :                           |                                                                        |   |  |
| Ημ/νία                            | Ακύρωσης                    | πό: 09/03/2020 00:00                                                   |   |  |
| Ημ/νία /                          | Ακύρωσης Ί                  | ως: 09/03/2020 23:59                                                   |   |  |
| Κωδ. Ασθενή<br>Ημ/νία<br>Ημ/νία / | :<br>Ακύρωσης<br>Ακύρωσης Ί | <ul> <li>ως: 09/03/2020 00:00</li> <li>ως: 09/03/2020 23:59</li> </ul> |   |  |

Διαλέγουμε στην επιλογή «Εκτύπωση» την «ΚΑΤΑΣΤΑΣΗ ΑΚΥΡΩΜΕΝΩΝ ΑΝΑ ΧΡΗΣΤΗ» ανοίγοντας την λίστα όπως φαίνεται στο παρακάτω πίνακα.

| Είδος Εί   | ΚΑΤΑΣΤΑΣΗ ΡΑΝΤΕΒΟΥ ΑΝΑ ΧΡΗΣΤΗ(ΜΕ ΑΦΙΞΗ)         |   |
|------------|-------------------------------------------------|---|
|            | ΚΑΤΑΣΤΑΣΗ ΡΑΝΤΕΒΟΥ ΑΝΑ ΧΡΗΣΤΗ(ΠΡΟΓΡΑΜΜΑΤΙΣΜΕΝΑ) |   |
| Εκτύπωση : | ΚΑΤΑΣΤΑΣΗ ΑΚΥΡΩΜΕΝΩΝ ΑΝΑ ΧΡΗΣΤΗ                 |   |
| Τύπος Οργ. | ΛΙΣΤΑ ΑΦΙΞΕΩΝ ΡΑΝΤΕΒΟΥ ΗΜΕΡΑΣ                   | _ |
| Op         |                                                 |   |
|            |                                                 |   |
|            |                                                 |   |
| κω         |                                                 |   |
|            | Ημ/νία Ακύρωσης Από: 09/03/2020 00:00           |   |
|            | Ημ/νία Ακύρωσης Έως : 09/03/2020 23:59          |   |
|            |                                                 |   |

Αφού το επιλέξουμε η οθόνη διαμορφώνεται ως εξής.

| Ενιαίο Πληροφοριακό Σύστημα για την Υποστήριξη των Επιχειρησιακών<br>Λειτουργιών Μονάδων Υγείας του ΕΣΥ                                                                                                    | ΤΥΠΟΣ: ΕΓΧΕΙΡΙΔΙΟ ΧΡΗΣΤΗ |
|----------------------------------------------------------------------------------------------------|--------------------------|
| Π.6.3 – Επικαιροποιημένη Λειτουργική και Τεχνική Τεκμηρίωση<br>Ενότητα: Π.6.3.3 – Λειτουργική Τεκμηρίωση / Εγχειρίδιο Χρήσης<br>Λειτουργική Ενότητα: Διαχείριση Εξωτερικών Ασθενών<br>Υποσύστημα: Εξωτερικά Ιατρεία | Έκδοση: 03.00            |

| Είδος Εκτύπωσης    | : ΕΚΤΥΠΩΣΗ ΣΕ  | PDF              | • |
|--------------------|----------------|------------------|---|
| Εκτύπωση : ΚΑΤΑΣΤΑ | ΣΗ ΑΚΥΡΩΜΕΝΩΝ  | Ι ΑΝΑ ΧΡΗΣΤΗ     |   |
| Τύπος Οργ. Μονάδας | : 121          | IATPEIA T.E.I.   |   |
| Οργ. Μονάδα        | :              |                  |   |
| Χρήστης            | :              |                  |   |
| Κωδ. Ασθενή        | :              |                  |   |
| Ημ/νία             | Ακύρωσης Από : | 09/03/2020 00:00 |   |
| Ημ/νία             | Ακύρωσης Έως : | 09/03/2020 23:59 |   |
|                    |                |                  |   |

- ΟΡΓΑΝΙΚΗ ΜΟΝΑΔΑ : ΠΡΟΑΙΡΕΤΙΚΟ ΠΕΔΙΟ
- ΧΡΗΣΤΗΣ : ΥΠΟΧΡΕΩΤΙΚΟ ΠΕΔΙΟ
- ΗΜΕΡΟΜΗΝΙΑ ΑΚΥΡΩΣΗΣ ΑΠΟ : ΥΠΟΧΡΕΩΤΙΚΟ ΠΕΔΙΟ
- ΗΜΕΡΟΜΗΝΙΑ ΑΚΥΡΩΣΗΣ ΕΩΣ : ΥΠΟΧΡΕΩΤΙΚΟ ΠΕΔΙΟ

Στο πεδίο Χρήστης καταχωρούμε το username του χρήστη που θέλουμε αν το

γνωρίζουμε αλλιώς πατάμε το πλήκτρο F9 ή το κουμπί 😥 στο πεδίο «ΧΡΗΣΤΗΣ» για να κάνουμε αναζήτηση από την λίστα που θα ανοίξει.

Πατώντας ΟΚ συμπληρώνονται τα στοιχεία και εμφανίζονται όπως στην παρακάτω οθόνη.

| Είδος Ει   | κτύπωσης :         | ΕΚΤΥΠΩΣΗ ΣΕ   | E PDF 🔹          |   |
|------------|--------------------|---------------|------------------|---|
| Εκτύπωση : | ΚΑΤΑΣΤΑΣΗ          |               | Ι ΑΝΑ ΧΡΗΣΤΗ     | - |
| Τύπος Οργ. | Μονάδας :          | 121           | IATPEIA T.E.I.   |   |
| Op         | /. <b>Μονάδα</b> : |               |                  |   |
|            | Χρήστης :          |               |                  |   |
| Κω         | δ. Ασθενή :        |               |                  |   |
|            | Ημ/νία Α           | κύρωσης Από : | 09/03/2020 00:00 |   |
|            | Ημ/νία Ακ          | ύρωσης Έως :  | 09/03/2020 23:59 |   |
|            |                    |               |                  |   |

Το σύστημα μας δίνει δυο επιλογές:

Α. Να μην συμπληρώσουμε την Οργανική Μονάδα στο αντίστοιχο πεδίο και να δούμε τα ακυρωμένα ραντεβού όλων των οργανικών μονάδων , καταχωρώντας την ημέρα ή την περίοδο που θέλουμε για να δούμε τα ραντεβού που ακυρώθηκαν όπως φαίνεται

| Ενιαίο Πληροφοριακό Σύστημα για την Υποστήριξη των Επιχειρησιακών<br>Λειτουργιών Μονάδων Υγείας του ΕΣΥ | ΤΥΠΟΣ: ΕΓΧΕΙΡΙΔΙΟ ΧΡΗΣΤΗ |
|----------------------------------------------------------------------------------------------------|--------------------------|
| Π.6.3 – Επικαιροποιημένη Λειτουργική και Τεχνική Τεκμηρίωση                                             | Έκδοση: 03.00            |
| Ενότητα: Π.6.3.3 - Λειτουργική Τεκμηρίωση / Εγχειρίδιο Χρήσης                                           |                          |
| Λειτουργική Ενότητα: Διαχείριση Εξωτερικών Ασθενών                                                      |                          |
| Υποσύστημα: Εξωτερικά Ιατρεία                                                                           |                          |

στην παρακάτω εκτύπωση. Στις «ημερομηνίες ακύρωσης από-έως» βάζουμε την ημερομηνία ακύρωσης ( ή την περίοδο ακύρωσης) των ραντεβού.

| Ακύρωση                                                                                                    | Όνομα Υπαλλήλου                                          | Επώνυμο Υπαλλήλου                                | Σύνολο                |
|----------------------------------------------------------------------------------------------------|----------------------------------------------------------|--------------------------------------------------|-----------------------|
| Ασθενής                                                                                                    |                                                          |                                                  | 2                     |
| Νοσοκομείο                                                                                                    |                                                          |                                                  | 1                     |
|                                                                                                    |                                                          | Σύνολο Ημέρος!                                   | 3                     |
| ερουργία Ακύρωσι                                                                                               | x PovteBoo: 24/02/2017                                   |                                                  | 1000                  |
| are the standard and a standard and a standard and a standard a standard a standard a standard a standard a st | PLINISHON BUILDED AND AND AND AND AND AND AND AND AND AN |                                                  |                       |
| Ακύρωση                                                                                                    | Όνομα Υπαλλήλου                                          | Επώνυμο Υπαλλήλου                                | Σύνολο                |
| Ακύρωση<br>Νοσοκομείο                                                                                          | Όνομα Υπαλλήλου                                          | Επώνυμο Υπαλλήλου                                | Σύνολο<br>1           |
| Ακύρωση<br>Νοσοκομείο<br>Ασθενής                                                                               | Όνομα Υπαλλήλου                                          | Επώνυμο Υπαλλήλου                                | Σύνολο<br>1<br>1      |
| Ακύρωση<br>Νοσοκομείο<br>Ασθενής                                                                               | Ονομα Υπαλλήλου                                          | Επώνυμο Υπαλλήλου<br>Αποτοροία<br>Σύνολο Ημέρος: | Σύνολο<br>1<br>1<br>2 |

| καταστάση Ακυρωμένων Ραντέρου πμέρας άνα λρη | Κατάσταση | Ακυρωμένων | Ραντεβού Η | μέρας | avà Xon |
|----------------------------------------------|-----------|------------|------------|-------|---------|
|----------------------------------------------|-----------|------------|------------|-------|---------|

Β. Να συμπληρώσουμε την Οργανική μονάδα στο αντίστοιχο πεδίο είτε καταχωρώντας κατευθείαν τον κωδικό της Οργανικής Μονάδας εάν τον γνωρίζουμε είτε ανοίγοντας την λίστα όλων των Οργανικών Μονάδων πατώντας το πλήκτρο F9 ή

το εικονίδιο και να επιλέξουμε την οργανική μονάδα που θέλουμε και να μας εμφανίσει τα ακυρωμένα ραντεβού μόνο για την συγκεκριμένη οργανική μονάδα. Η οθόνη όταν συμπληρώσουμε την οργανική μονάδα είναι η ακόλουθη

| Είδος Εί   | κτύπωσης :  | ΕΚΤΥΠΩΣΗ ΣΕ   | PDF              | * |  |
|------------|-------------|---------------|------------------|---|--|
| Εκτύπωση : | ΚΑΤΑΣΤΑΣΗ   | AKYPOMENON    | ΑΝΑ ΧΡΗΣΤΗ       |   |  |
| Τύπος Οργ. | Μονάδας:    | 121           | ATPEA T.E.I      |   |  |
| Op         | . Mováða :  |               |                  |   |  |
|            | Χρήστης :   |               |                  |   |  |
| Ku         | δ. Ασθενή : |               | 1                |   |  |
|            | Ημ/νία Α    | κύρωσης Από : | 09/03/2020 00:00 |   |  |
|            | Ημ/νία Ακ   | ώρωσης Έως :  | 09/03/2020 23:59 |   |  |

Η εκτύπωση που θα έχουμε θα είναι η ακόλουθη και θα μας δείχνει πόσα ραντεβού ακυρώθηκαν (στο παράδειγμά μας από 24/02/2017-28/02/2017) για την οργανική μονάδα που έχουμε συμπληρώσει.

#### Κατάσταση Ακυρωμένων Ραντεβού Ημέρας ανά Χρήση

| Ακύρωση | Όνομα Υπαλλήλου | Επώνυμο Υπαλλήλου | Σύνολο |
|---------|-----------------|-------------------|--------|
| Ασθενής |                 |                   | 1      |
|         |                 | Σύνολο Ημέρας:    | 1      |
|         |                 | Συνολο Εκτύπωσης: | 1      |

#### - ΛΙΣΤΑ ΠΡΟΓΡΑΜΜΑΤΙΣΜΕΝΩΝ ΡΑΝΤΕΒΟΥ ΑΣΘΕΝΗ

| Ενιαίο Πληροφοριακό Σύστημα για την Υποστήριξη των Επιχειρησιακών<br>Λειτουργιών Μονάδων Υγείας του ΕΣΥ | ΤΥΠΟΣ: ΕΓΧΕΙΡΙΔΙΟ ΧΡΗΣΤΗ |
|----------------------------------------------------------------------------------------------------|--------------------------|
| Π.6.3 – Επικαιροποιημένη Λειτουργική και Τεχνική Τεκμηρίωση                                             | Έκδοση: 03.00            |
| Ενότητα: Π.6.3.3 – Λειτουργική Τεκμηρίωση / Εγχειρίδιο Χρήσης                                           |                          |
| Λειτουργική Ενότητα: Διαχείριση Εξωτερικών Ασθενών                                                      |                          |
| Υποσύστημα: Εξωτερικά Ιατρεία                                                                           |                          |

| Είδος Εκτύπωσης      | ΕΚΤΥΠΩΣ     | ΕΚΤΥΠΩΣΗ ΣΕ PDF         *           "PAMMATIΣΜΕΝΩΝ PANTEBOY ΑΣΘΕΝΗ         * |  |  |
|----------------------|-------------|------------------------------------------------------------------------------|--|--|
| Εκτύπωση : ΛΙΣΤΑ ΠΡΟ | PAMMATIS    |                                                                              |  |  |
| Τύπος Οργ. Μονάδας : | 121         | ATPEIA T.E.I.                                                                |  |  |
| Οργ. Μονάδα :        | 1           |                                                                              |  |  |
| Χρήστης :            | 1           |                                                                              |  |  |
| Κωδ. Ασθενή :        | 2           |                                                                              |  |  |
| Ημ/νία Προγρα        | μματισμού Α | Από: 01/01/2019 00:00                                                        |  |  |
| Ημ/νία Προγραμ       | ματισμού Έ  | εως: 19/03/2020 23:59                                                        |  |  |

- ΗΜΕΡΟΜΗΝΙΑ ΠΡΟΓΡΑΜΜΑΤΙΣΜΟΥ ΑΠΟ: ΥΠΟΧΡΕΩΤΙΚΟ ΠΕΔΙΟ
- ΗΜΕΡΟΜΗΝΙΑ ΠΡΟΓΡΑΜΜΑΤΙΣΜΟΥ ΕΩΣ: ΥΠΟΧΡΕΩΤΙΚΟ ΠΕΔΙΟ
- ΚΩΔΙΚΟΣ ΑΣΘΕΝΗ : ΥΠΟΧΡΕΩΤΙΚΟ ΠΕΔΙΟ

Διαλέγουμε στην επιλογή «Εκτύπωση» το «ΛΙΣΤΑ ΠΡΟΓΡΑΜΜΑΤΙΣΜΕΝΩΝ PANTEBOY ΑΣΘΕΝΗ» ανοίγοντας την λίστα όπως φαίνεται στο παρακάτω πίνακα.

|                      | ΕΩΝ ΗΜΕΡΑΣ (Ο<br>ΓΡ. ΗΜΕΡΑΣ (Ο/<br>ΡΑΜΜΑΤΙΣΜΕΝΟ<br>ΘΕΝΤΕΣ ΑΣΘΕΝΙ | λΑ ΤΑ ΙΑΤΡΕΙΑ)<br>ΝΑ ΤΑ ΙΑΤΡΕΙΑ)<br>ΟΙ ΑΣΘΕΝΕΙΣ(ΟΛΑ ΤΑ ΙΑΤΡΕΙΑ)<br>ΕΙΣ(ΟΛΑ ΤΑ ΙΑΤΡΕΙΑ) |   |
|----------------------|------------------------------------------------------------------|----------------------------------------------------------------------------------------|---|
| Εκτύπωση : ΛΙΣΤΑ ΠΡΟ | ΓΡΑΜΜΑΤΙΣΜΕΝ                                                     | ΩΝ ΡΑΝΤΕΒΟΥ ΑΣΘΕΝΗ                                                                     |   |
| Τύπος Οργ. Μονάδας : | 121                                                              | ATPEIA T.E.I.                                                                          |   |
| Οργ. Μονάδα :        |                                                                  |                                                                                        |   |
| Χρήστης :            | [                                                                |                                                                                        |   |
| Κωδ. Ασθενή :        | -                                                                | 1                                                                                      | _ |
| Ημ/νία Προγραμ       | ματισμού Από :                                                   | 01/01/2019 00:00                                                                       |   |
| Ημ/νία Προγραμι      | ιατισμού Έως :                                                   | 19/03/2020 23:59                                                                       |   |
|                      | <u>24</u>                                                        | -                                                                                      |   |

Αφού επιλέξουμε τον ασθενή που θέλουμε η οθόνη διαμορφώνεται ως εξής.

| Ενιαίο Πληροφοριακό Σύστημα για την Υποστήριξη των Επιχειρησιακών<br>Λειτουργιών Μονάδων Υγείας του ΕΣΥ | ΤΥΠΟΣ: ΕΓΧΕΙΡΙΔΙΟ ΧΡΗΣΤΗ |
|----------------------------------------------------------------------------------------------------|--------------------------|
| Π.6.3 – Επικαιροποιημένη Λειτουργική και Τεχνική Τεκμηρίωση                                             | Έκδοση: 03.00            |
| Ενότητα: Π.6.3.3 – Λειτουργική Τεκμηρίωση / Εγχειρίδιο Χρήσης                                           |                          |
| Λειτουργική Ενότητα: Διαχείριση Εξωτερικών Ασθενών                                                      |                          |
| Υποσύστημα: Εξωτερικά Ιατρεία                                                                           |                          |

| Είδος Εκτύπω     | σης: ΕΚΤΥΠΩ   | ΣΗ ΣΕ PDF        |           | * |   |
|------------------|---------------|------------------|-----------|---|---|
| Εκτύπωση : ΛΙΣΤΑ |               | ΣΜΕΝΩΝ ΡΑΝΤΕΒ    | ΟΥ ΑΣΘΕΝΗ |   | - |
| Τύπος Οργ. Μονά  | δας: 121      |                  | .E.I.     |   |   |
| Οργ. Μον         | άδα:          |                  |           |   |   |
| Χρήσ             | ττης :        |                  |           |   |   |
| Κωδ. Ασθ         | ενή :         |                  |           |   |   |
| Ημ/νία Πρ        | ογραμματισμού | Aπó : 01/01/2019 | 00:00     |   |   |
| Ημ/νία Προ       | γραμματισμού  | Εως: 19/03/2020  | 23:59     |   |   |
|                  |               |                  |           |   |   |

Πατάμε «ΕΚΤΥΠΩΣΗ» και μας εμφανίζεται η ακόλουθη εκτύπωση η οποία μας δείχνει τα προγραμματισμένα ραντεβού του ασθενή για τα όρια ημερομηνιών έχουμε διαλέξει.

| ΑΙΣΤΑ ΠΡΟΓΡΑΜΜΑΤΙΣΜΕΝΩΝ ΡΑΝΤΕΒΟΥ ΗΜΕΡΑΣ ΓΙΑ ΤΟΝ ΑΣΘΕΝΗ<br>Σελίδα<br>ΔΠΟΔΕ ΑΝΤΕΒΟΝ ΑΠΟ 01/01/2019 ΕΩΣ 19/03/2020 |                  |               |           |                |          |                  |                              |
|----------------------------------------------------------------------------------------------------|------------------|---------------|-----------|----------------|----------|------------------|------------------------------|
| Kuđ Act                                                                                                    | limp.<br>Bóksko; | Ονοματαταλιώσ | Πατρώγυρο | Hµ.<br>Thenang | Τηλάφωνα | Ημ. Προγρ. Απά   | Ιστροίο Ρονταβού             |
| -                                                                                                    | -                |               |           | 01/01/1974     | -        | 49/03/2620 49:10 | (8946) ADROVENTED            |
| -                                                                                                    | -                |               | -         | 01/01/1974     | -        | 29/03/2020 29:45 | (4945) FAROADENO NOZOKOMEDOV |

#### <u>ΣΥΓΚΕΝΤΡΩΤΙΚΗ ΚΑΤΑΣΤΑΣΗ ΙΑΤΡΕΙΩΝ</u>

| Είδος Εκτύπωσης :    | ΕΚΤΥΠΩΣΗ ΣΕ PDF * |                  |  |
|----------------------|-------------------|------------------|--|
| Εκτύπωση : ΣΥΓΚ ΚΑΤΑ | ΣΤΑΣΗ ΙΑΤΡΕΙΩΝ    | 1                |  |
| Τύπος Οργ. Μονάδας : | 121               | IATPEIA T.E.I    |  |
| Οργ. Μονάδα :        |                   |                  |  |
| Χρήστης :            |                   |                  |  |
| Κωδ. Ασθενή :        |                   |                  |  |
|                      | Ημ/νία Από :      | 10/03/2020 00:00 |  |
|                      | Ημ/νία Έως :      | 10/03/2020 23:59 |  |

ΗΜΕΡΟΜΗΝΙΑ ΑΠΟ: ΥΠΟΧΡΕΩΤΙΚΟ ΠΕΔΙΟ

Διαλέγουμε στην επιλογή «Εκτύπωση» το «ΣΥΓΚΕΝΤΡΩΤΙΚΗ ΚΑΤΑΣΤΑΣΗ ΙΑΤΡΕΙΩΝ» ανοίγοντας την λίστα όπως φαίνεται στο παρακάτω πίνακα.

| Ενιαίο Πληροφοριακό Σύστημα για την Υποστήριξη των Επιχειρησιακών<br>Λειτουργιών Μονάδων Υγείας του ΕΣΥ                                                                                                    | ΤΥΠΟΣ: ΕΓΧΕΙΡΙΔΙΟ ΧΡΗΣΤΗ |
|----------------------------------------------------------------------------------------------------|--------------------------|
| Π.6.3 – Επικαιροποιημένη Λειτουργική και Τεχνική Τεκμηρίωση<br>Ενότητα: Π.6.3.3 – Λειτουργική Τεκμηρίωση / Εγχειρίδιο Χρήσης<br>Λειτουργική Ενότητα: Διαχείριση Εξωτερικών Ασθενών<br>Υποσύστημα: Εξωτερικά Ιατρεία | Έκδοση: 03.00            |

| ΒΗΞΠληστομές<br>Εκτυπώσεις Ραντε | ΝΕΟΙ ΑΦΙΧΘΕΝΤΕΣ ΑΣΘΕΝΕΙΣ(ΟΛΑ ΤΑ ΙΑΤΡΕΙΑ)<br>ΛΙΣΤΑ ΠΡΟΓΡΑΜΜΑΤΙΣΜΕΝΩΝ ΡΑΝΤΕΒΟΥ ΑΣΘΕΝΗ<br>ΛΙΣΤΑ ΑΦΙΞΕΩΝ ΑΝΑ ΕΙΔΟΣ ΕΡΓΑΣΤΗΡΙΟΥ<br>ΕΠΑΝΕΚΤΥΠΟΣΗ ΕΙΣΑΓΟΓΗΣ |            |
|----------------------------------|----------------------------------------------------------------------------------------------------|------------|
| Είδος Ει                         | ΕΚΤ. ΠΙΣΤΟΠΟΙΗΤΙΚΟΥ ΕΠΙΣΚΕΨΗΣ                                                                                                    |            |
| Εκτύπωση :                       | ΣΥΓΚ. ΚΑΤΑΣΤΑΣΗ ΙΑΤΡΕΙΩΝ                                                                                                    | _ <b>-</b> |
| Τύπος Οργ.                       |                                                                                                    |            |
| Οργ                              | γ. Μονάδα :                                                                                                    |            |
|                                  | Χρήστης :                                                                                                    |            |
| Κω                               | οδ. Ασθενή :                                                                                                    |            |
|                                  | Ημ/νία Από : 10/03/2020 00:00                                                                                                    |            |
|                                  | <b>Ημ/νία Έως :</b> 10/03/2020 23:59                                                                                                    |            |
|                                  | <u>Εκτύπωση</u>                                                                                                    |            |

Αφού επιλέξουμε τον ασθενή που θέλουμε η οθόνη διαμορφώνεται ως εξής.

| Eloog Ektonoonig.     | EKTYHΩ2H 2ET                 | PDF *                                       |  |
|-----------------------|------------------------------|---------------------------------------------|--|
| Εκτύπωση : ΣΥΓΚ. ΚΑΤΑ | ΣΤΑΣΗ ΙΑΤΡΕΙΟΝ               | 1                                           |  |
| Τύπος Οργ. Μονάδας :  | 121                          | IATPEIA T.E.I.                              |  |
| Οργ. Μονάδα :         |                              |                                             |  |
| Χρήστης :             | ]                            |                                             |  |
| Κωδ. Ασθενή :         |                              |                                             |  |
|                       | Ημ/νία Από :                 | 10/03/2020 00:00                            |  |
|                       | Ημ/νία Έως :                 | 10/03/2020 23:59                            |  |
| Κωδ. Ασθενή :         | Ημ/νία Από :<br>Ημ/νία Έως : | <b>10/03/2020 00:00</b><br>10/03/2020 23:59 |  |

Πατάμε «ΕΚΤΥΠΩΣΗ» και μας εμφανίζεται η ακόλουθη εκτύπωση η οποία μας δείχνει για κάθε εξωτερικό ιατρείο πόσα ραντεβού έχουμε ορίσει ότι δέχεται το ιατρείο και πόσα από αυτά είναι κλεισμένα για την ημερομηνία που έχουμε διαλέξει.

| Ενιαίο Πληροφοριακό Σύστημα για την Υποστήριξη των Επιχειρησιακών | ΤΥΠΟΣ: ΕΓΧΕΙΡΙΔΙΟ ΧΡΗΣΤΗ |
|-------------------------------------------------------------------|--------------------------|
| Λειτουργιών Μονάδων Υγείας του ΕΣΥ                                |                          |
| Π.6.3 – Επικαιροποιημένη Λειτουργική και Τεχνική Τεκμηρίωση       | Έκδοση: 03.00            |
| Ενότητα: Π.6.3.3 – Λειτουργική Τεκμηρίωση / Εγχειρίδιο Χρήσης     |                          |
| Λειτουργική Ενότητα: Διαχείριση Εξωτερικών Ασθενών                |                          |
| Υποσύστημα: Εξωτερικά Ιατρεία                                     |                          |
|                                                                   |                          |

| цų. | HMINEA     | KOAL<br>LATP. | DNDHA.                          | AM<br>SATROY | ETDW/HOLDNOH4 | ETIZKEVEZ<br>ANOCTHENEZ | ETEXEVED<br>NEZVENE |
|-----|------------|---------------|---------------------------------|--------------|---------------|-------------------------|---------------------|
| 1   | 10/03/2620 | 6944          | ATHOMHWIET .                    |              |               | 3                       | 25                  |
| 1   | 10/03/2020 | 6945          | TABONOTIKO NOBOKOMEJOV          | -            |               | 9                       | 9                   |
| 1   | 20/03/2020 | 6946          | INTERNAL                        | -            |               | 6                       | 4                   |
| 1   | 20/03/2020 | 6948          | диантокотко                     |              |               | - 30                    | 15                  |
| 1   | 10/63/2626 | 6949          | NEOPONOTX0                      |              |               | 12                      | 12                  |
| 1   | 10/03/2020 | 6953          | 0.9A                            |              |               | 3                       | 18                  |
| 1   | 20/03/2026 | 6955          | TANETIZTHYCAKO E OPEANYIDAOFIKO | <u>- 1</u>   |               | 20                      | 14                  |
| 1   | 20/03/2026 | 6856          | NEYPONETRONPTING                | -            |               | 20                      | 21                  |
| 1   | 10/03/2026 | 6857          | DYPOADEXD                       | -            |               | 12                      | 12                  |
| 1   | 20/05/2026 | 6965          | нитокопко                       |              |               | 15                      | 15                  |
| 1   | 10/03/2026 | 6966          | TANETIZTHYCHKO I GOGAVMONOTIKO  |              |               | 24                      | 14                  |
| 1   | 10/03/2626 | 6968          | ROPLEX KAPASAS                  |              |               | 5                       | 5                   |
| 1   | 20/03/2026 | 6972          | TANETIZTHYCAKO A DOBANYOAOFIKO  |              |               | 5 <b>7</b> .)           | 11                  |
| 1   | 10/03/2629 | 6974          | BILLOKPINOVOTIKO KOYNILLA       |              |               | 12                      | 12                  |

# 1.7 Πώς κάνω Άφιξη Ασθενή σε Ραντεβού Τ.Ε.Ι. ;

Προϋπόθεση για να μπορούμε να κάνουμε άφιξη ασθενή σε ραντεβού Τ.Ε.Ι. σε συγκεκριμένη ημερομηνία, είναι να έχει οριστεί η ημέρα λειτουργίας του τμήματος τη συγκεκριμένη ημερομηνία, να έχει γίνει δημιουργία ραντεβού του τμήματος και να έχει προγραμματιστεί η επίσκεψη. (Βλέπε ροή 1.3, 1.4, 1.5 ή 1.6).

- 1. Επιλέγουμε το υποσύστημα 07-PANTEBOY Τ.Ε.Ι.
- 2. Επιλέγουμε τον φάκελο Διαχείριση Ραντεβού Τ.Ε.Ι.
- 3. Επιλέγουμε «Άφιξη Ασθενή για Ραντεβού Τ.Ε.Ι.»

Αλλαγή Συνθηματικού
 Διαχείριση Ραντεβού Τ.Ε.Ι.
 Πληρωμές
 Διαχείριση Ραντεβού Τ.Ε.Ι.
 Προγραμματισμός Ραντεβού Τ.Ε.Ι.
 Προγραμματισμός Ραντεβού Τ.Ε.Ι.
 Άφιξη Ασθενή για Ραντεβού Τ.Ε.Ι.
 Έξοδος Ασθενή από Ραντεβού Τ.Ε.Ι.
 Διάβασμα Αρχείου ΙΑΣΙΣ
 Ρυθμίσεις
 Εκτυπώσεις Ραντεβού

4. Το σύστημα εμφανίζει την παρακάτω οθόνη.

| Ενιαίο Πληροφοριακό Σύστημα για την Υποστήριξη των Επιχειρησιακών | ΤΥΠΟΣ: ΕΓΧΕΙΡΙΔΙΟ ΧΡΗΣΤΗ |
|-------------------------------------------------------------------|--------------------------|
| Λειτουργιών Μονάδων Υγείας του ΕΣΥ                                |                          |
| Π.6.3 – Επικαιροποιημένη Λειτουργική και Τεχνική Τεκμηρίωση       | Έκδοση: 03.00            |
| Ενότητα: Π.6.3.3 – Λειτουργική Τεκμηρίωση / Εγχειρίδιο Χρήσης     |                          |
| Λειτουργική Ενότητα: Διαχείριση Εξωτερικών Ασθενών                |                          |
| Υποσύστημα: Εξωτερικά Ιατρεία                                     |                          |
|                                                                   |                          |

| roccia Euruszia;                             | EmAcysion  | Нигроци          | yia 02/0      | 3/2017  |            |          | 1P   | OFPAMMATIEME | NOT AXOENELL |       |
|----------------------------------------------|------------|------------------|---------------|---------|------------|----------|------|--------------|--------------|-------|
| T.E.I.                                       |            | Tipa<br>Evectori | Tipa<br>Addau | (analy) | No8. 42904 | Emirroro | Over | Dv flerplc   | na filonana  | 4.1/1 |
| 100 XOPIE ERIAOPH                            | Enstrin    |                  | E             |         | 1          |          | -    |              | 1            | -     |
|                                              | Emerrori   |                  |               |         |            |          |      | 1            | 1 1          | _     |
| << < Moproc 2017 > >>                        | Enerrit    |                  |               |         |            |          |      |              |              | _     |
| Δευ Τμ Τεν Τομ Παμ Σοφ Κωμ                   | ineres.    |                  |               |         |            |          |      |              | 1 1          | _     |
| 3 4 5                                        | Employed   |                  |               |         |            |          |      |              | 1 1          | _     |
| 8 7 8 9 10 11 12                             | Emilen     |                  |               |         |            |          |      |              | 1 1          | _     |
| 17 1 14 14 14 14 14 14 14 14 14 14 14 14 1   | Ender      |                  |               |         |            |          |      |              |              | _     |
| 13 14 19 17 18 19                            | Enstrut    |                  |               |         |            |          |      |              | 1            | _     |
| 23 21 23 29 29 29                            | Environ    |                  |               |         |            |          |      |              |              |       |
| 27 28 29 34 31                               | Endors     |                  |               |         |            |          |      |              |              |       |
|                                              | Enders     |                  |               |         |            |          |      |              |              |       |
|                                              | Enkoru     |                  |               |         | 1          |          |      |              |              |       |
| τέήγηση Χρωματικών Κωδικών                   | Enkittin   |                  |               |         | 1          |          |      |              |              | _     |
| οσιο. Προίεχοται στό Προμόσμιπουδο Ραιτέριο  | Entita     |                  |               |         |            |          |      |              |              | _     |
| ύρο : Έκτακτο Ραντιβού                       | Engris     |                  |               |         |            |          |      |              |              | _     |
| adva "Esa via Etabos ana ra dadmus Pavralas) | Enstrut    |                  |               |         |            |          |      |              |              | _     |
|                                              | Enotition  |                  |               |         |            | 5        |      |              |              |       |
|                                              | Engrad     |                  |               |         |            |          |      |              |              |       |
|                                              | Enterill   |                  |               |         |            |          | 1    | -            |              |       |
|                                              | El acondur |                  |               |         |            |          |      |              |              | _     |

5. Το σύστημα μας δίνει δύο τρόπους για την επιλογή της ημέρας που θέλουμε:

Α) Στη λίστα αριστερά, εμφανίζονται όλα τα εξωτερικά ιατρεία που συμμετέχουν στο σύστημα των ραντεβού. Εάν αφήσουμε το «ΟΟΟ.ΧΩΡΙΣ ΕΠΙΛΟΓΗ» στο ημερολόγιο, οι ημέρες με μπλε τετράγωνο είναι αυτές που έχουν δημιουργηθεί ραντεβού την αντίστοιχη ημέρα. Εάν επιλέξουμε μια από αυτές τις ημέρες τότε θα εμφανιστεί η παρακάτω οθόνη όπου δίπλα θα φαίνονται οι γιατροί που έχουν δημιουργηθεί ραντεβού για όλες τις οργανικές μονάδες που προγραμματίσαμε τη συγκεκριμένη ημερομηνία και με αύξουσα σειρά τις ώρες των ραντεβού.

| Stauris Cesurist                              |           | Enlanda Harris                                                                                                    | 020012042            |                                               |          |          |                |              |     |
|-----------------------------------------------|-----------|----------------------------------------------------------------------------------------------------|----------------------|-----------------------------------------------|----------|----------|----------------|--------------|-----|
| Tradicia chiltribiat                          |           | Emvelhent uhebohiwa                                                                                                    | 020032011            |                                               |          | 112      | OF PAMMA TIZME | NOI ALGENEIZ |     |
| * TEL                                         |           | Epa 5<br>Evapto; A                                                                                                    | lana<br>Mono kanadio | Kuð Arðrulj                                   | Emission | Dysque   | Ov Turpoç      | PH FENNERS   | 140 |
| 000 XOPIS EFILAOCH                            | 1         | Etserng 07.00 07                                                                                                    | 20                   | 1                                             |          |          |                | 1            | _   |
|                                               |           | Etwing 07:20 07                                                                                                    | 40                   | 4                                             |          |          |                |              |     |
| << < Máptioc 2017 × >>                        |           | Etserns 07.40 08                                                                                                    | 00                   | 1                                             |          |          |                |              |     |
| Ann To Tot Day Day Sup Kup                    |           | Etxing 00.00 00                                                                                                    | 20                   | el L                                          |          |          |                |              |     |
| 1 4 5                                         |           | Etectria 00.00 00                                                                                                    | 20                   | 1.                                            |          |          |                |              |     |
| 6 7 8 9 10 13 12                              |           | Energing 00.20 00                                                                                                    | 140                  | 4                                             |          |          |                |              |     |
| 12 14 16 17 18 19                             |           | Etsetting 08:20 08                                                                                                    | 40                   | ųl                                            |          |          |                |              |     |
| 21 21 21 23 24 25 26                          |           | Enking 08.40 09                                                                                                    | 00                   | ۹ <u>ــــــــــــــــــــــــــــــــــــ</u> |          |          |                |              | _   |
|                                               |           | ETectiva 00.40 09                                                                                                    | 00                   | 1                                             |          |          |                | _            | _   |
| 11 12 12 14 14                                |           | Etwing 00.00 00                                                                                                    | 20                   | 4                                             |          |          |                |              |     |
|                                               |           | Enkina 00.00 00                                                                                                    | (20                  | ų                                             |          |          |                |              | _   |
| 1744 B                                        |           | Enking 09.20 09                                                                                                    | 40                   | 9                                             |          |          |                |              |     |
| Е птолунуру хришетикан канонкан               | 100       | Etecting 09:20 09                                                                                                    | (40                  | 9                                             |          | <u> </u> |                |              | _   |
| Mining Termine Partilles                      | 2010)<br> | Etwing 00.40 10                                                                                                    | 00                   | 1 1                                           |          |          |                | ++           | _   |
| Rodowa Tela wa Flobor ana ta abannua Pavidio) |           | ETKITU 00.40 10                                                                                                    | 00                   | 51                                            |          |          |                |              |     |
|                                               | -         | Etwing 10:00 10                                                                                                    | -20                  | 4                                             |          |          |                |              | _   |
|                                               |           | Environ 10.00 10                                                                                                    | 40                   | 1                                             |          |          |                |              | _   |
|                                               |           | Envire 10.40 11                                                                                                    | 00                   |                                               |          |          |                |              |     |
|                                               |           | a second second s |                      | THE PARTY NAMES OF                            |          | -        |                |              | _   |

B) Ανοίγοντας τη λίστα τιμών των ιατρείων επάνω αριστερά όπως φαίνεται στην παρακάτω οθόνη μπορούμε να επιλέξουμε συγκεκριμένο οργανικό τμήμα (εξωτερικό ιατρείο) που έχουν δημιουργηθεί ραντεβού.

| Έκδοση: 03.00 |
|---------------|
|               |
|               |
|               |
|               |

| Toosia Eessaaja;                                    | EmAcysion | Нисрои          | nvia (02  | /03/2017   |             |          | mP     | OFPAMMATIEME | NOI AZOENEIZ | Earn |
|-----------------------------------------------------|-----------|-----------------|-----------|------------|-------------|----------|--------|--------------|--------------|------|
| * T.E.L                                             |           | Tape<br>'Evopin | The Anton | impóc      | Kud Antovij | Emicrope | Dyoge. | Ov. Respic   | He Thunste   | AMG  |
| ο ΧΩΡΙΣ ΕΠΙΛΟΓΗ                                     | Enectro   | 07.00           | 07:20     | 4          |             |          |        |              | 1 1          | _    |
| 58. EPTATHPIO MEAETHI YTINOY                        | Enstro    | 07.20           | 07:40     | A          | 4           |          |        |              |              |      |
| ΚΑΡΔΙΟΛΟΓΙΚΟ Ε.Ι.                                   | Enedere   | 07:40           | 08:00     | A          | 4           |          |        |              | 1 1          | _    |
| 7. NEYPONOFIKO - NEYPONEIPOYPFIKO E                 | - Enstrus | 00 80           | 08:20     | n.         | d i         |          |        |              | 1            |      |
| <ol> <li>ENΔOKP\$NOAOTIKO E I.</li> </ol>           | Envotren  | 00.00           | 08:20     | 4          | A           |          |        |              |              |      |
| 9. DEPMATO/OFIKO E.I.                               | Enstrio   | 08:20           | 08:40     | A          | 1           |          |        |              |              |      |
| 2. OFKOAOFKO EI.                                    | Enedros   | 08 20           | 08:40     | 2.         | d I         |          |        |              |              |      |
| •                                                   | Enstrua   | 08:40           | 09:00     | n.         | G           |          |        |              |              |      |
|                                                     | Enectrin  | 08.40           | 09:00     |            | 4           |          |        |              | 1 1          |      |
| 27 28 29 30 31                                      | Enetrio   | 09:00           | 09:20     | A          | 4           |          |        |              |              |      |
|                                                     | Enstre    | 09.00           | 00.50     | n.         | d [         |          |        |              | 1            |      |
|                                                     | Enkina    | 09:20           | 09:40     | 4          | 4           |          |        |              | 1            |      |
| Επεβήγηση Χρωματικών Κωδικών                        | Enstrin   | 09.20           | 09.40     | <b>n</b>   | 4 1         |          |        |              |              |      |
| όκοινα Προταγονται επί Προγραμματισμένο Ραντιβού    | Enkina    | 09:40           | 10:00     | A          | 1           |          |        |              |              |      |
| Raupo : Extrakto Povt(Bill)                         | Enstre    | 02:40           | 10:00     | 2.         | 0           |          |        |              |              | _    |
| Regive Table And Freedo, and its country is souther | Enkina    | 10.00           | 10:20     | -          | 4           |          |        |              |              |      |
|                                                     | Enstrin   | 10:00           | 10:20     | a.,        | 91          |          |        |              |              | _    |
|                                                     | Enstro    | 10:20           | 10:40     | A          | 4           |          |        |              |              | _    |
|                                                     | Enectro   | 10:20           | 10:40     | 15.<br>1-1 | 9           |          |        |              |              |      |
|                                                     | Enetrin   | 10.40           | 11.00     | 2          | - 1         |          |        |              | 1 1          | _    |

Επιλέγοντας κάποιο ιατρείο και επιλέγοντας ημέρα με μπλε χρώμα στις οποίες έχουμε ορίσει ότι λειτουργεί το συγκεκριμένο τμήμα εμφανίζεται η παρακάτω οθόνη με συμπληρωμένες τις ώρες που έχουμε ορίσει τα ραντεβού και τον γιατρό ή τους γιατρούς ,που έχουμε ορίσει, του συγκεκριμένου τμήματος.

| crestia Egrescolaç                             | EmAcyabe | у Нисрои        | nyia i    | 2/03/2017 |             |          | nP    | OFPAMMATIEME | NOI AZOENEIZ | 1   |
|------------------------------------------------|----------|-----------------|-----------|-----------|-------------|----------|-------|--------------|--------------|-----|
| * T.E.L                                        | 1        | Tape<br>'Events | The Anthe | implic    | Kud Articul | Emission | Dynus | Ov. Respic   | Ha. TEvynana | AMK |
| 863. ΓΑΣΤΡΕΝΤΕΡΟΛΟΓΙΚΟ Ε.1. *                  | Engine   | 07 00           | 07:20     | 6         |             |          |       |              | 1 1          |     |
|                                                | Enstru   | 07 20           | 07:40     | -12       | 1           |          |       |              |              |     |
| << * Mápno; 2017 * >>                          | Eneders  | 07:40           | 08:00     | 1         | 1           |          |       |              | 1 1          |     |
| des To Ter Ray Rap Daß Kup                     | Enstru   | 06:00           | 08:20     | - (z      | 1           |          |       |              | 1            |     |
| 1 2 4 5                                        | Ensotres | 08:20           | 08:40     | 24        |             |          |       |              | 1            |     |
| 4 7 8 9 10 11 12                               | Enstru   | 08:40           | 09:00     | 14        | 1           |          |       |              |              |     |
| 17 14 16 17 19 10                              | Enstru   | 00 00           | 09:20     | 4         | 1           |          |       |              | 1 1          |     |
|                                                | Ensitua  | 09:20           | 09:40     |           | 4           |          |       |              |              |     |
| 20 21 22 24 25 25                              | Enectro  | 09.40           | 10.00     | 14        | 4 I.        |          |       |              | 1 1          |     |
| 27 28 29 30 31                                 | Enstric  | 10.00           | 10:20     | 20        |             |          |       |              |              |     |
|                                                | Enstru   | 10:20           | 10:40     | 14        | 4           |          |       |              |              |     |
|                                                | Enkitte  | 10:40           | 11:00     | 10        | 4           |          |       |              | 11           |     |
| βηγηση Χρωματικών Κωδικών                      | Enstru   | 11.00           | 11:20     | 14        | 4. J.       |          |       |              | 11           |     |
| awa Toologova ani Rooyaquanquise Paviĝeli      | Enstru   | 11:20           | 11:40     | 2         | 1           |          |       |              |              | _   |
| ipo : Ekrokro Pontelo                          | Enstre   | 11:40           | 12:00     | 1         | -           |          |       |              |              | _   |
| NAME TATION AND REPORT AND IN COLUMN 1. COLUMN | Enstru   | 12:00           | 12.20     |           | 4           |          |       |              |              | _   |
|                                                | Ensite   | 12:20           | 12:40     | P.        | 4           |          |       |              |              | _   |
|                                                | Enstru   | 1 12:40         | 13:00     | 3         | 11          |          |       |              | _            | _   |
|                                                | Enstring | 13:00           | 13.20     | 2         | 1           |          |       |              |              |     |
|                                                | - Enetro | 13.20           | 13:40     |           | 4           |          |       |              |              | _   |

6. Επόμενο βήμα είτε προχωρώντας με τον τρόπο Α είτε με τον τρόπο Β του βήματος 1.7.5 είναι να διαλέξουμε τον ασθενή που έκανε άφιξη στο ραντεβού που είχε προγραμματιστεί είτε από την μεταφορά του αρχείου από το ΙΑΣΙΣ είτε προγραμματίζοντάς τον από την παράγραφο 1.6 . Πατώντας το αντίστοιχο κουμπί «ΠΡΟΓΡΑΜΜΑΤΙΣΜΕΝΟΙ ΑΣΘΕΝΕΙΣ» επάνω δεξιά εμφανίζεται η παρακάτω οθόνη. Για να μπορέσει να εκτελεστεί αυτή η επιλογή, θα πρέπει να έχει εκτελεστεί η διαδικασία προγραμματισμού ασθενών (βλέπε ροή 1.5 και 1.6)

| Ενιαίο Πληροφοριακό Σύστημα για την Υ   | ποστήριξη των Επιχειρησια | κών          | τγπος     | : ΕΓΧΕΙΡΙΔΙΟ ΧΡΗΣΤΗ |
|-----------------------------------------|---------------------------|--------------|-----------|---------------------|
| Λειτουργιών Μονάδων Υγείας του ΕΣΥ      |                           |              |           |                     |
| Π.6.3 – Επικαιροποιημένη Λειτουργική κ  | αι Τεχνική Τεκμηρίωση     |              |           | Έκδοση: 03.00       |
| Ενότητα: Π.6.3.3 – Λειτουργική Τεκμηρία | οση / Εγχειρίδιο Χρήσης   |              |           |                     |
| Λειτουργική Ενότητα: Διαχείριση Εξωτερ  | ικών Ασθενών              |              |           |                     |
| Υποσύστημα: Εξωτερικά Ιατρεία           |                           |              |           |                     |
|                                         |                           |              |           |                     |
| 14 TPOLPAMMATEMENCI ASSENED             |                           |              |           |                     |
| Eniman                                  | Ovent                     | Overa Ranado | Hullowenc | Kudovác Aetlevij    |

| Constant         |        |          | Chicken | Cycles United |                  | 10.1 Ewide          | % Kudaxic Action                   |                |
|------------------|--------|----------|---------|---------------|------------------|---------------------|------------------------------------|----------------|
| πος Ομγ. Μονάδας | 121    | ATPENTEL |         | н             | www.movnetex     | 10/03/202           | O Tatwiyeon                        | THE REAL       |
| Οργ Μαιόδα       |        |          |         | 1             | milarm Adines;   | 41                  | 3 Eminute Civit Con Martin         | Copy, services |
|                  | Eupeon | Εξοδος   |         |               |                  |                     | Had opp month                      | <u>.</u>       |
| Kuð Are          | evi)   | Eminopo  | Ονομα   | АМКА          | Ημίνιο & Πρα     | Κωδ. Οργ<br>Μονάδος | Opy. Movaba                        | Ov. Rot        |
| ell"             |        |          |         |               | 10:03/2020 08:00 | 6968                | HILATOAOFIKO                       |                |
| T.               |        |          |         |               | 10/03/2020 08:00 | 6944                | AIMOAHVIEE                         |                |
| T                |        |          |         |               | 10/03/2020 08:00 | 6944                | AIMOAHVIEE                         |                |
| T                |        |          |         |               | 10/03/2020 08:00 | 7465                | ΠΑΝΕΠΙΣΤΗΜΙΑΚΗ ΤΜΗΜΑ ΕΓΧΥΣ         |                |
| T                |        |          |         |               | 10/03/2020 08:00 | 7577                | ΥΠΕΡΗΧΟΣ ΕΞΩΤΕΡΙΚΟ ΙΑΤΡΕΙΟ         |                |
| 1                |        |          |         |               | 10/03/2020 08:00 | 7595                | MACNHTHE ESOTEPIKO IATPEIO         |                |
|                  |        |          |         |               | 10/03/2020 08:05 | 7465                | ΠΑΝΕΠΙΣΤΗΜΙΑΚΗ ΤΜΗΜΑ ΕΓΧΥΣ         |                |
| 110              | 1      |          |         |               | 10/03/2020 08:10 | 6944                | AIMONHVIET                         |                |
| 1                |        | 6        |         |               | 10/03/2020 08:10 | 7465                | ΠΑΝΕΠΙΣΤΗΜΙΑΚΗ ΤΜΗΜΑ ΕΓΧΥΣ         |                |
| (F) (2)          | 12     |          |         |               | 10/03/2020 08:15 | 7465                | <b>NANERIZ THMIAKH TMHMA EFXYZ</b> |                |
| 1                | 18     |          |         |               | 10/03/2020 08:20 | 7577                | YREPHXOE EEQTEPIKO IATPEIO         |                |
| T                |        |          |         |               | 10/03/2020 08:20 | 6965                | нпатологіко                        |                |
| 1                |        |          |         |               | 10/03/2020 08:20 | 6944                | AIMOAHVIEI                         |                |
| T                | -14    |          |         |               | 10/03/2020 08:30 | 6974                | ΕΝΔΟΚΡΙΝΟΛΟΓΙΚΟ ΚΟΥΝΑΔΗ            |                |
| 100              |        |          |         |               | 10/03/2020 08:30 | 7019                | IATPEIO FIONOY                     |                |

Επιλέγοντας το τετράγωνο (check box) αριστερά από το όνομα του ασθενή που έχει κάνει άφιξη στο ραντεβού που έχει προγραμματίσει μας εμφανίζεται η παρακάτω οθόνη .Στη λίστα αριστερά όπου εμφανίζονται όλα τα εξωτερικά ιατρεία εμφανίζεται πλέον το αντίστοιχο ιατρείο στο οποίο έχει γίνει η άφιξη του ασθενή και πατώντας το πλήκτρο F10 ή το εικονίδιο

ποθηκεύουμε την άφιξη και ο κωδικός του ασθενή όπως και κάποια άλλα στοιχεία του ασθενή εμφανίζονται πλέον με κόκκινο χρώμα όπως φαίνεται παρακάτω γιατί προέρχεται από προγραμματισμένο ραντεβού.

| ovytia Eanystpio;                            | Emileyutin | Huspop         | mia (02/0        | 3/2017   |           | ΠΡΟΓΡΑΜΜΑΤΙΣΜΕΝΟΙ ΑΣΘΕΝΕΙΣ |          |          |             |     |
|----------------------------------------------|------------|----------------|------------------|----------|-----------|----------------------------|----------|----------|-------------|-----|
| #TEL                                         |            | Cipo<br>Exapla | Carrow<br>Addres | larged g | Nut Aptor | Eminaple                   | Overs    | Ov Depós | Hy. Floring | ANK |
| 1883. ΓΑΣΤΡΕΝΤΕΡΟΛΟΓΙΚΟ Ε.Ι. · -             | Enking     | 07:00          | 07:20            |          | 1         |                            | -        | 1        | 1 1         | _   |
|                                              | Etacing    | 07:20          | 07.40            |          |           |                            |          |          | 1           | _   |
| << × Mapnoc 2017 + >+                        | Etechno    | 07.40          | 00 00            |          | 4         |                            | -        |          | 1           |     |
| Ans To To Top Top Sof Kup                    | Ensina     | 00:80          | 08:20            |          |           |                            | -        | ZAUNA    | 01011300    | -   |
| 3 3 4 5                                      | Etectita   | 08.20          | 08:40            |          | 4         |                            |          |          |             |     |
| 8 7 8 9 10 11 12                             | Encora     | 00.40          | 09:00            |          | 1         |                            |          |          | 1           |     |
| 11 14 14 14 17 11 10 11                      | Enkting    | 09 00          | 09.20            |          | -         |                            |          | 3        |             |     |
|                                              | Enkima     | 09:20          | 09.40            |          |           |                            |          | 3        | 1 3         |     |
| 20 21 22 24 25 26                            | Enectro    | 09.40          | 10:00            |          | 4         |                            |          | 0        | 1 1         |     |
| 27 28 28 36 31                               | Encina     | 10.00          | 10:20            |          |           |                            |          | 0        |             |     |
|                                              | Enking     | 10:20          | 10:40            |          | - L       |                            | L        |          |             |     |
|                                              | ETHETTE    | 10.40          | 11:00            |          |           |                            |          |          |             |     |
| thynyn Xowyataciw Kielenia                   | Etectro    | 11:00          | 11:20            |          | 4         |                            |          |          | _           | _   |
| аю : Проідуоти аль Проурациянська Раупфой    | Enking     | 11.20          | 11:40            |          | 1         |                            | L        |          |             |     |
| po : Ekrakto Pavitipou                       | Enking     | 11:40          | 12:00            |          | 4         |                            | <u> </u> |          |             | _   |
| CAO TETO NAT CONCOC ALLE TO AVAILUAT LANITRA | Ετικέτησ   | 12:00          | 12:20            |          | 4         |                            |          |          |             | _   |
|                                              | Enectro    | 12:20          | 12.40            |          | 4         |                            |          |          |             |     |
|                                              | Enking     | 12.40          | 13 00            |          | 1         |                            |          |          | -           |     |
|                                              | Enkima     | 13.00          | 13:20            |          | 4         |                            | <u> </u> |          |             | _   |
|                                              | Ermitria   | g13:20         | 13:40            |          | 1         |                            | 1        | 1        | 1 1         | _   |

Σημείωση: εάν τον ασθενή τον έχουμε καταχωρήσει στον προγραμματισμό ραντεβού μόνο με το ονοματεπώνυμο χωρίς τον κωδικό ασθενή (ροή 1.6.7.2) όταν ακολουθήσουμε τα

προηγούμενα βήματα της άφιξης και πατήσουμε το πλήκτρο F10 ή το εικονίδιο ៅ τότε θα μας εμφανιστεί το παρακάτω μήνυμα.

| Ενιαίο Πληροφοριακό Σύστημα για τη   | ν Υποστήριξη των Επιχειρησιακών          | ΤΥΠΟΣ: ΕΓΧΕΙΡΙΔΙΟ ΧΡΗΣΤΗ |
|--------------------------------------|------------------------------------------|--------------------------|
| Λειτουργιών Μονάδων Υγείας του ΕΣΥ   | /                                        |                          |
| Π.6.3 – Επικαιροποιημένη Λειτουργικι | ή και Τεχνική Τεκμηρίωση                 | Έκδοση: 03.00            |
| Ενότητα: Π.6.3.3 – Λειτουργική Τεκμη | ρίωση / Εγχειρίδιο Χρήσης                |                          |
| Λειτουργική Ενότητα: Διαχείριση Εξωτ | τερικών Ασθενών                          |                          |
| Υποσύστημα: Εξωτερικά Ιατρεία        |                                          |                          |
|                                      |                                          | ۲۲                       |
| Stop ! DODDDDDD                      |                                          | 666666666666 ×           |
|                                      |                                          |                          |
|                                      |                                          |                          |
|                                      | Πρέπει να αντιστοιχίσετε τον ασθενή με ε | πώνυμο:                  |
|                                      | με κάποιον από το μητρώο ασθενών         |                          |
| ••••                                 |                                          |                          |

Για να συνεχίσουμε κάνουμε αναζήτηση στον κωδικό ασθενή με το πλήκτρο F9 ή το εικονίδιο

QK

και εμφανίζεται η παρακάτω οθόνη όπου θα εμφανιστούν όλοι οι ασθενείς με το ίδιο επώνυμο και όνομα, εάν ο ασθενής που θέλουμε υπάρχει στο μητρώο ασθενών τον επιλέγουμε και πατάμε «ΟΚ», εάν δεν υπάρχει τότε επιλέγουμε το «ΝΕΟΣ ΑΣΘΕΝΗΣ» και τον καταχωρούμε.

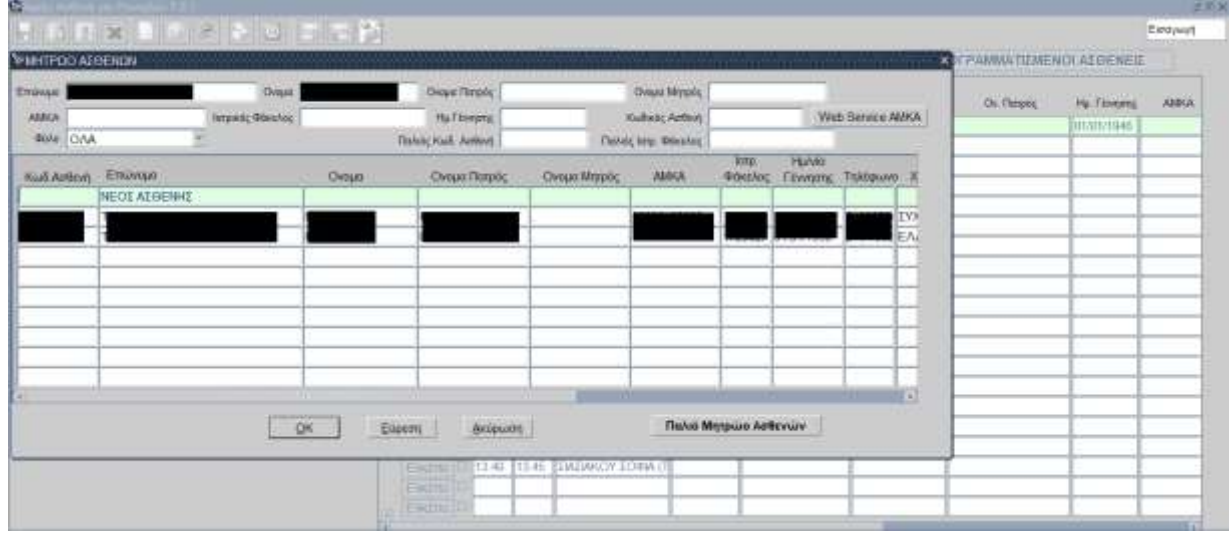

Πατάμε «ΣΥΝΕΧΕΙΑ ΣΤΟ PANTEBOY» από την παρακάτω οθόνη που θα ανοίξει.

| ωδικός Ασθοιή  |       | Balivait qu    | kestas:        | Transie         | λετρικός Φά | astos Jona        | ETNEXEM ETO PANTEBOY -                                                                                          |    |
|----------------|-------|----------------|----------------|-----------------|-------------|-------------------|----------------------------------------------------------------------------------------------------|----|
| Ациоурацика    |       | dat/Bovott     | Arge/artes     | Σιηγγενικά Πρό  | PLUTE .     |                   |                                                                                                    |    |
| Externo a      |       |                |                | Oveps           |             |                   | 1                                                                                                    |    |
| τομα Πατρίός 🗖 | -     | 1              |                | Ονημα Ματρός    | APNOETO     | Y MHTPOZ          |                                                                                                    |    |
| EBANKOTTE 0    | izy   | DETIMON        |                | 1               | žiogula f   | tweeter           |                                                                                                    |    |
| ¥тикоо́тть 0   | EV.   | DIETIEMON      |                | 3 1             | Malvie 01   | 01/1935           |                                                                                                    |    |
| Suho 0         | 10    | KADOPIEMENC    |                |                 | Xipe 0      | SYXETUMON .       |                                                                                                    | 5) |
| Charles and    |       |                |                |                 | Hupóc II    | TYTHETHINGS       |                                                                                                    |    |
| AFAT           |       | Tristoph T     | skipune jesses | • 2             | Atuos 11    | MH KAROFILMENO    |                                                                                                    |    |
| 4.6.9          |       | Kivepti Te     | Atpart 0       |                 |             |                   |                                                                                                    |    |
| a diotompion   |       |                | EAB            |                 | DY 0        | INVERTIMON        |                                                                                                    |    |
| Qu Aisens 1    | - Min | kalitopiojačas |                | Erriy           | nature (0   | EVENETITINGN      |                                                                                                    |    |
| Rous 0         | Itio  | Kaliopatuba    |                | 6ada            | U maxim     | IN KABOPIZMENO    |                                                                                                    |    |
|                | a     |                |                | Ownyunnest Korn | .0          | MH KABOPIZMENO    |                                                                                                    |    |
| Ernel          |       |                |                |                 |             | Total main market | in the second second second second second second second second second second second second second second second |    |
| Leine          |       |                |                |                 |             | Evratauro; er     | S AUKA                                                                                                    |    |

Τέλος πατάμε το πλήκτρο F10 ή το εικονίδιο 📼 και αποθηκεύουμε.

| Ενιαίο Πληροφοριακό Σύστημα για την Υποστήριξη των Επιχειρησιακών<br>Λειτουργιών Μονάδων Υγείας του ΕΣΥ                  | ΤΥΠΟΣ: ΕΓΧΕΙΡΙΔΙΟ ΧΡΗΣΤΗ |
|----------------------------------------------------------------------------------------------------|--------------------------|
| Π.6.3 – Επικαιροποιημένη Λειτουργική και Τεχνική Τεκμηρίωση<br>Ενάσταν Ε.C.2.2. Αργανισμού Τουναρίωσα / Εποροίδιο Χράστο | Έκδοση: 03.00            |
| ενοτητά: Π.6.3.3 – Λειτουργική Τεκμηριώση / Εγχειριοίο Χρησης<br>Λειτουργική Ενότητα: Διαχείριση Εξωτερικών Ασθενών      |                          |
| Υποσύστημα: Εξωτερικά Ιατρεία                                                                                            |                          |

7. Το σύστημα παρέχει την επιλογή της άφιξης έκτακτου ασθενή χωρίς να έχει προγραμματιστεί ραντεβού. Προϋπόθεση για να κάνουμε άφιξη σε έκτακτο ασθενή είναι να διαλέξουμε συγκεκριμένο οργανικό τμήμα (εξωτερικό ιατρείο) στη λίστα επιλογών αριστερά και ΟΧΙ την επιλογή «000.ΧΩΡΙΣ ΕΠΙΛΟΓΗ». Αφού επιλέξουμε το τμήμα που

θέλουμε πατάμε το πλήκτρο F9 ή το εικονίδιο στο πεδίο «Κωδ. ασθενή» και εμφανίζεται η παρακάτω οθόνη με το μητρώο ασθενών.

| Contraction of the local distance | STORE STORE | 1900strat |                                                                                                    |           |                 |              |              |                 |                           |                |              |      |
|-----------------------------------|-------------|-----------|----------------------------------------------------------------------------------------------------|-----------|-----------------|--------------|--------------|-----------------|---------------------------|----------------|--------------|------|
|                                   | Eninget     |           | Dveps                                                                                                    |           | Ovque Manpo;    |              | Онина Матроу |                 |                           |                | A Present    | 2000 |
| KS. HEATO/O                       | AMAGA       |           | impert, Obschop (                                                                                                    |           | Hig. Ethorports |              | where Artist |                 | We                        | b Service AMKA | 1.017/1946 1 | 1441 |
| 11 7 14                           | 4688 OVA    | 2         |                                                                                                    | 0si       | ARCRIG APRIL    | flates       | turp discool | -               | 10000                     |                |              |      |
| 40 4                              | Hud Adson   | Еткімци   |                                                                                                    | Overs     | Ονομα Πατρός    | Ονορει Μπρός | ANNA         | Ring<br>Downlog | Huren<br>Filtenimis       | TriMissing R   |              |      |
| ma th                             | -           | 1         |                                                                                                    |           | -               |              |              | -               |                           |                |              |      |
| 2                                 | -           | -         |                                                                                                    |           | -               |              |              | -               | -                         |                |              |      |
| × 11                              |             |           |                                                                                                    |           | 1               |              |              | 1.              | -                         |                |              |      |
| × 1                               | -           |           |                                                                                                    |           |                 |              |              |                 |                           |                |              |      |
| 21 24                             | -           |           |                                                                                                    |           |                 |              |              |                 |                           |                |              |      |
| 20                                |             | -         |                                                                                                    |           | 1               |              |              | 1               | · · · · ·                 |                |              |      |
| Environ Xesseen                   |             |           |                                                                                                    |           | 1               |              |              |                 |                           |                |              |      |
| Internet                          |             |           |                                                                                                    |           |                 |              |              | _               | _                         |                |              |      |
| ipa : Extracto Pa                 |             |           | Lange of the second second sec | L Inserve |                 |              |              |                 | ASSOCIATION IN CONTRACTOR | -              |              |      |
| CANAL TOTAL AND                   |             |           | QK                                                                                                    | Eipeo     | al Geobrad      |              | EBRAND M     | ηπρώο Αστ       | NAMA .                    |                |              |      |

- 8. Συμπληρώνουμε τα στοιχεία του έκτακτου ασθενή που θέλουμε , πατάμε «Εύρεση» να εμφανιστεί στο πίνακα και εάν υπάρχει καταχωρημένος στο μητρώο ασθενών πατάμε «ΟΚ», εάν δεν υπάρχει πατάμε την επιλογή «ΝΕΟΣ ΑΣΘΕΝΗΣ» και τον καταχωρούμε.
- 9. Στην παρακάτω οθόνη πατάμε «ΣΥΝΕΧΕΙΑ ΣΤΟ PANTEBOY»

| αλθός Απίκν   | 63   | ingening diversion |           | The Asside A     | anthang a | Poins/ing  |                   | 19103      | EIA ETO PANTEIR | )¥>    | - |
|---------------|------|--------------------|-----------|------------------|-----------|------------|-------------------|------------|-----------------|--------|---|
| Δημογραφι     | ui I | dationare Ang      | A Arted   | Імуусунка Прон   | -         |            |                   |            |                 |        |   |
| Externo       | -    |                    |           | 0+040            | _         | -          |                   |            | 1               |        |   |
| ομα Πατρίός 💧 | -    |                    |           | Очтра Матрос     | APNOT     | TOY MHTPOE |                   |            |                 |        |   |
| EB/redation   | 0    | EYZOETIDMON        | 1         |                  | 21030     | Commons:   |                   |            |                 |        |   |
| такоблуга     | 0    | EVEXIE TREMEN      | 9         | F 1              | Malvie    | 01/01/1935 |                   |            |                 |        |   |
| Guilo         | đ    | MH KADOPIEMENC     |           |                  | Xupp      | 0 EYNET    | TEMON .           |            |                 |        |   |
|               |      | Table 1 Table 1    | Annuality |                  | Hupóç (   | TAX .      | TUDMON            |            |                 | - 18 I |   |
| 100           | _    | Financia - Seriamo |           |                  | 304h0     | 341        | KAROPILMENO       |            |                 | 1      |   |
| 4.0.9         |      | Kivipti Tektpunt   | 0         |                  |           |            |                   |            |                 |        |   |
| Lingungion    |      | 843                |           | ۵                | BY 0      | IYXED      | UMON .            |            |                 |        |   |
| Op. Agents    | 1    | Μη καθορισμένο     |           | Empyy            | ekpe 0    | IVDE       | TUDHON.           |            |                 |        |   |
| Romans        | 0    | Μη καθορισμένο     |           | - Gelos          | 0         | INKA       | BOPIZMENIO        |            |                 |        |   |
|               |      |                    |           | Ownyconsel Karne | 11111 0   | MHKO       | BOPIZMENO         |            |                 |        |   |
| Ener          |      |                    |           |                  |           |            | Telephone married | et then it |                 |        |   |
| Lohas         |      |                    |           |                  |           |            | Eventaurec en     | IS ABKA    |                 |        |   |

Τέλος πατώντας το πλήκτρο F10 ή το εικονίδιο **201** αποθηκεύουμε την άφιξή του . Τα στοιχεία του όπως π.χ. ο κωδικός του, το όνομα κ.α. εμφανίζονται με μαύρο χρώμα όπως φαίνεται στην παρακάτω οθόνη για να μπορούμε να ξεχωρίσουμε τους έκτακτους

| Ενιαίο Πληροφοριακό Σύστημα για την Υποστήριξη των Επιχειρησιακών<br>Λειτουργιών Μονάδων Υγείας του ΕΣΥ                                                                            | ΤΥΠΟΣ: ΕΓΧΕΙΡΙΔΙΟ ΧΡΗΣΤΗ |
|----------------------------------------------------------------------------------------------------|--------------------------|
| Π.6.3 – Επικαιροποιημένη Λειτουργική και Τεχνική Τεκμηρίωση<br>Ενότητα: Π.6.3.3 – Λειτουργική Τεκμηρίωση / Εγχειρίδιο Χρήσης<br>Λειτουργική Ενότητα: Διαχείριση Εξωτερικών Ασθενών | Έκδοση: 03.00            |
| Υποσύστημα: Εξωτερικά Ιατρεία                                                                                                    |                          |

ασθενείς που έχουν καταχωρηθεί από αυτούς που έχουν καταχωρηθεί έχοντας προγραμματίσει ραντεβού.

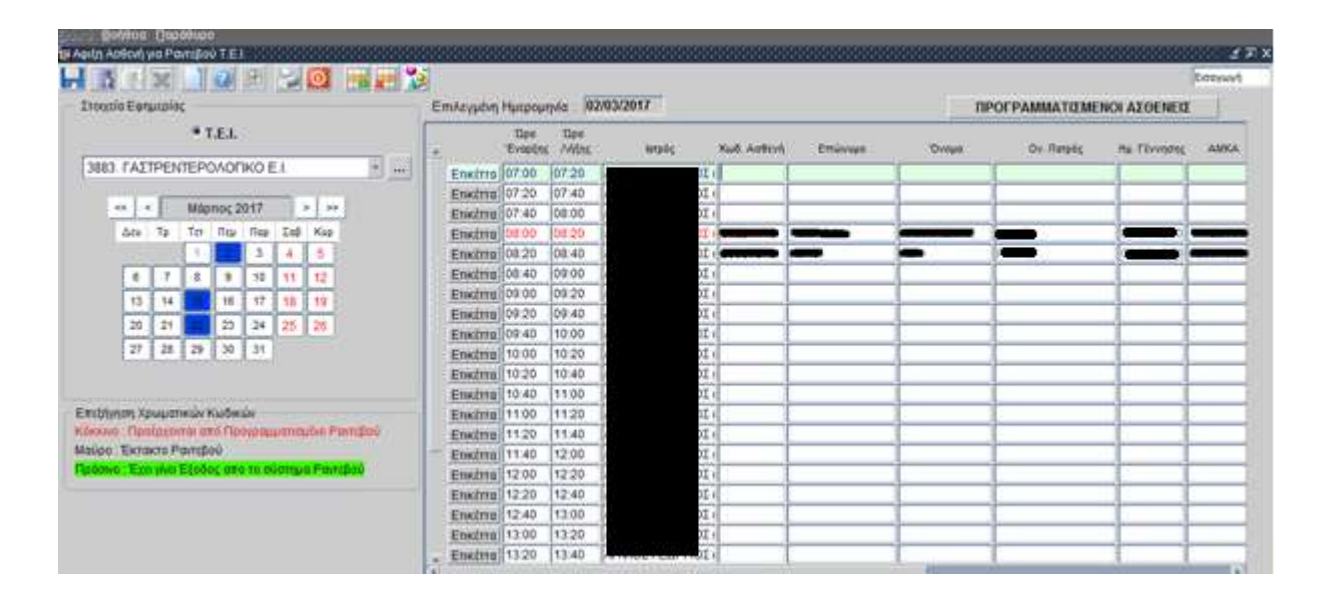

10. Όταν έχω κάνει Έξοδο Ασθενή από Ραντεβού κάνοντας τη διαδικασία της παρακάτω παραγράφου 1.8 η γραμμή με τα στοιχεία του ασθενή εμφανίζεται με πράσινο χρώμα όπως φαίνεται στην παρακάτω οθόνη.

| the second second second second second second second second second second second second second second second s   | ************************************ |                  | Contraction of the local division of the local division of the loc | CODAT. |            |           | 1.1.1.1.1.1.1.1.1.1.1.1.1.1.1.1.1.1.1.1. |               | and the second second | _  |
|----------------------------------------------------------------------------------------------------|--------------------------------------|------------------|----------------------------------------------------------------------------------------------------|--------|------------|-----------|------------------------------------------|---------------|-----------------------|----|
| ιχμα Εφιπταιας                                                                                                   | Emphayapping H                       | hebohy           | via: 192/0                                                                                                    | 820W/2 |            |           | n                                        | POPPAMMATIEME | NOT AZOENEIZ          |    |
| * T.E.I.                                                                                                    |                                      | Thee<br>Eventing | Tape<br>Miltoc                                                                                                    | lands  | Kull Azton | Emission. | Drept                                    | Ov. Rample    | Hu Fevriers           | AM |
| 0.XDPIZ ERIAOFH                                                                                                  | Enstruge                             | 7:00             | 07.20                                                                                                    |        |            |           |                                          |               |                       | _  |
| and the second second second second second second second second second second second second second second second | Ensimal                              | 7:20             | 07.40                                                                                                    |        |            |           |                                          |               |                       | _  |
| Mopmoc 2017 > >>                                                                                                 | Ensiregio                            | 7:40             | 08:00                                                                                                    |        | 1          |           |                                          |               | 1-1                   | _  |
| den To Tet Res Res Ind Kee                                                                                       | Ensire                               | 00.8             | 08-20                                                                                                    |        |            |           | 1                                        | 1             | 1                     | _  |
| 1 4 5                                                                                                    | Ensire                               | 00.0             | 00.20                                                                                                    |        | Statements | _         |                                          | -             |                       |    |
| 4 7 4 9 11 11 11                                                                                                 | Ensimalio                            | 8.20             | 08:40                                                                                                    |        |            | -         | -                                        |               |                       |    |
| And all had been and the set                                                                                     | Ensirry                              | 8:20             | 08:40                                                                                                    |        | 1          |           | -                                        | 1             | 1 1                   |    |
| 13 14 16 17 18 19                                                                                                | Enefra 0                             | 8:40             | 09:00                                                                                                    |        | 8 1        |           | 1                                        | 1             |                       |    |
| 20 21 23 24 25 26                                                                                                | Enstruijo                            | 8.40             | 09:00 1                                                                                                    |        | 1          |           | 1                                        | 1             |                       | _  |
| 27 28 29 30 31                                                                                                   | Ensina                               | 9:00             | 09:20                                                                                                    |        | 0          |           |                                          | 1             |                       |    |
|                                                                                                    | Enstruio                             | 9:00             | 09:20                                                                                                    |        | 1          |           | 1                                        | 1             | 1 1                   |    |
|                                                                                                    | Enstru 0                             | 9:20             | 09:40                                                                                                    |        | 3          |           | 1                                        | 1             |                       |    |
| ίνηση Χρωματικών Κωδικών                                                                                         | Enstru 0                             | 9-20             | 09:40 1                                                                                                    |        | 0          |           | 1                                        | 1             |                       |    |
| No. Restriction and Reconcepting the Participal                                                                  | Ensing                               | 9:40             | 10:00                                                                                                    |        | 0          |           | 1                                        | 1             |                       |    |
| ο Έκτακτο Ραντιβού                                                                                               | Enstrea                              | 9:40             | 10:00                                                                                                    |        | 1          |           | 1                                        | 1             | 1 1                   |    |
| nio : Exis yiki Ežodoç are se oürmya Pansfoil                                                                    | Enstru 1                             | 0.00             | 10:20                                                                                                    |        | 1          |           | 1                                        | 1             |                       |    |
|                                                                                                    | Enstru                               | 0.00             | 10 20 0                                                                                                    |        | -          |           |                                          | -             |                       |    |
|                                                                                                    | Enotria 1                            | 0:20             | 10:40                                                                                                    |        | 0          |           |                                          | 100 C         |                       |    |
|                                                                                                    | Enstruit                             | 0:20             | 10:40                                                                                                    |        |            |           | 1                                        | 1             | 1 1                   |    |
|                                                                                                    | Enstruit                             | 0.40             | 11:00 0                                                                                                    |        |            |           |                                          |               |                       |    |

Η εκτύπωση που εμφανίζεται κατά την αποθήκευση της άφιξης ενός ασθενή είναι η ακόλουθη:

| Ενιαίο Πληροφοριακό Σύστημα για την Υποστήριξη των Επιχειρησιακών | ΤΥΠΟΣ: ΕΓΧΕΙΡΙΔΙΟ ΧΡΗΣΤΗ |
|-------------------------------------------------------------------|--------------------------|
| Λειτουργιών Μονάδων Υγείας του ΕΣΥ                                |                          |
| Π.6.3 – Επικαιροποιημένη Λειτουργική και Τεχνική Τεκμηρίωση       | Έκδοση: 03.00            |
| Ενότητα: Π.6.3.3 – Λειτουργική Τεκμηρίωση / Εγχειρίδιο Χρήσης     |                          |
| Λειτουργική Ενότητα: Διαχείριση Εξωτερικών Ασθενών                |                          |
| Υποσύστημα: Εξωτερικά Ιατρεία                                     |                          |

|              | KAINIKH :            | OZTEOHOPSZZHZ    |
|--------------|----------------------|------------------|
|              | HMEPOMHNIA :         | 19/03/2020       |
|              | ΩPA :                | 16:14:01         |
| ωδ. Ασθενή : | Κωδ. Ιατρ. Φακέλου : | Παλιός Κωδικός : |

|                             | ΣΤΟΙΧ             | ΕΙΑ ΑΣΘΕΝΟΥΣ   | 425            |                        |
|-----------------------------|-------------------|----------------|----------------|------------------------|
| Ονοματεπώνυμο:              |                   |                |                |                        |
| Πατρώνυμο:                  |                   | Γέννη          | ղσղ:           |                        |
| Μητρώνυμο:                  |                   | Τήλ.:          |                |                        |
| Διευ/ση κατοικίας:          |                   | Т.К.           | - Πόλη:        | ΣΥΣΧΕΤΙΣΜΩΝ            |
| Επάγγελμα:                  | ΣΥΣΧΕΤΙΣΜΩΝ       | Παρα           | ατηρήσεις:     |                        |
| AMKA:                       |                   | Оµ. /          | Αίματος:       |                        |
| ΑΜΑ: Ασφ. Φορέας: Ε         | .Ο.Π.Υ.Υ.(ΠΡΩΤ.)  | Ιδιότητα: ΑΝΑΣ | ΦΑΛΙΣΤΟΣ Ν 436 | 8 ΕΞΩΤΕΡΙΚΟΔικ. Θέση‡Ο |
| ΑΜΑ: 0000000 Ασφ. Φορέας: Σ | ΥΣΧΕΤΙΣΜΩΝ(ΔΕΥΤ.) | Ιδιότητα:ΑΜΕΣ  | Α ΑΣΦΑΛΙΣΜΕΝΟ  | Σ 0% (ΕΞΩΤ)Δικ. ΘέσητΟ |

| Χ Ραντεβα | ύ προγραμματισμένο για |
|-----------|------------------------|
| Hµ/via    | 09/03/2020             |
| Ωρα       | 08:45                  |

# 1.7.1 Εκτυπώσεις για Άφιξη Ραντεβού Τ.Ε.Ι.

- 1. Επιλέγουμε το υποσύστημα 07-PANTEBOY Τ.Ε.Ι.
- 2. Επιλέγουμε τον φάκελο Διαχείριση Ραντεβού Τ.Ε.Ι.
- 3. Επιλέγουμε τον φάκελο Εκτυπώσεις Ραντεβού.
- 4. Επιλέγουμε «Εκτυπώσεις Ραντεβού Τ.Ε.Ι.»

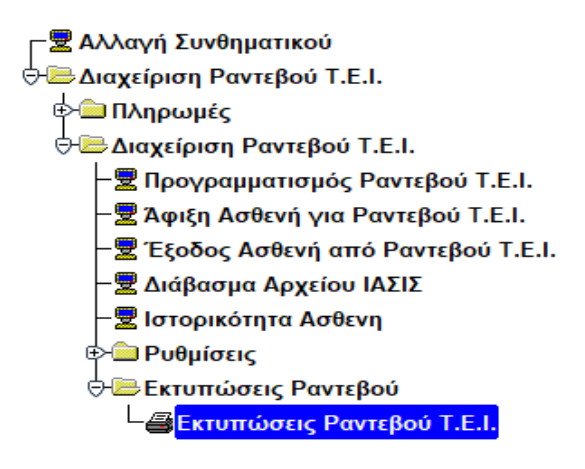

Το σύστημα μου εμφανίζει την παρακάτω οθόνη.

| Είδος Εκτύπωση    | Ις: ΕΚΤΥΠΩΣΗ Σ    | E PDF               |   |  |
|-------------------|-------------------|---------------------|---|--|
| Εκτύπωση : ΚΑΤΑΣΤ | ΑΣΗ ΡΑΝΤΕΒΟΥ Α    | ΝΑ ΧΡΗΣΤΗ(ΜΕ ΑΦΙΞΗ) |   |  |
| Τύπος Οργ. Μονάδα | <b>c</b> : 121    | IATPEIA T E I       |   |  |
| Οργ. Μονάδ        | a :               |                     |   |  |
| Χρήστη            | s:                |                     |   |  |
| Κωδ. Ασθεν        | ń:                |                     | 1 |  |
| н                 | Ιμ/νία Αφιξης Από | : 19/03/2020 00:00  |   |  |
| H                 | μ/νία Αφιξης Έως  | ; 19/03/2020 23:59  |   |  |

| Ενιαίο Πληροφοριακό Σύστημα για την Υποστήριξη των Επιχειρησιακών | ΤΥΠΟΣ: ΕΓΧΕΙΡΙΔΙΟ ΧΡΗΣΤΗ |
|-------------------------------------------------------------------|--------------------------|
| Λειτουργιών Μονάδων Υγείας του ΕΣΥ                                |                          |
| Π.6.3 – Επικαιροποιημένη Λειτουργική και Τεχνική Τεκμηρίωση       | Έκδοση: 03.00            |
| Ενότητα: Π.6.3.3 – Λειτουργική Τεκμηρίωση / Εγχειρίδιο Χρήσης     |                          |
| Λειτουργική Ενότητα: Διαχείριση Εξωτερικών Ασθενών                |                          |
| Υποσύστημα: Εξωτερικά Ιατρεία                                     |                          |

#### <u>ΚΑΤΑΣΤΑΣΗ ΡΑΝΤΕΒΟΥ ΑΝΑ ΧΡΗΣΤΗ(ΜΕ ΑΦΙΞΗ)</u>

| Είδος Εκτύπωσης :    | ΕΚΤΥΠΩΣΗ ΣΕ     | PDF *              |  |
|----------------------|-----------------|--------------------|--|
| Εκτύπωση : ΚΑΤΑΣΤΑΣΗ | PANTEBOY AN     | Α ΧΡΗΣΤΗ(ΜΕ ΑΦΙΞΗ) |  |
| Τύπος Οργ. Μονάδας : | 121             | IATPEIA T E I      |  |
| Οργ. Μονάδα :        |                 | (                  |  |
| Χρήστης :            |                 |                    |  |
| Κωδ. Ασθενή :        |                 |                    |  |
| Hµ/v                 | ία Αφιξης Από : | 19/03/2020 00:00   |  |
| Hµ/vi                | Αφιξης Έως :    | 19/03/2020 23:59   |  |

- ΟΡΓΑΝΙΚΗ ΜΟΝΑΔΑ : ΠΡΟΑΙΡΕΤΙΚΟ ΠΕΔΙΟ
- ΧΡΗΣΤΗΣ : ΥΠΟΧΡΕΩΤΙΚΟ ΠΕΔΙΟ
- ΗΜΕΡΟΜΗΝΙΑ ΑΦΙΞΗΣ ΑΠΟ : ΥΠΟΧΡΕΩΤΙΚΟ ΠΕΔΙΟ
- ΗΜΕΡΟΜΗΝΙΑ ΑΦΙΞΗΣ ΕΩΣ : ΥΠΟΧΡΕΩΤΙΚΟ ΠΕΔΙΟ

Διαλέγουμε στην επιλογή «Εκτύπωση» την «ΚΑΤΑΣΤΑΣΗ ΡΑΝΤΕΒΟΥ ΑΝΑ ΧΡΗΣΤΗ(ΜΕ ΑΦΙΞΗ)» ανοίγοντας την λίστα όπως φαίνεται στο παρακάτω πίνακα.

| 🙆 Εκτυπώσεις Ραντι | εβού Τ.Ε.Ι. Αυτοδοδοδοδοδοδοδοδοδοδοδοδοδοδοδοδοδοδοδ | $\times$ received to $\times$ |  |  |  |  |  |  |
|--------------------|-------------------------------------------------------|-------------------------------|--|--|--|--|--|--|
|                    |                                                       |                               |  |  |  |  |  |  |
| Είδος Ε            | εκτύπωσης : ΕΚΤΥΠΩΣΗ ΣΕ PDF                           | ·]                            |  |  |  |  |  |  |
| Εκτύπωση :         | ΚΑΤΑΣΤΑΣΗ ΡΑΝΤΕΒΟΥ ΑΝΑ ΧΡΗΣΤΗ(ΜΕ ΑΦΙΞΗ)               | <u>a</u> g .                  |  |  |  |  |  |  |
| Τύπος Οργ          | , ΚΑΤΑΣΤΑΣΗ PANTEBOY ANA ΧΡΗΣΤΗ(ΠΡΟΓΡΑΜΜΑΤΙΣΜΕΝΑ)     |                               |  |  |  |  |  |  |
|                    | ΚΑΤΑΣΤΑΣΗ ΑΚΥΡΩΜΕΝΩΝ ΑΝΑ ΧΡΗΣΤΗ                       |                               |  |  |  |  |  |  |
| Οp                 | ΑΙΣΤΑ ΑΦΙΞΕΩΝ ΡΑΝΤΕΒΟΥ ΗΜΕΡΑΣ                         |                               |  |  |  |  |  |  |
|                    |                                                       |                               |  |  |  |  |  |  |
| Κω                 | κω ΛΙΣΤΑ ΑΦΙΞΕΩΝ ΗΜΕΡΑΣ (ΟΛΑ ΤΑ ΙΑΤΡΕΙΑ)              |                               |  |  |  |  |  |  |
|                    | ΛΙΣΤΑ ΠΡΟΓΡ. ΗΜΕΡΑΣ (ΟΛΑ ΤΑ ΙΑΤΡΕΙΑ)                  |                               |  |  |  |  |  |  |
|                    | ΝΕΟΙ ΠΡΟΓΡΑΜΜΑΤΙΣΜΕΝΟΙ ΑΣΘΕΝΕΙΣ(ΟΛΑ ΤΑ ΙΑΤΡΕΙΑ)       |                               |  |  |  |  |  |  |
|                    | Ημ/νια Αφιζης Εως: 19/03/2020 23:59                   |                               |  |  |  |  |  |  |
|                    |                                                       |                               |  |  |  |  |  |  |
|                    | <u>Εκτύπωση</u> <u>Α</u> κύρωση                       |                               |  |  |  |  |  |  |

Στο πεδίο Χρήστης καταχωρούμε το username του χρήστη που θέλουμε αν το γνωρίζουμε αλλιώς πατάμε το πλήκτρο F9 ή το εικονίδιο στο πεδίο «ΧΡΗΣΤΗΣ» για να κάνουμε αναζήτηση από την λίστα που θα ανοίξει.

| Ενιαίο Πληροφοριακό Σύστημα για την Υποστήριξη των Επιχειρησιακών | ΤΥΠΟΣ: ΕΓΧΕΙΡΙΔΙΟ ΧΡΗΣΤΗ |
|-------------------------------------------------------------------|--------------------------|
| Λειτουργιών Μονάδων Υγείας του ΕΣΥ                                |                          |
| Π.6.3 – Επικαιροποιημένη Λειτουργική και Τεχνική Τεκμηρίωση       | Έκδοση: 03.00            |
| Ενότητα: Π.6.3.3 – Λειτουργική Τεκμηρίωση / Εγχειρίδιο Χρήσης     |                          |
| Λειτουργική Ενότητα: Διαχείριση Εξωτερικών Ασθενών                |                          |
| Υποσύστημα: Εξωτερικά Ιατρεία                                     |                          |

Η οθόνη όταν συμπληρώσουμε τον «ΧΡΗΣΤΗ» είναι η ακόλουθη.

| Είδος Ε    | πύπωσης :   | ΕΚΤΥΠΩΣΗ ΣΕ     | PDF *              |  |
|------------|-------------|-----------------|--------------------|--|
| Εκτύπωση : | ΚΑΤΑΣΤΑΣΗ   | PANTEBOY AN     | Α ΧΡΗΣΤΗ(ΜΕ ΑΦΙΞΗ) |  |
| Τύπος Οργ. | Μονάδας :   | 121             | ATPEA TEL          |  |
| Οργ        | . Mováða :  |                 |                    |  |
|            | Χρήστης :   |                 |                    |  |
| Κω         | δ. Ασθενή : |                 |                    |  |
|            | Ημ/ν        | ία Αφιξης Από : | 19/03/2020 00:00   |  |
|            | Ημ/νί       | α Αφιξης Έως :  | 19/03/2020 23:59   |  |

Το σύστημα μας δίνει δυο επιλογές :

Α. Να μην συμπληρώσουμε την Οργανική Μονάδα στο αντίστοιχο πεδίο και να δούμε τα αφιχθέντα ραντεβού όλων των οργανικών μονάδων , καταχωρώντας την ημέρα ή την περίοδο άφιξης των ραντεβού όπως φαίνεται στην παρακάτω εκτύπωση. Στις «ημερομηνίες άφιξης από-έως» βάζουμε την ημερομηνία άφιξης ( ή την περίοδο άφιξης) των ραντεβού (στο παράδειγμά μας 24/02/2017-28/02/2017).

| Ημερομηνία Κλεισίματος Ραντεβού : | 24/02/2017 | Ημερομηνία Άφιξης Ραντεβού : | 24/02/2017  | 10     |
|-----------------------------------|------------|------------------------------|-------------|--------|
| Όνομα Υπαλλήλου                   |            | Επώνυμο Υπαλλήλου            |             | Σύνολο |
|                                   |            |                              |             | 33     |
|                                   |            | Σύν                          | ολο Ημέρας: | 33     |
| Ημερομηνία Κλεισίματος Ραντεβού : | 24/02/2017 | Ημερομηνία Άφιξης Ραντεβού : | 28/02/2017  | N      |
| Όνομα Υπαλλήλου                   |            | Επώνυμο Υπαλλήλου            |             |        |
|                                   |            |                              |             |        |
|                                   | No-        | Σύν                          | ολο Ημέρας: | 3      |
| Ημερομηνία Κλεισίματος Ραντεβού : | 28/02/2017 | Ημερομηνία Άφιξης Ραντεβού : | 28/02/2017  | R      |
| Όνομα Υπαλλήλου                   |            | Επώνυμο Υπαλλήλου            |             | Σύνολο |
|                                   |            |                              |             |        |
|                                   | -          | Σΰν                          | ολο Ημέρος: | 5      |
|                                   |            | Συνολο                       | Εκτύπωσης:  | 41     |

Κατάσταση Ραντεβού Ημέρας ανά Χρήση (Με Άφιξη)

Β. Να συμπληρώσουμε την Οργανική μονάδα στο αντίστοιχο πεδίο είτε καταχωρώντας κατευθείαν τον κωδικό της Οργανικής Μονάδας εάν τον γνωρίζουμε είτε ανοίγοντας την λίστα όλων των Οργανικών Μονάδων πατώντας το πλήκτρο F9 ή

το κουμπί εμφανίσει τα αφιχθέντα ραντεβού μόνο για την συγκεκριμένη οργανική μονάδα. Η οθόνη όταν συμπληρώσουμε την οργανική μονάδα είναι η ακόλουθη

| Ενιαίο Πληροφοριακό Σύστημα για την Υποστήριξη των Επιχειρησιακών<br>Λειτουργιών Μονάδων Υγείας του ΕΣΥ | ΤΥΠΟΣ: ΕΓΧΕΙΡΙΔΙΟ ΧΡΗΣΤΗ |
|----------------------------------------------------------------------------------------------------|--------------------------|
| Π.6.3 – Επικαιροποιημένη Λειτουργική και Τεχνική Τεκμηρίωση                                             | Έκδοση: 03.00            |
| Ενότητα: Π.6.3.3 – Λειτουργική Τεκμηρίωση / Εγχειρίδιο Χρήσης                                           |                          |
| Λειτουργική Ενότητα: Διαχείριση Εξωτερικών Ασθενών                                                      |                          |
| Υποσύστημα: Εξωτερικά Ιατρεία                                                                           |                          |
|                                                                                                    |                          |

| Είδος Ει   | κτύπωσης :        | ΕΚΤΥΠΩΣΗ ΣΕ     | PDF                |   |
|------------|-------------------|-----------------|--------------------|---|
| Εκτύπωση : | ΚΑΤΑΣΤΑΣΗ         | PANTEBOY AN     | Α ΧΡΗΣΤΗ(ΜΕ ΑΦΙΞΗ) | - |
| Τύπος Οργ. | Μονάδας :         | 121             | ATPEATEL           |   |
| Op         | . <b>Μονάδα</b> : |                 |                    |   |
|            | Χρήστης :         |                 |                    |   |
| Κω         | δ. Ασθενή :       |                 |                    |   |
|            | Ημ/ν              | ία Αφιξης Από : | 19/03/2020 00:00   |   |
|            | Hµ/ví             | α Αφιξης Έως :  | 19/03/2020 23:59   |   |
|            |                   |                 |                    |   |

Η εκτύπωση που θα έχουμε θα είναι η ακόλουθη και θα μας δείχνει τους αφιχθέντες των ραντεβού (στο παράδειγμά μας από 24/02/2017-28/02/2017) για την οργανική μονάδα που έχουμε συμπληρώσει.

#### Κατάσταση Ραντεβού Ημέρας ανά Χρήση (Με Άφιξη)

| Ημερομηνία Κλεισίματος Ραντεβού : | 24/02/2017 | Ημερομηνία Άφιξης Ραντεβού : | 24/02/2017    |  |  |
|-----------------------------------|------------|------------------------------|---------------|--|--|
| Όνομα Υπαλλήλου                   |            | Επώνυμο Υπαλλήλου            |               |  |  |
|                                   |            |                              |               |  |  |
|                                   | 10 S       | Σύν                          | ολο Ημέρος: 6 |  |  |
| Ημερομηνία Κλεισίματος Ραντεβού : | 24/02/2017 | Ημερομηνία Άφιξης Ραντεβού : | 28/02/2017    |  |  |
| Όνομα Υπαλλήλου                   |            | Επώνυμο Υπαλλήλου            |               |  |  |
|                                   |            |                              |               |  |  |
|                                   |            | Σύν                          | ολο Ημέρος: 1 |  |  |
|                                   |            | Συνολο                       | Εκτύπωσης: 7  |  |  |

- Στην επιλογή «Χρήστης» καταχωρούμε το username του χρήστη που θέλουμε.
- Στην «Ημ/νία Άφιξης Από» και «Ημ/νία Άφιξης Έως» καταχωρούμε τις ημερομηνίες άφιξης των ραντεβού.

| Ενιαίο Πληροφοριακό Σύστημα για την Υποστήριξη των Επιχειρησιακών<br>Λειτουργιών Μονάδων Υγείας του ΕΣΥ | ΤΥΠΟΣ: ΕΓΧΕΙΡΙΔΙΟ ΧΡΗΣΤΗ |
|----------------------------------------------------------------------------------------------------|--------------------------|
| Π.6.3 – Επικαιροποιημένη Λειτουργική και Τεχνική Τεκμηρίωση                                             | Έκδοση: 03.00            |
| Ενότητα: Π.6.3.3 – Λειτουργική Τεκμηρίωση / Εγχειρίδιο Χρήσης                                           |                          |
| Λειτουργική Ενότητα: Διαχείριση Εξωτερικών Ασθενών                                                      |                          |
| Υποσύστημα: Εξωτερικά Ιατρεία                                                                           |                          |

#### <u>ΛΙΣΤΑ ΑΦΙΞΕΩΝ ΡΑΝΤΕΒΟΥ ΗΜΕΡΑΣ</u>

| 🕲 Εκτυπώσεις Ραντεβού Τ.Ε.Ι. 🖂 |                                 | × |
|--------------------------------|---------------------------------|---|
|                                |                                 |   |
| Είδος Εκτύπωσης :              | ΕΚΤΥΠΩΣΗ ΣΕ PDF                 |   |
| Εκτύπωση : ΛΙΣΤΑ ΑΦΙΞ          | ΕΩΝ ΡΑΝΤΕΒΟΥ ΗΜΕΡΑΣ             | - |
| Τύπος Οργ. Μονάδας :           | 121 IATPEIA T.E.I.              | J |
| Οργ. Μονάδα :                  |                                 |   |
| Χρήστης :                      |                                 |   |
| Κωδ. Ασθενή :                  |                                 | ] |
| Hμ/v                           | ία Αφιξης Από: 09/03/2020 00:00 |   |
| Ημ/νί                          | α Αφιξης Έως : 19/03/2020 23:59 |   |
|                                |                                 |   |
|                                | <u>Εκτύπωση</u> <u>Α</u> κύρωση |   |
|                                |                                 |   |

- ΟΡΓΑΝΙΚΗ ΜΟΝΑΔΑ : ΥΠΟΧΡΕΩΤΙΚΟ ΠΕΔΙΟ
- ΗΜ/ΝΙΑ ΑΦΙΞΗΣ ΑΠΟ : ΥΠΟΧΡΕΩΤΙΚΟ ΠΕΔΙΟ
- ΗΜ/ΝΙΑ ΑΦΙΞΗΣ ΕΩΣ : ΥΠΟΧΡΕΩΤΙΚΟ ΠΕΔΙΟ

Διαλέγουμε στην επιλογή «Εκτύπωση» την «ΛΙΣΤΑ ΑΦΙΞΕΩΝ ΡΑΝΤΕΒΟΥ ΗΜΕΡΑΣ» ανοίγοντας την λίστα όπως φαίνεται στο παρακάτω πίνακα.

| 😨 Εκτυπώσεις Ραντε | $\beta$ oú T.E.I. Dooloodooloodool | xxxxx ×    |  |  |  |  |  |
|--------------------|----------------------------------------------------------------------------------------------------|------------|--|--|--|--|--|
|                    | ΚΑΤΑΣΤΑΣΗ ΡΑΝΤΕΒΟΥ ΑΝΑ ΧΡΗΣΤΗ(ΜΕ ΑΦΙΞΗ)                                                                                                    |            |  |  |  |  |  |
| Είδος Ει           | ΚΑΤΑΣΤΑΣΗ ΡΑΝΤΕΒΟΥ ΑΝΑ ΧΡΗΣΤΗ(ΠΡΟΓΡΑΜΜΑΤΙΣΜΕΝΑ)                                                                                                    |            |  |  |  |  |  |
| 21005 21           | ΚΑΤΑΣΤΑΣΗ ΑΚΥΡΩΜΕΝΩΝ ΑΝΑ ΧΡΗΣΤΗ                                                                                                    |            |  |  |  |  |  |
| Εκτύπωση :         | ΛΙΣΤΑ ΑΦΙΞΕΩΝ ΡΑΝΤΕΒΟΥ ΗΜΕΡΑΣ                                                                                                    | _ <b>-</b> |  |  |  |  |  |
| Τύπος Οργ.         | ΛΙΣΤΑ ΠΡΟΓΡΑΜΜΑΤΙΣΜΕΝΩΝ ΡΑΝΤΕΒΟΥ ΗΜΕΡΑΣ                                                                                                    |            |  |  |  |  |  |
|                    | ΛΙΣΤΑ ΑΦΙΞΕΩΝ ΗΜΕΡΑΣ (ΟΛΑ ΤΑ ΙΑΤΡΕΙΑ)                                                                                                    |            |  |  |  |  |  |
| Οργ                | ΟΡΥ ΛΙΣΤΑ ΠΡΟΓΡ. ΗΜΕΡΑΣ (ΟΛΑ ΤΑ ΙΑΤΡΕΙΑ)                                                                                                    |            |  |  |  |  |  |
|                    | ΝΕΟΙ ΠΡΟΓΡΑΜΜΑΤΙΣΜΕΝΟΙ ΑΣΘΕΝΕΙΣ(ΟΛΑ ΤΑ ΙΑΤΡΕΙΑ)                                                                                                    |            |  |  |  |  |  |
| Κω                 | δ. Ασθενή :                                                                                                    |            |  |  |  |  |  |
|                    | Ημ/νία Αφιξης Από : 09/03/2020 00:00                                                                                                    |            |  |  |  |  |  |
|                    | Ημ/νία Αφιξης Έως : 19/03/2020 23:59                                                                                                    |            |  |  |  |  |  |
|                    |                                                                                                    |            |  |  |  |  |  |
|                    |                                                                                                    |            |  |  |  |  |  |
|                    | <u>Ε</u> κτύπωση <u>Α</u> κύρωση                                                                                                    |            |  |  |  |  |  |
|                    |                                                                                                    |            |  |  |  |  |  |

Συμπληρώνουμε την Οργανική Μονάδα συμπληρώνοντας τον κωδικό εάν τον

γνωρίζουμε αλλιώς πατάμε το πλήκτρο F9 ή το κουμπί και διαλέγουμε από την λίστα που βλέπουμε παρακάτω την Οργανική Μονάδα που θέλουμε και πατάμε «OK».

| Ενιαίο Πληροφοριακό Σύστημα για την Υποστήριξη των Επιχειρησιακών | ΤΥΠΟΣ: ΕΓΧΕΙΡΙΔΙΟ ΧΡΗΣΤΗ |
|-------------------------------------------------------------------|--------------------------|
| Λειτουργιών Μονάδων Υγείας του ΕΣΥ                                |                          |
| Π.6.3 – Επικαιροποιημένη Λειτουργική και Τεχνική Τεκμηρίωση       | Έκδοση: 03.00            |
| Ενότητα: Π.6.3.3 – Λειτουργική Τεκμηρίωση / Εγχειρίδιο Χρήσης     |                          |
| Λειτουργική Ενότητα: Διαχείριση Εξωτερικών Ασθενών                |                          |
| Υποσύστημα: Εξωτερικά Ιατρεία                                     |                          |
|                                                                   |                          |

| ĝ ΚΛΙΝΙΚΕΣ - ΤΙ |                                         | × |
|-----------------|-----------------------------------------|---|
| Кшб             | Πεοινοαφή                               |   |
| 2052            |                                         |   |
| 2976            |                                         |   |
| 2977            |                                         |   |
| 2070            |                                         |   |
| 2970            |                                         |   |
| 2000            |                                         |   |
| 2001            |                                         |   |
| 2000            |                                         |   |
| 3882            |                                         |   |
| 3883            |                                         |   |
| 3884            |                                         |   |
|                 | <u>Q</u> K <u>Εύρεση</u> <u>Ακύρωση</u> |   |

Η οθόνη όταν συμπληρώσουμε την οργανική μονάδα είναι η ακόλουθη.

| Είδος Ε    | κτύπωσης :  | ΕΚΤΥΠΩΣΗ ΣΕ     | PDF              |   |
|------------|-------------|-----------------|------------------|---|
| Εκτύπωση : | ΛΙΣΤΑ ΑΦΙΞ  | EON PANTEBOY    | ΉΜΕΡΑΣ           | 1 |
| Τύπος Οργ. | Μονάδας :   | 121             | ATPEA T.E.I.     |   |
| Op         | γ. Μονάδα : |                 | -                |   |
|            | Χρήστης :   |                 |                  |   |
| Κω         | δ. Ασθενή : |                 |                  |   |
|            | Ημ/ν        | ία Αφιξης Από : | 09/03/2020 00:00 |   |
|            | Hµ/vi       | α Αφιξης Έως :  | 19/03/2020 23:59 |   |
|            |             |                 |                  |   |

Ορίζουμε και τις ημερομηνίες που θέλουμε και πατώντας «ΕΚΤΥΠΩΣΗ» μας εμφανίζεται η ακόλουθη εκτύπωση.

| ΛΙΣΤΑ ΑΦΙΞΕΩΝ ΡΑΝΤΕΒΟΥ ΗΜΕΡΑΣ<br>ΥΠΕΡΤΑΣΙΟΛΟΓΙΚΟ ΑΠΟ 01/01/2020 ΕΩΣ 19/03/2020<br>ΣΥΝΟΜΟ ΡΑΝΤΕΒΟΥ : 1 |                   |                    |          |              |          |                  | Iebiča: 1 / 1 |
|----------------------------------------------------------------------------------------------------|-------------------|--------------------|----------|--------------|----------|------------------|---------------|
| a let                                                                                                 | lorp.<br>Obspier, | Οιαμίνομο Ακτοποίς | Τστρόκμα | Hµ<br>Têvqaş | Τηλάφωνο | म मंग्रीम        | Tapang/pag    |
|                                                                                                    |                   |                    |          |              |          | 03/03/2020 12:58 |               |

ΛΙΣΤΑ ΑΦΙΞΕΩΝ ΗΜΕΡΑΣ(ΟΛΑ ΤΑ ΙΑΤΡΕΙΑ)

| Ενιαίο Πληροφοριακό Σύστημα για την Υποστήριξι   | η των Επιχειρησιακών | ΤΥΠΟΣ: ΕΓΧΕΙΡΙΔΙΟ ΧΡΗΣΤΗ |
|--------------------------------------------------|----------------------|--------------------------|
| Λειτουργιών Μονάδων Υγείας του ΕΣΥ               |                      |                          |
| Π.6.3 – Επικαιροποιημένη Λειτουργική και Τεχνική | η Τεκμηρίωση         | Έκδοση: 03.00            |
| Ενότητα: Π.6.3.3 – Λειτουργική Τεκμηρίωση / Εγχε | ιρίδιο Χρήσης        |                          |
| Λειτουργική Ενότητα: Διαχείριση Εξωτερικών Ασθε  | ενών                 |                          |
| Υποσύστημα: Εξωτερικά Ιατρεία                    |                      |                          |
| <sup>1</sup> Εκτυπώσεις Ραντεβού Τ.Ε.Ι           |                      |                          |
| Είδος Εκτύπωσης :                                | ΕΚΤΥΠΩΣΗ ΣΕ ΡDF      | +                        |

| Τύπος Οργ. Μονάδας : | 121             | INTPEIA T.E.I.   |  |
|----------------------|-----------------|------------------|--|
| Οργ. Μονάδα :        |                 |                  |  |
| Χρήστης :            | -               | 1                |  |
| Κωδ. Ασθενή :        |                 | 1                |  |
|                      | Ημ/νία Αφιξης : | 03/03/2020 00:00 |  |
|                      | Ημ/νία Αφιξης : | 19/03/2020 23:59 |  |
|                      |                 |                  |  |

#### ΗΜΕΡΟΜΗΝΙΑ ΑΦΙΞΗΣ : ΥΠΟΧΡΕΩΤΙΚΟ ΠΕΔΙΟ

Διαλέγουμε στην επιλογή «Εκτύπωση» την «ΛΙΣΤΑ ΑΦΙΞΕΩΝ ΗΜΕΡΑΣ(ΟΛΑ ΤΑ ΙΑΤΡΕΙΑ)» ανοίγοντας την λίστα όπως φαίνεται στο παρακάτω πίνακα.

| καταΣ<br>Εκυπώσεις Ραντα καταΣ | ΤΑΣΗ ΡΑΝΤΕΒΟΥ ΑΝ<br>ΤΑΣΗ ΡΑΝΤΕΒΟΥ ΑΝ                    | ΙΑ ΧΡΗΣΤΗ(ΜΕ ΑΦΙΞΗ)<br>ΙΑ ΧΡΗΣΤΗ(ΠΡΟΓΡΑΜΜΑΤΙΣΜΕΝΑ) |  |
|--------------------------------|---------------------------------------------------------|----------------------------------------------------|--|
| Είδος Ει<br>ΛΙΣΤΑ              | ΤΑΣΗ ΑΚΥΡΩΜΕΝΩΝ<br>ΑΦΙΞΕΩΝ ΡΑΝΤΕΒΟΥ<br>ΠΡΟΓΡΑΜΜΑΤΙΣΜΕΝΙ | ΑΝΑ ΧΡΗΣΤΗ<br>Υ ΗΜΕΡΑΣ<br>ΩΝ ΡΑΝΤΕΒΟΥ ΗΜΕΡΑΣ       |  |
| Εκτύπωση : ΛΙΣΤΑ               | AMEEON HMEPAS (C                                        | DAA TA IATPEIA)                                    |  |
| Τύπος Οργ. ΑΙΣΤΑΙ<br>ΝΕΟΙ Π    | IPOPP. HMEPAS (O/<br>IPOPPAMMATISMENC                   | νΑ ΤΑ ΙΑΤΡΕΙΑ)<br>ΟΙ ΑΣΘΕΝΕΙΣ(ΟΛΑ ΤΑ ΙΑΤΡΕΙΑ)      |  |
| Οργ. Μονα                      | 00 : 1                                                  | 1                                                  |  |
| Χρήστ                          | ης:                                                     | 1                                                  |  |
| Κωδ. Ασθε                      | vή:                                                     |                                                    |  |
|                                | Ημ/νία Αφιξης :                                         | 03/03/2020 00:00                                   |  |
|                                | Ημ/νία Αφιξης :                                         | 19/03/2020 23:59                                   |  |
|                                |                                                         |                                                    |  |
|                                | 192.00                                                  | T 200 H                                            |  |
|                                | EKTÚTIWO                                                | η Ακύρωση                                          |  |

Πατάμε «ΕΚΤΥΠΩΣΗ» και μας εμφανίζεται η ακόλουθη εκτύπωση η οποία μας δείχνει τα αφιχθέντα ραντεβού της ημέρας που έχουμε διαλέξει για όλα τα ιατρεία.

| Ενιαίο Πληροφοριακό Σύστημα για την Υποστήριξη των Επιχειρησιακών<br>Λειτουργιών Μονάδων Υγείας του ΕΣΥ                                                                                                    | ΤΥΠΟΣ: ΕΓΧΕΙΡΙΔΙΟ ΧΡΗΣΤΗ |
|----------------------------------------------------------------------------------------------------|--------------------------|
| Π.6.3 – Επικαιροποιημένη Λειτουργική και Τεχνική Τεκμηρίωση<br>Ενότητα: Π.6.3.3 – Λειτουργική Τεκμηρίωση / Εγχειρίδιο Χρήσης<br>Λειτουργική Ενότητα: Διαχείριση Εξωτερικών Ασθενών<br>Υποσύστημα: Εξωτερικά Ιατρεία | Έκδοση: 03.00            |

| ΛΙΣΤΑ ΑΦΙΞΕΩΝ ΙΥΑΝΤΕΒΟΥ ΗΜΕΡΑΣ<br>ΓΓΑ ΤΗΝ 03/03/2020<br>ΣΥΝΟΛΟ ΡΑΝΤΕΒΟΥ ΗΜΕΡΑΣ : 90                                                                                                    |          |          |                |                   |                  |  |
|----------------------------------------------------------------------------------------------------|----------|----------|----------------|-------------------|------------------|--|
| Turgue: 6944 ALMOANIN                                                                                                    | 11.2     |          |                |                   |                  |  |
| di. 401 (215 (246)/140 4050034                                                                                                    | 100emat  | T-THE    | Terdpund       | N. 4952           | Peter ng/njokic  |  |
|                                                                                                    | -        | -        |                | ALCON SPIN IN YE  |                  |  |
| The second second second second second second second second second second second second second second second s                                                                                                    |          | -        | _              | \$5103.3835 Mi-48 |                  |  |
| Tpipe: 6945 MADOADI                                                                                                    |          | -        | Southern the   | Concerners M.     | 2,27,000256711.2 |  |
| Ant Srs. Orderiven Antender                                                                                                    | popinte. | 18-19-1  | Talapure       | Pb: A0811         | Theory optimity  |  |
|                                                                                                    |          | -        |                | C5/03/3010 69-09  |                  |  |
|                                                                                                    | -        | -        | -              | 696230345454      |                  |  |
| Tuños: 6946 VIIEPTAXI                                                                                                    | OAOFIKO  |          |                |                   |                  |  |
| Set Sey, Cogran february                                                                                                    | Services | Benner   | Tellapore      | No faile          | Theat-sylpesy    |  |
| a state of the local division of the local division of the local d |          |          |                | \$5+05/0810 x2=0# |                  |  |
|                                                                                                    |          |          |                |                   |                  |  |
| Turium 0953 Q.P.A                                                                                                    | Arritory | 181      | Tellano        | A Anto            | Turnertaine      |  |
| tions                                                                                                    |          | (Bernet) |                |                   |                  |  |
|                                                                                                    | _        |          | -              | carda (2010 5+ 11 |                  |  |
|                                                                                                    | _        | -        | Name of Street | 60/00/3810 15-48  |                  |  |
|                                                                                                    | _        | -        | -              | 85/05/3835 17-48  |                  |  |
|                                                                                                    |          | 10.00    |                |                   |                  |  |

#### <u>ΝΕΟΙ ΑΦΙΧΘΕΝΤΕΣ ΑΣΘΕΝΕΙΣ(ΟΛΑ ΤΑ ΙΑΤΡΕΙΑ)</u>

| EKTUTTWOON : NEOLAO | ΙΧΘΕΝΤΕΣ ΑΣ    | ΘΕΝΕΙΣ(ΟΛΑ ΤΑ ΙΑΤΡΕΙΑ) | * |
|---------------------|----------------|------------------------|---|
| Τύπος Οργ. Μονάδα   | <b>s</b> : 121 | IATPEIA T.E.I.         |   |
| Οργ. Μονάδο         | a :            |                        |   |
| Χρήστη              | s: [           |                        |   |
| Κωδ. Ασθενι         | í:             |                        |   |
|                     | Ημ/νία Αφι     | ξης : 03/03/2020 00:00 |   |
|                     | Ημ/νία Αφι     | Enc: 19/03/2020 23:59  |   |

#### ΗΜΕΡΟΜΗΝΙΑ ΑΦΙΞΗΣ : ΥΠΟΧΡΕΩΤΙΚΟ ΠΕΔΙΟ

Διαλέγουμε στην επιλογή «Εκτύπωση» την «ΝΕΟΙ ΑΦΙΧΘΕΝΤΕΣ ΑΣΘΕΝΕΙΣ (ΟΛΑ ΤΑ ΙΑΤΡΕΙΑ)» ανοίγοντας την λίστα όπως φαίνεται στο παρακάτω πίνακα.

| ΦΩΠλησουμές<br>∰Εκτυπώσεις Ραντε | ΛΙΣΤΑ ΑΦΙΞΕΩΝ ΡΑΝΤΕΒΟΥ ΗΜΕΡΑΣ<br>ΛΙΣΤΑ ΠΡΟΓΡΑΜΜΑΤΙΣΜΕΝΩΝ ΡΑΝΤΕΒΟΥ ΗΜΕΡΑΣ<br>ΛΙΣΤΑ ΑΦΙΞΕΩΝ ΗΜΕΡΑΣ (ΟΛΑ ΤΑ ΙΑΤΡΕΙΑ) | 4        |
|----------------------------------|----------------------------------------------------------------------------------------------------|----------|
| Είδος Ει                         | ΛΙΣΤΑ ΠΡΟΓΡ. ΗΜΕΡΑΣ (ΟΛΑ ΤΑ ΙΑΤΡΕΙΑ)<br>ΝΕΟΙ ΠΡΟΓΡΑΜΜΑΤΙΣΜΕΝΟΙ ΑΣΘΕΝΕΙΣ(ΟΛΑ ΤΑ ΙΑΤΡΕΙΑ)                           |          |
| Εκτύπωση :                       | ΝΕΟΙ ΑΦΙΧΘΕΝΤΕΣ ΑΣΘΕΝΕΙΣ(ΟΛΑ ΤΑ ΙΑΤΡΕΙΑ)                                                                          | <b>~</b> |
| Τύπος Οργ.                       | ΛΙΣΤΑ ΠΡΟΓΡΑΜΜΑΤΙΣΜΕΝΩΝ ΡΑΝΤΕΒΟΥ ΑΣΘΕΝΗ                                                                           |          |
| Οργ                              | . Μονάδα :                                                                                                    |          |
|                                  | Χρήστης :                                                                                                    |          |
| Κωί                              | 5. Ασθενή :                                                                                                    |          |
|                                  | Ημ/νία Αφιξης: 03/03/2020 00:00                                                                                   |          |
|                                  | Ημ/νία Αφιξης : 19/03/2020 23:59                                                                                  |          |
|                                  |                                                                                                    |          |
|                                  | Εκτύπωση Δκύρωση                                                                                                  |          |

\_

| Ενιαίο Πληροφοριακό Σύστημα για την Υποστήριξη των Επιχειρησιακών<br>Λειτουργιών Μογάδων Υγείας του ΕΣΥ             | ΤΥΠΟΣ: ΕΓΧΕΙΡΙΔΙΟ ΧΡΗΣΤΗ |
|----------------------------------------------------------------------------------------------------|--------------------------|
| Π.6.3 – Επικαιροποιημένη Λειτουργική και Τεχνική Τεκμηρίωση<br>Ενάτται Π.6.3 – Δειτουργική και Τεχνική Τεκμηρίωση   | Έκδοση: 03.00            |
| ενοτητά: π.ö.3.3 – Λειτουργική Τεκμηριώση / Εγχειριδίο Χρησής<br>Λειτουργική Ενότητα: Διαχείριση Εξωτερικών Ασθενών |                          |
| Υποσύστημα: Εξωτερικά Ιατρεία                                                                                       |                          |

Πατάμε «ΕΚΤΥΠΩΣΗ» και μας εμφανίζεται η ακόλουθη εκτύπωση η οποία μας εμφανίζει τα αφιχθέντα ραντεβού για νέους ασθενείς της ημέρας που έχουμε διαλέξει για όλα τα ιατρεία.

|        |                   |                    | ΝΕΟΙ ΑΦΙΧ<br>ΓΙ | (OENTEX AX<br>LA THIN 04/0                                                                                                    | GENEIX HM<br>03/2020 | EPAX             | Tekiða: 1 / 1    |
|--------|-------------------|--------------------|-----------------|----------------------------------------------------------------------------------------------------|----------------------|------------------|------------------|
| т      | μήμα:             | 7461 NANENI2THP    | (ТАКН АМФІВАНΣ  | TPOELAOYS                                                                                                    | 2                    |                  | M 51 65          |
| al Art | larp.<br>Obizlar; | Ονομίνομα Ασθανούς | Πατροειυμο      | Hja<br>Fävorjäng                                                                                                    | Τηλομωνα             | Νμ. Άφζης        | Ποροτηρήσες.     |
|        |                   |                    |                 | -                                                                                                    |                      | 04/03/2020 10:30 | 04/03/2020 18:40 |
| Tt     | μήμα:<br>Im.      | 7467 NANETIIZTHA   | IAKH YAAOEIAO   | YE HA                                                                                                    | Τελέφωνε             | Hu Aprice        | Recomplete:      |
| 10.00  | Obsla;            |                    | 1133-00-0       | Titompro,                                                                                                    | 0.0063               |                  | 100000000        |
|        |                   |                    |                 | and the second second |                      |                  |                  |
| -      |                   |                    |                 |                                                                                                    |                      | 04/03/3030 14:13 | D4/03/3020 14:35 |
|        |                   | 0                  |                 |                                                                                                    |                      | 04/03/3030 14:18 | 04/00/2020 14:38 |
|        |                   | ţ)                 |                 |                                                                                                    |                      | 04/03/2020 14:12 | D4485/3000 14-38 |

#### - <u>ΕΠΑΝΕΚΤΥΠΩΣΗ ΕΙΣΑΓΩΓΗΣ</u>

| Είδος Εκτύπωσης :    | ΕΚΤΥΠΩΣΗ ΣΕ   | E PDF 🔹            |   |
|----------------------|---------------|--------------------|---|
| Εκτύπωση : ΕΠΑΝΕΚΤΥ  | ΠΩΣΗ ΕΙΣΑΓΩΓΙ | ΗΣ                 | - |
| Τύπος Οργ. Μονάδας : | 121           | IATPEIA T.E.I.     |   |
| Οργ. Μονάδα :        |               |                    |   |
| Χρήστης :            |               |                    |   |
| Κωδ. Ασθενή :        |               |                    |   |
| Ημ/ν                 | ία Αφιξης Από | : 09/03/2020 00:00 |   |
| Hµ/ví                | α Αφιξης Έως  | : 19/03/2020 23:59 |   |
|                      |               |                    |   |

- ΟΡΓΑΝΙΚΗ ΜΟΝΑΔΑ : ΥΠΟΧΡΕΩΤΙΚΟ ΠΕΔΙΟ
- ΚΩΔΙΚΟΣ ΑΣΘΕΝΗ : ΥΠΟΧΡΕΩΤΙΚΟ ΠΕΔΙΟ
- ΗΜΕΡΟΜΗΝΙΑ ΑΦΙΞΗΣ ΑΠΟ: ΥΠΟΧΡΕΩΤΙΚΟ ΠΕΔΙΟ

Διαλέγουμε στην επιλογή «Εκτύπωση» την «ΕΠΑΝΕΚΤΥΠΩΣΗ ΕΙΣΑΓΩΓΗΣ» ανοίγοντας την λίστα όπως φαίνεται στο παρακάτω πίνακα.

| Ενιαίο Πληροφοριακό Σύστημα για την Υποστήριξη των Επιχειρησιακών<br>Λειτουργιών Μονάδων Υγείας του ΕΣΥ                                                                                                    | ΤΥΠΟΣ: ΕΓΧΕΙΡΙΔΙΟ ΧΡΗΣΤΗ |
|----------------------------------------------------------------------------------------------------|--------------------------|
| Π.6.3 – Επικαιροποιημένη Λειτουργική και Τεχνική Τεκμηρίωση<br>Ενότητα: Π.6.3.3 – Λειτουργική Τεκμηρίωση / Εγχειρίδιο Χρήσης<br>Λειτουργική Ενότητα: Διαχείριση Εξωτερικών Ασθενών<br>Υποσύστημα: Εξωτερικά Ιατρεία | Έκδοση: 03.00            |

| Ο Πλησωμές<br>2 Εκτυπώσεις Ραντε<br>Είδος Ει<br>Εκτύπωση : | ΑΙΣΤΑ ΠΡΟΓΡ. ΗΜΕΡΑΣ (ΟΛΑ ΤΑ ΙΑΤΡΕΙΑ)     ΝΕΟΙ ΠΡΟΓΡΑΜΜΑΤΙΣΜΕΝΟΙ ΑΣΘΕΝΕΙΣ(ΟΛΑ ΤΑ ΙΑΤΡΕΙΑ)     ΝΕΟΙ ΠΡΟΓΡΑΜΜΑΤΙΣΜΕΝΟΙ ΑΣΘΕΝΕΙΣ(ΟΛΑ ΤΑ ΙΑΤΡΕΙΑ)     ΝΕΟΙ ΑΦΙΧΘΕΝΤΕΣ ΑΣΘΕΝΕΙΣ(ΟΛΑ ΤΑ ΙΑΤΡΕΙΑ)     ΝΕΟΙ ΑΦΙΧΘΕΝΤΕΣ ΑΣΘΕΝΕΙΣ(ΟΛΑ ΤΑ ΙΑΤΡΕΙΑ)     ΝΕΙΟΙ ΑΦΙΧΘΕΝΤΕΣ ΑΣΘΕΝΕΙΣ(ΟΛΑ ΤΑ ΙΑΤΡΕΙΑ)     ΝΕΟΙ ΑΦΙΧΘΕΝΤΕΣ ΑΣΘΕΝΕΙΣ(ΟΛΑ ΤΑ ΙΑΤΡΕΙΑ)     ΝΕΟΙ ΑΦΙΧΘΕΝΤΕΣ ΑΣΘΕΝΕΙΣ(ΟΛΑ ΤΑ ΙΑΤΡΕΙΑ)     ΝΕΟΙ ΑΦΙΧΘΕΝΤΕΣ ΑΣΘΕΝΕΙΣ(ΟΛΑ ΤΑ ΙΑΤΡΕΙΑ)     ΝΕΙΟΙ ΑΦΙΧΘΕΝΤΕΣ ΑΣΘΕΝΕΙΣ(ΟΛΑ ΤΑ ΙΑΤΡΕΙΑ)     ΝΕΟΙ ΑΦΙΧΘΕΝΤΕΣ ΑΣΘΕΝΕΙΣ(ΟΛΑ ΤΑ ΙΑΤΡΕΙΑ)     ΝΕΙΟΙ ΑΦΙΧΘΕΝΤΕΣ ΑΣΘΕΝΕΙΣ(ΟΛΑ ΤΑ ΙΑΤΡΕΙΑ)     ΝΕΙΟΙ ΑΦΙΣΕΙΔΟΣ ΕΡΓΑΣΤΗΡΙΟΥ     ΕΠΑΝΕΚΤΥΠΩΣΗ ΕΙΣΑΓΩΓΗΣ |                                                       |                                                           |  |  |  |  |
|------------------------------------------------------------|----------------------------------------------------------------------------------------------------|-------------------------------------------------------|-----------------------------------------------------------|--|--|--|--|
| Τύπος Οργ.<br>Οργ                                          | Μονάδας :<br>/. Μονάδα :<br>Χρήστης :<br>δ. Ασθενή :                                                                                                    |                                                       |                                                           |  |  |  |  |
|                                                            | Ημ/ν<br>Ημ/νί                                                                                                    | ία Αφιξης Από :<br>α Αφιξης Έως :<br><u>Ε</u> κτύπωστ | 09/03/2020 00:00<br>19/03/2020 23:59<br>η <u>Α</u> κύρωση |  |  |  |  |

Η οθόνη όταν συμπληρώσουμε την οργανική μονάδα και τον κωδικό ασθενή είναι η ακόλουθη.

| Είδος Εκτύπωσης :    | ΕΚΤΥΠΩΣΗ Σ    | E PDF              |  |
|----------------------|---------------|--------------------|--|
| Εκτύπωση : ΕΠΑΝΕΚΤΥ  | ΠΩΣΗ ΕΙΣΑΓΩΓ  | ΗΣ                 |  |
| Τύπος Οργ. Μονάδας : | 121           | ATPEIA T.E.I.      |  |
| Οργ. Μονάδα :        |               |                    |  |
| Χρήστης :            |               |                    |  |
| Κωδ. Ασθενή :        | -             |                    |  |
| Ημ/ν                 | ία Αφιξης Από | : 09/03/2020 00:00 |  |
| Hµ/vi                | α Αφιξης Έως  | : 19/03/2020 23:59 |  |
|                      |               |                    |  |

Πατάμε «ΕΚΤΥΠΩΣΗ» και μας εμφανίζεται η ακόλουθη εκτύπωση η οποία μας εμφανίζει την εκτύπωση της άφιξης του ασθενή για την οργανική μονάδα και την ημερομηνία που έχουμε διαλέξει

| Ενιαίο Πληροφοριακό Σύστημα για την Υποστήριξη των Επιχειρησιακών<br>Λειτουργιών Μονάδων Υγείας του ΕΣΥ | ΤΥΠΟΣ: ΕΓΧΕΙΡΙΔΙΟ ΧΡΗΣΤΗ |
|----------------------------------------------------------------------------------------------------|--------------------------|
| Π.6.3 – Επικαιροποιημένη Λειτουργική και Τεχνική Τεκμηρίωση                                             | Έκδοση: 03.00            |
| Ενότητα: Π.6.3.3 – Λειτουργική Τεκμηρίωση / Εγχειρίδιο Χρήσης                                           |                          |
| Λειτουργική Ενότητα: Διαχείριση Εξωτερικών Ασθενών                                                      |                          |
| Υποσύστημα: Εξωτερικά Ιατρεία                                                                           |                          |

|               | KAINIKH :            | ΟΣΤΕΟΠΟΡΩΣΗΣ     |  |
|---------------|----------------------|------------------|--|
|               | HMEPOMHNIA :         | 19/03/2020       |  |
|               | ΩPA :                | 16:14:01         |  |
| κωδ. Ασθενή : | Κωδ. Ιστρ. Φακέλου : | Παλιός Κωδικός : |  |

| A | Φ | 1 | Ξ | н | A | Σ | Θ | E | N | н |  |
|---|---|---|---|---|---|---|---|---|---|---|--|

| Ονοματεπώνυμο     | LIVIAL                    | ΙΑ ΑΣΘΕΝΟΥΣ            |                             |
|-------------------|---------------------------|------------------------|-----------------------------|
|                   | 1                         |                        |                             |
| Πατρώνυμο:        |                           | Γέννηση:               |                             |
| Μητρώνυμο:        | 10                        | Τήλ.:                  |                             |
| Διευ/ση κατοικία  | ¢;                        | Τ.Κ Πόλη:              | ΣΥΣΧΕΤΙΣΜΩΝ                 |
| Επάγγελμα:        | ΣΥΣΧΕΤΙΣΜΩΝ               | Πορατηρήσεις           | 1                           |
| AMKA:             |                           | Ομ. Αίματος:           |                             |
| AMA: Actp         | Φορέας Ε.Ο.Π.Υ.Υ.(ΠΡΩΤ.)  | Ιδιότητα: ΑΝΑΣΦΑΛΙΣΤΟΣ | Ν 4368 Ε-ΩΤΕΡΙΚΟΔικ. Θέση Ο |
| AMA: 0000000 Ackp | Φορεος:ΣΥΣΧΕΤΙΣΜΩΝ(ΔΕΥΤ.) | Ιδιότητα:ΑΜΕΣΑ ΑΣΦΑΛΙΣ | ΜΕΝΟΣ 0% (ΕΞΩΤ) Δικ. Θέση 0 |

#### <u>ΕΚΤΥΠΩΣΗ ΠΙΣΤΟΠΟΙΗΤΙΚΟΥ ΕΠΙΣΚΕΨΗΣ</u>

| τύπωση : ΕΚΤ. ΠΙΣΤΟΠΟΙΗΤΙΚΟΥ ΕΠΙΣΚΕΨΗΣ<br>ύπος Οργ. Μονάδας : 121 ΙΑΤΡΕΙΑ Τ.Ε.Ι.<br>Οργ. Μονάδα : |  |
|---------------------------------------------------------------------------------------------------|--|
| ύπος Οργ. Μονάδας : 121 ΙΑΤΡΕΙΑ Τ.Ε.Ι.<br>Οργ. Μονάδα :                                           |  |
| Οργ. Μονάδα :                                                                                     |  |
|                                                                                                   |  |
| Χρήστης :                                                                                         |  |
| Κωδ. Ασθενή : ΦΛΟΥΣΚΟΥΝΗ ΖΩΗ                                                                      |  |
| Ημ/νία Αφιξης Από: 09/03/2020 00:00                                                               |  |
| Ημ/νία Αφιξης Έως : 09/03/2020 23:59                                                              |  |

- ΚΩΔΙΚΟΣ ΑΣΘΕΝΗ : ΥΠΟΧΡΕΩΤΙΚΟ ΠΕΔΙΟ
- ΗΜΕΡΟΜΗΝΙΑ ΑΦΙΞΗΣ ΑΠΟ: ΥΠΟΧΡΕΩΤΙΚΟ ΠΕΔΙΟ

Διαλέγουμε στην επιλογή «Εκτύπωση» την «ΕΚΤΥΠΩΣΗ ΠΙΣΤΟΠΟΙΗΤΙΚΟΥ ΕΠΙΣΚΕΨΗΣ» ανοίγοντας την λίστα όπως φαίνεται στο παρακάτω πίνακα.

| Ενιαίο Πληροφοριακό Σύστημα για την Υποστήριξη των Επιχειρησιακών<br>Λειτουργιών Μονάδων Υγείας του ΕΣΥ | ΤΥΠΟΣ: ΕΓΧΕΙΡΙΔΙΟ ΧΡΗΣΤΗ |
|----------------------------------------------------------------------------------------------------|--------------------------|
| Π.6.3 – Επικαιροποιημένη Λειτουργική και Τεχνική Τεκμηρίωση                                             | Έκδοση: 03.00            |
| Ενότητα: Π.6.3.3 – Λειτουργική Τεκμηρίωση / Εγχειρίδιο Χρήσης                                           |                          |
| Λειτουργική Ενότητα: Διαχείριση Εξωτερικών Ασθενών                                                      |                          |
| Υποσύστημα: Εξωτερικά Ιατρεία                                                                           |                          |

| Ż | Εκτυπώσεις Ραντε | ΝΕΟΙ ΑΦΙΧΘ  | ΕΝΤΕΣ ΑΣΘΕΝΕ    | ΕΙΣ(ΟΛΑ ΤΑ ΙΑΤΡΕΙΑ) |   | eee ×    |
|---|------------------|-------------|-----------------|---------------------|---|----------|
| [ |                  | ΛΙΣΤΑ ΠΡΟΙ  | ΓΡΑΜΜΑΤΙΣΜΕΝΩ   | ΩΝ ΡΑΝΤΕΒΟΥ ΑΣΘΕΝΗ  |   |          |
|   | Είδος Ει         | ΛΙΣΤΑ ΑΦΙΞ  | ΕΩΝ ΑΝΑ ΕΙΔΟΣ   | ΕΡΓΑΣΤΗΡΙΟΥ         |   |          |
|   | 21005 21         | ENANEKTY    | ΠΩΣΗ ΕΙΣΑΓΩΓΗΣ  | Σ                   |   | _        |
|   | Εκτύπωση :       | ΕΚΤ. ΠΙΣΤΟ  | ΠΟΙΗΤΙΚΟΥ ΕΠΙΣ  | ΚΕΨΗΣ               |   | <b>_</b> |
|   | Τύπος Οργ.       | ΣΥΓΚ. ΚΑΤΑ  | ΣΤΑΣΗ ΙΑΤΡΕΙΩΝ  | 1                   |   |          |
|   |                  | ΛΙΣΤΑ ΑΚΥΡ  | ΩΜΕΝΩΝ ΡΑΝΤΕ    | EBOY                |   |          |
|   | Οργ              |             |                 |                     |   |          |
|   |                  | Χρήστης :   |                 |                     |   |          |
|   | Κω               | δ. Ασθενή : |                 | ΦΛΟΥΣΚΟΥΝΗ ΖΩΗ      | ] |          |
|   |                  | Ημ/ν        | ία Αφιξης Από : | 09/03/2020 00:00    |   |          |
|   |                  | Hµ/ví       | α Αφιξης Έως :  | 09/03/2020 23:59    |   |          |
|   |                  |             |                 |                     |   |          |
|   |                  |             | Εκτύπωση        | η <u>Α</u> κύρωση   |   |          |

Η οθόνη όταν συμπληρώσουμε τον κωδικό ασθενή είναι η ακόλουθη.

| Είδος Ε    | κτύπωσης :  | ΕΚΤΥΠΩΣΗ ΣΕ     | PDF *            |  |
|------------|-------------|-----------------|------------------|--|
| Εκτύπωση : | ΕΚΤ. ΠΙΣΤΟ  | ΠΟΙΗΤΙΚΟΥ ΕΠΙΣ  | ΚΕΨΗΣ            |  |
| Τύπος Οργ. | Μονάδας :   | 121             | IATPEIA T.E.I.   |  |
| Ορ         | γ. Μονάδα : |                 |                  |  |
|            | Χρήστης :   |                 | 1                |  |
| Κω         | δ. Ασθενή : |                 |                  |  |
|            | Hµ/v        | ία Αφιξης Από : | 09/03/2020 00:00 |  |
|            | Hµ/ví       | α Αφιξης Έως :  | 09/03/2020 23:59 |  |

Πατάμε «ΕΚΤΥΠΩΣΗ» και μας εμφανίζεται η ακόλουθη εκτύπωση η οποία μας εμφανίζει την εκτύπωση του πιστοποιητικού επίσκεψης του ασθενή για την ημερομηνία που έχουμε διαλέξει

|                                                                                                    | ΠΙΣΤΟΠΟΙΗΤΙΚΟ                                                                                                    |
|----------------------------------------------------------------------------------------------------|----------------------------------------------------------------------------------------------------|
|                                                                                                    | Πιστοποιείται ότι:                                                                                                    |
| Οπως προκύπτα από τα στοιχιάα που τηρούνται στην Υπηρεσία μας, ο)<br>προσήθθε και εξεπάσθηκε στο τοκτικό Εξωταρικό Ιαπρείο ΟΕΤΕΟΠΟΡΩ<br>κλινικής του νοσοκαιμείου μας στις Ισηίτα]/2020 με διάγκωση : | n notplově, <b>k notplově</b> , <b>k notplově</b> , <b>k n</b> |
| Το πισταποιητικά αυτό εκάθεται ύστερα από την υπ' αρίξμ                                                                                                    | αληση του ενδιαφερομένου και για κάθε νέμιμη χρέση                                                                                                    |
|                                                                                                    | OFH ALEYOYNTHE INTPLA                                                                                                    |

<u>ΛΙΣΤΑ ΑΦΙΞΕΩΝ ΑΝΑ ΕΙΔΟΣ ΕΡΓΑΣΤΗΡΙΟΥ</u>

| Ενιαίο Πληροφοριακό Σύστημα για την Υποστήριξη των Επιχειρησιακών | ΤΥΠΟΣ: ΕΓΧΕΙΡΙΔΙΟ ΧΡΗΣΤΗ |
|-------------------------------------------------------------------|--------------------------|
| Λειτουργιών Μονάδων Υγείας του ΕΣΥ                                |                          |
| Π.6.3 – Επικαιροποιημένη Λειτουργική και Τεχνική Τεκμηρίωση       | Έκδοση: 03.00            |
| Ενότητα: Π.6.3.3 – Λειτουργική Τεκμηρίωση / Εγχειρίδιο Χρήσης     |                          |
| Λειτουργική Ενότητα: Διαχείριση Εξωτερικών Ασθενών                |                          |
| Υποσύστημα: Εξωτερικά Ιατρεία                                     |                          |
|                                                                   |                          |

| Είδος Εκτύπωσης :    | ΕΚΤΥΠΩΣΗ ΣΕ                          | E PDF              |   |
|----------------------|--------------------------------------|--------------------|---|
| Εκτύπωση : ΛΙΣΤΑ ΑΦΙ | ΕΩΝ ΑΝΑ ΕΙΔΟ                         | ΣΕΡΓΑΣΤΗΡΙΟΥ       |   |
| Τύπος Οργ. Μονάδας : | 121                                  | IATPEIA T.E.I.     | ] |
| Οργ. Μονάδα :        |                                      |                    | ] |
| Χρήστης :            |                                      |                    | ] |
| Κωδ. Ασθενή :        |                                      |                    | ] |
| Hµ/v                 | <i>ι</i> ία Αφι <mark>ξης</mark> Από | : 09/03/2020 00:00 |   |
| Hµ/v                 | ία Αφιξης Έως                        | : 09/03/2020 23:59 |   |
|                      |                                      |                    |   |

- ΗΜΕΡΟΜΗΝΙΑ ΑΦΙΞΗΣ ΑΠΟ: ΥΠΟΧΡΕΩΤΙΚΟ ΠΕΔΙΟ
- ΗΜΕΡΟΜΗΝΙΑ ΑΦΙΞΗΣ ΕΩΣ: ΥΠΟΧΡΕΩΤΙΚΟ ΠΕΔΙΟ

Διαλέγουμε στην επιλογή «Εκτύπωση» την «ΛΙΣΤΑ ΑΦΙΞΕΩΝ ΑΝΑ ΕΙΔΟΣ ΕΡΓΑΣΤΗΡΙΟΥ» ανοίγοντας την λίστα όπως φαίνεται στο παρακάτω πίνακα.

| 1 | Εκτυπώσεις Ραντε<br>Είδος Ει<br>Εκτύπωση :<br>Τύπος Οργ.<br>Οργ | βού Τ.Ε.Ι. 20000000000000000<br>ΝΕΟΙ ΑΦΙΧΘΕΝΤΕΣ ΑΣΘΕΝΕ<br>ΔΙΣΤΑ ΠΡΟΓΡΑΜΜΑΤΙΣΜΕΝΩ<br>ΔΙΣΤΑ ΑΦΙΞΕΩΝ ΑΝΑ ΕΙΔΟΣ<br>ΕΠΑΝΕΚΤΥΠΩΣΗ ΕΙΣΑΓΩΓΗΣ<br>ΕΚΤ. ΠΙΣΤΟΠΟΙΗΤΙΚΟΥ ΕΠΙΣ<br>ΣΥΓΚ. ΚΑΤΑΣΤΑΣΗ ΙΑΤΡΕΙΩΝ<br>ΔΙΣΤΑ ΑΚΥΡΟΜΕΝΟΝ ΡΑΝΤΕ | 0000000000000000000000000000000000000 | × |
|---|-----------------------------------------------------------------|----------------------------------------------------------------------------------------------------|---------------------------------------|---|
|   | Κω                                                              | Ημ/νία Αφιξης Από :<br>Ημ/νία Αφιξης Έως:                                                                                                    | ©9/03/2020 00:00<br>09/03/2020 23:59  |   |
|   |                                                                 | Εκτύπωση                                                                                                    | η Ακύρωση                             |   |

Πατάμε «ΕΚΤΥΠΩΣΗ» και μας εμφανίζεται η ακόλουθη εκτύπωση η οποία μας εμφανίζει το πλήθος των επισκέψεων ανά είδος εργαστηρίου για το εύρος ημερομηνιών που έχουμε διαλέξει

|                     | ΛΙΣΤΑ ΑΦΙΞΕΩΝ ΡΑΝΤΕΒΟΥ ΗΜΕΡΑΣ ΑΝΑ ΕΙΔΟΣ ΕΡΓΑΣΤΗΡΙΟΥ<br>ΑΠΟ 09/03/2020 ΕΩΣ 09/03/2020 | Islāda: 1 / 1 |
|---------------------|--------------------------------------------------------------------------------------|---------------|
| Kad.<br>Turiyarras, | Ransport                                                                             | Tir/bc;       |
| 6943                | TARTINA EUTIEPSA IATREN (T.E.I)                                                      | 25            |
| 761                 | TW/TKA EE/TERIKA OMMANO/OTKA JATREJA (TEL)                                           | 53            |

- ΛΙΣΤΑ ΑΚΥΡΩΜΕΝΩΝ ΡΑΝΤΕΒΟΥ

| Ενιαίο Πληροφοριακό Σύστημα για την Υποστήριξη των Επιχειρησιακών | ΤΥΠΟΣ: ΕΓΧΕΙΡΙΔΙΟ ΧΡΗΣΤΗ |
|-------------------------------------------------------------------|--------------------------|
| Λειτουργιών Μονάδων Υγείας του ΕΣΥ                                |                          |
| Π.6.3 – Επικαιροποιημένη Λειτουργική και Τεχνική Τεκμηρίωση       | Έκδοση: 03.00            |
| Ενότητα: Π.6.3.3 – Λειτουργική Τεκμηρίωση / Εγχειρίδιο Χρήσης     |                          |
| Λειτουργική Ενότητα: Διαχείριση Εξωτερικών Ασθενών                |                          |
| Υποσύστημα: Εξωτερικά Ιατρεία                                     |                          |
|                                                                   |                          |

| Είδος Ε    | κτύπωσης :   | ΕΚΤΥΠΩΣΗ ΣΕ  | PDF 🔹            |  |
|------------|--------------|--------------|------------------|--|
| Εκτύπωση : | ΛΙΣΤΑ ΑΚΥΡ   | ΩΜΕΝΩΝ ΡΑΝΤΙ | EBOY             |  |
| Τύπος Οργ  | . Μονάδας :  | 121          | IATPEIA T.E.I.   |  |
| Ορ         | γ. Μονάδα :  |              |                  |  |
|            | Χρήστης :    |              |                  |  |
| Κω         | οδ. Ασθενή : |              |                  |  |
|            |              | Ημ/νία Από : | 09/03/2020 00:00 |  |
|            |              | Ημ/νία Έως : | 09/03/2020 23:59 |  |
|            |              |              |                  |  |

- ΗΜΕΡΟΜΗΝΙΑ ΑΠΟ: ΥΠΟΧΡΕΩΤΙΚΟ ΠΕΔΙΟ
- ΗΜΕΡΟΜΗΝΙΑ ΕΩΣ: ΥΠΟΧΡΕΩΤΙΚΟ ΠΕΔΙΟ

Διαλέγουμε στην επιλογή «Εκτύπωση» την «ΛΙΣΤΑ ΑΚΥΡΩΜΕΝΩΝ ΡΑΝΤΕΒΟΥ» ανοίγοντας την λίστα όπως φαίνεται στο παρακάτω πίνακα.

| Φ΄ Πλησομιές<br>Εκτυπώσεις Ραντε<br>Είδος Ει | ΛΙΣΤΑ ΠΡΟΓΡΑΜΜΑΤΙΣΜΕΝΩΝ ΡΑΝΤΕΒΟΥ ΑΣΘΕΝΗ<br>ΛΙΣΤΑ ΑΦΙΞΕΩΝ ΑΝΑ ΕΙΔΟΣ ΕΡΓΑΣΤΗΡΙΟΥ<br>ΕΠΑΝΕΚΤΥΠΩΣΗ ΕΙΣΑΓΩΓΗΣ<br>ΕΚΤ. ΠΙΣΤΟΠΟΙΗΤΙΚΟΥ ΕΠΙΣΚΕΨΗΣ<br>ΣΥΓΚ. ΚΑΤΑΣΤΑΣΗ ΙΑΤΡΕΙΩΝ | 6666 <b>X</b> |
|----------------------------------------------|----------------------------------------------------------------------------------------------------|---------------|
| Εκτύπωση :                                   | ΛΙΣΤΑ ΑΚΥΡΩΜΕΝΩΝ ΡΑΝΤΕΒΟΥ                                                                                                    | · ·           |
| Τύπος Οργ.                                   | · · · · · · · · · · · · · · · · · · ·                                                                                                    |               |
| Οργ                                          | /. Μονάδα :<br>Χρήστης :                                                                                                    |               |
| Κω                                           | δ. Ασθενή :                                                                                                    |               |
|                                              | Ημ/νία Από : 09/03/2020 00:00                                                                                                    |               |
|                                              | <b>Ημ/νία Έως :</b> 09/03/2020 23:59                                                                                                    |               |
|                                              | Εκτύπωση Ακύρωση                                                                                                    |               |

Πατάμε «ΕΚΤΥΠΩΣΗ» και μας εμφανίζεται η ακόλουθη εκτύπωση η οποία μας εμφανίζει τα ραντεβού που έχουν ακυρωθεί για το εύρος ημερομηνιών που έχουμε διαλέξει

| Ενιαίο Πληροφοριακό Σύστημα για την Υποστήριξη των Επιχειρησιακών | ΤΥΠΟΣ: ΕΓΧΕΙΡΙΔΙΟ ΧΡΗΣΤΗ |
|-------------------------------------------------------------------|--------------------------|
| Λειτουργιών Μονάδων Υγείας του ΕΣΥ                                |                          |
| Π.6.3 – Επικαιροποιημένη Λειτουργική και Τεχνική Τεκμηρίωση       | Έκδοση: 03.00            |
| Ενότητα: Π.6.3.3 – Λειτουργική Τεκμηρίωση / Εγχειρίδιο Χρήσης     |                          |
| Λειτουργική Ενότητα: Διαχείριση Εξωτερικών Ασθενών                |                          |
| Υποσύστημα: Εξωτερικά Ιατρεία                                     |                          |
|                                                                   |                          |

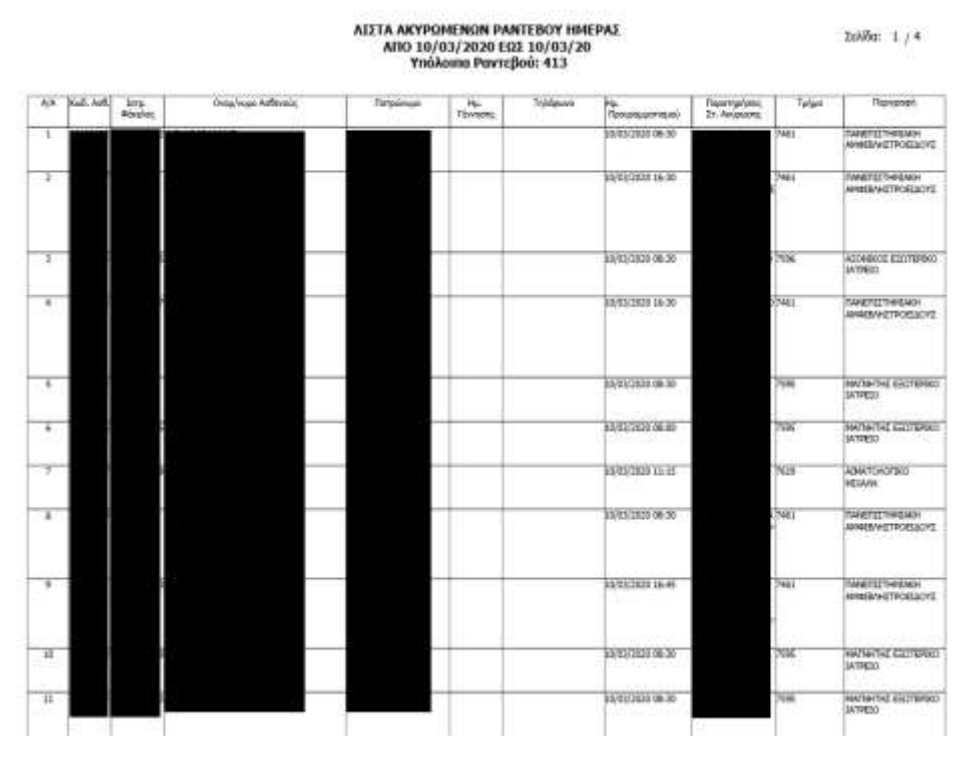

# 1.8 Πώς κάνω Έξοδο Ασθενή από Ραντεβού Τ.Ε.Ι.;

- 1. Επιλέγουμε το υποσύστημα 07-PANTEBOY Τ.Ε.Ι.
- 2. Επιλέγουμε τον φάκελο Διαχείριση Ραντεβού Τ.Ε.Ι.
- 3. Επιλέγουμε « Έξοδος Ασθενή Από Ραντεβού Τ.Ε.Ι.»

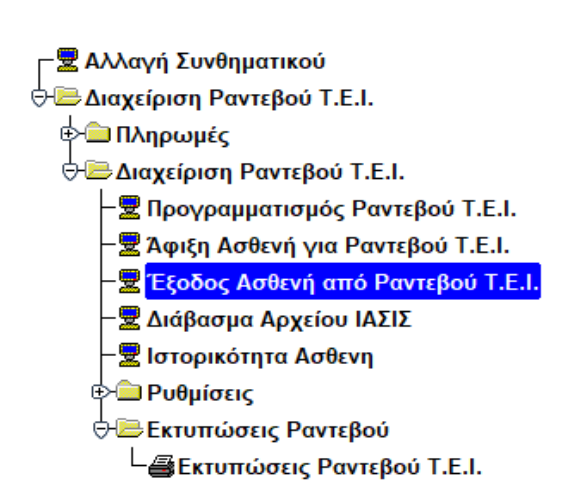

4. Εμφανίζεται η εξής οθόνη.

| Ενιαίο Πληροφοριακό Σύστημα για την Υποστήριξη των Επιχειρησιακών<br>Λειτουργιών Μονάδων Υγείας του ΕΣΥ                                                                                                    | ΤΥΠΟΣ: ΕΓΧΕΙΡΙΔΙΟ ΧΡΗΣΤΗ |
|----------------------------------------------------------------------------------------------------|--------------------------|
| Π.6.3 – Επικαιροποιημένη Λειτουργική και Τεχνική Τεκμηρίωση<br>Ενότητα: Π.6.3.3 – Λειτουργική Τεκμηρίωση / Εγχειρίδιο Χρήσης<br>Λειτουργική Ενότητα: Διαχείριση Εξωτερικών Ασθενών<br>Υποσύστημα: Εξωτερικά Ιατρεία | Έκδοση: 03.00            |

| ώνυμο    |        |         | Ονομα                    |             | Ονομα Πατ    | ρός          | 0                  | νομα Μητρός  |                   |           |    |
|----------|--------|---------|--------------------------|-------------|--------------|--------------|--------------------|--------------|-------------------|-----------|----|
| Амка     |        |         | <b>Ι</b> ατρικός Φάκελος |             | Ημ.Γέννη     | σης          | Kad                | δικός Ασθενή |                   |           |    |
| Φύλο     | ΟΛΑ    |         | Ημ/νία εξόδου ο          | πό Ραντεβού |              |              | EEOAOE             | ΑΠΟ ΣΥΣΤ     | HMA PAN           | TEBOY     |    |
| Κωδ      | Ασθενή | Επώνυμο |                          | Ονομα       | Ονομα Πατρός | Ονομα Μητρός | Ημ/νία<br>Γέννησης | Φύλο         | Ημ/νία<br>Εισόδου | Επεισόδιο |    |
| 1        |        |         |                          |             |              |              |                    |              |                   |           |    |
|          |        |         |                          |             |              |              |                    |              |                   |           | 10 |
|          |        |         |                          |             |              |              |                    |              |                   | 1         |    |
|          |        |         |                          |             |              |              | -                  |              |                   | ·         |    |
| _        |        |         |                          |             | 1            |              |                    |              |                   |           |    |
| <u> </u> |        |         |                          |             |              |              |                    |              |                   | 1         |    |
| <u> </u> |        |         |                          |             | _            |              |                    |              |                   |           |    |
| -        |        |         |                          |             |              |              | -                  |              |                   | I         |    |
| -        |        |         |                          |             |              |              |                    | -            | -                 | 1         |    |
| -        |        |         |                          |             | -            |              |                    |              |                   |           |    |
| -        |        |         | i                        |             | -            | 1            |                    | -            |                   | 1         |    |
| 1        |        |         |                          |             | 1            |              |                    |              |                   |           |    |
|          |        |         | Í                        |             |              |              |                    |              |                   | ĺ         |    |
|          |        |         |                          |             |              |              |                    |              | -                 |           |    |
|          |        |         |                          |             |              |              |                    |              |                   |           |    |

5. Αναζητάμε τον ασθενή/ασθενείς βάσει των παρακάτω κριτηρίων και πατάμε «Εύρεση» ή πατάμε «Εύρεση» χωρίς να έχουμε συμπληρώσει στοιχεία και μου φέρνει όλους τους ασθενείς που έχουν κάνει άφιξη στα Τ.Ε.Ι.

| Επώνυμο | 1                                    | Ονομα            | Οναμα Πατρός | Ονομα Μητρός                |  |
|---------|--------------------------------------|------------------|--------------|-----------------------------|--|
| AMKA    |                                      | ίατρικός Φάκελος | Ημ Γέννησης  | Κωδικός Ασθενή              |  |
| Φάλο    | ίλο ΟΛΑ 💌 Ημλνία εξόδου από Ραντεβού |                  |              | ΕΞΟΔΟΣ ΑΠΟ ΣΥΣΤΗΜΑ ΡΑΝΤΕΒΟΥ |  |

- 6. Από τα αποτελέσματα της αναζήτησης, το τετράγωνο (check box) του ασθενή που θέλουμε να τον εξάγουμε από την λίστα των ραντεβού ή πατάμε «Επιλογή Όλων» για να επιλεχθούν τα τετράγωνα (check box) όλων και να τους εξάγουμε όλους από την λίστα.
- Overe Ovous Report Kudikóc Articvit πός Φάκελος Hu Ferrinans Alexa ONA ONA Ημ/να εξόδου από Ραντιβού 02/03/2017 15:54:36 EEODOE AND EYETHMA PANTEBOY 4 Ονομα Πατρός Ονομα Μητρός Γένκησης Φύλο Eldóbou Emi Εποσόδιο Ovo 02/03/2017 PANTEBOY ITATEL **APPEN** 02/03/2017 PANTEBOY STATEL PPEN þ Þ h Þ Þ h Ð Εύρεση Εξοδος Επιλογή Όλων
- 7. Πατάμε το κουμπί «Έξοδος Από Σύστημα Ραντεβού».

| Ενιαίο Πληροφοριακό Σύστημα για την Υποστήριξη των Επιχειρησιακών | ΤΥΠΟΣ: ΕΓΧΕΙΡΙΔΙΟ ΧΡΗΣΤΗ |
|-------------------------------------------------------------------|--------------------------|
| Λειτουργιών Μονάδων Υγείας του ΕΣΥ                                |                          |
| Π.6.3 – Επικαιροποιημένη Λειτουργική και Τεχνική Τεκμηρίωση       | Έκδοση: 03.00            |
| Ενότητα: Π.6.3.3 – Λειτουργική Τεκμηρίωση / Εγχειρίδιο Χρήσης     |                          |
| Λειτουργική Ενότητα: Διαχείριση Εξωτερικών Ασθενών                |                          |
| Υποσύστημα: Εξωτερικά Ιατρεία                                     |                          |

8. Τέλος, επιβεβαιώνουμε και η διαδικασία ολοκληρώθηκε.

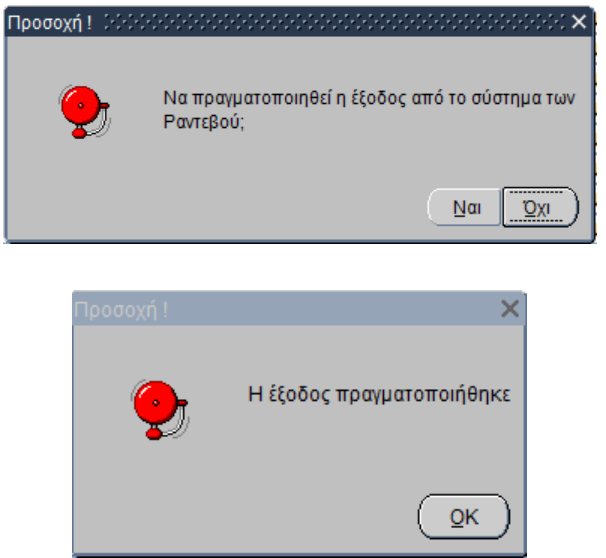

# 1.9 Πως βλέπω την Ιστορικότητα Κινήσεων Ασθενή;

- 1. Επιλέγουμε το υποσύστημα 07-PANTEBOY Τ.Ε.Ι.
- 2. Επιλέγουμε τον φάκελο Διαχείριση Ραντεβού Τ.Ε.Ι.
- 3. Επιλέγουμε «Ιστορικότητα Ασθενή»

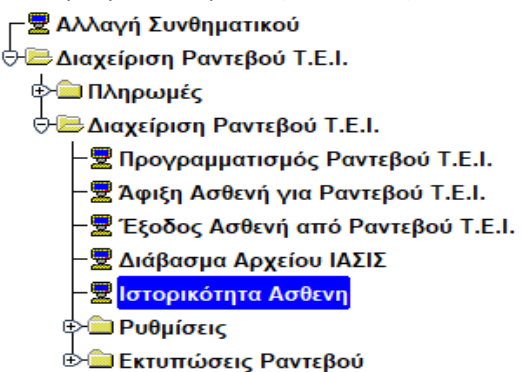

| Ενιαίο Πληροφοριακό Σύστημα για την Υποστήριξη των Επιχειρησιακών | ΤΥΠΟΣ: ΕΓΧΕΙΡΙΔΙΟ ΧΡΗΣΤΗ |
|-------------------------------------------------------------------|--------------------------|
| Λειτουργιών Μονάδων Υγείας του ΕΣΥ                                |                          |
| Π.6.3 – Επικαιροποιημένη Λειτουργική και Τεχνική Τεκμηρίωση       | Έκδοση: 03.00            |
| Ενότητα: Π.6.3.3 – Λειτουργική Τεκμηρίωση / Εγχειρίδιο Χρήσης     |                          |
| Λειτουργική Ενότητα: Διαχείριση Εξωτερικών Ασθενών                |                          |
| Υποσύστημα: Εξωτερικά Ιατρεία                                     |                          |

4. Επιλέγοντας το «ΙΣΤΟΡΙΚΟΤΗΤΑ ΑΣΘΕΝΗ» ανοίγει η παρακάτω οθόνη

|                             |                       | OAA               | *               | hosp_an 3   |            |
|-----------------------------|-----------------------|-------------------|-----------------|-------------|------------|
| Φάκελος                     | Παλαιός Ιστρ. Φάκελος | Από Ηρερίνια      | 'Ews Hp         | tp/via      | 1          |
| τεισόδια<br>Περ. Επεισοδίου | Ημ. Έναρξης           | Ημ. Λήξης         | Εκτύπωση Πλήρου | ς Ιστορικού |            |
|                             |                       |                   | Εκτύπωση Απλού  | Ιστορικού   |            |
| raydç                       |                       |                   |                 |             |            |
| Τρόπος Αφιζης               | Ημ. Έναρξης           | Ημ Ληξης Ακύρωση  |                 |             |            |
| vijasc                      | 1                     | r s               |                 |             |            |
| τ                           | Θάλαμος               | Κρεβάτι           | Ημ. Έναρξης     | Ημ. Λήξης   | Ακύρωση    |
|                             |                       |                   |                 |             | <b>F</b> 2 |
| Τύπος Επαφής                |                       | 1                 | Ημ. Ραντεβού    |             |            |
| Κατάστασεις<br>Κατάσταση    | Ημ. Έναρξης           | Ημ. Λήξης Ακύρωση |                 |             |            |
|                             | 10 00 0000 U          |                   |                 |             |            |
|                             |                       |                   |                 |             |            |
|                             |                       | r                 |                 |             |            |
|                             |                       |                   |                 |             |            |

5. Στο πεδίο «Κωδ. Ασθενή» για να κάνουμε αναζήτηση πατάμε το πλήκτρο F9 ή το εικονίδιο

Κάνουμε αναζήτηση βάσει των παρακάτω κριτηρίων και πατάμε το πλήκτρο «ΕΥΡΕΣΗ» για να εμφανιστούν τα αποτελέσματα.

|         | 20 ΑΣΘΕΝΩΝ      | ······································ |                | ·········· |
|---------|-----------------|----------------------------------------|----------------|------------|
| Επώνυμο | Ονομα           | Ονομα Πατρός                           | Ονομα Μητρός   |            |
| АМКА    | ατρικός Φάκελος | Ημ.Γέννησης                            | Κωδικός Ασθενή |            |
| Φύλο    | ΟΛΑ             | Παλιός Ιατρικός Φάκελος                |                |            |

- 6. Το σύστημα εμφανίζει τις εγγραφές που ικανοποιούν τα κριτήρια. Επιλέγουμε τον ασθενή που θέλουμε και πατάμε το πλήκτρο «OK».
- Αν υπάρχει καταγεγραμμένο ιστορικό του συγκεκριμένου ασθενή στο σύστημα τότε θα εμφανιστούν εγγραφές στα πεδία: Περίοδος Επεισοδίου, Τρόπος Άφιξης, Κινήσεις και Καταστάσεις.
- Στο πεδίο «Τύπος Νοσηλείας» μπορούμε να διαλέξουμε από την επεκτεινόμενη λίστα επιλογής.

| Ενιαίο Πληροφοριακό Σύστημα για την Υποστήριξη των Επιχειρησιακών | ΤΥΠΟΣ: ΕΓΧΕΙΡΙΔΙΟ ΧΡΗΣΤΗ |
|-------------------------------------------------------------------|--------------------------|
| Λειτουργιών Μονάδων Υγείας του ΕΣΥ                                |                          |
| Π.6.3 – Επικαιροποιημένη Λειτουργική και Τεχνική Τεκμηρίωση       | Έκδοση: 03.00            |
| Ενότητα: Π.6.3.3 – Λειτουργική Τεκμηρίωση / Εγχειρίδιο Χρήσης     |                          |
| Λειτουργική Ενότητα: Διαχείριση Εξωτερικών Ασθενών                |                          |
| Υποσύστημα: Εξωτερικά Ιατρεία                                     |                          |
|                                                                   |                          |

| Τύπος Νοσηλείας              |   |
|------------------------------|---|
| ΟΛΑ                          |   |
| 101. Т.Е.П.                  |   |
| 201. T.E.I.                  |   |
| 301. A.I.                    |   |
| 401. NOΣ.                    | 1 |
| 501. PANTEBOY                |   |
| 601. XOP.ΕΙΔΩΝ               |   |
| 701. ΧΟΡ. ΕΙΔΩΝ ΑΙΜΟΚΑΘΑΡΣΗΣ | ◙ |

Με τις επιλογές που αναφέρονται στην αναδυόμενη λίστα μπορούμε να κάνουμε πιο συγκεκριμένη αναζήτηση του ιστορικού ενός ασθενή ανάλογα με τον τύπο νοσηλείας που έχει καταγραφεί στο σύστημα (είτε σαν Εξωτερικός είτε σαν Εσωτερικός (νοσηλευόμενος) σε υποσυστήματα όπως το Γραφείο Κίνησης, τα ΤΕΠ, τα Τ.Ε.Ι., τα Απογευματινά Ιατρεία είτε σε κάποιο τμήμα σαν εξωτερικός για χορήγηση ειδών (φαρμάκων, υλικών)). Το συγκεκριμένο πεδίο ενημερώνετε παραμετρικά από την οθόνη «Κωδικοί Κίνησης Ασθενών» που βρίσκεται στο υποσύστημα «ΠΑΡΑΜΕΤΡΩΝ» στον φάκελου «Παράμετροι Λογιστηρίου Ασθενών» στην επιλογή «Συστήματος».

- 9. Στα πεδία «Από Ημερομηνία», «Έως Ημερομηνία» μπορούμε να κάνουμε πιο συγκεκριμένη αναζήτηση με βάση τις ημερομηνίες που θέλουμε στα επεισόδια ενός ασθενή. Το πεδίο «Από Ημερομηνία» αναφέρεται στην ημερομηνία έναρξης κάποιου/ων επεισοδίου/ων και το πεδίο «Έως Ημερομηνία» αναφέρεται στην ημερομηνία λήξης κάποιου/ων επεισοδίου/ων.
- 10. Το τετράγωνο (check box) «Ακύρωση» που βρίσκεται δεξιά από τα πεδία Επαφές, Κινήσεις και Καταστάσεις είναι τσεκαρισμένο όταν κάποια/ες εγγραφή/ές των αναφερόμενων πεδίων έχουν ακυρωθεί από την οθόνες της «Διακίνησης» και «Αλλαγή Ιστορικότητας Ασθενή» που βρίσκονται στο υποσύστημα του γραφείου κινήσεως όπως

| Ενιαίο Πληροφοριακό Σύστημα για την Υποστήριξη των Επιχειρησιακών | ΤΥΠΟΣ: ΕΓΧΕΙΡΙΔΙΟ ΧΡΗΣΤΗ |
|-------------------------------------------------------------------|--------------------------|
| Λειτουργιών Μονάδων Υγείας του ΕΣΥ                                |                          |
| Π.6.3 – Επικαιροποιημένη Λειτουργική και Τεχνική Τεκμηρίωση       | Έκδοση: 03.00            |
| Ενότητα: Π.6.3.3 – Λειτουργική Τεκμηρίωση / Εγχειρίδιο Χρήσης     |                          |
| Λειτουργική Ενότητα: Διαχείριση Εξωτερικών Ασθενών                |                          |
| Υποσύστημα: Εξωτερικά Ιατρεία                                     |                          |

φαίνονται οι ακυρωμένες καταστάσεις και κινήσεις της παρακάτω οθόνης.

| Κωδικός Ασθενή                                                                                                    | Επώνυμο                                                                                                    | Смара                                                                                                    |                                                                                                    | τυπος ποσηλειας                                    | 2 TT                               |              |
|----------------------------------------------------------------------------------------------------|----------------------------------------------------------------------------------------------------|----------------------------------------------------------------------------------------------------|----------------------------------------------------------------------------------------------------|----------------------------------------------------|------------------------------------|--------------|
|                                                                                                    |                                                                                                    |                                                                                                    | 0AA                                                                                                    |                                                    | hosp_sn /                          |              |
| τρ. Φάκελος                                                                                                    | Ιαλαιός Ιατρ. Φάκελος                                                                                                    | Ar                                                                                                    | à Huspilia                                                                                                    | Eust                                               | lung/via                           |              |
| πεισόδια                                                                                                    | 1.000 0000 0000000                                                                                                    | 122.00.00                                                                                                    |                                                                                                    |                                                    |                                    |              |
| Περ. Επεισοδίου                                                                                                    | Ημ. Ένορξης                                                                                                    | Hu AnEnc                                                                                                    | - 10 F                                                                                                    | Εκτύπτωση Πλήρο                                    | υς Ιστορικού                       |              |
| TELECOLO Y) EIAZ                                                                                                    | 06/11/2018 08.25:00                                                                                                    | 06/11/2018 13:53:00                                                                                                    |                                                                                                    |                                                    | 12                                 |              |
|                                                                                                    | -                                                                                                    | 1                                                                                                    | -38                                                                                                    | Εκτύπωση Απλο                                      | ύ Ιστορικού                        |              |
|                                                                                                    |                                                                                                    | -                                                                                                    | -1                                                                                                    |                                                    |                                    |              |
|                                                                                                    | <u>b</u>                                                                                                    | 12                                                                                                    |                                                                                                    |                                                    |                                    |              |
| παφές                                                                                                    |                                                                                                    |                                                                                                    |                                                                                                    |                                                    |                                    |              |
| Technor Amilan                                                                                                    | the Transford                                                                                                    | 10 010                                                                                                    |                                                                                                    |                                                    |                                    |              |
| (bound solution)                                                                                                    | HIL EVODER                                                                                                    | HU MARTS                                                                                                    | νοορωση                                                                                                    |                                                    |                                    |              |
| Η ΚΑΘΟΡΙΣΜΕΝΟΣ                                                                                                    | 06/11/2018 08:25:00                                                                                                    | 06/11/2018 13:53:00                                                                                                    | чоорьют)<br>С                                                                                                    |                                                    |                                    |              |
|                                                                                                    | 06/11/2018 08:25:00                                                                                                    | Hu Antho<br>06/11/2018 13:53:00                                                                                                    |                                                                                                    |                                                    |                                    |              |
|                                                                                                    | 06/11/2018 08:25:00                                                                                                    | 06/11/2018 13:53:00                                                                                                    |                                                                                                    |                                                    |                                    |              |
|                                                                                                    | 06/11/2018 08:25:00                                                                                                    | Hu Anging                                                                                                    | чорыол<br>л<br>л<br>л                                                                                                    |                                                    |                                    |              |
| τροτος Αφισης<br>Η ΚΑΘΟΡΙΣΜΕΙΝΟΣ<br>Νήσεις<br>Τμήμα                                                                                                    | ομ. εκορκης<br>jos/11/2018 08:25:00                                                                                                    | Hu Anging 1<br>06/11/2018 13:53:00                                                                                                    | νώρωση<br>Γ                                                                                                    | Ημ Έναρξης                                         | Ημ ΛΛξης                           | Ακώρωση      |
| τροτος Αφορις<br>Η ΚΑΘΟΡΙΣΜΕΝΟΣ<br>Νήσος<br>Τμήμα<br>ΜΕΡΗΣΙΑ ΝΟΣΗΛΕΙΑ ΠΑΝΕΠΙΣΤΙ Ζ162                                                                                                    | ομ. Εκορτης<br>Ιοδι11/2018 08:25:00<br>Οδλομος                                                                                                    | EL ANGIG -                                                                                                    | φώρωση<br>π<br>π<br>π<br>εβόn                                                                                                    | Ημ. Έναρξης<br>06/11/2018 08/25:00                 | Ημ. Λήξης<br>08/11/2018 13:53:00   | Ακύρωση      |
| τροτιος Αφιστς<br>Η ΚΑΘΟΡΙΣΜΕΝΟΣ<br>Μήσος<br>Τμήμο<br>ΜΕΡΗΣΙΑ ΝΟΣΗΛΕΙΑ ΠΑΝΕΠΙΣΤΙ Ζ182                                                                                                    | ομ. Ενοχοτχ<br>Ιοδι11/2018 08:25:00<br>Βάλομος                                                                                                    | EL ANGIG<br>06/11/2018 13:53:00<br>84<br>2162 KANNH-1                                                                                             | καρωση<br>Ε<br>Ε<br>Ε<br>Εβάη                                                                                                    | Ημ. Έναρξης<br>06/11/2018 08:25:00                 | Ημ. Λήξης<br>(06/11/2018 13:53:00  | Ακύρωση      |
| τροτος Αφορις<br>Νήσεις<br>Τμήμο<br>ΜΕΡΗΣΙΑ ΝΟΣΗΛΕΙΑ ΠΑΝΕΠΙΣΤΙ Ζ182                                                                                                    | ομι Εκοροτο<br>Ιοθι11/2018 08:25:00<br>Βάλομος                                                                                                    | EL ANGIS                                                                                                    | μαρμοη<br>Π<br>Π<br>Π<br>Ξ<br>Ξ<br>Ξ                                                                                                    | Ημ. Έναρξης<br>06/11/2018 08:25:00                 | Ημ. Λήξης<br> 06/11/2018 13:53:00  | Ακύρωση<br>Γ |
| τροτος Αφιστς<br>Η ΚΑΘΟΡΤΣΜΕΝΟΣ<br>ΜΕΡΗΣΙΑ ΝΟΣΗΛΕΙΑ ΠΑΝΕΠΙΣΤΙ ΖΤΒ2<br>Τύπος Εποφής ΙΝΟΣ                                                                                                    | ομ. Εκοροτο<br>(06/11/2018 08:25:00<br>Βάλομος                                                                                                    | EL ANGIS                                                                                                    | eßån                                                                                                    | Ημ. Έναρξης<br>06/11/2018 08:25:00<br>Ημ. Ροντεβο  | Hµ. ANξriç<br>106/11/2018 13:53:00 | Ακύρωση      |
| τροπος Αφισχ<br>Η ΚΑΘΟΡΙΣΜΕΝΟΣ<br>ΜΕΡΗΣΙΑ ΝΟΣΗΛΕΙΑ ΠΑΝΕΠΙΣΤΙ Ζ182<br>Τύπος Εποφής ΙΝΟΣ<br>Καταστάσεις                                                                                                    | пр. скорстк<br>06:11/2018 08:25:00<br>Вейларос                                                                                                    | EL ANGOS                                                                                                    | καρωση<br>π<br>π<br>εβόη                                                                                                    | Ημ. Έναρξης<br>06/11/2018 06:25:00<br>Ημ. Ροιντεβο | Hµ: ANEnç<br>106/11/2018 13:53:00  | Ακύρωση      |
| τροτιος Αφιστς<br>Η ΚΑΘΟΡΤΣΜΕΙΝΟΣ<br>Νήστος<br>Τμήμο<br>ΜΕΡΗΣΙΑ ΝΟΣΗΛΕΙΑ ΠΑΝΕΠΙΣΤΙ ΖΤΒ2<br>Τύπος Εποφής ΙΝΟΣ<br>Καταστάσεις<br>Κατάσταση                                                                                                    | ομ. Ενομοτικ<br>οσιτητατία αθ.25:00<br>Θάλομος<br>Ημ. Έναμξης<br>ματιτατία 13:50.00                                                                      | на лисла<br>06/11/2018 13:53:00<br>К<br>2162 КЛИН-1<br>На Лисла<br>На Лисла                                                                       | κύρωση<br>π .                                                                                                    | Ημ Έναρξης<br>66/11/2018 06/25 00<br>Ημ Ροντεβο    | Hµ: ANEnc<br>Ioeri 1/2018 13:53:00 | Ακύρωση      |
| τροτος Αφιστς<br>Η ΚΑΘΟΡΤΣΜΕΙΝΟΣ<br>Νήσεις<br>Τμήμο<br>ΜΕΡΗΣΙΑ ΝΟΣΗΛΕΙΑ ΠΑΝΕΠΙΣΤΙ ΖΤ82<br>Τύπος Εποφής ΙΝΟΣ<br>Καταστάσεις<br>Κατάσταση<br>ΑΤΡΙΚΟ ΕΞΙΓΗΡΙΟ                                                                                                    | пр. скорстк<br>рен1/2018 08:25:00<br>Вейларос<br>Ни. Έναρξης<br>рен1/2018 13:53:00<br>рен1/2018 13:53:00                                                 | на лисла 1<br>06/11/2018 13:53:00<br>Ку<br>Z162 КЛИН-1<br>Нµ Л/бла<br>08/11/2018 13:53                                                            | κάρωση<br>π<br>π<br>κβόη<br>Ακύρωση<br>20<br>00<br>2<br>2                                                                                                    | Ημ Έναρξης<br>06/11/2018 06/25:00<br>Ημ Ροντεβο    | Hµ: ANξriç<br>106/11/2018 13:53:00 | Ακύρωση      |
| τροτιος Αφιστς<br>Η ΚΑΘΟΡΤΣΜΕΙΝΟΣ<br>Νήστος<br>Τμήμο<br>ΜΕΡΗΣΙΑ ΝΟΣΗΛΕΙΑ ΠΑΝΕΠΙΣΤΙ ΖΤ62<br>Τύπος Εποφής ΙΝΟΣ<br>Καταστάσεις<br>Κατάσταση<br>ΑΤΡΙΚΟ ΕΞΠΗΡΙΟ<br>ΤΟΠΟΘΕΤΗΣΗ ΣΕ ΘΑΛΑΜΟ ΚΛΙΝΗ<br>ΕΕ ΑΝΑΜΟΙΗ ΤΟΓΙΟΘΕΤΗΣΗΣ ΣΕ ΡΑΛΛΙ                                                                                                    | Ημ. Ένορξης<br>Θάλομος<br>Ημ. Ένορξης<br>Ιοδ/11/2018 13:53:00<br>Οδ/11/2018 13:53:00<br>Οδ/11/2018 08:25:00                                              | Hμ. Λήξης<br>06/11/2018 13:53:00<br>K4<br>Z162 ΚΛΙΝΗ-1<br>Hμ. Λήξης<br>06/11/2018 13:53<br>06/11/2018 13:53<br>06/11/2018 13:53                   | Ακύρωση<br>π<br>π<br>π<br>α<br>β<br>δ<br>ο<br>ο<br>ο<br>ο<br>ο<br>ο<br>ο<br>ο<br>ο<br>ο<br>ο<br>ο<br>ο                                                                                                    | Ημ Έναρξης<br>66/11/2018 06/25 00<br>Ημ Ροντεβο    | Hµ: Anging<br>06/11/2018 13:53:00  | Ακύρωση      |
| τροπος Αφιστς<br>Η ΚΑΘΟΡΙΣΜΕΝΟΣ<br>ΜΕΡΗΣΙΑ ΝΟΣΗΛΕΙΑ ΠΑΝΕΠΙΣΤΙ ΖΤΒ2<br>Τύπος Εποφής ΙΝΟΣ<br>Καταστάσεις<br>Καταστάσεις<br>Κάταστάσεις<br>Κάταστάσεις<br>Κάταστάσεις<br>Κάταστάσεις<br>Κάταστάσεις<br>Κάταστάσεις<br>Κάταστάσεις<br>Κάταστάσεις<br>Κάταστάσεις<br>Κάταστάσεις<br>Κάταστάσεις<br>Κάταστάσεις<br>Κάταστάσεις<br>Κάταστάσεις<br>Κάταστάσεις<br>Κάταστάσεις<br>Κάταστάσεις<br>Κάτασταστάσεις<br>Κάταστάσεις<br>Κάταστα<br>Κάταστάσεις<br>Κάτασταστάσεις<br>Κάταστάσεις<br>Κάταστάσεις<br>Κάταστάσει | Ημ. Ένορξης<br>Θάλομος<br>Ημ. Ένορξης<br>οδ/11/2018 08:25:00<br>Οδ/11/2018 08:25:00<br>06/11/2018 08:25:00<br>06/11/2018 08:25:00<br>06/11/2018 08:25:00 | Hμ Λήξης<br>06/11/2018 13:53:00<br>K4<br>Z162 ΚΛΝΝΗ-1<br>Hμ Λήξης<br>06/11/2018 13:53<br>06/11/2018 13:53<br>06/11/2018 08:25<br>06/11/2018 08:25 | Ακύρωση<br>π<br>π<br>π<br>κ(βάn<br>Ακύρωση<br>ου<br>ου<br>Γ<br>ου<br>Γ<br>ου<br>Γ<br>Γ<br>ου<br>Γ<br>Γ<br>ου<br>Γ<br>Γ<br>ου<br>Γ<br>ου<br>Γ<br>Ου<br>Γ<br>Ου<br>Ου<br>Γ<br>Ου<br>Γ<br>Ου<br>Γ<br>Ου<br>Γ<br>Ου<br>Γ<br>Ου<br>Γ<br>Ου<br>Γ<br>Ου<br>Γ<br>Ου<br>Γ<br>Ου<br>Γ<br>Ου<br>Ου<br>Γ<br>Ου<br>Γ<br>Ου<br>Γ<br>Ου<br>Γ<br>Ου<br>Γ<br>Ου<br>Γ<br>Ου<br>Γ<br>Ου<br>Γ<br>Ου<br>Γ<br>Ου<br>Γ<br>Ου<br>Γ<br>Ου<br>Γ<br>Ου<br>Γ<br>Ου<br>Γ<br>Ου<br>Γ<br>Ου<br>Γ<br>Ου<br>Γ<br>Ου<br>Γ<br>Ου<br>Γ<br>Ου<br>Γ<br>Ου<br>Γ<br>Ου<br>Ου<br>Γ<br>Ου<br>Γ<br>Ου<br>Γ<br>Ου<br>Γ<br>Ου<br>Γ<br>Ου<br>Γ<br>Ου<br>Γ<br>Ου<br>Γ<br>Ου<br>Γ<br>Ου<br>Γ<br>Ου<br>Γ<br>Ου<br>Γ<br>Ου<br>Γ<br>Ου<br>Γ<br>Ου<br>Γ<br>Ου<br>Γ<br>Ου<br>Γ<br>Ου<br>Γ<br>Ου<br>Γ<br>Ου<br>Γ<br>Ου<br>Γ<br>Ου<br>Γ<br>Ο<br>Γ<br>Ο<br>Γ<br>Ο<br>Ο<br>Γ<br>Ο<br>Γ<br>Ο<br>Γ<br>Ο<br>Γ<br>Ο<br>Γ<br>Ο<br>Γ<br>Ο<br>Γ<br>Ο<br>Γ<br>Ο<br>Γ<br>Ο<br>Γ<br>Ο<br>Γ<br>Ο<br>Γ<br>Ο<br>Γ<br>Ο<br>Γ<br>Ο<br>Γ<br>Ο<br>Γ<br>Ο<br>Γ<br>Ο<br>Γ<br>Ο<br>Γ<br>Ο<br>Γ<br>Γ<br>Ο<br>Γ<br>Γ<br>Ο<br>Γ<br>Ο<br>Γ<br>Ο<br>Γ<br>Γ<br>Γ<br>Γ<br>Γ<br>Γ<br>Γ<br>Γ<br>Γ<br>Γ<br>Γ<br>Γ<br>Γ | Ημ Έναρξης<br>(96/11/2018 06/25:00<br>Ημ Ροντεβο   | Hµ: ANEnç<br>100/11/2018 13:53:00  | Ακύρωση      |

11. Εάν ο ασθενής δεν έχει ημερομηνία λήξης σε κάποιο από τα επεισόδια που εμφανίζονται στην ιστορικότητα τότε δεν θα με αφήσει το σύστημα να αποθηκεύσουμε την άφιξη του συγκεκριμένου ασθενή (ροή 1.7) εμφανίζοντας το παρακάτω μήνυμα και θα πρέπει να γίνει έξοδος από το σύστημα από το επεισόδιο που δεν έχει ημερομηνία λήξης (στην επάνω οθόνη π.χ. Ραντεβού στα Α.Ι.) ώστε να μπορούμε να προχωρήσουμε στην αποθήκευση της άφιξης.

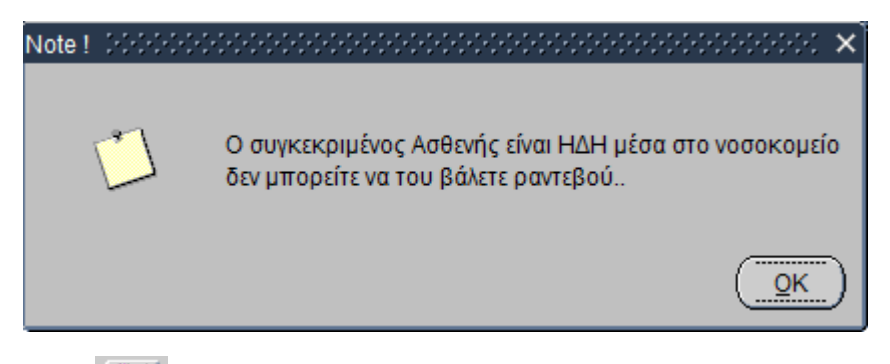

- 12. Το εικονίδιο αναφέρεται στη σύνδεση με το Βi.Η εν λόγω επιλογή του λογισμικού ΗIS δεν χρησιμοποιείται στο έργο ΕΠΣΜΥ.
- Τέλος, μπορούμε να εκτυπώσουμε το ιστορικό του ασθενή επιλέγοντας είτε την Εκτύπωση Πλήρους Ιστορικού είτε την Εκτύπωση Απλού Ιστορικού που υπάρχει στα δεξιά της οθόνης.

| Ενιαίο Πληροφοριακό Σύστημα για την Υποστήριξη των Επιχειρησιακών | ΤΥΠΟΣ: ΕΓΧΕΙΡΙΔΙΟ ΧΡΗΣΤΗ |
|-------------------------------------------------------------------|--------------------------|
| Λειτουργιών Μονάδων Υγείας του ΕΣΥ                                |                          |
| Π.6.3 – Επικαιροποιημένη Λειτουργική και Τεχνική Τεκμηρίωση       | Έκδοση: 03.00            |
| Ενότητα: Π.6.3.3 – Λειτουργική Τεκμηρίωση / Εγχειρίδιο Χρήσης     |                          |
| Λειτουργική Ενότητα: Διαχείριση Εξωτερικών Ασθενών                |                          |
| Υποσύστημα: Εξωτερικά Ιατρεία                                     |                          |

|                                   |         | ΑΠΛΗ ΙΣΤΟΡΙΚ             | ΟΤΗΤΑ ΑΣΘΕΝΗ           |                       |
|-----------------------------------|---------|--------------------------|------------------------|-----------------------|
| Enŵ                               | vupo:   |                          | Κωδ. Ασθενη:           |                       |
| OV                                | opa:    |                          | Ιστρικός Φάκελος:      |                       |
| Ov. f                             | ιατρός  |                          | Παλαιός Ιατρ. Φάκελος: |                       |
| Ov. N                             | ιητρός: |                          | Ημ/νία Γέννησης:       |                       |
| A                                 | IKAI    |                          | Ηλικία:                |                       |
| Encuridan                         |         | Περιγραφή Επισουδίου     | Πρ/γία Έναρξης         | Ημ/νία Αφέρς          |
| 1                                 |         | p                        | 10/07/2015 13:59       |                       |
| Folgerun Hu/vio TypoTec Enjoyrung |         | Ημ/νία Έναρξης Επίσκοψης | Ημ/νία Λήξη            | Enioceanc             |
|                                   | 1       | 0/07/2015 13:59          | 0.000.0000000          | The mathematical data |
| Kivgog                            |         | Μονάδα                   | Ημ/νία Έναρξης         | Ημ/νία Αήξης          |
|                                   | 402     | ΟΦΘΑΛΜΟΛΟΓΙΚΟ            | 10/07/2015 13:59       | 10/07/2015 14:16      |
| ANYY. D                           | 00000   | -                        |                        |                       |
| Διάγν, Εξόδου                     |         |                          |                        |                       |
| Kivnon                            |         | Movãão                   | Ημ/νία Ένορξης         | Ημ/νία Λήξης          |
|                                   | 61      | XEIPOYPETKO              | 10/07/2015 14:16       |                       |
| Arityv, En                        | voõõu   | 12                       | 11.                    |                       |
| Antryv. El                        | uoõõu   | 28                       |                        |                       |

|                |                                                                                                    | ΠΛΗΡΗΣ ΙΣΤΟΡΙ                                                                                                    | KOTHTA AZOENH          | 111                                                                                                    |
|----------------|----------------------------------------------------------------------------------------------------|----------------------------------------------------------------------------------------------------|------------------------|----------------------------------------------------------------------------------------------------|
| Enávi          | nho:                                                                                                    | ų 12                                                                                                    | Kuð. Antievų:          |                                                                                                    |
| Ovoj           | A615                                                                                                    |                                                                                                    | Ιατρικός Φάκελος:      |                                                                                                    |
| Ov. Ret        | τρός:                                                                                                    |                                                                                                    | Παλαιός Ιστρ. Φάκελος: |                                                                                                    |
| Ov. Mg         | τρός:                                                                                                    |                                                                                                    | Ημ/νία Γέννησης:       |                                                                                                    |
| АНК            | <b>A</b> 1                                                                                                    |                                                                                                    | HAndiar                |                                                                                                    |
| Encieòãio      |                                                                                                    | Περιγραφή Επιστοδίου                                                                                                    | Hp/yla tysp5sc         | Hp/win Addar                                                                                                    |
| 1              |                                                                                                    | P                                                                                                    | 10/07/2015 13:59       |                                                                                                    |
| Enioxcup       |                                                                                                    | ιτμ/νία Έναρξης Επίσκεψης                                                                                                    | Hµ/via Ağlı            | ic Enlowing                                                                                                    |
| 1000           | 10                                                                                                    | /07/2015 13:59                                                                                                    |                        | alu                                                                                                    |
| Kivgog         | 1000 - 100 - 100 - | Movôđa                                                                                                    | Ημ/νία Έναρξης         | Hp/vin Agenc                                                                                                    |
|                | 402                                                                                                    | ΟΦΟΛΛΗΟΛΟΓΙΚΟ                                                                                                    | 10/07/2015 13:59       | 10/07/2015 14:16                                                                                                    |
| Διάγν. Εκού    | -ðou                                                                                                    |                                                                                                    |                        | and the second second se |
| A1099. EE0     | 504                                                                                                    |                                                                                                    |                        | 2                                                                                                    |
| μοστοότα       |                                                                                                    | Οιργραφή                                                                                                    | Hp/via EvapLyc         | Ημ/νία Αάξης                                                                                                    |
|                | 112                                                                                                    | AFORH 2TA T.E.O.                                                                                                    | 10/07/2015 13:59       | 10/07/2015 13:59                                                                                                    |
|                | 31 KENTPE                                                                                                    | KH ANAMONH TTA T.E.H.                                                                                                    | 10/07/2015 13:59       | 10/07/2015 14:16                                                                                                    |
| Kivnon         |                                                                                                    | Μονάδα                                                                                                    | Ημ/νία Έναρξης         | Ημ/νία Αήξης                                                                                                    |
| and the second | 61                                                                                                    | XEIPOYPFIKO                                                                                                    | 10/07/2015 14:16       | and the second second second                                                                                                    |
| ANDYV. ENDO    | ðou                                                                                                    | 100 million 2 million 100 million 100 million |                        |                                                                                                    |
| AIGYV. ELÓ     | Sou -                                                                                                    |                                                                                                    |                        | -                                                                                                    |
| peoroora       |                                                                                                    | Περιγραφή                                                                                                    | Hp/via Tvaptaç         | Hp/via Aijtas                                                                                                    |
| -              | 121                                                                                                    | TAIN IE IATPEIO                                                                                                    | 10/07/2015 14:16       |                                                                                                    |

Σημείωση: Όταν θέλουμε να εκτυπώσουμε ιστορικότητα ασθενή του οποίου ο κωδικός στην οθόνη «Μητρώο Ασθενών» έχει συσχετιστεί με ανενεργούς κωδικούς όταν πατάμε τα κουμπιά Εκτύπωση Πλήρους Ιστορικού ή Εκτύπωση Απλού Ιστορικού τότε θα εμφανιστεί το παρακάτω μήνυμα και πατώντας το πλήκτρο ΟΚ θα εκτυπωθεί το ιστορικό και του ασθενή που έχουμε διαλέξει και του/ων ασθενή/ών που έχουν συσχετιστεί με αυτόν τον κωδικό.

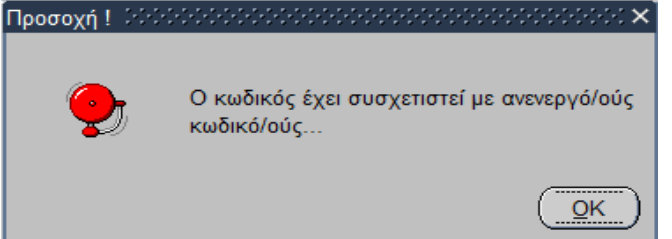

Σημείωση: Όταν θέλουμε να εκτυπώσουμε ιστορικότητα ασθενή του οποίου ο κωδικός έχει ακυρωθεί στην οθόνη «Μητρώο Ασθενών» και έχει συσχετιστεί με ενεργό κωδικό στο μητρώο όταν πατάμε τα κουμπιά Εκτύπωση Πλήρους Ιστορικού ή Εκτύπωση Απλού Ιστορικού τότε θα εμφανιστεί το παρακάτω μήνυμα και πατώντας το πλήκτρο ΟΚ θα εκτυπωθεί το ιστορικό του

| Ενιαίο Πληροφοριακό Σύστημα για την Υποστήριξη των Επιχειρησιακών<br>Λειτουργιών Μονάδων Υγείας του ΕΣΥ               | ΤΥΠΟΣ: ΕΓΧΕΙΡΙΔΙΟ ΧΡΗΣΤΗ |
|----------------------------------------------------------------------------------------------------|--------------------------|
| Π.6.3 – Επικαιροποιημένη Λειτουργική και Τεχνική Τεκμηρίωση                                                           | Έκδοση: 03.00            |
| Ενοτητα: 11.6.3.3 – Λειτουργική Τεκμηριωση / Εγχειριδιο Χρησης<br>Αειτομονικά Ενότρτα: Αιαγείριση Εξωτερικών Ασθεινών |                          |
| Υποσύστημα: Εξωτερικά Ιατρεία                                                                                         |                          |

ασθενή που έχουμε διαλέξει, του ασθενή με ενεργό κωδικό που έχει συσχετιστεί με αυτόν και όποιου άλλου ασθενή έχει συσχετιστεί στον κωδικό του ενεργού κωδικού.

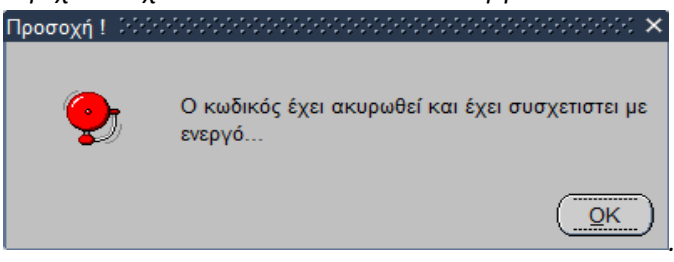

# 1.9 Τι εργασίες μπορώ να κάνω στο ταμείο; (προαιρετικά για μηδενική απόδειξη)

### 1.9.1 Άνοιγμα Ταμείου

- 1. Επιλέγουμε το υποσύστημα 07-PANTEBOY Τ.Ε.Ι.
- 2. Επιλέγουμε τον φάκελο Πληρωμές.
- 3. Επιλέγουμε τον φάκελο Εργασίες Ταμείου.
- 4. Επιλέγουμε «Άνοιγμα Ταμείου».

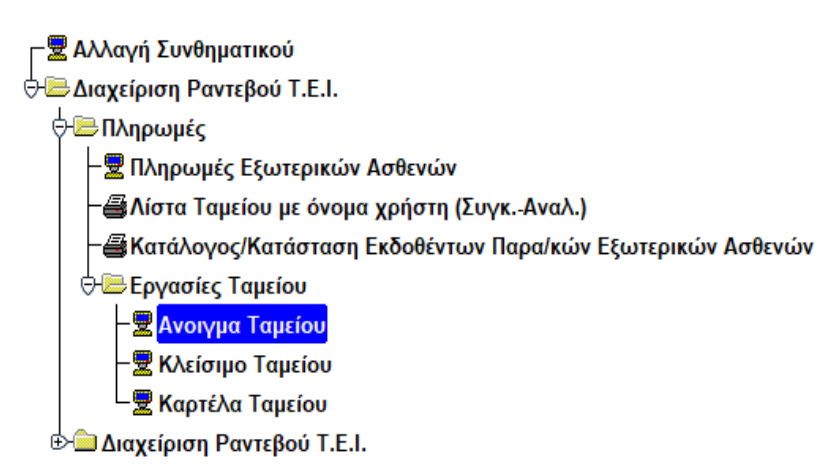

5. Η οθόνη που εμφανίζεται είναι η παρακάτω.
| Ενιαίο Πληροφοριακό Σύστημα για την Υποστήριξη των Επιχειρησιακών | ΤΥΠΟΣ: ΕΓΧΕΙΡΙΔΙΟ ΧΡΗΣΤΗ |
|-------------------------------------------------------------------|--------------------------|
| Λειτουργιών Μονάδων Υγείας του ΕΣΥ                                |                          |
| Π.6.3 – Επικαιροποιημένη Λειτουργική και Τεχνική Τεκμηρίωση       | Έκδοση: 03.00            |
| Ενότητα: Π.6.3.3 – Λειτουργική Τεκμηρίωση / Εγχειρίδιο Χρήσης     |                          |
| Λειτουργική Ενότητα: Διαχείριση Εξωτερικών Ασθενών                |                          |
| Υποσύστημα: Εξωτερικά Ιατρεία                                     |                          |
|                                                                   |                          |

|                                | 20 🖄                |                | Eday |
|--------------------------------|---------------------|----------------|------|
| Κωδ.Ταμείου :                  | F                   |                | _    |
| Halvis ovolvastoc 1 10/07/2014 |                     |                |      |
| Apoul company                  | mitnovivnumitnov    | Emulanac march |      |
| 509 Euple                      | 0                   |                |      |
| 208 Eupii                      | 0                   | .00            |      |
| 100 Expir                      | 0                   | 90             |      |
| 50 Eupii                       | 0                   | 00             |      |
| 20 Expile:                     | 0                   | .00            |      |
| 10 Expla:                      | 0                   | .00            |      |
| 5 Ευρώ - [                     | 0                   | .00            |      |
| 2 Eupir                        | 0                   | .00            |      |
| 1 Eupli                        | 0                   | 00             |      |
| 50 Acmii -                     | 0                   | 707            |      |
| 20 Aerrii                      | 0                   | - 00           |      |
| 10 Acres -                     | 0                   | .00            |      |
| S-Armtii :                     | 0                   | .05            |      |
| 2 Actril :                     | 0                   | /00            |      |
| 8 Actro8 :                     | 0                   | .00            |      |
|                                | Band much mental to |                |      |

- 6. Επιλέγουμε το πεδίο Κωδ. Ταμείου και αν θυμόμαστε πληκτρολογούμε κατευθείαν τον κωδικό ταμείου αλλιώς πατάμε το πλήκτρο F9 ή το εικονίδιο *και επιλέγουμε* το ταμείο που θέλουμε να ανοίξουμε από την λίστα.
- Τέλος, προσθέτουμε το απόθεμα χαρτονομισμάτων & νομισμάτων στο ταμείο στην αριστερή στήλη και πατάμε για αποθήκευση το πλήκτρο F10 ή το εικονίδιο .

### 1.9.2 Κλείσιμο Ταμείου

Προϋπόθεση:Να έχει γίνει άνοιγμα ταμείου.

- 1. Επιλέγουμε το υποσύστημα 07-PANTEBOY Τ.Ε.Ι.
- 2. Επιλέγουμε τον φάκελο Πληρωμές.
- 3. Επιλέγουμε τον φάκελο Εργασίες Ταμείου.
- 4. Επιλέγουμε «Κλείσιμο Ταμείου».

| Ενιαίο Πληροφοριακό Σύστημα για την Υποστήριξη των Επιχειρησιακών<br>Λειτουργιών Μονάδων Υγείας του ΕΣΥ | ΤΥΠΟΣ: ΕΓΧΕΙΡΙΔΙΟ ΧΡΗΣΤΗ |
|----------------------------------------------------------------------------------------------------|--------------------------|
| Π.6.3 – Επικαιροποιημένη Λειτουργική και Τεχνική Τεκμηρίωση                                             | Έκδοση: 03.00            |
| Ενότητα: Π.6.3.3 – Λειτουργική Τεκμηρίωση / Εγχειρίδιο Χρήσης                                           |                          |
| Λειτουργική Ενότητα: Διαχείριση Εξωτερικών Ασθενών                                                      |                          |
| Υποσύστημα: Εξωτερικά Ιατρεία                                                                           |                          |
|                                                                                                    |                          |

−😾 Αλλαγή Συνθηματικού

🕂 🖻 Διαχείριση Ραντεβού Τ.Ε.Ι.

Πληρωμές
 Πληρωμές Εξωτερικών Ασθενών
 Πληρωμές Εξωτερικών Ασθενών
 Πλήστα Ταμείου με όνομα χρήστη (Συγκ.-Αναλ.)
 Κατάλογος/Κατάσταση Εκδοθέντων Παρα/κών Εξωτερικών Ασθενών
 Εργασίες Ταμείου
 Ανοιγμα Ταμείου
 Κλείσιμο Ταμείου
 Καρτέλα Ταμείου

🗄 🗀 Διαχείριση Ραντεβού Τ.Ε.Ι.

### 5. Η οθόνη που εμφανίζεται είναι η εξής:

| Ke6 Taytiou            |                            |                                |  |
|------------------------|----------------------------|--------------------------------|--|
| πρινία αναίγρατος : [] | 3107/2015                  |                                |  |
| 14                     | τύρεση ποσού ελαστίματος   | Extension sandonoonig rastanag |  |
| More sherrows :        |                            |                                |  |
| Apitab                 | C Settered and setting and | επελέμους ποσά                 |  |
| for fage 1             | 0                          | 00                             |  |
| 200 fapi               | 8                          | 07                             |  |
| 100 Expá:              | 3                          | 84                             |  |
| Di Dapis               | 0                          | 05                             |  |
| 31 fagie (             | 0                          | 00                             |  |
| HExpo                  | 2                          | 02                             |  |
| E Explai               | 3                          | 100 m                          |  |
| 3 Exerit               | 8                          | 00                             |  |
| 1 Euple                | 8                          | 00                             |  |
| 62.Xemii (             | ā. [                       | 00                             |  |
| 28 Acros (             | 9                          | 00                             |  |
| 18.Arms                | 2                          | 07                             |  |
| 6 Acmiti (             | 0                          | 07                             |  |
| 2 Arma                 | 8                          | Do                             |  |
| S Arms                 | 0                          | 00                             |  |

6. Συμπληρώνουμε τον κωδικό ταμείου αν τον θυμόμαστε ,αλλιώς πατάμε το πλήκτρο F9 ή το

εικονίδιο 😥 για να δούμε όλες τις διαθέσιμες επιλογές και επιλέγουμε το ταμείο μας.

- 7. Βεβαιωνόμαστε ότι η ημερομηνία είναι σωστή.
- 8. Πατάμε το κουμπί «Εύρεση Ποσού Κλεισίματος» και εμφανίζεται το ποσό.
- Τέλος, προσθέτουμε το ποσό που μας εμφανίστηκε στον αριθμό των χαρτονομισμάτων & νομισμάτων στο ταμείο στην αριστερή στήλη και πατάμε για αποθήκευση το πλήκτρο F10 ή το εικονίδιο

## 1.9.3 Καρτέλα Ταμείου

- 1. Επιλέγουμε το υποσύστημα 07-PANTEBOY Τ.Ε.Ι.
- 2. Επιλέγουμε τον φάκελο Πληρωμές.

| Ενιαίο Πληροφοριακό Σύστημα για την Υποστήριξη των Επιχειρησιακών<br>Λειτουργιών Μονάδων Υγείας του ΕΣΥ | ΤΥΠΟΣ: ΕΓΧΕΙΡΙΔΙΟ ΧΡΗΣΤΗ |
|----------------------------------------------------------------------------------------------------|--------------------------|
| Π.6.3 – Επικαιροποιημένη Λειτουργική και Τεχνική Τεκμηρίωση                                             | Έκδοση: 03.00            |
| Ενότητα: Π.6.3.3 – Λειτουργική Τεκμηρίωση / Εγχειρίδιο Χρήσης                                           |                          |
| Λειτουργική Ενότητα: Διαχείριση Εξωτερικών Ασθενών                                                      |                          |
| Υποσύστημα: Εξωτερικά Ιατρεία                                                                           |                          |

- 3. Επιλέγουμε τον φάκελο Εργασίες Ταμείου.
- 4. Επιλέγουμε «Καρτέλα Ταμείου».

| <mark>┌</mark> 屋 Αλλαγή Συνθηματικού                         |
|--------------------------------------------------------------|
| 🗟 🚍 Διαχείριση Ραντεβού Τ.Ε.Ι.                               |
| 🖓 🚍 Πληρωμές                                                 |
| −😾 Πληρωμές Εξωτερικών Ασθενών                               |
| −∰Λίστα Ταμείου με όνομα χρήστη (ΣυγκΑναλ.)                  |
| −∰Κατάλογος/Κατάσταση Εκδοθέντων Παρα/κών Εξωτερικών Ασθενών |
| 🗟 Εργασίες Ταμείου                                           |
| −😾 Ανοιγμα Ταμείου                                           |
| −😾 Κλείσιμο Ταμείου                                          |
| - 😾 Καρτέλα Ταμείου                                          |
| 🕁 🚍 Διαχείριση Ραντεβού Τ.Ε.Ι.                               |

5. Η οθόνη που εμφανίζει το σύστημα είναι η εξής.

| ΚΑΡΤΕΛΑ Τ |                         |       |                        |             | 27                 |
|-----------|-------------------------|-------|------------------------|-------------|--------------------|
| 6         | 6 🗙 🗋 🕹 🖻 🍃 🔟 🛛 🐉       |       |                        |             | Αναζήτηση          |
| Kuð       | Tapciou                 |       |                        |             |                    |
| Am        | 5 Μμλνία Κωδικός Χρήστη |       |                        |             | ΕΚΤΥΠΩΣΗ ΚΑΡΤΕΛΑΣ  |
|           |                         |       |                        | KATANOMH EX | DAON ANA KATHFOPIA |
|           |                         |       | Προηγούμενο Υπόλοιπο : |             |                    |
| HMINIA    | AITIOAOFIA              | XPEOD | ΠΙΣΤΩΣ                 | ЭН          | YTIOAOITO          |
|           |                         |       |                        |             | ÷                  |
|           |                         |       |                        |             |                    |
|           |                         |       |                        |             |                    |
|           |                         |       |                        |             |                    |
|           |                         |       |                        |             |                    |
|           |                         |       |                        |             |                    |
|           |                         | 1     |                        |             |                    |
|           |                         |       |                        | _           |                    |
|           |                         |       |                        |             |                    |
|           |                         | 1     |                        |             |                    |
|           |                         |       |                        |             |                    |
|           |                         | 1     | Vallera                |             |                    |
|           |                         |       | THOADING :             |             |                    |

- 6. Επιλέγουμε το πεδίο Κωδ. Ταμείου και αν θυμόμαστε πληκτρολογούμε κατευθείαν τον κωδικό ταμείου αλλιώς πατάμε το πλήκτρο F9 ή το εικονίδιο και επιλέγουμε το ταμείο που θέλουμε να ανοίξουμε από την λίστα.
- 7. Βάζουμε στα πεδία τις επιθυμητές ημερομηνίες.
- 8. Πατάμε το πλήκτρο F8 ή το εικονίδιο 📧 και εμφανίζονται τα αποτελέσματα στον πίνακα.

| Ενισίο Πλροσφοριακό Σύστρμα για την Υποστήριξη των Επιχειορσιακών | ΤΛΠΟΣ· ΕΓΧΕΙΔΙΥΙΟ ΧΔΗΣΤΗ |
|-------------------------------------------------------------------|--------------------------|
|                                                                   |                          |
| Λειτουργιών Μονάδων Υγείας του ΕΣΥ                                |                          |
| Π.6.3 – Επικαιροποιημένη Λειτουργική και Τεχνική Τεκμηρίωση       | Έκδοση: 03.00            |
| Ενότητα: Π.6.3.3 – Λειτουργική Τεκμηρίωση / Εγχειρίδιο Χρήσης     |                          |
| Λειτουργική Ενότητα: Διαχείριση Εξωτερικών Ασθενών                |                          |
| Υποσύστημα: Εξωτερικά Ιατρεία                                     |                          |

|          | 🕱 🗋 🗶 🗶 🧕                  | 22                        |        |                     | Avdert                 |
|----------|----------------------------|---------------------------|--------|---------------------|------------------------|
| Korð.Tep | pelos 04.99                |                           |        |                     |                        |
|          | TAMEIO T.E.I (SOKIMH)      |                           |        |                     |                        |
| Από Βρ   | INIO 01/01/2017 Eluc Revis | 02/03/2017 Kuðici ( Xphrm | 1      |                     | EKTYTIDEH KAPT         |
|          |                            |                           |        | КАТА                | NOMH EXONON ANA RATHFO |
|          |                            |                           | Про    | ηγούμενο Υπόλοιπο : | .00                    |
| AMA      |                            | AITIOAOFIA                | хредон | DETGEN              | VIIOAOIIIO             |
| 02017 AN | CIEMA TAMEROY 90/W19       |                           | 500,00 | .00                 | 500,00 =               |
| -        |                            |                           |        |                     |                        |
|          |                            |                           | i      |                     |                        |
|          |                            |                           |        |                     |                        |
| -        |                            |                           |        |                     |                        |
|          |                            |                           | 1      |                     |                        |
|          |                            |                           |        |                     |                        |
|          |                            |                           |        |                     |                        |
|          |                            |                           |        |                     |                        |
| -        |                            |                           |        |                     |                        |
| -        |                            |                           |        |                     |                        |
|          |                            |                           |        | YmóAcimo i          | 500,00                 |

9. Εάν θέλουμε μπορούμε να εκτυπώσουμε τα αποτελέσματα αν πατήσουμε το κουμπί «ΕΚΤΥΠΩΣΗ ΚΑΡΤΕΛΑΣ» (ή πατώντας το κουμπί )που βρίσκεται στα δεξιά της οθόνης.

# 1.10 Πώς κάνω πληρωμές Εξωτερικών Ασθενών; (προαιρετικά και για μηδενική απόδειξη)

### Προϋπόθεση: Να έχει πραγματοποιηθεί Άνοιγμα Ταμείου.

- 1. Επιλέγουμε το υποσύστημα 07-PANTEBOY T.Ε.Ι.
- 2. Επιλέγουμε τον φάκελο Διαχείριση Ραντεβού Τ.Ε.Ι.
- 3. Επιλέγουμε τον φάκελο Πληρωμές.
- 4. Επιλέγουμε «Πληρωμές Εξωτερικών Ασθενών».

- 😾 Αλλαγή Συνθηματικού

🖯 🖻 Διαχείριση Ραντεβού Τ.Ε.Ι.

🕂 📴 Πληρωμές

-😾 Πληρωμές Εξωτερικών Ασθενών

-🗃 Λίστα Ταμείου με όνομα χρήστη (Συγκ.-Αναλ.)

-∰Κατάλογος/Κατάσταση Εκδοθέντων Παρα/κών Εξωτερικών Ασθενών

🗄 🗎 Εργασίες Ταμείου

⊕ Διαχείριση Ραντεβού Τ.Ε.Ι.

5. Η οθόνη που εμφανίζεται είναι η παρακάτω

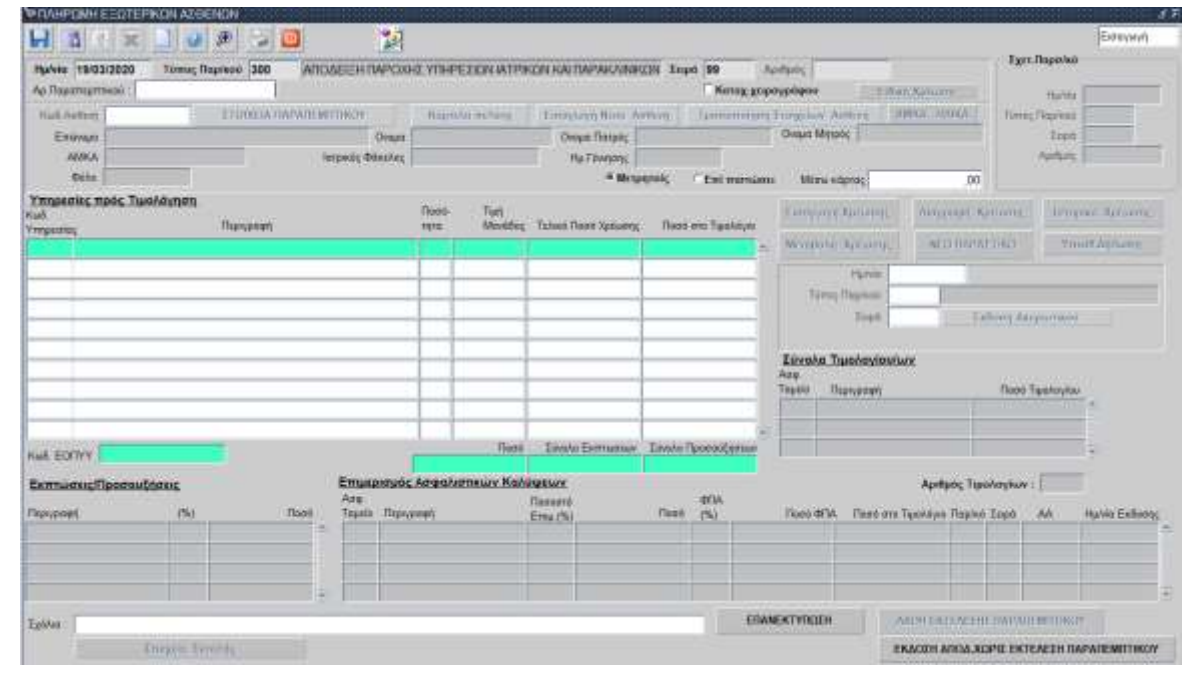

# **1.10.1.1** Ανάλυση πεδίων της οθόνης Πληρωμή Εξωτερικών Ασθενών

| Ενιαίο Πληροφοριακό Σύστημα για την Υποστήριξη των Επιχειρησιακών | ΤΥΠΟΣ: ΕΓΧΕΙΡΙΔΙΟ ΧΡΗΣΤΗ |
|-------------------------------------------------------------------|--------------------------|
| Λειτουργιών Μονάδων Υγείας του ΕΣΥ                                |                          |
| Π.6.3 – Επικαιροποιημένη Λειτουργική και Τεχνική Τεκμηρίωση       | Έκδοση: 03.00            |
| Ενότητα: Π.6.3.3 – Λειτουργική Τεκμηρίωση / Εγχειρίδιο Χρήσης     |                          |
| Λειτουργική Ενότητα: Διαχείριση Εξωτερικών Ασθενών                |                          |
| Υποσύστημα: Εξωτερικά Ιατρεία                                     |                          |
|                                                                   |                          |

- 1. Τα πεδία «Ημερομηνία», «Τύπος Παραστατικού», «Σειρά», «Αριθμός» είναι τα στοιχεία στα οποία θα καταχωρηθεί το παραστατικό. Ο «Τύπος Παραστατικού» αναφέρεται στο παραστατικό (Απόδειξη Παροχής Υπηρεσιών-Μετρητοίς ή ΤΠΥ-Επί πιστώσει) το οποίο θα καταχωρηθεί στο σύστημα και οι παράμετροί του ορίζονται από την οθόνη «Κωδικοί Παραστατικών» που βρίσκεται στο υποσύστημα «ΠΑΡΑΜΕΤΡΩΝ» στον φάκελο «Παράμετροι Λογιστηρίου Ασθενών» στην επιλογή «Παραστατικά». Το πεδίο «Σειρά» αναφέρεται και είναι συσχετισμένο με τον χρήστη στον οποίο θα καταχωρήσει το παραστατικό. Σε κάθε χρήστη που θέλουμε να καταχωρεί Αποδείξεις Παροχής Υπηρεσιών ή/και Τιμολόγια Παροχής Υπηρεσιών πρέπει να ορίσουμε τα παραστατικά και τα ακυρωτικά τους. Το συγκεκριμένο πεδίο ενημερώνετε παραμετρικά αρχικά από την οθόνη «Σειρές παραστατικών» που βρίσκεται στο υποσύστημα «ΠΑΡΑΜΕΤΡΩΝ» στον φάκελο «Παράμετροι Λογιστηρίου Ασθενών» στην επιλογή «Παραστατικά» οπού ορίζω γενικά τις σειρές για το συγκεκριμένο παραστατικό και από τις οθόνες «Ταμεία», «Προεπιλεγμένα παραστατικά ανά Χρήστη» και «Συσχετιζόμενα Παραστατικά» τα οποία βρίσκονται στο υποσύστημα «ΠΑΡΑΜΕΤΡΩΝ» στον φάκελο «Παράμετροι Λογιστηρίου Ασθενών» στην επιλογή «Παραστατικά» όπου ορίζουμε σε συγκεκριμένο χρήστη συγκεκριμένη σειρά στο ταμείο (από την οθόνη: Ταμεία), το παραστατικό Απόδειξη Παροχής Υπηρεσιών και Τιμολόγιο Παροχής Υπηρεσιών που θέλουμε να μπορεί να καταχωρεί( από την οθόνη: Προεπιλεγμένα παραστατικά ανά Χρήστη) καθώς και τα συσχετιζόμενα παραστατικά από αυτά που έχουμε ορίσει στον κάθε χρήστη (από την οθόνη: Συσχετιζόμενα Παραστατικά). Το πεδίο «Ημερομηνία» αναφέρεται στην ημερομηνία που θα καταχωρηθεί το παραστατικό. Το πεδίο «Αριθμός» είναι ένας αύξων αριθμός που παίρνει η σειρά που έχουμε ορίσει για τον συγκεκριμένο τύπο παραστατικού κάθε φορά που κάνουμε καταχώρηση απόδειξης ή τιμολογίου.
- Το πεδίο «Καταγραφή Χειρόγραφου» αν επιλεγεί με το τετράγωνο (check box) μπορεί να καταχωρηθεί Απόδειξη ή Τιμολόγιο με ημερομηνία προγενέστερη της ημερομηνίας καταχώρησης.
- 3. Το πεδίο «Σχετικό Παραστατικό» είναι συμπληρωμένο όταν κάνουμε ανάκτηση καταχωρημένου παραστατικού (Απόδειξης ή ΤΠΥ) και αναφέρεται σε σχετικό παραστατικό (ακυρωτικό) που έχει εκδοθεί για το συγκεκριμένο καθώς και τα στοιχεία του («Ημ/νία», «Τύπος Παρ/κού», «Σειρά», «Αριθμός»).
- 4. Το πεδίο «Ποσό» αναφέρεται στο συνολικό ποσό χρέωσης (ποσότητα επί τιμή μονάδος) της κάθε επιμέρους χρέωσης για το παραστατικό που θα καταχωρήσουμε. Το πεδίο «Σύνολο Εκπτώσεων» αναφέρεται στο σύνολο της έκπτωσης της κάθε επιμέρους χρέωσης που μπορεί να έχει οριστεί παραμετρικά από τις οθόνες «Εκπτώσεις-Προσαυξήσεις ανά Κατηγορία Χρέωσης» και «Εκπτώσεις-Προσαυξήσεις ανά Χρέωση» που βρίσκονται στο υποσύστημα «ΠΑΡΑΜΕΤΡΩΝ» στον φάκελο «Παράμετροι Λου μπορεί να έχει οριστεί παραμετρικά από τις οθόνες που μπορεί να σύνολο την επιλογή «Τιμοκατάλογοι-Χρεώσεις-Προσαυξήσεις ανά Κατηγορία Χρέωσης» και «Εκπτώσεις-Προσαυξήσεις ανά Χρέωση» που βρίσκονται στο υποσύστημα «ΠΑΡΑΜΕΤΡΩΝ» στον φάκελο «Παράμετροι Λογιστηρίου Ασθενών» στην επιλογή «Τιμοκατάλογοι-Χρεώσεις-Προσαυξήσεις ανά Κατηγορία Χρέωσης» και «Εκπτώσεις-Προσαυξήσεις ανά Κατηγορία Χρέωσης» αναφέρεται στο σύνολο των προσαυξήσεων της κάθε επιμέρους χρέωσης που μπορεί να έχει οριστεί παραμετρικά από τις οθόνες «Εκπτώσεις-Προσαυξήσεις ανά Κατηγορία Χρέωσης» αναφέρεται στο σύνολο των προσαυξήσεων της κάθε επιμέρους χρέωσης που μπορεί να έχει οριστεί παραμετρικά από τις οθόνες «Εκπτώσεις-Προσαυξήσεις ανά Κατηγορία Χρέωσης» αναφέρεται στο σύνολο των προσαυξήσεων της κάθε επιμέρους χρέωσης που μπορεί να έχει οριστεί παραμετρικά από τις οθόνες «Εκπτώσεις-Προσαυξήσεις ανά Κατηγορία Χρέωσης» και «Εκπτώσεις-Προσαυξήσεις ανά Κατηγορία Χρέωσης» και «Εκπτώσεις-Προσαυξήσεις ανά κατηγορία Χρέωσης» και «Εκπτώσεις-Προσαυξήσεις ανά χρέωσης» και «Εκπτώσεις-Προσαυξήσεις ανά χρέωσης» και «Εκπτώσεις-Προσαυξήσεις ανά κατηγορία χρέωσης» και «Εκπτώσεις-Προσαυξήσεις ανά κατηγορία χρέωσης» και «Εκπτώσεις-Προσαυξήσεις ανά χρέωση» που βρίσκονται στο υποσύστημα «ΠΑΡΑΜΕΤΡΩΝ» στον φάκελο «Παράμετροι Λογιστηρίου Ασθενών» στην επιλογή «Τιμοκατάλογοι-Χρεώσεις».
- 5. Το πεδίο «Αριθμός Τιμολογίων» αναφέρεται στο πόσα τιμολόγια θα εκδοθούν κατά την αποθήκευση και ορίζεται παραμετρικά από το πεδίο «Τύποι Τιμολογίων» της οθόνη

| Ενιαίο Πληροφοριακό Σύστημα για την Υποστήριξη των Επιχειρησιακών<br>Λειτουργιών Μονάδων Υγείας του ΕΣΥ                                                                                                    | ΤΥΠΟΣ: ΕΓΧΕΙΡΙΔΙΟ ΧΡΗΣΤΗ |
|----------------------------------------------------------------------------------------------------|--------------------------|
| Π.6.3 – Επικαιροποιημένη Λειτουργική και Τεχνική Τεκμηρίωση<br>Ενότητα: Π.6.3.3 – Λειτουργική Τεκμηρίωση / Εγχειρίδιο Χρήσης<br>Λειτουργική Ενότητα: Διαχείριση Εξωτερικών Ασθενών<br>Υποσύστημα: Εξωτερικά Ιατρεία | Έκδοση: 03.00            |

«Μητρώο Ασφαλιστικών Ταμείων» που βρίσκονται στο υποσύστημα «ΠΑΡΑΜΕΤΡΩΝ» στον φάκελο «Παράμετροι Λογιστηρίου Ασθενών» στην επιλογή «Ασφαλιστικά».

- 6. Το πεδίο «Υπηρεσίες προς Τιμολόγηση» εμφανίζει τις χρεώσεις που θα τιμολογηθούν κατά την καταχώρηση του παραστατικού και εμφανίζονται ο «Κωδ. Υπηρεσίας», η «Περιγραφή» της χρέωσης, η «Ποσότητα» η «Τιμή Μονάδος» καθώς και το «Τελικό Ποσό χρέωσης» είτε στον ασθενή είτε στον ασφαλιστικό ταμείο του για την κάθε επιμέρους χρέωση και το «Ποσό στο Τιμολόγιο» που θα εμφανίζεται κατά την καταχώρηση του παραστατικού.
- 7. Το πεδίο «Σύνολα Τιμολογίου/ων» αναφέρεται στο ποσό που θα τιμολογηθεί στον ασθενή κατά την καταχώρηση του παραστατικού.
- 8. Το πεδίο «Εκπτώσεις/Προσαυξήσεις» αναφέρεται στην έκπτωση/προσαύξηση της κάθε επιμέρους χρέωσης που μπορεί να έχει οριστεί παραμετρικά από τις οθόνες «Εκπτώσεις-Προσαυξήσεις ανά Κατηγορία Χρέωσης» και «Εκπτώσεις-Προσαυξήσεις ανά Χρέωση» που βρίσκονται στο υποσύστημα «ΠΑΡΑΜΕΤΡΩΝ» στον φάκελο «Παράμετροι Λογιστηρίου Ασθενών» στην επιλογή «Τιμοκατάλογοι-Χρεώσεις» και αναλύει το ποσοστό, το ποσό και την περιγραφή της έκπτωσης/προσαύξησης που θα υπολογιστεί στην κάθε επιμέρους χρέωση που έχουμε επιλέξει από τις υπηρεσίες προς τιμολόγηση.
- 9. Το πεδίο «Επιμερισμός Ασφαλιστικών Καλύψεων» αναφέρεται στο ποσοστό, το ποσό ,το ΦΠΑ, το ποσό ΦΠΑ και στο ποσό στο τιμολόγιο για κάθε υπηρεσία που θα χρεωθεί στον ασθενή και στο ασφαλιστικό του ταμείο (αν έχει ασφαλιστικό ταμείο και τιμολογηθεί με αυτό) για το παραστατικό που θα καταχωρήσουμε. Τα στοιχεία Παραστατικό, Σειρά, Αριθμός και Ημερομηνία έκδοσης εμφανίζονται συμπληρωμένα στον ίδιο πίνακα κατά την ανάκτηση παραστατικού και αναφέρονται στο τιμολόγιο που έχουμε καταχωρήσει στον ασθενή και στο ασφαλιστικό ταμείο (αν έχει γίνει τιμολόγηση όλων των χρεώσεων για τη σύμβαση που έχει οριστεί στο ασφαλιστικό ταμείο του ασθενή).
- Το πεδίο «Σχόλια» είναι πεδίο για ελεύθερο κείμενο από το χρήστη που θα καταχωρήσει το παραστατικό.
- Το πεδίο «Μέσω κάρτας» αναφέρεται στο ποσό που μπορεί να πληρώσει τη στιγμή της έκδοσης της απόδειξης είσπραξης ο ασθενής συμπληρώνοντάς το στο αντίστοιχο πεδίο.

# **1.10.1.2** Τιμολόγηση υπηρεσιών σε Εξωτερικό Ασθενή χωρίς Παραπεμπτικό

- 1. Επιλέγουμε το υποσύστημα 07-Ραντεβού Τ.Ε.Ι.
- 2. Επιλέγουμε τον φάκελο Διαχείριση Ραντεβού Τ.Ε.Ι.
- 3. Επιλέγουμε τον φάκελο Πληρωμές.
- 4. Επιλέγουμε «Πληρωμές Εξωτερικών Ασθενών».

| Ενιαίο Πληροφοριακό Σύστημα για την Υποστήριξη των Επιχειρησιακών | ΤΥΠΟΣ: ΕΓΧΕΙΡΙΔΙΟ ΧΡΗΣΤΗ |
|-------------------------------------------------------------------|--------------------------|
| Λειτουργιών Μονάδων Υγείας του ΕΣΥ                                |                          |
| Π.6.3 – Επικαιροποιημένη Λειτουργική και Τεχνική Τεκμηρίωση       | Έκδοση: 03.00            |
| Ενότητα: Π.6.3.3 – Λειτουργική Τεκμηρίωση / Εγχειρίδιο Χρήσης     |                          |
| Λειτουργική Ενότητα: Διαχείριση Εξωτερικών Ασθενών                |                          |
| Υποσύστημα: Εξωτερικά Ιατρεία                                     |                          |
|                                                                   |                          |
| 🖵 😾 Αλλαγή Συνθηματικού                                           |                          |

⇔ Διαχείριση Ραντεβού Τ.Ε.Ι.
 ⇔ Πληρωμές
 - ■ Πληρωμές Εξωτερικών Ασθενών
 - ■ Λίστα Ταμείου με όνομα χρήστη (Συγκ.-Αναλ.)
 - ■ Κατάλογος/Κατάσταση Εκδοθέντων Παρα/κών Εξωτερικών Ασθενών
 ⊕ Εργασίες Ταμείου

∲ 🖨 Διαχείριση Ραντεβού Τ.Ε.Ι.

### 5. Η οθόνη που εμφανίζεται είναι η παρακάτω

|                                     | 1 100                   |            |               | 196     |               |                |           |              |          |           |          |                                                                                                    |                              |                     |            | Clobert     |
|-------------------------------------|-------------------------|------------|---------------|---------|---------------|----------------|-----------|--------------|----------|-----------|----------|----------------------------------------------------------------------------------------------------|------------------------------|---------------------|------------|-------------|
| Halets 19/03/2020                   | Tomas Raphent           | 300 AT     | DALEHTM       | PCDH    | L YOHP        | EKIN ATP       | KEIN KALT | WPAKANAR     | DN Jop   | 4 99      | h        | uture [                                                                                                    |                              |                     | Tger.flu   | petied      |
| Ap Flepomeptread                    |                         |            |               |         |               |                |           |              |          | T Ken     | 18. 8040 | oyelepos                                                                                                    | -                            | ALC: STREET, NO.    | 1. 10      | tates [     |
| Rull Arting                         | TTOR                    | SIA DATATE | WORK IN SHOT  |         | Aurti         | in million     | 1 Louise  | nin Him A.   | riva .   | 1         | 101021   | Intern                                                                                                    | a Arthui (30                 | Alton AN            | Streng The | plant .     |
| Eneral                              |                         | _          | 10            | war.    |               | -              | Dve       | un fintpor T | _        | -         | _        | Chapter B                                                                                                    | unan seal                    |                     |            | 2040        |
| AMAGA                               |                         |            | Intervent das | shos .  |               |                |           | TEMPORE      |          |           |          |                                                                                                    |                              |                     | :8         | date:       |
| <b>Date</b>                         |                         |            |               |         |               |                |           | = Merp       | giniç.   | Enin      | mani     | Mil                                                                                                    | na odgenic                   | .00                 |            |             |
| πηρεσίες πρός Τιμο<br>εξ<br>πρωτίες | <b>láynan</b><br>Dipiya |            |               | 3       | flumi-<br>nym | Teri<br>Monthe | Tažed II  | ord Xplusty; | fleed    | are Tyeod | eye      | f ange                                                                                                    | and Karampy                  | Amppings Apr        | June Che   | mane sport  |
|                                     |                         |            |               |         |               |                |           |              |          |           |          | <b>Ευνολ</b><br>Ασφ<br>Τομιίο                                                                                                    | α. Τιμαλαγίσκιω<br>Πιονγραφή | N.                  | Nero Tya   | ter/ter     |
| - EDRYY                             |                         |            |               |         |               | - Nord         | Lowes     | Esmutus      | Loveto 7 | boontójy  | e line   |                                                                                                    |                              |                     |            | -,          |
|                                     | ant                     |            | Emuto         | eude l  | Argani        | τηκών Καλ      | YMENE     |              |          | -         |          |                                                                                                    |                              | Apriliades Tapon    | oytovi []  | =1          |
| unanań                              | 194                     | Flució     | Tousio        | Партуря | 944           |                | Erry (%)  |              | Пало     | (%)       | _        | There's                                                                                                    | EM Rood one T                | iyeshiyer Napieci S | Apt A      | Havia Exten |
|                                     |                         |            |               |         |               |                |           |              |          |           |          |                                                                                                    |                              |                     |            |             |
|                                     |                         |            | 5 <b>m</b>    |         |               |                |           |              |          |           |          |                                                                                                    | _                            |                     |            |             |
|                                     |                         |            |               |         |               |                |           |              |          |           |          | and the second second se |                              |                     |            |             |

#### 6. Το σύστημα δίνει 3 επιλογές για να βρούμε τον ασθενή που θέλουμε να χρεώσουμε:

- Την αναζήτηση βάσει κωδικού ασθενή (για ασθενείς που έχουν προηγούμενες επισκέψεις στο νοσοκομείο και έχουν καταγραφεί στο μητρώο ασθενών του νοσοκομείου).
- Την προσθήκη νέου ασθενή στο μητρώο (για ασθενείς που έρχονται για πρώτη φορά στο νοσοκομείο).
- iii) <u>Την αναζήτηση με βάσει το ΑΜΚΑ του ασθενή που υπάρχει ή δεν υπάρχει στο μητρώο.</u>

### i) <u>Αναζήτηση βάσει Κωδικού Ασθενή.</u>

Ανοίγοντας την οθόνη «Πληρωμή Εξωτερικών Ασθενών» μπορούμε να πληκτρολογήσουμε κατευθείαν τον Κωδικό Ασθενή στο αντίστοιχο πεδίο αν το θυμόμαστε αλλιώς πατάμε το

| Ενιαίο Πληροφοριακό Σύστημα για την Υποστήριξη των Επιχειρησιακών<br>Λειτουργιών Μονάδων Υγείας του ΕΣΥ | ΤΥΠΟΣ: ΕΓΧΕΙΡΙΔΙΟ ΧΡΗΣΤΗ |
|----------------------------------------------------------------------------------------------------|--------------------------|
| Π.6.3 – Επικαιροποιημένη Λειτουργική και Τεχνική Τεκμηρίωση                                             | Έκδοση: 03.00            |
| Ενότητα: Π.6.3.3 – Λειτουργική Τεκμηρίωση / Εγχειρίδιο Χρήσης                                           |                          |
| Λειτουργική Ενότητα: Διαχείριση Εξωτερικών Ασθενών                                                      |                          |
| Υποσύστημα: Εξωτερικά Ιατρεία                                                                           |                          |

πλήκτρο F9 ή το εικονίδιο 🔎 και κάνουμε αναζήτηση βάσει κι άλλων στοιχείων όπως Επώνυμο, Όνομα, ΑΜΚΑ, Ημ/νία Γέννησης κλπ.

| Επώνυμο | Ονομα            | Ονομα Πατρός            | Ονομα Μητρός   |
|---------|------------------|-------------------------|----------------|
| АМКА    | Ιατρικός Φάκελος | Ημ.Γέννησης             | Κωδικός Ασθενή |
| Φύλο    | O/A 🔹            | Παλιός Ιατρικός Φάκελος |                |

Αφού επιλέξουμε τον ασθενή που θέλουμε πατάμε «ΟΚ» και εμφανίζεται στην οθόνη «Πληρωμές Εξωτερικών Ασθενών» ο κωδικός του ασθενή. Στη συνέχεια πατάμε «Enter» για την εμφάνιση όλων των στοιχείων του ασθενή και την ενεργοποίηση των επιλογών «Εισαγωγή Χρέωσης», «Διαγραφή χρέωσης», «Ιστορικό Χρέωσης», «Μεταβολή Χρέωσης».

### ii) <u>Καταχώρηση ασθενή.</u>

Εάν δεν υπάρχει ο ασθενής καταχωρημένος στο κεντρικό μητρώο συστήματος μπορούμε να τον προσθέσουμε πατώντας το κουμπί «Εισαγωγή Νέου Ασθενή» ακολουθώντας τις παρακάτω οδηγίες.

| ARIKA        |                          |                  |              |        |                  |      |    |   |  |
|--------------|--------------------------|------------------|--------------|--------|------------------|------|----|---|--|
| Δημογραφικά  | Διεύθυνση Ασφαλιστικά    | Συγγενικά        | ί Πρόσωπα    |        |                  |      |    |   |  |
| Επώνυμο      |                          | Ονομα            |              |        |                  |      |    |   |  |
| ομα Πατρός   |                          | Ονομα Μητρός     | ΑΓΝΩΣΤΟΥ     | ΝΗΤΡΟΣ |                  |      |    |   |  |
| Εθνικότητα 0 |                          | n in             | Στοιχεία Γέν | νησης  |                  |      |    |   |  |
| πηκοότητα 0  | 1                        |                  | Hµ/via 01/01 | 1900   |                  |      |    |   |  |
| Φάλο         |                          |                  | Χώρα ()      |        |                  |      |    |   |  |
|              | Transacti Transformation |                  | Νομός ()     |        |                  |      |    |   |  |
| AP.L.1       | 2100200 (1)/20000        |                  | Δήμος ()     |        |                  |      |    | J |  |
| A.D.M        | Κινητό Τηλέφωνο          |                  |              |        |                  |      |    |   |  |
| Διαβατηρίου  | ΦAΞ                      | î                | 4.0.Y.       |        |                  |      |    |   |  |
| Ομ. Αίματος  |                          | Επάγ             | γελμα        |        |                  |      |    |   |  |
| Rhesus       | 1                        | Θρήσ             | κέυρα        |        |                  |      |    |   |  |
|              |                          | Οικογενοακή Κατά | στοση        |        |                  |      |    |   |  |
| Email        |                          |                  |              |        | Τελευταία Ημ/νία |      | 11 |   |  |
| Σχόλια       |                          |                  |              |        | Ενημέρωσης από / | AMKA |    |   |  |

- a) Συμπληρώνουμε και τις 4 καρτέλες: Δημογραφικά, Διεύθυνση, Ασφαλιστικά, και Συγγενικά Πρόσωπα.
- Ελέγχουμε αν είναι σωστά τα στοιχεία και πατάμε το πλήκτρο F10 ή το εικονίδιο αποθηκεύσουμε.
  - iii) <u>Την αναζήτηση με βάσει το ΑΜΚΑ του ασθενή που υπάρχει ή δεν υπάρχει στο</u> μητρώο.

| Ενιαίο Πληροφοριακό Σύστημα για την Υποστήριξη των Επιχειρησιακών | ΤΥΠΟΣ: ΕΓΧΕΙΡΙΔΙΟ ΧΡΗΣΤΗ |
|-------------------------------------------------------------------|--------------------------|
| Λειτουργιών Μονάδων Υγείας του ΕΣΥ                                |                          |
| Π.6.3 – Επικαιροποιημένη Λειτουργική και Τεχνική Τεκμηρίωση       | Έκδοση: 03.00            |
| Ενότητα: Π.6.3.3 – Λειτουργική Τεκμηρίωση / Εγχειρίδιο Χρήσης     |                          |
| Λειτουργική Ενότητα: Διαχείριση Εξωτερικών Ασθενών                |                          |
| Υποσύστημα: Εξωτερικά Ιατρεία                                     |                          |

# Εάν γνωρίζουμε το ΑΜΚΑ του ασθενή πατώντας το κουμπί «ΑΜΚΑ-ΗΔΙΚΑ» εμφανίζεται η παρακάτω οθόνη

| AMKA                    | Κλήση Web Service         | Ισχύων ΑΜΚΑ                            | Τελευταία Ημ/νία<br>Ενημέρωσης |                     |                 |
|-------------------------|---------------------------|----------------------------------------|--------------------------------|---------------------|-----------------|
| πώνυμο Γέννησης (Ελλ)   | Επώνυμο Γέν. (Λστ)        | Στοιχεία Γέννησης<br>Ημερλνία Γέννησης | Στοιχεία<br>Χώρι               | Διεύθυνσης<br>s     |                 |
| πώνυμο ταυτότητας (Ελλ) | Εττώνομο τουτότητος (Λατ) | Xúpo Fevy.                             | Νομά                           | ς Πόλη              |                 |
| Ονομα (Ελλ)             | Όνομο (Λιστινικά)         | Νομός Γενν. Δήμος Γενν.                | 056                            |                     | T.K.            |
| Οναμα Πατρός (Ελλ)      | Όνομα Πατρός (Λατινικά)   |                                        | Σταθ                           | ερό Τηλέφωνο        | Κενητό Τηλέφωνο |
| νομα Μητρός (Ελλ)       | Όνομα Μητρός (Λατ)        |                                        |                                |                     |                 |
| πηκοότητο               |                           | Κωδ Ασθενή                             | Επώνυμο                        | Ονομα (             | Ονομα Πατρός    |
|                         | Α.Φ.Μ                     |                                        | 1                              |                     |                 |
| Αρ.Δ.Τ                  | Έτος Έκδοσης              |                                        |                                |                     |                 |
| Ημ/νία Θανάτου          |                           | Αναζήτηση στο                          | Μητρώο Ενημέρο                 | ιση από τη βάση του | ΑΜΚΑ Έξοδος     |

Αφού πληκτρολογήσουμε το ΑΜΚΑ του ασθενή πατάμε το κουμπί «Κλήση Web Service» και μας φέρνει τα στοιχεία του ασθενή συμπληρωμένα στην παραπάνω οθόνη. Έχουμε δυο επιλογές:

- a) Αφού έχουν εμφανιστεί τα στοιχεία του ασθενή μπορούμε να επιλέξουμε τα τετράγωνα (check box) σε κάποιο από τα πέντε πεδία ή και στα πέντε (Επώνυμο, Όνομα, Όνομα πατρός κλπ). Πατάμε το κουμπί «Αναζήτηση στο Μητρώο» για να βρούμε τον ασθενή (προϋπόθεση για να μας φέρει τον ασθενή είναι να έχει καταχωρηθεί κάποια στιγμή στο μητρώο πριν την συγκεκριμένη αναζήτηση)
- b) Αν δεν έχει καταχωρηθεί στο μητρώο ο ασθενής πατώντας το κουμπί «Ενημέρωση από τη βάση του ΑΜΚΑ» τότε μπορούμε να τον καταχωρήσουμε στο μητρώο με βάσει τα στοιχεία που έχω από την «Κλήση Web Service»
- 7. Εφόσον έχουμε εντοπίσει τον ασθενή με έναν από τους παραπάνω τρόπους, μπορούμε να προχωρήσουμε στην χρέωσή του επιλέγοντας το κουμπί «Εισαγωγή Χρέωσης» όπου εμφανίζεται η παρακάτω οθόνη.

| Ενιαίο Πληροφοριακό Σύστημα για την Υποστήριξη των Επιχειρησιακών<br>Λειτουργιών Μογάδων Υνείας του ΕΣΥ                                                                                                    | ΤΥΠΟΣ: ΕΓΧΕΙΡΙΔΙΟ ΧΡΗΣΤΗ |
|----------------------------------------------------------------------------------------------------|--------------------------|
| Π.6.3 – Επικαιροποιημένη Λειτουργική και Τεχνική Τεκμηρίωση<br>Ενότητα: Π.6.3.3 – Λειτουργική Τεκμηρίωση / Εγχειρίδιο Χρήσης<br>Λειτουργική Ενότητα: Διαχείριση Εξωτερικών Ασθενών<br>Υποσύστριμα: Εξωτερικά Ιστρεία | Έκδοση: 03.00            |

| ις Καταγορία Φαρφάνων :<br>της Χρίτωσης Φαρφάνων : ΟΛ |          | fitz<br>1               | s. Epyemysiou<br>Gulleköç Tahuv | OCCE XIDAE EXVIDIN                                     | 2              |
|-------------------------------------------------------|----------|-------------------------|---------------------------------|--------------------------------------------------------|----------------|
| Kolt.<br>Timperio:                                    | Namorel. | Eµ¢dv<br>Tis/i Mevalloc | NONO 1w<br>Kuž<br>Mosičo;       | Συχιά Χρησιμοποιούμουν Υπηρεσίως :*<br>Παιτειρή Μπάδος | Kudaciç Tpituv |
|                                                       |          |                         |                                 | 1<br>1                                                 |                |
|                                                       |          |                         |                                 |                                                        |                |
|                                                       |          |                         |                                 |                                                        |                |
|                                                       |          |                         |                                 |                                                        |                |
|                                                       |          |                         |                                 |                                                        |                |

8. Έχουμε τα παρακάτω πεδία/μενού αναζήτησης όπου με την βοήθεια του πλήκτρου F9 ή του

εικονιδίου εμφανίζονται περισσότερες επιλογές για πιο εύκολη και συγκεκριμένη αναζήτηση.

| Κατηγορία Χρέωσης :            | Φερέας: ΑΣΦ.ΤΑΙΛΕΙΟ 👻                   |
|--------------------------------|-----------------------------------------|
| Περιγροφή :                    | Kuố Đapia: 2                            |
| έε Κατηγορίο Φορμάκων :        | Περ. Εργαστηρίου : [0000. ΧΩΡΙΣ ΕΠΙΛΟΓΗ |
| τος Χρέωστις Φαρμάκων : Ο.Ι.Δ. | Κωδικός Τρήων :                         |

Πχ. F9 ή 🔎 στο πεδίο Κατηγορία Χρέωσης.

|        | Rtpypawit :         |    |
|--------|---------------------|----|
| Киф.ТВ | mae Flampauri       |    |
| 22     | EFTEKEYH TTA T.E.I. | 1  |
| 06     | ©APMAKA             |    |
| 07     | YFEIONOMIKA YAIKA   |    |
| 80     | ΙΑΤΡΙΚΕΣ ΠΡΑΞΕΙΣ    |    |
|        |                     | 18 |
|        |                     |    |
|        |                     |    |
|        |                     |    |
|        |                     |    |
|        |                     |    |

9. Διαλέγουμε την κατηγορία των χρεώσεων που θέλουμε και πατάμε «ENTER» για να μας εμφανίσει τις χρεώσεις που αντιστοιχούν στην κατηγορία που επιλέξαμε. Επιλέγουμε το τετράγωνο (check box) που βρίσκεται αριστερά από τον «Κωδ. Υπηρεσίας» σε όσες εξετάσεις θέλουμε να τιμολογήσουμε στον ασθενή όπως φαίνεται στην παρακάτω οθόνη.

| Ενιαίο Πληροφοριακό Σύστημα για την Υποστήριξη των Επιχειρησιακών<br>Λειτουργιών Μονάδων Υγείας του ΕΣΥ | ΤΥΠΟΣ: ΕΓΧΕΙΡΙΔΙΟ ΧΡΗΣΤΗ |
|----------------------------------------------------------------------------------------------------|--------------------------|
| Π.6.3 – Επικαιροποιημένη Λειτουργική και Τεχνική Τεκμηρίωση                                             | Έκδοση: 03.00            |
| Ενότητα: Π.6.3.3 – Λειτουργική Τεκμηρίωση / Εγχειρίδιο Χρήσης                                           |                          |
| Λειτουργική Ενότητα: Διαχείριση Εξωτερικών Ασθενών                                                      |                          |
| Υποσύστημα: Εξωτερικά Ιατρεία                                                                           |                          |

| a in | δι<br>Ε Κοτηγορία Φι<br>κ( Χρίωσης Φι |                                                                | -             | Hard de<br>Hard de<br>Laboration Ty | eto UXXA 22<br>eto UXXA 22<br>UXXA 22<br>Harris 1005 XLDRE ETAVORH |              |    |
|------|---------------------------------------|----------------------------------------------------------------|---------------|-------------------------------------|--------------------------------------------------------------------|--------------|----|
|      |                                       |                                                                | Εμφάνιση Ν    |                                     | ν Συχνά Χρησιματιοούμενων Υπηρεσίων                                |              |    |
|      | Harb.<br>Tritacorios                  | Thanpool                                                       | Turi Mandbloc | Made                                | ς Παργραφή Μανόδος                                                 | Kubute Tahar |    |
|      | 225916                                | ERISKEWH XEPOYPTIKO WTPEIO \$44EF MONDADN FAGHSEDN FAXEOS ENTE | 00            | 4055                                | ΧΕΙΡΟΥΡΓΙΚΟ ΙΑΤΡΕΙΟ ΦΛΕΓΜΟΝΩΔΟΝ ΠΑΘΗΣΕΩΝ Ι                         |              | 10 |
| 2    |                                       | JETERENI KAPADAORIO EI                                         | .03           | 3076                                | BONT MONOFIKO E F                                                  |              |    |
| -    | 225918                                | ΕΠΙΣΚΕΨΗ ΚΑΡΔΙΟΛΟΠΚΟ Α' ΙΑΤΡΕΙΟ                                | .00           | 3957                                | KAP6IDADFIKO A' IATPEID                                            |              |    |
| -    | 225919                                | ΕΠΙΣΚΕΨΗ ΚΑΡΔΙΟΛΟΠΚΟ Α΄ ΥΠΕΡΤΑΣΗΣ                              | .00           | 3998                                | ΚΑΡΔΙΟΛΟΓΙΚΟ Α΄ ΥΠΕΡΤΑΣΗΣ                                          |              |    |
| -    | 225520                                | ΕΠΕΚΕΨΗ ΚΑΡΔΙΟΛΟΠΚΟ Α΄ ΚΑΡΔΙΑΚΗΣ ΑΝΕΠΑΡΚΕΙΑΣ                   | 00            | 3999                                | ΚΑΡΔΙΟΛΟΓΙΚΟ Α' ΚΑΡΔΙΑΚΗΣ ΑΙΙΕΓΙΑΡΚΕΙΑΣ                            |              |    |
|      | 225921                                | ERIEKEVH KAPAIOAORKO & APPYGMION                               | .00           | 4000                                | KAP&IOAOFIKO B · APPY6MIDN                                         |              |    |
|      | 225922                                | ΕΠΕΚΕΨΗ ΚΑΡΔΙΟΛΟΠΙΚΌ Β' ΚΑΡΔΙΑΚΗΣ ΑΝΕΠΑΡΚΕΙΑΣ                  | .00           | 4001                                | ΚΑΡΔΙΟΛΟΓΙΚΟ Β' ΚΑΡΔΙΑΚΗΣ ΑΝΕΠΑΡΚΕΙΑΣ                              |              |    |
|      | 225921                                | ΕΠΙΣΚΕΨΗ ΚΑΡΔΙΟΛΟΓΙΚΟ ΕΓΥΠΕΡΤΑΣΗΣ                              | .00           | 4002                                | ΚΑΡΔΙΟΛΟΓΙΚΟ Β ΥΠΕΡΤΑΣΗΣ                                           |              |    |
|      | 225924                                | ΕΠΙΣΚΕΨΗ ΚΑΡΔΙΟΛΟΓΙΚΟ ΣΥΝΤΑΓΟΓΡΑΦΗΣΗ                           | .00           | 4004                                | ΚΑΡΔΙΟΛΟΓΙΚΟ ΣΥΝΤΑΓΟΓΡΑΦΗΣΗ                                        |              |    |
| -    | 225525                                | ERISKEVH IATPEIO STEDANOFPADION-AFTEIORIAASTIKON               | .00           | 4049                                | ATPEID STEGANIOFPAGION - AFTEIDRIVASTIKON                          |              | 1. |

10. Εφόσον επιλέξουμε όλες τις χρεώσεις πατάμε το κουμπί «ΟΚ» και στην οθόνη που εμφανίζεται παρακάτω είναι καταχωρημένες οι χρεώσεις που διαλέξουμε να τιμολογήσουμε στον ασθενή.

| Ruivia 10/03/201                        | Tứmoc Replació    | 000 JAN       | OAEIEH             | TAPOINT Y                 | THPEDON W                    | TPIKON KALITAP                            | AKAR In     | 4 99              | Aprilia                 | 1                                                                                                    |               | Tare.    | lapoixó            |
|-----------------------------------------|-------------------|---------------|--------------------|---------------------------|------------------------------|-------------------------------------------|-------------|-------------------|-------------------------|----------------------------------------------------------------------------------------------------|---------------|----------|--------------------|
| Ар Периталтной :                        | [                 |               |                    |                           |                              |                                           |             | IT KATHER         | npoypóg                 |                                                                                                    | DHA KAOMPO    |          | marchi -           |
| Kud.Aationij<br>Emissas<br>ABKA<br>Gida |                   | ORDA NAPATILA | intracy<br>Intracy | Overane Section Contracts | ntha mchilm                  | Ovaya Tangé<br>Na Férrénsi<br>Na Férrénsi |             | f performan       | Over                    | ne Mersele (                                                                                                    | AURA - KORA   | Timuç    | Topit              |
| maperiec mpdc 7                         | arrandonal<br>man | anet.         |                    | fier<br>new               | - Tult<br>Mevidec            | Tolani Torri Xpilar                       | enç Noed    | ers Tustève       | Ese                     | αγναγή Χρήμασης                                                                                                    | despeed 7     | (adwards | Інторної Хрімет    |
|                                         |                   | 2             |                    |                           |                              |                                           |             |                   | Estres<br>Acre<br>Tauch | Terms Rephere<br>Terms Rephere<br>Terms Rephere<br>Terms Rephere<br>Main Terms Rephere<br>Main Terms Rephere<br>Main Terms Rephere<br>Main Terms Rephere<br>Main Terms Rephere<br>Main Terms Rephere<br>Main Terms Rephere<br>Main Terms Rephere<br>Main Terms Rephere<br>Rephere<br>Rep | duex .        | Sorm Aan | ephayles<br>100 =1 |
| us EOTIYY                               | ntheoc            | Î.            | Enue               | Hayloc Arag               | Тооб<br>10.39<br>альятный Ка | Täveke Exmune<br>Admitute                 | ev Zéveke ( | permitentum<br>00 |                         |                                                                                                    | Aprilpite Tu  | -        | -                  |
| hanpoet                                 | (%)               | Reel          | Tauti              |                           | _                            | Emp (%)                                   | Raeb<br>.00 |                   | for                     | 6-00A Reoli en                                                                                                    | Tyskiye Rashi | Enpk     | AA Munie Dobe      |
|                                         | 1                 |               | ade -              |                           |                              |                                           |             |                   | DANENTY                 | non                                                                                                    | AACHIEKTIALIN | E CAPACI | -                  |

11. Τέλος πατάμε το πλήκτρο F10 ή το εικονίδιο 🔜 για να αποθηκεύσουμε και να εκτυπωθεί η απόδειξη και το παραπεμπτικό με τις εξετάσεις που πρέπει να εκτελεστούν για το κάθε εργαστήριο ξεχωριστά.

| Ενιαίο Πληροφοριακό Σύστημα για την Υποστήριξη των Επιχειρησιακών | ΤΥΠΟΣ: ΕΓΧΕΙΡΙΔΙΟ ΧΡΗΣΤΗ |
|-------------------------------------------------------------------|--------------------------|
| Λειτουργιών Μονάδων Υγείας του ΕΣΥ                                |                          |
| Π.6.3 – Επικαιροποιημένη Λειτουργική και Τεχνική Τεκμηρίωση       | Έκδοση: 03.00            |
| Ενότητα: Π.6.3.3 – Λειτουργική Τεκμηρίωση / Εγχειρίδιο Χρήσης     |                          |
| Λειτουργική Ενότητα: Διαχείριση Εξωτερικών Ασθενών                |                          |
| Υποσύστημα: Εξωτερικά Ιατρεία                                     |                          |

|             |            |                          |                                    | ΑΠΟΔΕΙΞΗ ΠΑ                                  | ΡΟΧΗΣ            | YUHPE                     | EIΩN      |         |                                                                                                    |                     |                |                     |           |
|-------------|------------|--------------------------|------------------------------------|----------------------------------------------|------------------|---------------------------|-----------|---------|----------------------------------------------------------------------------------------------------|---------------------|----------------|---------------------|-----------|
|             |            |                          |                                    |                                              |                  |                           |           |         | AP.ΠA                                                                                                    |                     | r 🗖            |                     |           |
|             |            |                          |                                    |                                              |                  |                           |           |         |                                                                                                    | ΑΡ.ΕΠΙΣΚΕΨΗ         | Σ              |                     |           |
|             |            |                          |                                    |                                              |                  | Κωδ.Α                     | σθενή:    |         | Ko                                                                                                    | δ. Ιατρ. Φακέ)      | ou:            |                     |           |
|             |            |                          |                                    |                                              |                  | Túnoc                     | пар/кой : |         | ΕΠΙ ΠΙΣΤΩ                                                                                                    | ΩΣEI                |                |                     |           |
|             |            |                          |                                    |                                              |                  |                           |           |         |                                                                                                    |                     |                |                     |           |
| ΣΤΟΙΧΕΙΑ ΠΑ | ΑΡΑΣΤΑΤΙ   | KOY                      |                                    |                                              |                  |                           |           |         |                                                                                                    |                     |                |                     |           |
| HM/NIA      |            | 01/11/                   | /2019                              | ΤΥΠΟΣ ΠΑΡ/ΚΟΥ                                |                  | 320                       | ΣΕΙΡΑ     | 02      | A/A                                                                                                    |                     | 1              |                     |           |
| ΣΤΟΙΧΕΙΑ ΣΧ | ETIKOY     | <b>ΙΑΡΑΣΤ</b>            | ATIKOY                             |                                              |                  |                           |           |         |                                                                                                    |                     |                |                     |           |
| HM/NIA      |            |                          |                                    | ΤΥΠΟΣ ΠΑΡ/ΚΟΥ                                |                  |                           | ΣΕΙΡΑ     |         | A/A                                                                                                    |                     |                |                     |           |
| ΣΤΟΙΧΕΙΑ ΑΣ | ΘΕΝΟΥΣ     |                          |                                    |                                              |                  |                           |           |         |                                                                                                    |                     |                |                     |           |
| Επώνυμο:    | -          | -                        |                                    |                                              | 'Ovoj            | ua: 🚥                     |           |         |                                                                                                    | Πατρώνυμ            | ): L <b>ui</b> |                     |           |
| Μητρό       | ώνυμο:     |                          |                                    |                                              | K                | ών. Τηλέα                 | φωνο:     |         |                                                                                                    |                     |                |                     |           |
| Διεύθυνση   | η κατοικία | ç;                       |                                    | ,                                            | т.к.             | <ul> <li>Πόλη:</li> </ul> |           |         |                                                                                                    |                     |                |                     |           |
| Ημ/νία Π    | έννησης:   | 80,                      |                                    |                                              | Т                | ηλ.:                      | -         |         |                                                                                                    | AM                  | KA:            |                     |           |
| AMA: 1      | D A/       | τφ. Φορ                  | έας: Ε.Ο.Π.Υ.Υ.                    | - O.A.E.E.                                   |                  |                           |           | Ιδιότητ | ια: ΑΜΕΣΑ                                                                                                    | ΑΣΦΑΛΙΣΜΕΝ          | ος βα          | Δ.Θέση:             | BA        |
| α/α ΚΩ      | ΔΙΚΟΣ      | AITIO/                   | OFIA - IATPIKE                     | Σ ΠΡΑΞΕΙΣ                                    |                  |                           | ΚΩΔ.ΑΣΦ.  | TAM.    | ΠΟΣ.                                                                                                    | ΣΥΜΜΕΤΟΧΗ<br>ΑΣΘΕΝΗ | 1              | ΣΥΜΜΕΤΟ<br>ΑΣΦ.ΤΑΜΕ | XH<br>IOY |
| 1 34        | 44079      | AEONIK                   | Η ΤΟΜΟΓΡΑΦΙΑ                       | : ΑΝΩ ΚΟΙΛΙΑ (ΠΕΡΙΛ                          | AMBAN            | IONTAI:                   | 0400001   | 15      | 1,00                                                                                                    |                     | 0,00           |                     | 71,11     |
| 2 34        | 44081      | <u>HEAP, X</u><br>AEONIK | <u>ΟΛΕΟΦΟΡΟ ΣΥ</u><br>Η ΤΟΜΟΓΡΑΦΙΑ | <u>ΣΤΗΜΑ, ΠΑΓΚΡΕΑΣ, ΣΙ</u><br>4: ΚΑΤΩ ΚΟΙΛΙΑ | ΠΛΗΝΑ            | <u>Σ) (C/T)</u>           | 0400001   | 17      | 1,00                                                                                                    |                     | 0.00           |                     | 71.11     |
|             |            |                          | MBANONTAI: E                       | ΙΚΟΝΕΣ ΤΟΥ ΕΝΤΕΡΟ<br>ΝΑΙΚΑΣ, ΠΡΟΣΤΑΤΗΣ,      | Υ, ΕΣΩ<br>, ΟΥΡΟ | ΔΟΧΟΣ                     |           |         |                                                                                                    |                     |                |                     |           |
| 3 34        | 44475      | AEON, T                  | OMOLD OUDAR                        | ωΣ                                           |                  |                           | 0400001   | 14      | 1,00                                                                                                    |                     | 0,00           |                     | 71,11     |
|             |            |                          |                                    |                                              |                  |                           |           | ΣΥΝΟ    | : 0/10                                                                                                    |                     | 0,00           |                     | 213,33    |
|             |            |                          |                                    |                                              |                  |                           |           |         |                                                                                                    |                     |                |                     |           |
| ΣΥΝΟΛΟ      | ) (ολογρά  | φως)                     | ΜΗΔΕΝ ΕΥΡΩ                         |                                              |                  |                           |           |         |                                                                                                    |                     |                |                     |           |
|             |            |                          | -                                  |                                              |                  |                           |           |         |                                                                                                    | MET                 | РНТА           |                     | 0,00      |
|             |            |                          |                                    |                                              |                  |                           |           |         |                                                                                                    | ΜΕΣΩ ΚΑ             | ΡΤΑΣ           |                     | 0,00      |
| ПАРА        | ΑΤΗΡΗΣΕ    | IΣ                       |                                    |                                              |                  |                           |           |         |                                                                                                    |                     |                |                     |           |
| •           |            |                          |                                    |                                              |                  |                           |           |         | and 100 and 100 and 100 and 100 and 100 and 100 and 100 and 100 and 100 and 100 and 100 and 100 and 100 and 100 | LOADEORI'S          | 0 T 0          |                     |           |

| ΕΚΚΑΘΑΡΙΣΘΕΝ ΠΟΣΟ | 0,00                                                       |
|-------------------|------------------------------------------------------------|
| ΠΛΗΡΩΜΕΣ ΑΣΘΕΝΟΥΣ | 0,00                                                       |
| ΥΠΟΛΟΙΠΟ ΟΦΕΙΛΗΣ  | 0,00                                                       |
|                   | ΕΚΚΑΘΑΡΙΣΘΕΝ ΠΟΣΟ<br>ΠΛΗΡΩΜΕΣ ΑΣΘΕΝΟΥΣ<br>ΥΠΟΛΟΙΠΟ ΟΦΕΙΛΗΣ |

#### Ο/Η ΛΑΒΩΝ ΕΞΕΤΑΣΕΙΣ ΑΝΑ ΕΡΓΑΣΤΗΡΙΟ ΑΡ.ΠΑΡΑΠΕΜΠΤΙΚΟΥ ΑΣΦ.ΤΑΜΕΙΟ: 2 Ε.Ο.Π.Υ.Υ. ΑΡ.ΕΠΙΣΚΕΨΗΣ Κωδ.παλαιού ΙΦ ..... TEL Κωδ.Ασθενή: Κωδ. Ιστρ. Φακέλου: AMKA ΕΠΙ ΠΙΣΤΩΣΕΙ Τύπος παρ/κού : ΣΤΟΙΧΕΙΑ ΠΑΡΑΣΤΑΤΙΚΟΥ ΤΥΠΟΣ ΠΑΡ/ΚΟΥ HM/NIA 01/11/2019 ΣΕΙΡΑ 320 02 A/A 1

ΕΡΓΑΣΤΗΡΙΟ 5518 ΤΜΗΜΑ ΝΕΟΤΈΡΩΝ ΑΠΕΙΚΟΝΙΣΤΙΚΩΝ ΜΕΘΟΔΩΝ (ΛΞΟΝΙΚΟΣ - ΜΑΓΝΗΤΙΚΟΣ ΤΟΜΟΓΡΑΦΟΣ)

| ΚΩΔ.   | ΠΕΡΙΓΡΑΦΗ ΕΞΕΤΑΣΗΣ                                                                                                    | ΠΟΣΟΤ. | TIM.MON. |
|--------|----------------------------------------------------------------------------------------------------|--------|----------|
| 344079 | ΑΞΟΝΙΚΗ ΤΟΜΟΓΡΑΦΙΑ: ΑΝΩ ΚΟΙΛΙΑ (ΠΕΡΙΛΑΜΒΑΝΟΝΤΑΙ: ΗΠΑΡ, ΧΟΛΕΟΦΟΡΟ ΣΥΣΤΗΜΑ, ΠΑΓΚΡΈΑΣ, ΣΠΛΗΝΑΣ) (C/T)<br>50%                                       | 1,00   | 71,11    |
| 344081 | ΑΞΟΝΙΚΗ ΤΟΜΟΓΡΑΦΙΑ: ΚΑΤΩ ΚΟΙΛΙΑ (ΠΕΡΙΛΑΜΒΑΝΟΝΤΑΙ: ΕΙΚΟΝΕΣ ΤΟΥ ΕΝΤΕΡΟΥ, ΕΣΩ ΓΕΝΝΗΤΙΚΑ ΟΡΓΑΝΑ<br>- ΥΝΑΙΚΑΣ, ΠΡΟΣΤΑΤΗΣ, ΟΥΡΟΔΟΧΟΣ ΚΥΣΤΗ) (C/T) εργ | 1,00   | 71,11    |
| 344475 | AEON, TOMOTP, OOPAKOE EPY                                                                                                    | 1,00   | 71,11    |

Σημείωση : αν πατήσουμε την επιλογή Επί πιστώσει για την πληρωμή τότε ενεργοποιείται η επιλογή «Υπεύθυνη Δήλωση». Πατάμε επάνω στο αντίστοιχο κουμπί και εμφανίζεται η

| Ενιαίο Πληροφοριακό Σύστημα για την Υποστήριξη των Επιχειρησιακών<br>Λειτουργιών Μονάδων Υγείας του ΕΣΥ                                                                            | ΤΥΠΟΣ: ΕΓΧΕΙΡΙΔΙΟ ΧΡΗΣΤΗ |
|----------------------------------------------------------------------------------------------------|--------------------------|
| Π.6.3 — Επικαιροποιημένη Λειτουργική και Τεχνική Τεκμηρίωση<br>Ενότητα: Π.6.3.3 — Λειτουργική Τεκμηρίωση / Εγχειρίδιο Χρήσης<br>Λειτουργική Ενότητα: Διαχείριση Εξωτερικών Ασθενών | Έκδοση: 03.00            |
| Υποσύστημα: Εξωτερικά Ιατρεία                                                                                                    |                          |

παρακάτω οθόνη όπου συμπληρώνουμε τα στοιχεία που θέλουμε και πατάμε έξοδος και

μετά το πλήκτρο F10 ήτο εικονίδιο 屍 για να αποθηκεύσουμε το παραστατικό όπου θα εκτυπωθούν και η απόδειξη και η υπεύθυνη δήλωση.

|                                                                                      |                                 | MHTPCHYMO<br>TK<br>APIO.TAYTOTHTAZ |  |
|--------------------------------------------------------------------------------------|---------------------------------|------------------------------------|--|
| ΔΗΛΩΝΩ ΥΠΕΥΘΥΝΩΣ ότι ο/η                                                             |                                 |                                    |  |
| ALO, OOPEAL                                                                          |                                 |                                    |  |
| ΑΣΦ.ΦΟΡΕΑΙ<br>Εντός Ημερώ                                                            | 5                               |                                    |  |
| ΑΣΦ.ΦΟΡΕΑΙ<br>Εντός Ημερώ<br>Ποσι                                                    | 5.00                            |                                    |  |
| ΑξΦ.ΦΟΡΕΑ]<br>Εντός Ημερώ<br>Ποσι<br>νία παριχομένων υπηρισιώ                        | 5<br>,00<br>09/03/2018 18:30:10 |                                    |  |
| κ20-00/Εκ3<br>Εντός Ημερώ<br>Ποσι<br>Ινία παρεχομένων υπηρεσιώ<br>Κλείσιμο Υπαχρέωση | 5<br>09/03/2018 18:30:10        |                                    |  |

Σημείωση: αν πατήσουμε το κουμπί «Στοιχεία Εντολής» τότε εμφανίζεται η παρακάτω οθόνη όπου συμπληρώνουμε τα στοιχεία που θέλουμε και πατάμε «Τροποποίηση Στοιχείων Εντολής»

| Jerne and a second second second second second second second second second second second second second second s | 2000             | - David Davids     | Denut Memór |
|----------------------------------------------------------------------------------------------------|------------------|--------------------|-------------|
| ANNA                                                                                                    |                  | Hu Simona Consumer |             |
| 0000 C                                                                                                    | HELDIKOČ MOKENOČ | History 01/01/1900 |             |
| Κωδ. Μονάδος Υγρίος                                                                                             |                  |                    |             |
| Emplyov                                                                                                    |                  |                    |             |
| Συνταγαγρόφος ΕΠΩΝΥΜΟ                                                                                           |                  |                    |             |
| Συνταγογράφος ΟΝΟΜΑ                                                                                             |                  |                    |             |
| Συντογογράφος ΤΣΑΥ                                                                                              | 8                |                    |             |
| Συνταγογράφος ΑΜΚΑ                                                                                              |                  |                    |             |
| Ελεγκτής ΕΠΩΝΥΜΟ                                                                                                |                  | 1                  |             |
| Ελεγκτής ΟΝΟΜΑ                                                                                                  | [                |                    |             |
| Ελεγκτής ΤΣΑΥ                                                                                                   |                  |                    |             |
| Ελογκτής ΑΜΚΑ                                                                                                   |                  |                    |             |
| Ημινία Εκδοσης Παροπεμπηκού                                                                                     |                  |                    |             |
| Ημ/νία Ελέγχου Παραπεμιττικού                                                                                   |                  |                    |             |
| Κωδ. Παραπεμπηκού Ασφ. Φορέο                                                                                    |                  |                    |             |

- 12. Τέλος έχουμε τη δυνατότητα:
  - Να διαγράψουμε μια συγκεκριμένη χρέωση επιλέγοντας την και στην συνέχεια πατώντας το κουμπί «Διαγραφή Χρέωσης».
  - Να δούμε το αναλυτικό ιστορικό μιας χρέωσης με το ποσό που χρεώθηκε στον ασθενή για κάθε απόδειξη ή τιμολόγιο που έχει εκδοθεί όπως φαίνεται στον παρακάτω πίνακα πατώντας το κουμπί «Ιστορικό Χρέωσης».

| Ενιαίο Πληροφοριακό Σύστημα για την Υποστήριξη των Επιχειρησιακών<br>Λειτουργιών Μονάδων Υγείας του ΕΣΥ                      | ΤΥΠΟΣ: ΕΓΧΕΙΡΙΔΙΟ ΧΡΗΣΤΗ |
|----------------------------------------------------------------------------------------------------|--------------------------|
| Π.6.3 – Επικαιροποιημένη Λειτουργική και Τεχνική Τεκμηρίωση<br>Ενότητα: Π.6.3.3 – Δειτουργική Τεκμηρίωση / Ενχειρίδιο Χρήσης | Έκδοση: 03.00            |
| Λειτουργική Ενότητα: Διαχείριση Εξωτερικών Ασθενών<br>Υποσύστημα: Εξωτερικά Ιατρεία                                          |                          |

| up.<br>Jacin | Riceypnen, | Records<br>Erra (%) | Rech | 410<br>(%) | Read ONA | Hulvia<br>Extorms | Napiké | Πέριγραφή   | Inph | AA | Ποσό στο Τιμολέγιο |
|--------------|------------|---------------------|------|------------|----------|-------------------|--------|-------------|------|----|--------------------|
| IΔIA         | Œ          | .00                 | _00  | .00        | .00      | 02/07/2018        | 320    | ATTY EE ATO | 99   | 97 | .00                |
| +-           |            |                     |      |            |          |                   | -      |             |      |    |                    |
| 1            |            |                     |      |            |          |                   |        |             |      |    | <u> </u>           |
| +-           |            |                     |      | _          |          | -                 |        | -           |      |    | 5                  |
| 1            |            |                     |      |            |          |                   |        |             |      | -  |                    |
| +            |            |                     |      | _          |          |                   |        | -           | -    |    | 2                  |
| 1            |            |                     |      |            |          |                   |        |             | 1_1  |    |                    |
|              |            |                     |      |            |          |                   |        |             |      |    | 1                  |

Να μεταβάλλουμε την ποσότητα μιας υπηρεσίας πατώντας το κουμπί «Μεταβολή Χρέωσης» όπως φαίνεται στην παρακάτω οθόνη.

| Επώνυμο |              | Ονομα            | Ονομο Πατρός           | Ονομο Μητρός |
|---------|--------------|------------------|------------------------|--------------|
| АМКА    |              | Ιατρικός Φάκελος | Ημ.Γέννησης 01/01/1938 |              |
| Φύλο    |              |                  |                        |              |
|         | Τιμή Μονάδος | 46.40            |                        |              |
|         | Τιμή Μονάδος | 46,40            |                        |              |
|         |              |                  |                        | 1            |

Να τροποποιήσουμε τα στοιχεία ενός ασθενή πατώντας το κουμπί «Τροποποίηση στοιχείων ασθενή» και εμφανίζεται η οθόνη του μητρώου ασθενών όπου αλλάζουμε όποια από τα στοιχεία του ασθενή θέλουμε στις 4 καρτέλες Δημογραφικά, Διεύθυνση, Ασφαλιστικά, και Συγγενικά Πρόσωπα όπως φαίνεται στην παρακάτω οθόνη.

| attack Articul  | Antonia Marchar                                                                                                    | Dataste impace (         | Mark Kor             |  |
|-----------------|----------------------------------------------------------------------------------------------------|--------------------------|----------------------|--|
| AMIA            |                                                                                                    | in the second second in  | unrug I              |  |
| Δημογραφικά     | Διτύθυνση Ασφαλιά                                                                                                    | отика Емуукчика Правошти |                      |  |
| Etranges Bar    |                                                                                                    | Ovepe                    |                      |  |
| nya Manpóg 🖬    | E Contraction of the second second seco | Ovopa Marpic             |                      |  |
| Edvadmine 0     |                                                                                                    | Στοιχεία Γά              | ννησης               |  |
| Carlosofattan 0 | 1                                                                                                    | Hylvia 🔤                 |                      |  |
| data a          |                                                                                                    | Xúps 0                   |                      |  |
| A               | Table Velley of                                                                                                    | Nopole 0                 | Eigen                |  |
| APA I           | Tratifie (Orthone                                                                                                    | animos 0                 |                      |  |
| AOH             | Avers Toldawe                                                                                                    |                          |                      |  |
| Andergebe       | 641                                                                                                    | 6.0.Y                    |                      |  |
| Cu. Alumot      | 1                                                                                                    | Employedare              |                      |  |
| Rheeue          | 1                                                                                                    | Outproven                |                      |  |
|                 |                                                                                                    | Okayovnoki) Karbonaniji  | 2                    |  |
| 10              |                                                                                                    |                          | Takeurais Hydvis     |  |
| Inthe           |                                                                                                    |                          | Εχημέρωσης από Αδικά |  |
|                 |                                                                                                    |                          |                      |  |
|                 |                                                                                                    |                          |                      |  |

| Ενιαίο Πληροφοριακό Σύστημα για την Υποστήριξη των Επιχειρησιακών<br>Λειτουργιών Μονάδων Υγείας του ΕΣΥ | ΤΥΠΟΣ: ΕΓΧΕΙΡΙΔΙΟ ΧΡΗΣΤΗ |
|----------------------------------------------------------------------------------------------------|--------------------------|
| Π.6.3 – Επικαιροποιημένη Λειτουργική και Τεχνική Τεκμηρίωση                                             | Έκδοση: 03.00            |
| Ενότητα: Π.6.3.3 – Λειτουργική Τεκμηρίωση / Εγχειρίδιο Χρήσης                                           |                          |
| Λειτουργική Ενότητα: Διαχείριση Εξωτερικών Ασθενών                                                      |                          |
| Υποσύστημα: Εξωτερικά Ιατρεία                                                                           |                          |

Να καταχωρήσουμε ίδιες εξετάσεις σε έναν ασθενή με πρότυπο τις εξετάσεις από ένα ήδη καταχωρημένο παραστατικό σε αυτόν. Στην οθόνη «Πληρωμές Εξωτερικών

Ασθενών» πατάμε το πλήκτρο F7 ή το εικονίδιο 🗾 και μπορούμε είτε αν γνωρίζουμε το παραστατικό να συμπληρώσουμε κατευθείαν τα στοιχεία στα παρακάτω πεδία

| and and an owned when the second |                 |                                                                                                    | And the state of the state of t |
|----------------------------------|-----------------|----------------------------------------------------------------------------------------------------|----------------------------------------------------------------------------------------------------|
| Hubda                            | Túmor Doolanú   | Trad                                                                                                    | Acipuár                                                                                                    |
| uhtaar                           | TUTIOS TIOPINOU | 20pg                                                                                                    | which of                                                                                                    |
| 1 CROCKWAR                       |                 | Provide the second second second second second second second second second second second second second second s | 0000022225                                                                                                    |

είτε πατώντας το πλήκτρο F9 ή το εικονίδιο 😰 να διαλέξουμε από τα εκδοθέντα παραστατικά πατώντας Εύρεση και διαλέγοντας το παραστατικό που θέλουμε

| AT     | 2000<br>té AA | -     | Ewç: | CAA         |          |                 |
|--------|---------------|-------|------|-------------|----------|-----------------|
|        |               |       |      |             |          |                 |
| Hµ/vía | Παρσ/κό       | Σειρά | AIA  | Κωδ. Πελάτη | Επωνυρία | Ποσό Τιμαλογίου |
|        |               |       |      |             |          |                 |
|        |               | _     |      |             |          |                 |
|        |               |       |      |             |          |                 |
|        |               | _     |      |             |          |                 |
|        |               |       |      |             |          |                 |
|        | -             | _     | -    |             |          |                 |

Αφού έχουμε βρει το παραστατικό που θέλουμε πατάμε το πλήκτρο F8 ή το εικονίδιο

και κάνουμε ανάκτηση το παραστατικό. Πατάμε το κουμπί «Νέο Παραστατικό» και εμφανίζονται οι εξετάσεις που είχαμε καταχωρήσει στο ανακτημένο παραστατικό ώστε να καταχωρηθούν σε νέο παραστατικό (μπορούμε να εισάγουμε και επιπλέον χρεώσεις από την επιλογή «Εισαγωγή Χρέωσης» με την διαδικασία που περιγράφηκε παραπάνω).

# **1.10.1.3** Τιμολόγηση υπηρεσιών σε Εξωτερικό Ασθενή με Παραπεμπτικό

- 1. Επιλέγουμε το υποσύστημα 07-Ραντεβού Τ.Ε.Ι.
- 2. Επιλέγουμε τον φάκελο Διαχείριση Ραντεβού Τ.Ε.Ι.
- 3. Επιλέγουμε τον φάκελο Πληρωμές.
- 4. Επιλέγουμε «Πληρωμές Εξωτερικών Ασθενών».

| Ενιαίο Πληροφοριακό Σύστημα για την Υποστήριξη των Επιχειρησιακών | ΤΥΠΟΣ: ΕΓΧΕΙΡΙΔΙΟ ΧΡΗΣΤΗ |
|-------------------------------------------------------------------|--------------------------|
| Λειτουργιών Μονάδων Υγείας του ΕΣΥ                                |                          |
| Π.6.3 – Επικαιροποιημένη Λειτουργική και Τεχνική Τεκμηρίωση       | Έκδοση: 03.00            |
| Ενότητα: Π.6.3.3 – Λειτουργική Τεκμηρίωση / Εγχειρίδιο Χρήσης     |                          |
| Λειτουργική Ενότητα: Διαχείριση Εξωτερικών Ασθενών                |                          |
| Υποσύστημα: Εξωτερικά Ιατρεία                                     |                          |
|                                                                   |                          |
| 🖵 😾 Αλλαγή Συνθηματικού                                           |                          |

| ⇔⊟Διαχείρισ | η Ραντεβού Τ.Ε.Ι.                                       |
|-------------|---------------------------------------------------------|
|             | ιμές                                                    |
| - 🗖 🗖 און   | ρωμές Εξωτερικών Ασθενών                                |
| -∰Λίσ       | rα Ταμείου με όνομα χρήστη (ΣυγκΑναλ.)                  |
| - 🖨 Κατ     | άλογος/Κατάσταση Εκδοθέντων Παρα/κών Εξωτερικών Ασθενών |
| 🕑 🖨 Εργ     | ασίες Ταμείου                                           |
|             |                                                         |

🗄 🖨 Διαχείριση Ραντεβού Τ.Ε.Ι.

### 5. Η οθόνη που εμφανίζεται είναι η παρακάτω

| HAX                                    | 1 0 B                                                                                                    | - 0           | 201             |               |                  |             |            |          |              |         |                               |                                 |                      |              |           | Estoyest      |
|----------------------------------------|----------------------------------------------------------------------------------------------------|---------------|-----------------|---------------|------------------|-------------|------------|----------|--------------|---------|-------------------------------|---------------------------------|----------------------|--------------|-----------|---------------|
| Hafeta 18/33/2020                      | TONIC Ropherol                                                                                                    | 300 ATIC      | METER FRANCISCO | HZ YOHP       | ETKIN WTP        | KEIN KALIS  | APAKABUK   | DN Jop   | 1 99         | 16      | uture [                       | _                               | -                    | Tger.        | Dupetink  |               |
| Ар Перетертний                         |                                                                                                    |               |                 |               |                  |             |            |          | T Ken        | 1X X 10 | oquique                       | -                               | CAN DISTANCE         |              | Harris    |               |
| Rull Artrup                            | 1100                                                                                                    | KEA UNITAILER | 1 HOOV          | Rapei         | la mihing        | 1 Louise    | mittime H. | rinn.    | Q==+++       |         | higher                        | Arthui                          | AMONG. HOUSEA        |              | Taylow.   |               |
| Engran                                 |                                                                                                    |               | Over            |               |                  | Dver        | a flatpas  |          |              |         | Once in                       | Maraba .                        |                      |              | 2000      |               |
| AMAGA                                  |                                                                                                    | ( J.          | τρικοίς Φάκελος |               |                  | - **        | Thuyang    |          |              |         |                               |                                 |                      |              | Antoni    |               |
| <b>Outr</b>                            |                                                                                                    |               |                 |               |                  |             | · Merp     | dunić.   | Enim         | man     | Miz                           | ta edgetting                    | .00                  |              |           |               |
| Υπηρεσίας πρός Τίμο<br>ωξ<br>(πηρεσίας | Aoygan<br>Dipiy                                                                                                    | 1000          |                 | fluri-<br>nys | Tert<br>Monthley | Tailwed Flo | ed Xplung; | flase    | me Turch     | oye     | Lings                         | init Karang                     | y Anyyour I          | Manut.       | mas       | ne spearry    |
|                                        |                                                                                                    |               |                 |               |                  |             |            |          |              |         | MILLIA                        | no decord                       | 301100090            | PTHIP        | CTH       | IN VARANCE    |
| -                                      |                                                                                                    |               |                 | $\square$     |                  |             | _          |          |              |         | 79                            | Heinis<br>mij Majaland<br>Zarad |                      | 0000 AAA     | eyennes.  |               |
|                                        |                                                                                                    |               |                 |               |                  |             |            |          |              |         | <b>Ευνολ</b><br>Ασφ<br>Τομιία | a Tipotendo<br>Decycraet        | elwy                 | Flored T     | weterier. |               |
| Kull EDRYY                             |                                                                                                    |               |                 |               | flores           | Iones       | Ermanor    | Townto T | (poonsi () p | Nine .  |                               |                                 |                      |              |           | 1             |
| ExminanciPpopol                        | fanit                                                                                                    |               | Етикратион      | Ασφαλι        | enkur Kal        | Charlen and |            |          | ena.         |         |                               |                                 | Aprilyids Ty         | олоучин :    | 1         |               |
| Norvananti                             | 154                                                                                                    | Flads         | Tousio Flags    | pagel         |                  | Erry (%)    |            | Пало́    | (%)          |         | Flage d                       | ElA Banki                       | στα Τιμολόγια Παμίου | Sipt         | AA        | Halvia Extern |
|                                        |                                                                                                    |               |                 |               |                  |             |            |          |              |         |                               |                                 |                      |              |           |               |
|                                        |                                                                                                    |               |                 |               |                  |             |            |          |              |         |                               |                                 |                      |              |           |               |
| EatAre                                 |                                                                                                    |               |                 |               |                  |             |            |          |              | ENM     | ECTYPIC                       |                                 | AMININE AND          | 2.09/00      | 1111111   |               |
|                                        | And and a state of the state of the state of |               |                 |               |                  |             |            |          |              |         |                               |                                 | PRACIEN ARIOA R      | tions end to |           | PAR MITISON   |

6. Στο πεδίο «Αρ. Παραπεμπτικού» είτε πληκτρολογούμε τον αριθμό του παραπεμπτικού και πατάμε το πλήκτρο «ENTER» είτε σαρώνουμε το barcode του παραπεμπτικού με το μηχάνημα scanner. Στην παρακάτω οθόνη που εμφανίζεται κατά την ανάκτηση του παραπεμπτικού έρχονται συμπληρωμένα τα ασφαλιστικά στοιχεία του ασθενή, ελέγχουμε και πατάμε αποθήκευση.

| 🧟 ΕΠΙΒΕΒΑΙΩΣΗ Α                    | δΦΑΛΙΣ   | τικαν Σ       | ΤΟΙΧΕΙΩΝ  | Ι ΑΣΘΕΝΟΥ | Σ DC  |     | <br> |  | ÷ | <br>200 | -1 |
|------------------------------------|----------|---------------|-----------|-----------|-------|-----|------|--|---|---------|----|
|                                    |          |               |           |           |       |     |      |  |   |         |    |
| Φορέας Ασφάλισης :                 | 28       | I.K.A.        |           |           |       |     |      |  |   |         |    |
| AM :                               |          | Þ             |           |           |       |     |      |  |   |         |    |
| Ημ/νία Λήξης :                     | 28/02/20 | )19           |           |           |       |     |      |  |   |         |    |
| Ιδιότητα ασφ/μένου :<br>01 : ΑΜΕΣΑ | 01       | ΑΜΕΣΑ         | Α ΑΣΦΑΛΙΣ | ΣΜΕΝΟΣ 09 | 6 (EE | ΩT) |      |  |   |         | J  |
| 02 : ΕΜΜΕΣΑ<br>30 : ΑΝΑΣΦΑΛΙΣΤΟΣ   | Αποθι    | <b>ήκευση</b> | ]         |           |       |     |      |  |   |         |    |

Σημείωση: Μπορούμε να μεταβάλλουμε στα πεδία <mark>«Φορέας Ασφάλισης», «ΑΜ», «Ημ/νια</mark> Λήξης» και <mark>«Ιδιότητα Ασφαλισμένου»</mark> τα στοιχεία του ασφαλισμένου που εμφανίζονται κατά

| Ενιαίο Πληροφοριακό Σύστημα για την Υποστήριξη των Επιχειρησιακών<br>Δειτομογιών Μονάδων Υγείας του ΕΣΥ                    | ΤΥΠΟΣ: ΕΓΧΕΙΡΙΔΙΟ ΧΡΗΣΤΗ |
|----------------------------------------------------------------------------------------------------|--------------------------|
| Π.6.3 – Επικαιροποιημένη Λειτουργική και Τεχνική Τεκμηρίωση<br>Γιάσταται Π.6.3 – Δειτουργική τοιμορίωση (Γρησιοίδιο Χοήστο | Έκδοση: 03.00            |
| ενοτήτα: Π.δ.3.3 – Λειτουργική Τεκμηρίωση / Εγχειρίδιο Χρήσης<br>Λειτουργική Ενότητα: Διαχείριση Εξωτερικών Ασθενών        |                          |
| Υποσύστημα: Εξωτερικά Ιατρεία                                                                                              |                          |

την ανάκτηση του παραπεμπτικού. Αν θέλουμε να μεταβάλλουμε τον φορέα ασφάλισης τότε στο αντίστοιχο πεδίο πατάμε το πλήκτρο F9 ή το εικονίδιο και στην οθόνη που θα ανοίξει πληκτρολογούμε τα ταμείο που θέλουμε ή πατάμε το κουμπί «Εύρεση» και εμφανίζονται όλα τα δευτερεύοντα ταμεία που ανήκουν στο ΕΟΠΥΥ, διαλέγουμε το ταμείο που θέλουμε και πατάμε «ΟΚ». Τα υπόλοιπα πεδία μπορούμε να τα αλλάξουμε χειρόγραφα. Αφού πατήσουμε «Αποθήκευση» στην οθόνη «Επιβεβαίωση Ασφαλιστικών Στοιχείων Ασθενή» στην παρακάτω οθόνη εμφανίζονται οι εξετάσεις που εκτελούνται από μια οργανική μονάδα στην αντίστοιχη γραμμή με κίτρινο φόντο και επιλεγμένο το τετράγωνο (check box) αριστερά από το πεδίο «Κωδ. Υπηρεσίας» και οι εξετάσεις που εκτελούνται σε παραπάνω από μια οργανικές μονάδες εμφανίζονται στην αντίστοιχη γραμμή με άσπρο φόντο.

| APERIO TRAVIEN<br>A M. ADBANG<br>AMGA EDETAZO<br>BEDAVIGO EDETAZO<br>ONOMA EDETAZO<br>ALDAA/ETIKOZ 6<br>ARKA Z'INTA/TO/TRADOV<br>NOMA Z'INTA/TO/TRADOV<br>NOMA Z'INTA/TO/TRADOV |                                                                                                    |                                                                                                    |                                                                                  | HUMA ETAPERE<br>RIBHTO THALEBETAZOMENOT<br>STADEPO THALEBETAZOMENOT<br>HIMMA EVERTAZOMENOT<br>AMKA EVERTA<br>ONODA EVERTA<br>ETAPINO<br>ETAPINO<br>ETAPINO<br>ETAPINO<br>CHORA AZDA/EMENOT<br>MANNA ATRALEMEN<br>APROMOS ATRALEMENE                                                                                                    | 690000000<br>2100000000 |                                                                                                    |
|----------------------------------------------------------------------------------------------------|----------------------------------------------------------------------------------------------------|----------------------------------------------------------------------------------------------------|----------------------------------------------------------------------------------|----------------------------------------------------------------------------------------------------|-------------------------|----------------------------------------------------------------------------------------------------|
| Επιλογή άλων                                                                                                    |                                                                                                    |                                                                                                    |                                                                                  | KOLIKOE XPHETH :<br>APROMOE EYMBAEHE :                                                                                                    |                         |                                                                                                    |
| Επιλογή άλων<br>Κωδ<br>Υλημοτίος                                                                                                    | Περιγραφή                                                                                                    | Turi<br>Moróžoj                                                                                         | Kuð<br>Moniðar                                                                   | KDAKOE XPHETN:<br>APROMOE EYMBAEHE :<br>Dionydrof                                                                                                    | ή Μονάδος               | Κωδικός Τρί                                                                                                    |
| Επιλογή άλων<br>Κωδ<br>Υπηροπος                                                                                                    | Περιγραφή                                                                                                    | Τιμή<br>Μειάδος                                                                                         | κωδ<br>Μανάδος                                                                   | RELEVENTS : APPENDE XYMETS :<br>APPENDE TYMBAEHE :                                                                                                    | η Μονάδος               | Kuðixóç Tpl<br>13000142                                                                                                    |
| Emilayi diwe<br>Kuð<br>Ynyuotioc<br>Itázie (1907)//                                                                                                    | Revere<br>Proversion - Provension - Providence (21)                                                                                                    | Turi<br>Maxážoç<br>228                                                                                  | Kuð<br>Manhbag<br>2001                                                           | APRIMOT XVMETHE<br>APRIMOT XVMEADIE :<br>C DEPAYOR<br>CEPTATOLICO DEPAYOR                                                                                                    | ή Μονάδας               | Kuduxóc Tpř<br>13000142<br>12000055                                                                                                    |
| Emilový álvov<br>Koli<br>Yhypotic<br>(1933) (1901)<br>(1933) (1905)<br>(1933) (1905)                                                                                            | Revere<br>Proversion<br>Proversion<br>Prov | Tert<br>Moxdãos<br>2,25<br>2,00<br>2,00                                                                 | Kuð<br>Marába;<br>                                                               | RELARCE AVETS:<br>APRONOT EYNBACHT:<br>CONTRACTOR<br>CONTRACTOR | η Μονάδας               | Kudwoc, Tpi<br>130000142<br>130000162<br>110000107<br>110000107                                                                                 |
| Emularyi dilaar<br>Kud<br>Yinguotioc<br>113330 (14001)/<br>113387 (14001)/<br>113387 (14001)/<br>113387 (14001)/                                                                | Reywere<br>SPELMOE EARDAPPOY AMATOT - FAYROZHE (CL)<br>ELEFERANT AWATOT (JMOEBACPUN - APRONOE EPYOPEN AMOSEAPEDIC AP<br>SPELMOE TO YFRAE AMATOT<br>SPELMOE TO AMA YOUNTETPRIET                                                                                                    | Tert<br>Modőo;<br>2,25<br>2,08<br>2,25<br>2,25<br>2,25<br>2,25                                          | Kað<br>Moráðar<br>3001<br>3001<br>3001                                           | RELARCE APPENDE<br>APPONOT EXPRACENTS<br>DEPENDENCE PAINTS<br>EPICATIONIC DEPAINTS<br>EPICATIONIC DEPAINTS<br>EPICATIONIC DEPAINTS<br>EPICATIONIC DEPAINTS                                                                                                    | ή Μονάδας               | Kudiwski, Tep<br>130000142<br>130000142<br>130000102<br>130000056<br>130000056                                                                  |
| Emularyi dilaw<br>Kud<br>Yinguotioc<br>119390 RPO120<br>119387 PPO120<br>119387 PPO120<br>519421 UCA427                                                                         | Revere<br>PETADE EARCAPDY AMATOL - FANICESE (CL)<br>EEETADE WWATOL (JANOERAPER) - APRONOL EPYOPEN AMOSEAPEDRI, AP<br>OPEMOL OVERAF AMATOL<br>OPEMOL TTO AMA XONASTEPRICE<br>PEDAR VEHARE TVORACTERICE                                                                                                    | Tur)<br>Mox65o;<br>2,28<br>2,28<br>2,28<br>2,28<br>2,28<br>2,28<br>4,25                                 | Kub<br>Maniba<br>1001<br>1001<br>1001<br>1001<br>1001                            | RELARCE APPENDE<br>APPONOT EXPRANTS<br>CONTRACTOR<br>CONTRACTOR | f Mováčac               | Kudwoic Ten<br>130000142<br>510000162<br>510000167<br>12000058<br>13000058<br>13000059<br>13000059<br>13000055                                  |
| Emilaryi dilaw<br>Kada<br>Yimpunoc<br>115150 RP0120<br>115151 RP0120<br>115151 RP0120<br>115151 RP0120<br>115121 R00401<br>115125 R00401                                        | Reparent<br>DP12MOT EARCAPOY AMATOT - L'ANNOCHE (ICL)<br>EFETACH AMATOC (UNICIDALPION - APISNICE EPYGPES) AMOSTARPION AR<br>DP12MOT OYTHAE AMATOC<br>DP2MOT ITO AMATOCHICE (ICL)<br>EPONE YARANE INVOLOTHIAE AMOSTREININ (ICL) CHOLESTEROS<br>EPONE YARANE INVOLOTHIAE AMOSTREININ (ICL) CHOLESTEROS                                                                                                    | Turt<br>Mox85o;<br>2,28<br>2,28<br>2,28<br>2,28<br>2,28<br>4,25<br>4,25                                 | Kuð<br>Montög<br>3001<br>3001<br>3001<br>3001<br>3001<br>3001                    | EPIATHRO FEMALOS<br>EPIATHRO FEMALOS<br>EPIATHRO FEMALOS<br>EPIATHRO FEMALOS<br>EPIATHRO FEMALOS<br>EPIATHRO FEMALOS<br>EPIATHRO FEMALOS<br>EPIATHRO FEMALOS                                                                                                    | η Μονάδας               | Kueðunic, Tefi<br>130000142<br>130000162<br>130000167<br>130000168<br>130000158<br>130000153                                                    |
| Embergi dileer<br>Keel<br>Ympernog<br>115350 TPOTA<br>115357 TPOTA<br>115357 TPOTA<br>115357 TPOTA<br>115357 TPOTA<br>115425 TPOHAT                                             | Repyone<br>PELMOS EARCAPOY AMATOZ - L'ANNOZHE (IZ.)<br>ELETACH AMATOZ (ANNOZEMPISH: APRONOZ EPYOPOSI AMOSDAPION, AP<br>SPEZNOZ GYTPAS ANATOZ<br>PEZNOZ ISTO AMA XONHITEPINHI<br>EPONA SANATAL INVOLTHITAS ANGORPOTENCIA (ICL.CHOLESTEROL)<br>EPONA SANATAZ INVOLTHITAS ANGORPOTENCIA (ICL.CHOLESTEROL)<br>EPONA SANATAZ                                                                                                    | Tent<br>Mondbog<br>2,28<br>2,28<br>2,28<br>2,23<br>2,23<br>4,25<br>4,25<br>4,25<br>4,25<br>4,25<br>4,25 | RG48<br>Mentilipe<br>3001<br>3001<br>3001<br>3001<br>3001<br>3001<br>3001<br>300 | RELARED AVECTS:<br>APRONOL TYNBALHI:<br>DRAYONG TYNBALHI:<br>CREATH-PIO TEPAINTS<br>EPFATH-PIO TEPAINTS<br>EPFATH-PIO TEPAINTS<br>EPFATH-PIO TEPAINTS<br>EPFATH-PIO TEPAINTS<br>EPFATH-PIO TEPAINTS<br>EPFATH-PIO TEPAINTS<br>EPFATH-PIO TEPAINTS                                                                                                    | ŋ Mewilden              | Kueðunic, Tejfi<br>130000142<br>130000162<br>130000163<br>130000163<br>130000163<br>130000163<br>130000163<br>130000163                         |
| Embergi Shev<br>Kudi<br>Yringsonog<br>195300 Re0120<br>195307 Re0120<br>315307 Re0120<br>315307 Re0120<br>315425 R044E1<br>315425 R044E1<br>315425 R044E1                       | Repart<br>DELINOT EARCAPDY AMATOL - TANGORIS (CL)<br>ELETATH AWATOL (AMOLGARFIDH, ARKONOL ERVORD) AMOSTAFIOK AR<br>DELINOT OYTHAS AMATOL<br>DELINOT OYTHAS AMONITEPINE<br>EPOINT VIEWAE MODIFITEPINE<br>EPOINT VIEWAE MODIFITEPINE<br>EPOINT VIEWAE MODIFITAT AMORPOTERION (FOL-CHOLESTEROL)<br>EPOINT AMANDOL<br>EPOINT AMATOL                                                                                                    | Tent<br>Mondooc<br>2,28<br>2,08<br>2,23<br>2,23<br>2,23<br>4,25<br>4,25<br>4,25<br>4,25<br>4,25<br>5,77 | Ruð<br>Mentiðir<br>3001<br>3001<br>3001<br>3001<br>3001<br>3001<br>3001<br>300   | RELARED AVECTS:<br>APRONOL TYNEADHL:<br>DRAYDERO DEPANDL3<br>EPTALTIERO DEPANDL3<br>EPTALTIERO DEPANDL3<br>EPTALTIERO DEPANDL3<br>EPTALTIERO DEPANDL3<br>EPTALTIERO DEPANDL3<br>EPTALTIERO DEPANDL3<br>EPTALTIERO DEPANDL3                                                                                                    | n Movábaç               | Kudiusis; Teh<br>130000142<br>130000162<br>130000162<br>130000163<br>130000153<br>130000153<br>130000153<br>130000153<br>130000153<br>130000153 |

Για να διαλέξουμε σε ποια οργανική μονάδα θα εκτελεστεί η εξέταση της δεύτερης περίπτωσης που περιγράφηκε παραπάνω επιλέγοντας την αντίστοιχη γραμμή που εμφανίζεται μόνο ο κωδικός του ΕΟΠΥΥ θα πρέπει να πατήσουμε το πλήκτρο F9 ή το κουμπί

🈥 και να διαλέξουμε από τον παρακάτω πίνακα με τις εξετάσεις από ποια οργανική

| Ενιαίο Πληροφοριακό Σύστημα για την Υποστήριξη των Επιχειρησιακών<br>Λειτουργιών Μονάδων Υγείας του ΕΣΥ | ΤΥΠΟΣ: ΕΓΧΕΙΡΙΔΙΟ ΧΡΗΣΤΗ |
|----------------------------------------------------------------------------------------------------|--------------------------|
| Π.6.3 – Επικαιροποιημένη Λειτουργική και Τεχνική Τεκμηρίωση                                             | Έκδοση: 03.00            |
| Ενότητα: Π.6.3.3 – Λειτουργική Τεκμηρίωση / Εγχειρίδιο Χρήσης                                           |                          |
| Λειτουργική Ενότητα: Διαχείριση Εξωτερικών Ασθενών                                                      |                          |
| Υποσύστημα: Εξωτερικά Ιατρεία                                                                           |                          |

#### μονάδα θέλουμε να εκτελεστεί και πατάμε «OK».

|       | Rowent Teles | TAYKOZYAGMENH AMOSA    | IPINH (HBA1C) |      |      |                          |           |
|-------|--------------|------------------------|---------------|------|------|--------------------------|-----------|
| Kali  |              | Oreneed                |               | T    | Not  | Province Market          |           |
| 10.17 | EAVEOZY MOME | NH ABACTBADILH (HRA1C) |               | 7 16 | 1078 | ENACKERIOADEKO EPLATHENO | 10000147  |
| 19417 | TAYKOZYAIQME | NH AMOEDAPINH (HEA1C)  |               | 7,16 | 3901 | ΕΡΓΑΣΤΗΡΙΟ ΠΕΙΡΑΙΩΣ 3    | 130000142 |
|       | 1            |                        |               |      |      |                          |           |
| _     |              |                        |               |      |      |                          |           |
| _     | -            |                        |               |      |      |                          |           |
|       | 1            |                        |               |      |      |                          |           |
|       | 1            |                        |               |      |      |                          |           |
| _     | 1            |                        |               | _    |      |                          |           |
|       |              |                        |               |      |      |                          |           |

Η εξέταση εμφανίζεται πλέον στον πίνακα «Εξετάσεις Παραπεμπτικού» και για την επιλέξουμε και να την τιμολογήσουμε επιλέγουμε το τετράγωνο (check box) αριστερά από το πεδίο «Κωδ. Υπηρεσίας» και πατάμε «ΟΚ».

|                                                                                                    | WARENITIKOV NOODEEDDOOLAAN                                                                                                    |                                                                  |                                                              | HIMMIA EPAPIEHE                                                                                                    |            |                                                                                         |
|----------------------------------------------------------------------------------------------------|----------------------------------------------------------------------------------------------------|------------------------------------------------------------------|--------------------------------------------------------------|----------------------------------------------------------------------------------------------------|------------|-----------------------------------------------------------------------------------------|
| ANA                                                                                                    | ADBAARDINDY                                                                                                    |                                                                  |                                                              | KINITO TRAEBETAZOMENOY:                                                                                                    | 690000000  |                                                                                         |
| AMKA E                                                                                                    | EETAZONENOV HONONON                                                                                                    |                                                                  |                                                              | STADEPO THA ESETAZOMENOV :                                                                                                    | 2100000000 |                                                                                         |
| - 10                                                                                                    | MANA EKODHE CONTRACTOR                                                                                                    | 20                                                               |                                                              | HUMA ECTEAEDIE :                                                                                                    |            |                                                                                         |
| ETON/WO E                                                                                                    | ETETAZOMENOY : CONTRACT                                                                                                    |                                                                  |                                                              | ANKA EVERNTA WITPOY                                                                                                    |            |                                                                                         |
| ONOMA E                                                                                                    | EETA20MENOY                                                                                                    | 38                                                               |                                                              | ONOWA EAEFKTH WITPOY                                                                                                    |            |                                                                                         |
| AIGANI                                                                                                    | A STATE STATE STAT |                                                                  |                                                              | ERONTWO EPERKIN WIPOY                                                                                                    |            |                                                                                         |
| ANKA SYNTATON                                                                                                    | PAGOY IATPOY                                                                                                    |                                                                  |                                                              | CHUNNED ALLOAVIEMENDY                                                                                                    |            |                                                                                         |
| NYMO EYNTATORY                                                                                                    | PAGOY INTROY                                                                                                    |                                                                  |                                                              | ANNA ADVA/ILIENT:                                                                                                    |            |                                                                                         |
| NOTATIVE AND                                                                                                    | (PAGOY IATPOY ) CONTRACTOR                                                                                                    | 25                                                               |                                                              | AMORIOT ADDADIENT -                                                                                                    |            |                                                                                         |
|                                                                                                    |                                                                                                    |                                                                  |                                                              | KDARDE KINETH                                                                                                    |            |                                                                                         |
| Επιλογή όλω                                                                                                    | wv.                                                                                                    |                                                                  |                                                              | APPOINCE LYMBATHE :                                                                                                    |            |                                                                                         |
| Kuð<br>Vesselisr                                                                                                    | Reveet                                                                                                    | Test                                                             | Kall                                                         | Revocat                                                                                                    | and an     | Kudarie Toina                                                                           |
| 78050                                                                                                    | AVKOZY/ADMENH AMO10APRAL(HBA1C)                                                                                                    | 7,15                                                             | 3078                                                         | ENDOKPWOAOCHO EPCAS                                                                                                    | THPIO      | 130000142                                                                               |
|                                                                                                    | POTAGEDHOL DARWARDY AMATOL - DAVISORS (DV)                                                                                                    | 2.25                                                             | 3905                                                         | ERASTHRID DEPAIDS 3                                                                                                    |            | 130000095                                                                               |
| 116798                                                                                                    |                                                                                                    |                                                                  | 20.05                                                        | EPPATOWNO (* PART)                                                                                                    |            | 110000167                                                                               |
| 216092 01<br>219732 01                                                                                                   | EIBORELETATH AMATOL (AMOLGAPON, APRIMOLE EPYOPON AMOLGAPION                                                                                                    | AP1 2,11                                                         | 2301                                                         |                                                                                                    |            |                                                                                         |
| 216294 0<br>212133 0<br>719387 0                                                                                         | EISKHEILETAIN AMAYDI IAMOIGARNAL ARIGMOLESYND ON AMOIGARDDA<br>POILIOPEIMUL OYPAL AMAYDI                                                                                                    | 121                                                              | 3301                                                         | EPRASTIPHO DEPAIDE 3                                                                                                    |            | 130000088                                                                               |
| 216298 0<br>219138 0<br>219387 0<br>219387 0                                                                             | TERNETERATE ANALOT I AMOTORARIAE - AROMOTERATION ANOTOARION.<br>POTERFEMOL OVERAL AMALOT<br>POTERFEMOL DVERAL AMALOT                                                                                                    | 2.11                                                             | 3901                                                         | EPTASTHPHOTELPHIDE 3<br>EPTASTHPHOTELPHIDE 3                                                                                                    |            | 150000088                                                                               |
| 215292 11<br>279333 11<br>219387 15<br>219387 15<br>219387 15<br>219387 10                                               | TERNETETETETETETETETETETETETETETETETETET                                                                                                    | 40 2.10<br>2.26<br>2.10<br>4.25                                  | 2901<br>2901<br>2901<br>2905                                 | EPTALTHPIO TELPADE 3<br>EPTALTHPIO TELPADE 3<br>EPTALTHPIO TELPADE 3                                                                                                    |            | 130000088<br>13000006<br>130000152                                                      |
| 215292 0<br>219335 0<br>219357 0<br>219357 0<br>219356 0<br>219521 0<br>319625 0                                         | ELEVALE ANALOS (AMOSEARNA), APONOS EPINERON ANOSEAPION<br>POSSIONEMOS OVINAS AMAROS<br>POSSIONESINOS STO ARMA ROMOSEPINES<br>IONASTEPONE VENNAS ROMOSEMENTAS ANORPOSENDENDES OKOLESTERIOS<br>IONASTEPONE MARCHIS PROVORTINAS ANORPOSENDENDES OKOLESTERIOS                                                                                                    | 48 238<br>228<br>4.5<br>4.5                                      | 2901<br>2901<br>2901<br>2901                                 | EPTAITHENO REPAIDE 3<br>EPTAITHENO REPAIDE 3<br>EPTAITHENO REPAIDE 3<br>EPTAITHENO REPAIDE 3                                                                                  |            | 13000008<br>13000006<br>130000152<br>130000152                                          |
| 216296 0<br>279335 0<br>219367 0<br>219367 0<br>219621 0<br>219621 0<br>219625 0                                         | EINOFELETALE ANALOL I AMOLEARMEN, APOLIOLEPHERICK ANOLEAPOLL<br>POLLOPELMOL OVPAS AMALOL<br>POLLOPELMOL LID AMA IOVICIEPHERI<br>IOVICIEPON VIEWIC INNOTITAL ANOLPOTENCI DEL OKCESTERICI<br>IOVICIEPON VIEWICI INNOTITAL ANOLPOTENCI DEL OKCESTERICI<br>INTERNA AMALOLI<br>PENNEERIAN AMALOLI                                                                                                    | 48 2.8<br>2.8<br>2.8<br>4.3<br>4.3<br>4.5<br>4.5                 | 2901<br>2901<br>2901<br>2901<br>2901<br>2901                 | EPTAINING REPAILS 3<br>EPTAINING REPAILS 3<br>EPTAINING REPAILS 3<br>EPTAINING REPAILS 3<br>EPTAINING REPAILS 3                                                               |            | 130000088<br>150000096<br>130000152<br>130000153<br>130000153                           |
| 216296 (1<br>219382 (1<br>219382 (2)<br>319382 (2)<br>319382 (1)<br>319421 (1)<br>319425 (1)<br>219383 (1)<br>219383 (1) | EBORELE KATH AMAKOT MANOTAATIVH - APROMOEET YOYON AMAKOANDAL<br>POOLAOPEMAKI AVANTAT<br>POOLAOPEMAKI AVANTAT<br>POOLAOPEMAKI AVANTATI<br>POOLAOPEMAKI AVANTATI ANTONYOTETAATI OKE OKOLESTERKI<br>INMA TEPONY MANOHI TYYYYYYY ANTONYOTETAATI OKE OKOLESTERKI<br>PETYYYETAAN AMAKOT<br>PETYYYETAAN AMAKOT                                                                                                    | 421 2.11<br>2.28<br>2.11<br>4.25<br>4.25<br>4.25<br>4.25<br>5.22 | 2001<br>2001<br>2001<br>2005<br>2005<br>2005<br>2005<br>2005 | EPITALTINE CONTENTION (<br>EPITALTINE CONTENTION<br>EPITALTINE CONTENTION<br>EPITALTINE CONTENTION<br>EPITALTINE CONTENTION<br>EPITALTINE CONTENTION<br>EPITALTINE CONTENTION |            | 13000088<br>15000096<br>150000152<br>130000152<br>130000152<br>1300000152<br>1300000152 |

Οι εξετάσεις που έχουμε επιλέξει να τιμολογήσουμε εμφανίζονται στην παρακάτω οθόνη και πατάμε το πλήκτρο F10 ή το κουμπί και το παραπεμπτικό με τις εξετάσεις που πρέπει να εκτελεστούν για το κάθε εργαστήριο

| Ενιαίο Πληροφοριακό Σύστημα για την Υποστήριξη των Επιχειρησιακών | ΤΥΠΟΣ: ΕΓΧΕΙΡΙΔΙΟ ΧΡΗΣΤΗ |
|-------------------------------------------------------------------|--------------------------|
| Λειτουργιων Μονασων Τγείας του ΕΖΤ                                | Έκδοση: 03.00            |
| Ενότητα: Π.6.3.3 – Λειτουργική Τεκμηρίωση / Ενχειρίδιο Χρήσης     | EK00017. 03.00           |
| Λειτουργική Ενότητα: Διαχείριση Εξωτερικών Ασθενών                |                          |
| Υποσύστημα: Εξωτερικά Ιατρεία                                     |                          |

### ξεχωριστά.

| Hervis 04/07/201                                                                              | 8 Témor Raph           | abi 300 At       | 1046 | BEH NA            | APOXE   | E YTH          | PEDON IA          | IPIKON K   | АІ ПАРАКІ   | VIN Enge   | 99<br>Karas         | Ag         | otuic<br>ovpáso |            | Shin Katik    |         | y)(c          | нараж      |               |
|-----------------------------------------------------------------------------------------------|------------------------|------------------|------|-------------------|---------|----------------|-------------------|------------|-------------|------------|---------------------|------------|-----------------|------------|---------------|---------|---------------|------------|---------------|
| Kull Attlort                                                                                  | -                      | ETOKIEJA FLAPARE | MOTO | KOY               |         | Kapri/         | α πελάτη          | 1.077/r    | vij Niov Ao | terin 🗍    | Tponinto            | min        | lioqui          | n Aattro)  | RUNCE         | HSRA    | <br>[_] 11(1) | ç Rapika   |               |
| Emisvayo and                                                                                  |                        |                  |      | 0                 | 1000    |                |                   | Over       | ια Πατρός 🙀 |            | 1                   |            | Oveys           | Minppóc 🗰  |               |         | 1 j           | Ite        | +             |
| AMKA                                                                                          |                        |                  | keps | 10 200            | thac    |                |                   | Hp1        | révinenc 🖬  |            |                     |            |                 |            |               |         |               | Aprilation | ¢ [           |
| Quito 🚛                                                                                       | -                      |                  |      |                   |         |                |                   |            | # Metp      | qroiç      | C Enimo             | nàon       | 6 W             | ow xdproc  |               |         | 1             |            |               |
| πηρεσίες πρός<br>«δ.<br>ποισίος                                                               | <u>Γιμολόγηση</u><br>ι | tavpoat          |      |                   |         | Nooió-<br>tens | Tur)<br>Movàšoç   | Τελικά Ποι | ob Xaburng  | Noot       | στε Τιμολόγ         |            | Low             | niya Aptin | mc Δie        | vpoęń   | Χούωσης       | lon        | ορικό Χρέωσης |
| TOTO TAYKOZ                                                                                   | NOMENH AMO             | TOAPINH (HBA     | 1CI  |                   | 1       | 1              | 7,16              |            | 7.16        |            | 0                   | <b>0</b> + | Meter           | lohi Xpiw  | ans I         | TD PLAP | AETOD         | 1100       | nvelööliknig  |
| 03011 ITYPO27/                                                                                | ADY AIKH TPANI         | AMINAEH (ALT)    | SGP  | T)                |         | 1              | 4,49              |            | 4,49        | -          | .0                  | 0          | -               |            |               | -       |               |            |               |
| 203014 ΠΡΟΣΔΙΟΡΙΣΜΟΣ ΣΤΟ ΑΊΜΑ ΚΑΛΊΟΥ Κ<br>319159 ΓΕΝΙΚΗ ΕΞΕΤΑΣΗ ΑΜΑΤΟΣ (ΑΜΟΣΦΑΙΡΙΝΗ - ΑΡΙΘΜΟΣ |                        |                  |      |                   |         | 1              | 5,22              |            | 5,22        | -          | .0                  | ō          |                 | 144        |               |         |               |            |               |
|                                                                                               |                        |                  |      |                   | MOT E   | 1              | 2,88              |            | 2,88        |            | .00 Turraç Rapikarû |            |                 |            |               |         |               |            |               |
| 319375 KPEATINO-ΦΩΣΦΟΡΙΚΗ-ΚΙΝΑΣΗ (CPK)                                                        |                        |                  |      |                   |         | 1              | 5,02              |            | 5,02        |            | .0                  | õ          | Estoon Aspunco  |            |               |         |               | i i        |               |
| 19378 FGT                                                                                     |                        |                  | _    |                   |         | 1              | 5,02              |            | 5,02        |            | .0                  | ō .        |                 |            |               |         |               |            |               |
| 319383 ΤΡΓΛΥΚΕΡΙΔΙΑ ΑΜΑΤΟΣ                                                                    |                        |                  |      |                   |         | 1              | 4,49              |            | 4,49        |            | .00                 |            |                 |            |               |         |               |            |               |
| 19387 ΠΡΟΣΔΙΟ                                                                                 | PIEMOE OYPIA           | E AIMATOE        |      |                   |         | 1              | 2,25              |            | 2,25        |            | .0                  | Q          | Tausie          | Repyper    | ń:            |         | . Nobě        | Tuoloyk    | N             |
| 19390 (TPOEA/O                                                                                | PIEMOE EAKXA           | POY AMATOX       | ΓΛΥ  | KOZH              | E (CL)  | 1              | 2,25              |            | 2,26        |            | .0                  | 0          | 1 JAIAIX        |            | Σ             |         | .00 *         |            |               |
| 19399 (TPO2A/C                                                                                | PIEMOE ETO AN          | MA XONHETEPI     | NH2  |                   |         | 1              | 2,88              |            | 2,88        |            | .0                  | 0 +        | 1               |            |               |         |               |            |               |
|                                                                                               |                        |                  |      |                   | 1       |                | flecti            | Ιώνολο Ε   | KTTudter    | ZávitAp Ti | poralitra           | N          |                 |            |               |         |               |            | 12            |
| κπτώσεις/Προσ                                                                                 | ουξήσεις               |                  | En   | тыкрю             | ιμός Α  | σφαλι          | 7.16<br>отнојо Ка | NUMERON .  | .00         |            |                     | 0          |                 |            | Ap            | θμός Τ  | yoha (nai     | 4          | ī             |
| COVD08A                                                                                       | (5)                    | Poot             |      | Adip.<br>Taucie 1 | Περίγρα | ÷.             |                   | flogogtó   |             | Dece       | Alle                |            | Пасо            | ena nos    | e ern Tuccher | n Dav   | d Inch        | 44         | Huble Exter   |
|                                                                                               |                        |                  | 1    | 1                 | AIAIE   |                | 1                 | 00         |             | .00        | 00                  | -          |                 | 00         |               | 0       |               |            | 1             |
|                                                                                               | 2 2 2                  |                  |      | 2                 | EOR     | YY.            |                   | 100.00     |             | 7.16       | .00                 |            |                 | 00         | 7.            | 16      |               |            |               |
|                                                                                               |                        |                  | 0    |                   | Acres 1 |                |                   |            |             |            |                     |            |                 |            |               | -       |               | -          |               |
|                                                                                               | 2 2                    |                  | -    |                   |         |                |                   |            |             | 1          |                     |            |                 |            |               |         |               |            | 12            |
|                                                                                               | 11                     |                  | 201  |                   |         |                |                   |            |             |            |                     |            |                 |            |               |         |               |            |               |

| Ενιαίο Πληροφοριακό Σύστημα για την Υποστήριξη των Επιχειρησιακών | ΤΥΠΟΣ: ΕΓΧΕΙΡΙΔΙΟ ΧΡΗΣΤΗ |
|-------------------------------------------------------------------|--------------------------|
| Λειτουργιών Μονάδων Υγείας του ΕΣΥ                                |                          |
| Π.6.3 – Επικαιροποιημένη Λειτουργική και Τεχνική Τεκμηρίωση       | Έκδοση: 03.00            |
| Ενότητα: Π.6.3.3 – Λειτουργική Τεκμηρίωση / Εγχειρίδιο Χρήσης     |                          |
| Λειτουργική Ενότητα: Διαχείριση Εξωτερικών Ασθενών                |                          |
| Υποσύστημα: Εξωτερικά Ιατρεία                                     |                          |

| AP.ΠΑΡΑΠΕΜΠΤΙΚΟΥ<br>AP.ΕΠΙΣΚΨΗΣ<br>Κωδ.Ασθενή:         Ap.EΠΙΣΚΨΗΣ<br>Κωδ.Ιατρ. Φακέλου:           TÚπος nap/κού :         ΕΠΙ ΠΙΣΤΩΣΕΙ           ZTODXELA ΠΑΡΑΣΤΑΤΙΚΟΥ         ΗΝ/ΝΙΑ         01/11/2019           ΗΜ/ΝΙΑ         01/11/2019         ΤΥΠΟΣ ΠΑΡ/ΚΟΥ         320           ZTODXELA TRAPAZTATIKOY         ΗΜ/ΝΙΑ         01/11/2019         ΤΥΠΟΣ ΠΑΡ/ΚΟΥ           ZTODXELA ZXETIKOY ΠΑΡΑΣΤΑΤΙΚΟΥ         ΗΜ/ΝΙΑ         01/11/2019         ΤΥΠΟΣ ΠΑΡ/ΚΟΥ           ZTODXELA ZXETIKOY ΠΑΡΑΣΤΑΤΙΚΟΥ         ΗΜ/ΝΙΑ         01/11/2019         ΤΥΠΟΣ ΠΑΡ/ΚΟΥ           ZTODXELA XZETIKOY ΠΑΡΑΣΤΑΤΙΚΟΥ         ΗΜ/ΝΙΑ         01/11/2019         ΤΥΠΟΣ ΠΑΡ/ΚΟΥ           ZTODXELA XZEETIKOY ΠΑΡΑΣΤΑΤΙΚΟΥ         ΗΜ/ΝΙΑ         01/11/2019         ΤΥΠΟΣ ΠΑΡ/ΚΟΥ         ΣΕΙΡΑ         Λ/Α           ZTODXELA XZEETIKOY ΠΑΡΑΣΤΑΤΙΚΟΥ         ΤΥΠΟΣ ΠΑΡ/ΚΟΥ         ΣΕΙΡΑ         Λ/Α            Διοθυση κοτοικίος         ΤΥΠΟΣ ΠΑΡ/ΚΟΥ         ΕΙΡΑ         Λ/Α             Δικύθυναικοι κοτοικίος         ΤΚν. Τηλέφωνοι         ΜΚΑ:              Δικύθυναικοι κοτοικίος         Γ.Κ.Υ. ΤΟ.Α.Ε.Ε.         Ιδιάτηται κατοικότικαι             Διαιώνοι τοι κατρικά τοι κατρικά κατη κοιτικαι κατη κοιτικαι κατη κοιτικα κατη κατικα κατη κοιτικα κατη κοιτικα κατη κοιτικα κατη κατη                             |                                | ΑΠΟΔΕΙΞΗ ΠΑ                                           | ροχής γπηρ         | ΈΣΙΩΝ        |                  |           |                     |                       |           |  |
|----------------------------------------------------------------------------------------------------|--------------------------------|-------------------------------------------------------|--------------------|--------------|------------------|-----------|---------------------|-----------------------|-----------|--|
| ΑΡ. ΕΠΙΣΚΕΨΗΣ           Κωδ.Ασθενή:         Κωδ. Ιατρ. Φακέλου:           Τύπος παρ/κού :         ΕΠΙ ΠΙΣΤΩΣΕΙ           ΣΤΟΣΚΕΙΑ ΠΑΡΑΣΤΑΤΙΚΟΥ         ΕΠΙ ΠΙΣΤΩΣΕΙ           ΗΝ/ΝΙΑ         01/11/2019         ΤΥΠΟΣ ΠΑΡ/ΚΟΥ         320         ΣΕΙΡΑ         02         Α/Α         1           ΣΤΟΣΚΕΙΑ ΣΧΕΤΙΚΟΥ         ΗΝ/ΝΙΑ         01/11/2019         ΤΥΠΟΣ ΠΑΡ/ΚΟΥ         320         ΣΕΙΡΑ         02         Α/Α         1           ΣΤΟΣΚΕΙΑ ΣΧΕΤΙΚΟΥ         ΗΝ/ΝΙΑ         ΤΥΠΟΣ ΠΑΡ/ΚΟΥ         ΣΕΙΡΑ         0.2         Α/Α         1           ΣΤΟΣΚΕΙΑ ΣΧΕΡΙΝΟΥΣ         Πατρώνυμο:         Πατρώνυμο:         Πατρώνυμο:         Πατρώνυμο:         ΜΑ/Α           Δικύθυνση κατοικίας:         Πατρώνυμο:         Πατρώνυμο:         Α/Α         Δ.Θάση:         ΒΑ           Διαύθυνση κατοικίας:         Πατρώνυμο:         Πατρώνυμο:         Δ.Θάση:         ΒΑ           Διαύθυνση κατοικίας:         Πατρώνυμο:         Δ.ΝΕ         Δ.Θάση:         ΒΑ           Διαύθυνση κατοικίας:         Πατρώνυμο:         Πατρώνυμο:         Δ.Θάση:         ΒΑ           Διαύθυνση κατοικίας:         Γ.Ν.         Τ/Α.:         Δ.ΜΕ         Δ.Θάση:         ΒΑ           Διατώθανας:         Ε.Ο.Π.Υ.Υ.         Ο.Α.Ε.                                                                                  |                                |                                                       |                    |              |                  | AP.II     | APAREMITIKOY        |                       |           |  |
| Κωδ.Ασθενή:         Κωδ.Ιατρ. Φακέλου:           TÚnoç nap/κού :         ΕΠΙ ΠΙΣΤΩΣΕΙ           ΣΤΟΣΚΕΙΑ ΠΑΡΑΣΤΑΤΙΚΟΥ         ΕΠΙ ΠΙΣΤΩΣΕΙ           ΗΜ/ΝΙΑ         01/11/2019         ΤΥΠΟΣ ΠΑΡ/ΚΟΥ         320         ΣΕΙΡΑ         02         Α/Α         1           ΣΤΟΣΚΕΙΑ ΓΛΑΡΑΣΤΑΤΙΚΟΥ         ΗΜ/ΝΙΑ         01/11/2019         ΤΥΠΟΣ ΠΑΡ/ΚΟΥ         320         ΣΕΙΡΑ         02         Α/Α         1           ΣΤΟΣΚΕΙΑ ΣΧΕΤΙΚΟΥ ΠΑΡΑΣΤΑΤΙΚΟΥ         ΗΜ/ΝΙΑ         ΤΥΠΟΣ ΠΑΡ/ΚΟΥ         ΣΕΙΡΑ         02         Α/Α         1           ΣΤΟΣΚΕΙΑ ΧΣΘΕΝΟΥΣ         Επώνυμοι         ΜΥΠΟΣ ΠΑΡ/ΚΟΥ         ΣΕΙΡΑ         Α/Α            Δικύθυνση κατοικίας:         ΤΥΠΟΣ ΠΑΡ/ΚΟΥ         ΣΕΙΡΑ         Α/Α            Δικύθυνση κατοικίας:         Τ.Κ.< Πόλη:                                                                                                    |                                |                                                       |                    |              |                  |           | ΑΡ.ΕΠΙΣΚΕΨΗΣ        |                       |           |  |
| Τύπος παρ/κού :       ΕΠΙ ΠΙΣΤΩΣΕΙ         ΣΤΟΣΚΕΙΑ ΠΑΡΑΣΤΑΤΙΚΟΥ                                                                                                    |                                |                                                       | Κωδ                | .Ασθενή:     | -                | К         | ωδ. Ιατρ. Φακέλου:  |                       |           |  |
| ΕΤΟΣΕΙΑ ΠΑΡΑΣΤΑΤΙΚΟΥ           ΗΜ/ΝΙΑ         01/11/2019         ΤΥΠΟΣ ΠΑΡ/ΚΟΥ         320         ΣΕΙΡΑ         02         Α/Α         1           ΣΤΟΣΚΕΙΑ ΣΧΕΤΙΚΟΥ ΠΑΡΑΣΤΑΤΙΚΟΥ         ΗΜ/ΝΙΑ         ΤΥΠΟΣ ΠΑΡ/ΚΟΥ         320         ΣΕΙΡΑ         02         Α/Α         1           ΣΤΟΣΚΕΙΑ ΧΕΤΙΚΟΥ ΠΑΡΑΣΤΑΤΙΚΟΥ         ΤΥΠΟΣ ΠΑΡ/ΚΟΥ         ΣΕΙΡΑ         Α/Α         1           ΣΤΟΣΚΕΙΑ ΑΣΘΕΝΟΥΣ         Πατρώνυμο:         Α/Α                                                                                                    |                                |                                                       | Tùn                | ος παρ/κού : | Г                | ΕΠΙ ΠΙΣΤ  | ΩΣΕΙ                |                       |           |  |
| ΣΤΟΣΚΕΙΑ ΠΑΡΑΣΤΑΤΙΚΟΥ         ΗΜ/ΝΙΑ         01/11/2019         ΤΥΠΟΣ ΠΑΡ/ΚΟΥ         320         ΣΕΙΡΑ         0.2         Α/Α         1           ΣΤΟΣΚΕΙΑ ΣΧΕΤΙΚΟΥ ΠΑΡΑΣΤΑΤΙΚΟΥ         ΗΜ/ΝΙΑ         ΤΥΠΟΣ ΠΑΡ/ΚΟΥ         ΣΕΙΡΑ         0.2         Α/Α         1           ΣΤΟΣΚΕΙΑ ΣΔΕΤΙΚΟΥ ΠΑΡΑΣΤΑΤΙΚΟΥ         ΕΠάνταν         ΤΥΠΟΣ ΠΑΡ/ΚΟΥ         ΣΕΙΡΑ         Α/Α         1           Επάντωμο:         ΤΥΠΟΣ ΠΑΡ/ΚΟΥ         ΣΕΙΡΑ         Α/Α         Α/Α                                                                                                    |                                |                                                       |                    |              |                  |           |                     |                       |           |  |
| ΗΜ/ΝΙΑ       01/11/2019       ΤΥΠΟΣ ΠΑΡ/ΚΟΥ       320       ΣΕΙΡΑ       02       Α/Α       1         ΣΤΟΣΚΕΙΑ ΣΧΕΤΙΚΟΥ ΠΑΡΑΣΤΑΤΙΚΟΥ       ΤΥΠΟΣ ΠΑΡ/ΚΟΥ       ΣΕΙΡΑ       Α/Α       1         ΗΜ/ΝΙΑ       ΤΥΠΟΣ ΠΑΡ/ΚΟΥ       ΣΕΙΡΑ       Α/Α       1         ΣΤΟΣΚΕΙΑ ΑΣΘΕΝΟΥΣ       Πατρώνυμο:       Α/Α       1         Μητρώνυμο:       ΚΝ. Τηλέφωνο:       Πατρώνυμο:       1         Διεύθυνση κατοικίας:       Τ.Κ Πόλη:       Πατρώνυμο:       ΑΜΚΑ:         Ημ/ΝΙΑ       Ασφ. Φορέας:       Ε.Ο.Π.Υ.Υ Ο.Α.Ε.Ε.       Ιδιόπητα:       ΑΜΚΑ:         α/α       ΚΩΔΙΚΟΣ       ΑΙΤΟΛΟΓΙΑ - ΙΑΤΡΙΚΕΣ ΠΡΑΞΕΙΣ       ΚΩΔ.ΑΣΦ.ΤΑΜ.       ΠΟΣ.       ΣΥΜΜΕΤΟΧΗ         1       344079       ΑΞΟΝΙΚΗ ΤΟΜΟΓΡΑΦΙΑ: ΚΑΤΙ ΚΟΙΔΙΑ       (ΠΕΡΙΛΑΜΒΑΝΟΝΤΑΙ:       Ο40000115       1.00       0.00       71.11         2       344081       ΑΞΟΝΙΚΗ ΤΟΜΟΓΡΑΦΙΑ: ΚΑΤΙ ΚΟΙΔΙΑ       (ΠΕΡΙΛΑΜΒΑΝΟΝΤΑΙ:       Ο40000117       1.00       0.00       71.11         2       344081       ΑΞΟΝΙΚΗ ΤΟΜΟΓΡΑΦΙΑ: ΚΑΤΙ ΚΟΙΔΙΑ       ΟΥΡΟΔΟΧΟΣ       Ο40000117       1.00       0.00       71.11         2       344081       ΑΞΟΝΙΚΗ ΤΟΜΟΓΡΑΦΙΑ: ΚΑΤΙ ΚΟΙΔΙΑ       ΟΥΡΟΔΟΧΟΣ       Ο40000117       1.00       0.00       71.11                                                                                                    | ΣΤΟΙΧΕΙΑ ΠΑΡΑΣΤΑΤΙΚΟΥ          |                                                       |                    |              |                  |           |                     |                       |           |  |
| ΣΤΟΣΚΕΙΑ ΣΧΕΤΙΚΟΥ ΠΑΡΑΣΤΑΤΙΚΟΥ         ΤΥΠΟΣ ΠΑΡ/ΚΟΥ         ΣΕΙΡΑ         Α/Α           ΣΤΟΣΚΕΙΑ ΑΣΘΕΝΟΥΣ         Πατρώνυμο:         Πατρώνυμο:         Πατρώνυμο:           Μητρώνυμο:         ΤΚ Πόλη:         Πατρώνυμο:         ΜΑΚΑ:           Διεύθυνση κατοικίας:         ΜΑΧΑΤΟΚΙΑ         Τ.Κ Πόλη:         ΑΜΚΑ:           Ημ/νία Γέννησης:         ΣΤΟΛΕΙΑ         Τηλ.:         ΑΜΚΑ:           ΑΜΑ:         Τηλ.:         Τηλ.:         ΑΜΚΑ:         Δισθέση:           ΑΜΑ:         Τηλ.:         Τηλ.:         ΑΜΚΑ:         Δισθέση:         ΒΑ           α/α         ΚΩΔΙΚΟΣ         ΑΙΤΙΟΛΟΓΙΑ - ΙΑΤΡΙΚΕΣ ΠΡΑΞΕΙΣ         ΚΩΔ.ΑΣΦ.ΤΑΜ.         ΠΟΣ.         ΣΥΜΜΕΤΟΧΗ         ΑΣΦΕΝΗ           1         344079         ΑΞΟΝΙΚΗ ΤΟΜΟΓΡΑΦΙΑ: ΚΤΩ ΚΟΙΛΙΑ (ΠΕΡΙΛΑΜΒΑΝΟΝΤΑΙ:         040000115         1.00         0.00         71.11           2         344081         ΑΞΟΝΙΚΗ ΤΟΜΟΓΡΑΦΙΑ: ΚΤΩ ΚΟΙΛΙΑ         Ο40000117         1.00         0.00         71.11           3         344475         ΑΞΟΝ. ΤΟΜΟΓΡ. ΘΩΡΑΚΟΣ         ΟΥΡΟΔΟΧΟΣ         Ο40000117         1.00         0.00         71.13           ΣΥΝΟΛΟ (ολογράφως)         ΜΗΔΕΝ ΕΥΡΩ         ΜΕΤΡΗΤΑ         0.00         71.13           ΣΥΝΟΛΟ (ολογράφως)         ΜΗΔΕΝ ΕΥΡΩ                                                              | HM/NIA 01/11/2019              | ΤΥΠΟΣ ΠΑΡ/ΚΟΥ                                         | 320                | ΣΕΙΡΑ        | 02               | A/A       | 1                   | 1                     |           |  |
| ΗΜ/ΝΙΑ         ΤΥΠΟΣ ΠΑΡ/ΚΟΥ         ΣΕΙΡΑ         Α/Α           ΣΤΟΣΚΕΙΑ ΑΣΘΕΝΟΥΣ         Επώνυμο:         Ονομα:         Πατρώνυμο:           Μητρώνυμο:         Κιν. Τηλέφανο:         Πατρώνυμο:         ΑΜΚΑ:           Διεύθυνση κατοικίας:         Τήλ.:         Πάλη:         ΑΜΚΑ:           ΑΜΑ:         Τήλ.:         Πάτρώνυμο:         ΑΜΚΑ:           ΑΜΑ:         Τήλ.:         Πάτρώνησι;         ΑΜΚΑ:           α/α         ΚΩΔΙΚΟΣ         ΑΙΤΙΟΛΟΓΙΑ - ΙΑΤΡΙΚΕΣ ΠΡΑΞΕΙΣ         ΚΩΔ.ΑΣΦ.ΤΑΜ.         ΠΟΣ.         ΣΥΜΜΕΤΟΧΗ           α/α         ΚΩΔΙΚΟΣ         ΑΙΤΙΟΛΟΓΙΑ - ΙΑΤΡΙΚΕΣ ΠΡΑΞΕΙΣ         ΚΩΔ.ΑΣΦ.ΤΑΜ.         ΠΟΣ.         ΣΥΜΜΕΤΟΧΗ           1         344079         ΑΞΟΝΙΚΗ ΤΟΜΟΓΡΑΦΙΑ: ΑΝΩ ΚΟΙΔΙΑ (ΠΕΡΙΔΑΜΒΑΝΟΝΤΑΙ:         040000115         1.00         0.00         71.11           2         344081         ΑΞΟΝΙΚΗ ΤΟΜΟΓΡΑΦΙΑ: ΚΑΤΩ ΚΟΙΔΙΑ (ΠΕΡΙΔΑΜΒΑΝΟΝΤΑΙ:         040000117         1.00         0.00         71.11           2         344081         ΑΞΟΝΙΚΗ ΤΟΜΟΓΡΑΦΙΑ: ΚΑΤΩ ΚΟΙΔΙΑ         ΟΥΡΟΔΟΧΟΣ         ΕΥΜΗΤΙΚΑ ΟΡΓΑΝΑ ΓΥΝΑΙΚΑΣ, ΠΡΟΣΤΑΤΗΣ, ΟΥΡΟΔΟΧΟΣ         ΕΚΝΕΙΡΗΤΑ         0.00         71.11           3         344475         ΑΞΟΝ. ΤΟΜΟΓΡ, ΘΩΡΑΚΟΣ         Ο40000117         1.00         0.00         71.11                                                | ΣΤΟΙΧΕΙΑ ΣΧΕΤΙΚΟΥ ΠΑΡΑΣΤΑΤΙΚΟΥ |                                                       |                    | _            | -                |           |                     |                       |           |  |
| ΣΤΟΣΚΕΙΑ ΑΖΘΕΝΟΥΣ         Πατρώνυμο:           Επώνυμο:         Νιν. Τηλέφωνο:           Διεύθυνση κατοικίας:         Τ.Κ Πόλη:           Ημ/νίο Γάννησης:         ΑΜΚΑ:           ΑΜΑΙ         ΑΦρέας:           ΑΜΑΙ         ΑΦρέας:           ΑΜΑΙ         ΑΦρέας:           ΑΜΑΙ         ΑΦρέας:           ΑΛΑΙ         ΑΦρέας:           ΑΛΑΙ         Διθέση:           ΑΛΑΙ         Διθέση:           ΑΛΑΙ         Διθέση:           ΑΛΑΙ         Διθέση:           ΑΛΑΙ         Διθέση:           ΑΛΑΙ         Διθέση:           ΑΛΑΙ         Διθέση:           ΑΔ         Διθέση:           ΑΔ         Διθέση:           ΑΔ         Διθέση:           ΑΔ         Διθέση:           ΑΔ         Διθέση:           ΑΔ         Διθέση:           Διθέση:         Διθέση:           Διθέση:         Διθέση:           Διθέση:         Διθέση:           Διθέση:         Διθέση:           Δια         Διθέση:           Διθέση:         Διθέση:           Δισοι         Διθέση:           Δια         Διθέση:                                                                                                    | HM/NIA                         | ΤΥΠΟΣ ΠΑΡ/ΚΟΥ                                         |                    | ΣΕΙΡΑ        | T                | A/A       |                     |                       |           |  |
| Επώνυμο:         Νατρώνυμο:         Πατρώνυμο:           Διεύθυνση κατοικίας:         Τ.Κ Πόλη:         ΑΜΚΑ:           Ημ/νίο Γέννησης:         Τ.Κ Πόλη:         ΑΜΚΑ:           ΑΜΑΙ         Ασφ. Φορέας:         Ε.Ο.Π.Υ.Υ Ο.Α.Ε.Ε.         Ιδιότητα:           α/α         ΚΩΔΙΚΟΣ         ΑΙΤΙΟΛΟΓΙΑ - ΙΑΤΡΙΚΕΣ ΠΡΑΞΕΙΣ         ΚΩΔ.ΑΣφ.ΤΑΜ.         ΠΟΣ.         ΣΥΜΜΕΤΟΧΗ           α/α         ΚΩΔΙΚΟΣ         ΑΙΤΙΟΛΟΓΙΑ - ΙΑΤΡΙΚΕΣ ΠΡΑΞΕΙΣ         ΚΩΔ.ΑΣφ.ΤΑΜ.         ΠΟΣ.         ΣΥΜΜΕΤΟΧΗ           1         344079         ΑΞΟΝΙΚΗ ΤΟΜΟΓΡΑΦΙΑ: ΑΝΩ ΚΟΙΛΙΑ (ΠΕΡΙΛΑΜΒΑΝΟΝΤΑΙ:         040000115         1.00         0.00         71.11           2         344081         ΑΞΟΝΙΚΗ ΤΟΜΟΓΡΑΦΙΑ: ΚΑΤΩ ΚΟΙΛΙΑ (ΠΕΡΙΛΑΜΒΑΝΟΝΤΑΙ:         040000117         1.00         0.00         71.11           2         344081         ΑΞΟΝΙΚΗ ΤΟΜΟΓΡΑΦΙΑ: ΚΑΤΩ ΚΟΙΛΙΑ         ΓΕΡΙΛΑΜΒΑΝΟΝΤΑΙ: ΕΙΚΟΝΕΣ ΤΟΥ ΕΝΤΕΡΟΥ, ΕΣΩ         040000117         1.00         0.00         71.11           2         344081         ΑΞΟΝΙΚΗ ΤΟΜΟΓΡΑΦΙΑ: ΚΑΤΩ ΚΟΙΛΙΑ         ΓΕΡΙΛΑΜΒΑΝΟΝΤΑΙ: ΕΙΚΟΝΕΣ ΤΟΥ ΕΝΤΕΡΟΥ, ΕΣΩ         040000117         1.00         0.00         71.11           3         344475         ΑΞΟΝ. ΤΟΜΟΓΡ. ΘΩΡΑΚΟΣ         ΟΥΡΟΔΟΧΟΣ         ΟΥΝΟΛΟ :         0.00         71.13           ΣΥΝΟΛΟ (ολογρά            | ΣΤΟΙΧΕΙΑ ΑΣΘΕΝΟΥΣ              |                                                       |                    |              |                  |           | •                   |                       |           |  |
| Μητρώνυμο:         Κιν. Τηλέφωνο:           Διεύθυνση κατοικίας:         Τ.Κ Πόλη:           Ημ/νία Γέννησης:         Τηλ.:           ΑΜΑ:         Δαφ. Φορέας:           ΑΛΑ:         Δαφ. Φορέας:           α/α         ΚΩΔΙΚΟΣ           ΑΙΤΙΟΛΟΓΙΑ - ΙΑΤΡΙΚΕΣ ΠΡΑΞΕΙΣ         ΚΩΔ.ΑΣΦ.ΤΑΜ.           α/α         ΚΩΔΙΚΟΣ           ΑΙΤΙΟΛΟΓΙΑ - ΙΑΤΡΙΚΕΣ ΠΡΑΞΕΙΣ         ΚΩΔ.ΑΣΦ.ΤΑΜ.           α/α         ΚΩΔΙΚΟΣ           ΑΙΤΙΟΛΟΓΙΑ - ΙΑΤΡΙΚΕΣ ΠΡΑΞΕΙΣ         ΚΩΔ.ΑΣΦ.ΤΑΜ.           ΠΟΣ.         ΣΥΜΜΕΤΟΧΗ<br>ΑΣΘΕΝΗ           ΑΦΦΟΡΟΡΟ ΣΥΣΤΗΜΑ, ΠΑΓΚΡΕΑΣ, ΣΠΑΗΝΑΣ) (C/T           ΗΠΑΡ, ΧΟΛΕΦΟΡΟ ΣΥΣΤΗΜΑ, ΠΑΓΚΡΕΑΣ, ΣΠΑΗΝΑΣ) (C/T           Φ40000115         1.00           ΗΠΑΡ, ΧΟΛΕΦΟΡΟ ΣΥΣΤΗΜΑ, ΠΑΓΚΡΕΑΣ, ΣΠΑΗΝΑΣ) (C/T           Φ40000117         1.00           ΑΞΟΝΙΚΗ ΤΟΜΟΓΡΑΦΙΑ: ΚΑΤΟ ΚΟΙΛΙΑ<br>(ΠΕΡΙΛΑΜΒΑΝΟΝΤΑΙ: ΚΑΤΟ ΚΟΙΛΙΑ           ΓΕΝΝΗΤΙΚΑ ΟΡΓΑΝΑ ΓΥΝΑΙΚΑΣ, ΠΡΟΣΤΑΤΗΣ, ΟΥΡΟΔΟΧΟΣ           ΚΥΣΤΗ) (C/T)           3         344475           ΑΞΟΝ, ΤΟΜΟΓΡ, ΘΩΡΑΚΟΣ           ΦΙΦΟΝΟΤΙΑΙ : ΙΚΟΝΕ ΣΤΟΥ ΕΝΤΕΡΟΥ, ΕΣΩ<br>(ΥΣΤΗ) (C/T)           3         ΤΗΛΕΛΟΥ           Διθάση:         ΕΚΚΑΘΑΡΙΣΘΕΥ           ΕΥΝΟΛΟ (ολογράφως)         ΜΗΔΕΝ ΕΥΡΩ           ΜΕΣΟ ΚΑΡΤΑΣ                                                                                                    | Επώνυμο:                       |                                                       | Όνομα:             | _            |                  |           | Πατρώνυμο: Ι        |                       |           |  |
| Διεύθυνση κατοικίας:         Τ.Κ Πόλη:         ΑΜΚΑ:           Ημ/νία Γέννησης:         Τηλ.:         Διθάτητα:         ΑΜΚΑ:         Διθάση:         ΒΑ           α/α         ΚΩΔΙΚΟΣ         ΑΙΤΙΟΛΟΓΙΑ - ΙΑΤΡΙΚΕΣ ΠΡΑΞΕΙΣ         ΚΩΔ.ΑΣΦ.ΤΑΜ.         ΠΟΣ.         ΣΥΜΜΕΤΟΧΗ         Αχθ.ΜΕΖΑ ΑΣΦΑΛΙΣΜΕΝΟΣ ΒΑ         Διθάση:         ΒΑ           α/α         ΚΩΔΙΚΟΣ         ΑΙΤΙΟΛΟΓΙΑ - ΙΑΤΡΙΚΕΣ ΠΡΑΞΕΙΣ         ΚΩΔ.ΑΣΦ.ΤΑΜ.         ΠΟΣ.         ΣΥΜΜΕΤΟΧΗ         ΑΣΦ.ΤΑΜΕΙΟΥ           1         344079         ΑΞΟΝΙΚΗ ΤΟΜΟΓΡΑΦΙΑ: ΑΝΩ ΚΟΙΛΙΑ (ΠΕΡΙΛΑΜΒΑΝΟΝΤΑΙ:         040000115         1.0d         0.00         71.11                                                                                                    | Μητρώνυμο:                     | •                                                     | Kiv. Trj           | λέφωνο:      |                  |           |                     |                       |           |  |
| Ημ/νία Γέννησης:         Τηλ.:         ΑΜΚΑ:         ΑΜΚΑ:           ΑΜΑΙ         Ασφ. Φορέας:         Ε.Ο.Π.Υ.Υ Ο.Α.Ε.Ε.         Ιδιότητα:         ΜΕΖΑ ΑΣΦΑΛΙΣΜΕΝΟΣ ΒΑ         Δ.Θέση:         ΒΑ           α/α         ΚΩΔΙΚΟΣ         ΑΙΤΙΟΛΟΓΙΑ - ΙΑΤΡΙΚΕΣ ΠΡΑΞΕΙΣ         ΚΩΔ.ΑΣΦ.ΤΑΜ.         ΠΟΣ.         ΣΥΜΜΕΤΟΧΗ         ΑΣΦΕΝΙΚΗ ΤΟΜΟΓΡΑΦΙΑ: ΑΝΩ ΚΟΙΔΙΑ (ΠΕΡΙΔΑΜΒΑΝΟΝΤΑΙ:         040000115         1.00         0.00         71.11           1         344079         ΑΞΟΝΙΚΗ ΤΟΜΟΓΡΑΦΙΑ: ΑΝΩ ΚΟΙΔΙΑ (ΠΕΡΙΔΑΜΒΑΝΟΝΤΑΙ:         040000115         1.00         0.00         71.11           2         344081         ΑΞΟΝΙΚΗ ΤΟΜΟΓΡΑΦΙΑ: ΑΝΩ ΚΟΙΔΙΑ (ΠΕΡΙΔΑΜΒΑΝΟΝΤΑΙ:         040000117         1.00         0.00         71.11           2         344081         ΑΞΟΝΙΚΗ ΤΟΜΟΓΡΑΦΙΑ: ΑΝΩ ΚΟΙΔΙΑ (ΠΕΡΙΔΑΜΒΑΝΟΝΤΑΙ:         ΕΙΚΟΛΑΙΣΦΕΝΗ         040000117         1.00         0.00         71.11           2         344081         ΑΞΟΝΙΚΗ ΤΟΜΟΓΡΑΦΙΑ: ΚΑΤΩ ΚΟΣΑ         ΟΥΡΟΔΟΧΟΣ         ΟΥΡΟΔΟΧΟΣ         Ο         1.00         0.00         71.11           3         344475         ΑΞΟΝ. ΤΟΜΟΓΡ. ΘΩΡΑΚΟΣ         040000114         1.00         0.00         71.13           ΣΥΝΟΛΟ (ολογράφως)         ΜΗΔΕΝ ΕΥΡΩ         ΕΚΚΑΘΑΡΙΣΘΕΝ ΠΟΣΟ         ΜΕΣΩ ΚΑΡΤΑΣ         0.00           ΠΑΡΑΤΗΡΗΣΕΙΣ      | Διεύθυνση κατοικίας:           |                                                       | Τ.Κ Πόλι           | j:           |                  |           |                     |                       |           |  |
| Αλάφ. Φορέας:         Ε.Ο.Π.Υ.Υ Ο.Α.Ε.Ε.         Ιδιότηται         ΑΜΕΣΑ ΑΣΦΑΛΙΣΜΕΝΟΣ ΒΑ         Δ.Θέση:         ΒΑ           α/α         ΚΩΔΙΚΟΣ         ΑΙΤΙΟΛΟΓΙΑ - ΙΑΤΡΙΚΕΣ ΠΡΑΞΕΙΣ         ΚΩΔ.ΑΣΦ.ΤΑΜ.         ΠΟΣ.         ΣΥΜΜΕΤΟΧΗ         ΣΥΜΜΕΤΟΧΗ         ΑΔΘΕΝΗ         ΑΔΘΕΝΗ         ΑΔΘΕΝΗ         ΑΔΘΕΝΗ         ΑΔΘΕΝΗ         ΑΔΘΕΝΗ         ΑΔΘΕΝΗ         ΑΔΘΕΝΗ         ΑΔΘΕΝΗ         ΑΔΘΕΝΗ         ΑΔΘΕΝΗ         ΑΔΘΕΝΗ         ΑΔΘΕΝΗ         ΑΔΘΕΝΗ         ΑΔΘΕΝΗ         ΑΔΘΕΝΗ         ΑΔΘΕΝΗ         ΑΔΟΛΕΦΟΡΟΡΟ ΣΥΣΤΗΜΑ, ΠΑΓΚΡΕΑΣ, ΣΠΛΗΝΑΣ) (C/T         040000115         1.00         0.00         71.11           2         344081         ΑΞΟΝΙΚΗ ΤΟΜΟΓΡΑΦΙΑ: ΑΝΩ ΚΟΙΛΙΑ (ΠΕΡΙΛΑΜΒΑΝΟΝΤΑΙ:         040000117         1.00         0.00         71.11           2         344081         ΑΞΟΝΙΚΗ ΤΟΜΟΓΡΑΦΙΑ: ΑΠΑ ΤΟ ΚΟΙΛΙΑ         ΟΥΡΟΔΟΧΟΣ         Ο40000117         1.00         0.00         71.11           3         ΤΟΥΠΑΝΑ ΤΑΙ ΣΕΙΚΟΝΕΣ ΤΟΥ ΕΝΤΕΡΟΥ, ΕΣΩ         Ο40000114         1.00         0.00         71.11           3         344475         ΑΞΟΝ. ΤΟΜΟΓΡ. ΘΩΡΑΚΟΣ         Ο40000114         1.00         0.00         71.11           ΣΥΝΟΛΟ (ολογράφως)         ΜΗΔΕΝ ΕΥΡΩ         ΕΚΚΑΘΑΡΙΣΘΕΝ ΠΟΣΟ         ΜΕΣΩ ΚΑΡΤΑΣ         Ο,00           ΠΑΡΑΤΗΡΗΣΕΙΣ         ΕΚΚ | Ημ/νία Γέννησης: Οθρογου       | •                                                     | Τηλ.:              | -            | AMKA:            |           |                     |                       |           |  |
| α/α         ΚΩΔΙΚΟΣ         ΑΙΤΙΟΛΟΓΙΑ - ΙΑΤΡΙΚΕΣ ΠΡΑΞΕΙΣ         ΚΩΔ.ΑΣΦ.ΤΑΜ.         ΠΟΣ.         ΣΥΜΜΕΤΟΧΗ<br>ΑΣΘΕΝΗ         ΣΥΜΜΕΤΟΧΗ<br>ΑΣΦ.ΤΑΜΕΙΟΥ           1         344079         ΑΞΟΝΙΚΗ ΤΟΜΟΓΡΑΦΙΑ: ΑΝΩ ΚΟΙΛΙΑ (ΠΕΡΙΛΑΜΒΑΝΟΝΤΑΙ:<br>ΗΠΑΡ, ΧΟΛΕΦΟΦΟ ΣΥΣΤΗΜΑ, ΠΑΓΚΡΕΑΣ, ΣΠΛΗΝΑΣ) (C/T         040000115         1.00         0.00         71.11           2         344081         ΑΞΟΝΙΚΗ ΤΟΜΟΓΡΑΦΙΑ: ΚΑΤΩ ΚΟΙΛΙΑ<br>(ΠΕΡΙΛΑΜΒΑΝΟΝΤΑΙ: ΕΚΟΝΕΣ ΤΟΥ ΕΝΤΕΡΟΥ, ΕΣΩ<br>ΓΕΝΝΗΤΙΚΑ ΟΡΓΑΝΑ ΓΥΝΑΙΚΑΣ, ΠΡΟΣΤΑΤΗΣ, ΟΥΡΟΔΟΧΟΣ         040000117         1.00         0.00         71.11           3         344475         ΑΞΟΝ. ΤΟΜΟΓΡ, ΘΩΡΑΚΟΣ         040000114         1.00         0.00         71.11           3         ΣΥΝΟΛΟ (ολογράφως)         ΜΗΔΕΝ ΕΥΡΩ         040000114         1.00         0.00         71.11           ΣΥΝΟΛΟ (ολογράφως)         ΜΗΔΕΝ ΕΥΡΩ         ΜΕΤΡΗΤΑ         0.00         213.33           ΣΥΝΟΛΟ (ολογράφως)         ΜΗΔΕΝ ΕΥΡΩ         ΕΚΚΑΘΑΡΙΣΘΕΝ ΠΟΣΟ         0.00                                                                                                    | ΑΜΑ: Ασφ. Φορέας: Ε.Ο          | ).П.Ү.Ү О.А.Е.Е.                                      |                    |              | Ιδιότη           | γτα: ΑΜΕΣ | Α ΑΣΦΑΛΙΣΜΕΝΟΣ ΒΑ   | Δ.Θέση:               | BA        |  |
| 1         344079         ΑΞΟΝΙΚΗ ΤΟΜΟΓΡΑΦΙΑ: ΑΝΩ ΚΟΙΛΙΑ (ΠΕΡΙΛΑΜΒΑΝΟΝΤΑΙ:<br>ΗΠΑΡ, ΧΟΛΕΟΦΟΡΟ ΣΥΣΤΗΜΑ, ΠΑΓΧΡΕΑΣ, ΣΠΑΗΝΑΣ) (C/T         040000115         1.00         0,00         71.11           2         344081         ΑΞΟΝΙΚΗ ΤΟΜΟΓΡΑΦΙΑ: ΚΑΤΩ ΚΟΙΛΙΑ<br>(ΠΕΡΙΛΑΜΒΑΝΟΝΤΑΙ: ΕΙΚΟΝΕΣ ΤΟΥ ΕΝΤΕΡΟΥ, ΕΣΩ<br>ΓΕΝΝΗΤΙΚΑ ΟΡΓΑΝΑ ΓΥΝΑΙΚΑΣ, ΠΡΟΣΤΑΤΗΣ, ΟΥΡΟΔΟΧΟΣ<br>ΚΥΣΤΗ) (C/T)         040000117         1.00         0,00         71.11           3         344475         ΑΞΟΝ. ΤΟΜΟΓΡ, ΘΩΡΑΚΟΣ         040000114         1.00         0,00         71.11           3         344475         ΑΞΟΝ. ΤΟΜΟΓΡ, ΘΩΡΑΚΟΣ         040000114         1.00         0,00         71.11           ΣΥΝΟΛΟ (ολογράφως)         ΜΗΔΕΝ ΕΥΡΩ         ΜΕΤΡΗΤΑ         0,00         213.33           ΣΥΝΟΛΟ (ολογράφως)         ΜΗΔΕΝ ΕΥΡΩ         ΜΕΣΩ ΚΑΡΤΑΣ         0,00           ΠΑΡΑΤΗΡΗΣΕΙΣ         ΕΚΚΑΘΑΡΙΣΘΕΝ ΠΟΣΟ         0,00                                                                                                    | α/α ΚΩΔΙΚΟΣ ΑΙΤΙΟΛΟΓΙΑ - Ι     | ΙΑΤΡΙΚΕΣ ΠΡΑΞΕΙΣ                                      |                    | ΚΩΔ.ΑΣΦ.     | TAM.             | ποΣ.      | ΣΥΜΜΕΤΟΧΗ<br>ΑΣΘΕΝΗ | ΣΥΜΜΕΤΟ)<br>ΑΣΦ.ΤΑΜΕΙ | (H<br>IOY |  |
| ΗΠΑΡ, ΧΟΛΕΘΘΟΡΑΤΑ: ΚΤΑΙ ΤΗΡΑΖ: 21/04/02.21/04/02.21/04/02.21/04/02.21/04/02.21/04/02.01/7         040000117         1.00         0.00         71.11           2         344081         ΑΞΟΝΙΚΗ ΤΟΜΟΓΡΑΦΙΔΙ: ΚΑΤΩ ΚΟΙΔΙΑ<br>(ΠΕΡΙΛΑΜΒΑΝΟΝΤΑΙ: ΕΙΚΟΝΕΣ ΤΟΥ ΕΝΤΕΡΟΥ, ΕΣΩ<br>ΓΕΝΝΗΤΙΚΑ ΟΡΓΑΝΑ ΓΥΝΑΙΚΑΣ, ΠΡΟΣΤΑΤΗΣ, ΟΥΡΟΔΟΧΟΣ         040000117         1.00         0.00         71.11           3         344475         ΑΞΟΝ. ΤΟΜΟΓΡ, ΘΩΡΑΚΟΣ         040000114         1.00         0.00         71.11           3         344475         ΑΞΟΝ. ΤΟΜΟΓΡ, ΘΩΡΑΚΟΣ         040000114         1.00         0.00         71.11           2         ΣΥΝΟΛΟ (ολογράφως)         ΜΗΔΕΝ ΕΥΡΩ          040000114         1.00         0.00         213.33           ΣΥΝΟΛΟ (ολογράφως)         ΜΗΔΕΝ ΕΥΡΩ           ΜΕΤΡΗΤΑ         0.00           ΠΑΡΑΤΗΡΗΣΕΙΣ         ΕΚΚΑΘΑΡΙΣΘΕΝ ΠΟΣΟ         Ο.00          0.00                                                                                                    | 1 344079 AEONIKH TOMO          | ΓΡΑΦΙΑ: ΑΝΩ ΚΟΙΛΙΑ (ΠΕΡΙΛ                             | AMBANONTA          | I: 040000:   | 040000115 1,00 0 |           |                     | 0 71,11               |           |  |
| (ΠΕΡΙΛΑΜΒΑΝΟΝΤΑΙ: ΕΙΚΟΝΕΣ ΤΟΥ ΕΝΤΕΡΟΥ, ΕΣΩ<br>ΓΕΝΝΗΤΙΚΑ ΟΡΓΑΝΑ ΓΥΝΑΙΚΑΣ, ΠΡΟΣΤΑΤΗΣ, ΟΥΡΟΔΟΧΟΣ<br>ΚΥΧΤΗ) (C/T)<br>3 344475 ΑΞΟΝ, ΤΟΜΟΓΡ, ΘΩΡΑΚΟΣ 040000114 1.00 0.00 71.11<br>ΣΥΝΟΛΟ : 0.00 213,33<br>ΣΥΝΟΛΟ (ολογράφως) ΜΗΔΕΝ ΕΥΡΩ<br>ΜΕΤΡΗΤΑ 0,00<br>ΜΕΣΩ ΚΑΡΤΑΣ 0,00<br>ΠΑΡΑΤΗΡΗΣΕΙΣ<br>ΕΚΚΑΘΑΡΙΣΘΕΝ ΠΟΣΟ 0,00                                                                                                    | 2 344081 AEONIKH TOMO          | ΟΡΟ ΣΥΣΤΗΜΑ, ΠΑΙ ΚΡΈΑΣ, ΣΙ<br>ΓΡΑΦΙΑ: ΚΑΤΩ ΚΟΙΛΙΑ     | IAHNAL) (C/        | 0400003      | 040000117        |           | 0,00                |                       | 71,11     |  |
| 3         344475         ΑΞΟΝ, ΤΟΜΟΓΡ, ΘΩΡΑΚΟΣ         040000114         1,00         0,00         71,11           ΣΥΝΟΛΟ (ολογράφως)         ΜΗΔΕΝ ΕΥΡΩ         ΞΥΝΟΛΟ :         0,00         213,33           ΔΥΝΟΛΟ (ολογράφως)         ΜΗΔΕΝ ΕΥΡΩ         ΜΕΤΡΗΤΑ         0,00           ΠΑΡΑΤΗΡΗΣΕΙΣ         ΕΚΚΑΘΑΡΙΣΘΕΝ ΠΟΣΟ         0,00                                                                                                    | (REPIAAMBANO)<br>FENNHTIKA OPP | ΝΤΑΙ: ΕΙΚΟΝΕΣ ΤΟΥ ΕΝΤΕΡΟΥ<br>ΆΝΑ ΓΥΝΑΙΚΑΣ, ΠΡΟΣΤΑΤΗΣ, | Υ, ΕΣΩ<br>ΟΥΡΟΔΟΧΟ | Σ            |                  | I         |                     | I                     |           |  |
| ΣΥΝΟΛΟ : 0,00 213,33<br>ΣΥΝΟΛΟ (ολογράφως) ΜΗΔΕΝ ΕΥΡΩ<br>ΜΕΤΡΗΤΑ 0,00<br>ΜΕΣΩ ΚΑΡΤΑΣ 0,00<br>ΠΑΡΑΤΗΡΗΣΕΙΣ<br>ΕΚΚΑΘΑΡΙΣΘΕΝ ΠΟΣΟ 0,00                                                                                                    | 3 344475 AEON. TOMOTP.         | ΘΩΡΑΚΟΣ                                               |                    | 040000       | 114              | 1,00      | 0,00                |                       | 71,11     |  |
| ΣΥΝΟΛΟ (ολογράφως) ΜΗΔΕΝ ΕΥΡΩ<br>ΜΕΤΡΗΤΑ 0,00<br>ΜΕΣΩ ΚΑΡΤΑΣ 0,00<br>ΠΑΡΑΤΗΡΗΣΕΙΣ<br>ΕΚΚΑΘΑΡΙΣΘΕΝ ΠΟΣΟ 0,00                                                                                                    |                                |                                                       |                    |              | ΣΥΝ              | 10/10 :   | 0,00                |                       | 213,33    |  |
|                                                                                                    | ΣΥΝΟΛΟ (ολογοάφως) ΜΗΔΕΙ       | N EYPO                                                |                    |              |                  |           |                     |                       |           |  |
| ΜΕΤΡΗΤΑ         0,00           ΜΕΣΩ ΚΑΡΤΑΣ         0,00           ΠΑΡΑΤΗΡΗΣΕΙΣ         ΕΚΚΑΘΑΡΙΣΘΕΝ ΠΟΣΟ         0,00                                                                                                    |                                |                                                       |                    |              |                  |           |                     |                       |           |  |
| ΜΕΣΩ ΚΑΡΤΑΣ         0,00           ΠΑΡΑΤΗΡΗΣΕΙΣ         ΕΚΚΑΘΑΡΙΣΘΕΝ ΠΟΣΟ         0,00                                                                                                    |                                |                                                       |                    |              |                  |           | METPHTA             |                       | 0,00      |  |
| ΠΑΡΑΤΗΡΗΣΕΙΣ<br>ΕΚΚΑΘΑΡΙΣΘΕΝ ΠΟΣΟ 0,00                                                                                                    |                                |                                                       |                    |              |                  |           | ΜΕΣΩ ΚΑΡΤΑΣ         |                       | 0,00      |  |
| ΕΚΚΑΘΑΡΙΣΘΕΝ ΠΟΣΟ 0,00                                                                                                    | ΠΑΡΑΤΗΡΗΣΕΙΣ                   |                                                       |                    |              |                  |           |                     |                       |           |  |
|                                                                                                    |                                |                                                       |                    |              |                  | EK        | ΚΑΘΑΡΙΣΘΕΝ ΠΟΣΟ     |                       | 0,00      |  |
| ΠΛΗΡΩΜΕΣ ΑΣΘΕΝΟΥΣ 0,00                                                                                                    |                                |                                                       |                    |              |                  | ПЛ        | ΗΡΩΜΕΣ ΑΣΘΕΝΟΥΣ     |                       | 0,00      |  |
|                                                                                                    |                                |                                                       |                    |              |                  | Y         | ΠΟΛΟΙΠΟ ΟΦΕΙΛΗΣ     |                       | 0,00      |  |

#### ο/Η ΛΑΒΩΝ

|                |                  |        | EETA    | EEIX ANA | εργαχτηριο     |    | A   | P NAPADEMITTIKOY    | 401012020000 |
|----------------|------------------|--------|---------|----------|----------------|----|-----|---------------------|--------------|
| ΣΦ. TAMEIO : 2 | Е.О.П.Ү.Ү.       |        |         |          |                |    |     | ΑΡ.ΕΠΙΣΚΕΨΗΣ        | 44669944     |
|                | Κωδ.παλαιού ΙΦ 🕬 |        | TEI     | 1        | ωδ.Ασθενή:     | -  |     | Κωδ. Ιστρ. Φοκέλου: | ******       |
|                | -                |        |         | -        | 1              | •  |     |                     |              |
| АМКА           | 4999944899Pt-    |        |         |          |                |    |     | Τύπος παρ/κού :     | ΕΠΙ ΠΙΣΤΩΣΕΙ |
| TOIXEIA NAPA   | ΣΤΑΤΙΚΟΥ         |        |         |          |                |    |     |                     |              |
| HM/NEA         | 01/11/2019       | TYTIOZ | TAP/KOY | 320      | ) <u>Seipa</u> | 02 | A/A | 1                   | 1            |
|                | 0.122.02         |        |         |          |                | -  |     |                     |              |

ΕΡΓΑΣΤΗΡΙΟ 5518 ΤΜΗΜΑ ΝΕΟΤΕΡΩΝ ΑΠΕΙΚΟΝΙΣΤΙΚΩΝ ΜΕΘΟΔΩΝ (ΑΞΟΝΙΚΟΣ - ΜΑΓΝΗΤΙΚΟΣ ΤΟΜΟΓΡΑΦΟΣ)

| KQA.   | ΠΕΡΙΓΡΑΦΗ ΕΞΕΤΑΣΗΣ                                                                                                    | ΠΟΣΟΤ. | TIM.MON. |
|--------|----------------------------------------------------------------------------------------------------|--------|----------|
| 344079 | ΑΞΟΝΙΚΗ ΤΟΜΟΓΡΑΦΙΑ: ΑΝΩ ΚΟΙΛΙΑ (ΠΕΡΙΛΛΜΒΑΝΟΝΤΑΙ: ΗΠΑΡ, ΧΟΛΕΟΦΟΡΟ ΣΥΣΤΗΜΑ, ΠΑΓΚΡΕΑΣ, ΣΠΛΗΝΑΣ) (C/T)<br>- FOX                                      | 1,00   | 71,11    |
| 344081 | ΑΞΟΝΙΚΗ ΤΟΜΟΓΡΑΦΙΑ: ΚΑΤΩ ΚΟΙΛΙΑ (ΠΕΡΙΛΑΜΒΑΝΟΝΤΑΙ: ΕΙΚΟΝΕΣ ΤΟΥ ΕΝΤΕΡΟΥ, ΕΣΩ ΓΕΝΝΗΤΙΚΑ ΟΡΓΑΝΑ<br>ΤΟΝΑΙΚΑΣ. ΠΡΟΣΤΑΤΗΣ. ΟΥΡΟΛΟΧΟΣ ΚΥΣΤΗ) (C/T) 500 - | 1,00   | 71,11    |
| 344475 | ABON, TOMOTP, ODPAKOZ EPV                                                                                                    | 1,00   | 71,11    |

Σημείωση: Όταν το παραπεμπτικό καταχωρηθεί και εκτελεστεί και στον ΕΟΠΥΥ τότε εμφανίζεται το μήνυμα «ΕΠΙΤΥΧΗΣ ΕΚΤΕΛΕΣΗ ΠΑΡΑΠΕΜΠΤΙΚΟΥ». Αν υπάρχει λάθος

| Ενιαίο Πληροφοριακό Σύστημα για την Υποστήριξη των Επιχειρησιακών | ΤΥΠΟΣ: ΕΓΧΕΙΡΙΔΙΟ ΧΡΗΣΤΗ |
|-------------------------------------------------------------------|--------------------------|
| Λειτουργιών Μονάδων Υγείας του ΕΣΥ                                |                          |
| Π.6.3 – Επικαιροποιημένη Λειτουργική και Τεχνική Τεκμηρίωση       | Έκδοση: 03.00            |
| Ενότητα: Π.6.3.3 – Λειτουργική Τεκμηρίωση / Εγχειρίδιο Χρήσης     |                          |
| Λειτουργική Ενότητα: Διαχείριση Εξωτερικών Ασθενών                |                          |
| Υποσύστημα: Εξωτερικά Ιατρεία                                     |                          |
|                                                                   |                          |

κατά την εκτέλεση στον ΕΟΠΥΥ εμφανίζεται μήνυμα «ΥΠΑΡΧΟΥΝ ΛΑΘΗ ΣΤΗΝ ΕΚΤΕΛΕΣΗ ΤΟΥ ΠΑΡΑΠΕΜΠΤΙΚΟΥ» και ενεργοποιούνται οι παρακάτω επιλογές.

ΛΑΘΗ ΕΚΤΕΛΕΣΗΣ ΠΑΡΑΠΕΜΠΤΙΚΟΥ

ΕΚΔΟΣΗ ΑΠΟΔ.ΧΩΡΙΣ ΕΚΤΕΛΕΣΗ ΠΑΡΑΠΕΜΠΤΙΚΟΥ

Πατάμε το κουμπί «ΛΑΘΗ ΕΚΤΕΛΕΣΗΣ ΠΑΡΑΠΕΜΠΤΙΚΟΥ» για να δούμε το λάθος κι αν μπορούμε να το διορθώσουμε.

Ανάλογα με τα λάθη που εμφανίζει μπορούμε να τα διορθώσουμε είτε από το κουμπί <mark>«Στοιχεία Παραπεμπτικού»</mark> ακολουθώντας την παραπάνω διαδικασία είτε από το κουμπί <mark>«Τροποποίηση Στοιχείων Ασθενή»</mark> διορθώνουμε τα λάθη και μετά

πατάμε το πλήκτρο F10 ή το κουμπί 📰 για να αποθηκεύσουμε. Αν το λάθος δεν μπορεί να διορθωθεί από τον χρήστη τότε μπορούμε να πατήσουμε το κουμπί «ΕΚΔΟΣΗ ΧΩΡΙΣ ΕΚΤΕΛΕΣΗ ΠΑΡΑΠΕΜΠΤΙΚΟΥ» να το καταχωρήσουμε μόνο στο σύστημα χωρίς να καταχωρηθεί στον ΕΟΠΥΥ και να καταχωρηθεί στον ΕΟΠΥΥ σε δεύτερο χρόνο.

### 1.10.1.4 Ακύρωση απόδειξης/τιμολογίου

- 1. Επιλέγουμε το υποσύστημα 07-Ραντεβού Τ.Ε.Ι.
- 2. Επιλέγουμε τον φάκελο Διαχείριση Ραντεβού Τ.Ε.Ι.
- 3. Επιλέγουμε τον φάκελο Πληρωμές.
- 4. Επιλέγουμε «Πληρωμές Εξωτερικών Ασθενών».

- 😾 Αλλαγή Συνθηματικού

🖯 🗁 Διαχείριση Ραντεβού Τ.Ε.Ι.

🕂 🗁 Πληρωμές

−😾 Πληρωμές Εξωτερικών Ασθενών

-🖨 Λίστα Ταμείου με όνομα χρήστη (Συγκ.-Αναλ.)

−ӚΚατάλογος/Κατάσταση Εκδοθέντων Παρα/κών Εξωτερικών Ασθενών

🗄 🚞 Εργασίες Ταμείου

∲ 🚔 Διαχείριση Ραντεβού Τ.Ε.Ι.

| Ενιαίο Πληροφοριακό Σύστημα για την Υποστήριξη των Επιχειρησιακών | ΤΥΠΟΣ: ΕΓΧΕΙΡΙΔΙΟ ΧΡΗΣΤΗ |
|-------------------------------------------------------------------|--------------------------|
| Λειτουργιων Μοναδών Υγειάς του έχ                                 |                          |
| Π.6.3 – Επικαιροποιημένη Λειτουργική και Τεχνική Τεκμηρίωση       | Έκδοση: 03.00            |
| Ενότητα: Π.6.3.3 – Λειτουργική Τεκμηρίωση / Εγχειρίδιο Χρήσης     |                          |
| Λειτουργική Ενότητα: Διαχείριση Εξωτερικών Ασθενών                |                          |
| Υποσύστημα: Εξωτερικά Ιατρεία                                     |                          |

5. Η οθόνη που εμφανίζεται είναι η παρακάτω

|                           |                    |           | 100                  |           |            |              |               |             |                    |        |            |                    |                       |                | interes.                              |
|---------------------------|--------------------|-----------|----------------------|-----------|------------|--------------|---------------|-------------|--------------------|--------|------------|--------------------|-----------------------|----------------|---------------------------------------|
| Haleka 19/33/2020 T       | Otios Rophend 300  | ATTOR     | NEEH TWANTON         | Q. YOHPI  | ETKIN ATPI | KEEN KALET   | <b>APAKAN</b> | CN Inp      | 48 1               | - Se   | peteries [ |                    |                       | Afternation    |                                       |
| Ар Поратсуттезі           |                    |           |                      |           |            |              |               |             | T Kenn             | X X 10 | одніцюю    |                    | A.Mieneter            | 1 Ha           | teta                                  |
| Rull Artrup               | TIONIA             | INTAIL NO | 1=007                | Augeil    | in mining  | 1 Lotion     | mittine A.    | nin         | 1,                 |        | himple     | Arthui A           | MAG. ROOMA            | Streng They    |                                       |
| Engenan                   |                    |           | Over                 | -         | _          | Dve          | an flatpas    |             |                    |        | Output B   | digrapili;         |                       | - 24           | 44                                    |
| AMAGA                     |                    | 1         | απός Φάκελος         |           |            |              | Thungant      |             |                    |        |            |                    |                       | Apt            | and a                                 |
| - Dutor                   |                    |           |                      |           |            |              | = Merp        | quaiç.      | Eni me             | madel  | Mia        | na odgenne;        | 00                    |                |                                       |
| πηρεσίες πρός Τιμολό<br>Α | (Nan)<br>(Nan)een) |           |                      | flues-    | Terh       | Tailwee File | xet Xeduare;  | Throad      | me Tueste          | iyo .  | Ling       | We Kerninge        | Ampropri Apr          | ange V         | name spears                           |
| RUDO                      |                    |           |                      | 1         |            |              |               |             |                    |        | Meanie     | an dennue.         | HITTONYAT             | Call? IC       | Your Michiero                         |
|                           |                    |           |                      | 11        | -          | 1            |               |             |                    | -8     |            | Water I            |                       |                |                                       |
|                           |                    |           |                      | 1         |            |              |               |             |                    | -18    | 1.5%       | and Charlense      | -                     |                |                                       |
|                           |                    |           |                      | 11        |            |              | 1             |             |                    | - 1    |            | Tend               |                       | and the second |                                       |
|                           |                    |           |                      |           |            | -            |               |             |                    | -8     |            | 0.0000             |                       | 000000000      |                                       |
|                           |                    |           |                      |           |            |              |               |             |                    |        | Truck      | . Trank and so the | 111 C                 |                |                                       |
|                           |                    |           |                      |           |            |              |               |             |                    |        | Ane.       | d i posotiono      | <b>.</b>              |                |                                       |
|                           |                    |           |                      |           |            | -            |               |             |                    | _8     | Tapelo.    | (fapeyproaet)      |                       | Fired Tanks    | (94                                   |
|                           |                    |           |                      |           |            | -            |               |             |                    | -9     | 1000       |                    |                       |                | 1 1 1 1 1 1 1 1 1 1 1 1 1 1 1 1 1 1 1 |
| IT POPULATION AND A       |                    |           |                      | 1         |            | -            |               | THE OWNER W |                    | ۲      |            |                    |                       |                | <u> </u>                              |
| HE EDRIVY                 |                    |           |                      |           | 13000      | 20/072       | Contractor    | 2090901     | description of the | 104    | -          |                    |                       |                | - 5                                   |
| amilesic/Teeeestigs       | IC .               |           | Emuspieude           | Argain    | στικών Καλ | YMPERIA      |               |             |                    |        |            |                    | Apriliade Tapol       | ayour :        |                                       |
|                           |                    | -         | Adq<br>Tarata Tarata | aan i     |            | Disection .  |               |             | .entA              |        | 10070      | en messione        |                       |                | and the second                        |
| (mithad)                  | 041                | 14000     | Toping Toping        | Present . |            | Emp.Chil     |               | 118800      | 1942               |        | 1980.9     | KWE / HOUR OVE     | deneologie (rethied ) | NER -NA        | Haves Extent                          |
|                           |                    |           |                      |           |            |              |               |             |                    |        |            |                    |                       |                |                                       |
|                           |                    |           | -                    |           |            |              |               |             | -                  |        |            |                    |                       |                |                                       |
|                           |                    |           |                      |           |            |              |               |             |                    |        |            |                    |                       |                |                                       |
|                           |                    | -         |                      |           |            |              |               |             |                    |        |            |                    |                       |                |                                       |
|                           |                    | - E       |                      |           |            |              |               |             | -                  | FDAR   | ECTYPO     | Di Lin             | ALTERNATION           | UNIVERSIT      | NUT OF                                |

6. Μπορούμε να ακυρώσουμε Απόδειξη Είσπραξης (μετρητοίς) την ίδια ημέρα και Τιμολόγιο Παροχής Υπηρεσιών (επί πιστώσει) και επόμενη μέρα ακολουθώντας την παρακάτω

διαδικασία. Πατάμε το πλήκτρο F7 ή το εικονίδιο 🗾 και μπορούμε είτε αν γνωρίζουμε το παραστατικό να συμπληρώσουμε κατευθείαν τα στοιχεία στα παρακάτω πεδία

| Ημινία | Τύπος Παρίκού                                                                                                    | Σαρά Αριθμός |  |
|--------|----------------------------------------------------------------------------------------------------|--------------|--|
|        | and the second second s |              |  |

είτε πατώντας το πλήκτρο F9 ή το εικονίδιο 🔎 να διαλέξουμε από τα εκδοθέντα παραστατικά πατώντας Εύρεση και διαλέγοντας το παραστατικό που θέλουμε

| Amti Hja       | via      |       | ENC H   | i/vila          |                |                         |   |
|----------------|----------|-------|---------|-----------------|----------------|-------------------------|---|
| Атта Пара      | 100      |       | Εως Παρ | afect           |                |                         |   |
| Από Σει        | pà       |       | Eus I   | εφά             |                |                         |   |
| Anti           | 44       |       | Eberg   | AA:             |                |                         |   |
| ουθικιός τοπθι | (H)      |       |         | Ovep/eque       |                |                         |   |
|                |          |       |         |                 |                |                         | _ |
| Hjilvin I      | lapatina | Ecspé | A/A     | Ruoti, FleAdrig | Encovopía      | Ποσό Τιμολογίου         |   |
|                |          |       |         |                 |                |                         |   |
| _              |          |       |         |                 |                |                         |   |
| -              | _        | -     |         |                 |                |                         |   |
| -              |          | -     |         |                 |                |                         |   |
| Ì              |          |       |         |                 |                |                         |   |
|                |          |       | _       |                 |                |                         |   |
| -              |          |       |         |                 |                |                         |   |
|                |          | -     |         |                 |                |                         |   |
|                | _        | -     |         |                 |                | Real Provide Contractor | • |
|                |          |       |         |                 |                |                         |   |
|                |          |       |         | 1               | Elenan Bulatan |                         |   |

 Αφού έχουμε βρει το παραστατικό που θέλουμε πατάμε το πλήκτρο F8 ή το εικονίδιο κάνουμε ανάκτηση το παραστατικό.

| Ενιαίο Πληροφοριακό Σύστημα για την Υποστήριξη των Επιχειρησιακών<br>Λειτουργιών Μονάδων Υγείας του ΕΣΥ | ΤΥΠΟΣ: ΕΓΧΕΙΡΙΔΙΟ ΧΡΗΣΤΗ |
|----------------------------------------------------------------------------------------------------|--------------------------|
| Π.6.3 – Επικαιροποιημένη Λειτουργική και Τεχνική Τεκμηρίωση                                             | Έκδοση: 03.00            |
| Ενότητα: Π.6.3.3 - Λειτουργική Τεκμηρίωση / Εγχειρίδιο Χρήσης                                           |                          |
| Λειτουργική Ενότητα: Διαχείριση Εξωτερικών Ασθενών                                                      |                          |
| Υποσύστημα: Εξωτερικά Ιατρεία                                                                           |                          |

| 40%a 10/03/2011                                     | τόπος Παρικοί  | 1A 000         | 10AEIEH I  | TAPON       | E YTH | PEDONIA           | TPIKON K  | АІ ПАРАК   | Ally Eco  | 1 99       | Ap         | -      |                     |             | 1301               | наража           |
|-----------------------------------------------------|----------------|----------------|------------|-------------|-------|-------------------|-----------|------------|-----------|------------|------------|--------|---------------------|-------------|--------------------|------------------|
| ф Параттулткой                                      | -              |                |            | -           |       |                   | E same    |            | ····      | Kon        | er robe    | sybub  |                     | NAN KOLUNTI | No.                | MANE .           |
| Concentration of the                                | 310            | COLLA TLAPATIE | MULTINGAN. | Contrast in | Kapté | Ad mcAdm          | 1/07/10   | Wh NEOW AC | den .     | Teonun     | 1292041    | Ovter  | Electroly           | NULS CHINES | Turnec<br>5        | Cont.            |
| AllKA                                               | - III          | 1              | Manufer de | wellow -    | _     |                   |           | Chosener I | _         | 10.0       |            |        |                     |             |                    | Aphylic          |
| oute gen                                            |                |                |            |             |       |                   |           | · Mor      | NOTO      | C Enima    | mien       | M      | lanu stierec        |             |                    |                  |
| πρεσίες πρός Τ                                      | μολόγοση       |                |            |             | 25510 |                   |           |            |           |            |            |        | www.comences        |             | anoveral and       |                  |
| 4                                                   | Dice           | Noost          |            |             | Nodi- | Tur)<br>Movadoc   | Toked flo | σό Χρέωσης | Ποσό      | στο Τιμαλό | ive:       | Exerc  | γωγή Χρέωσης        | Διαγραφι    | ή Χρέωσης          | Ιστορικό Χρέωσης |
| A-DSDNA                                             | MEGOAOS FA     | li anti anti   |            | -           | 1     | 10.39             |           | 10.39      |           | 10         | 39 -       | Mere   | Bold Xolwong        | 100 m       | PAETRO .           | Ympel.Addates    |
| 5819 OYPEOEL                                        | LIKA ANTIZOMAT | A KATA THE     | SYPEOEL    | AIKHE 1     | 1     | 17,61             |           | 17,61      |           | 17.        | 61         | -      |                     |             | -                  |                  |
| 667 MASTEKTOMH, MEPIKH (TI X. OFKEKTOMH, TETAPTEKTO |                |                | PTEKTO     | 1           | 46.40 | 45.40 46.40       |           |            | Ι.        | Hurvis 10  | 0/3/2018   |        |                     |             |                    |                  |
|                                                     |                |                |            |             |       |                   |           |            |           |            |            | 1      | Turroc nopikou   30 | ARY         |                    | ALEISHE MAPOR    |
|                                                     |                |                |            |             |       |                   |           |            |           |            | - 20       | Time   | An Demonstra        | Exc         | 5000 Akupu         | TUKOU            |
|                                                     |                |                |            |             |       |                   |           |            |           |            | - 8        | -      |                     |             |                    |                  |
|                                                     |                |                |            |             |       |                   |           |            |           |            |            | Ada    | NO. LUNDARYNDS:     | SMX.        |                    |                  |
| 1                                                   |                |                |            | -           |       |                   |           |            |           |            |            | Taucio | Περγραφή            |             | flocti Te          | pahoyine         |
|                                                     |                |                |            | - 3         |       |                   |           |            |           |            |            | 1      | MAIAIE              |             |                    | 74,40            |
| 1                                                   |                |                |            |             |       |                   |           |            | -         |            | 10         |        |                     |             | 1                  |                  |
|                                                     |                |                |            |             | -     | 10-00             | Siveket   | XTTWFILW   | Tévelo fi | peantitua  | CWV<br>744 | -      | 1                   |             |                    |                  |
| minnetteen                                          | uliènne        |                | Emuro      | umuóc A     | σφαλι | 0,39<br>01100v Ko | history   |            | -         | -          |            |        |                     | Andreise    | Turnhon di mi t    | 1 24             |
| an owner of the poor                                | or the second  |                | ADV.       |             |       |                   | Record    |            |           | -00A       |            |        |                     | chunho?     | i dece in direct i | 1                |
| proph                                               | (%)            | flooi          | Tepce      | Перура      | etc.  |                   | Emp.(%)   |            | North     | (%)        |            | Deed   | ens coon Ane        | Techeye Re  | and Zedit          | AA Hulvia Exboor |
|                                                     | 12 1 17        |                | 1          | MAKE        |       | ()                | 100,00    |            | 10,39     | ,00        |            |        | .00                 | 10,39       |                    |                  |
|                                                     |                |                | £          | _           |       |                   |           | _          | _         | -          |            |        |                     | _           |                    |                  |
|                                                     |                |                | _          |             |       |                   |           |            |           |            | -          |        | - F                 |             |                    |                  |
|                                                     |                |                |            |             |       |                   |           |            |           |            |            |        |                     |             |                    |                  |

8. Τέλος πατάμε το κουμπί «Έκδοση Ακυρωτικού» και στο παρακάτω μήνυμα που θα εμφανιστεί πατάμε «ΝΑΙ» για να ακυρωθεί η απόδειξη.

| Stop ! |   | ***************************************             |
|--------|---|-----------------------------------------------------|
|        | • | Αριθμός ακυρωτικών : 1. Να προχωρήσω στην ακύρωση ; |
|        |   |                                                     |

| Ενιαίο Πληροφοριακό Σύστημα για την Υποστήριξη των Επιχειρησιακών | ΤΥΠΟΣ: ΕΓΧΕΙΡΙΔΙΟ ΧΡΗΣΤΗ |
|-------------------------------------------------------------------|--------------------------|
| Λειτουργιών Μονάδων Υγείας του ΕΣΥ                                |                          |
| Π.6.3 – Επικαιροποιημένη Λειτουργική και Τεχνική Τεκμηρίωση       | Έκδοση: 03.00            |
| Ενότητα: Π.6.3.3 – Λειτουργική Τεκμηρίωση / Εγχειρίδιο Χρήσης     |                          |
| Λειτουργική Ενότητα: Διαχείριση Εξωτερικών Ασθενών                |                          |
| Υποσύστημα: Εξωτερικά Ιατρεία                                     |                          |

|             |               |                   | ΑΚΥΡΩΤΙΚΟ ΑΠΟΔΕΙ   | ΗΣ ΠΑΡΟΧΗΣ  | ΥΠΗΡΕΣΙΩΙ   | 4      |                     |                          |                         |         |  |  |  |  |
|-------------|---------------|-------------------|--------------------|-------------|-------------|--------|---------------------|--------------------------|-------------------------|---------|--|--|--|--|
|             |               |                   |                    |             |             |        | AP.                 |                          |                         | Þ       |  |  |  |  |
|             |               |                   |                    | _           |             |        | ΑΡ.ΕΠΙΣΚΕΨΗΣ        |                          |                         |         |  |  |  |  |
|             |               |                   |                    | Kaað.       | Ασθενήι     | _      | Κωδ. Ιατρ. Φακέλουι |                          |                         |         |  |  |  |  |
|             |               |                   |                    | Túnc        | ς παρ/κού : | Г      | EUI UI3             | TOIEI                    |                         |         |  |  |  |  |
|             |               |                   |                    |             |             | _      |                     |                          |                         |         |  |  |  |  |
| ΣΤΟΙΧΕΙΑ ΠΑ | ΡΑΣΤΑΤΙΚΟΥ    |                   |                    |             |             |        |                     |                          |                         |         |  |  |  |  |
| HM/NIA      | 01/11/        | 2019              | ΤΥΠΟΣ ΠΑΡ/ΚΟΥ      | 321         | ΣΕΙΡΑ       | 02     | A/A                 |                          | 1                       |         |  |  |  |  |
| ZTODIEIA ZX | ΕΤΙΚΟΥ ΠΑΡΑΣΤ | ATIKOY            |                    |             |             |        |                     |                          |                         |         |  |  |  |  |
| HM/NIA      | 01/11/        | 2019              | ΤΥΠΟΣ ΠΑΡ/ΚΟΥ      | 320         | ΣΕΙΡΑ       | 02     | A/A                 |                          | 10                      |         |  |  |  |  |
| ΣΤΟΙΧΕΙΑ ΑΣ | ΘΕΝΟΥΣ        |                   |                    |             |             |        |                     |                          |                         |         |  |  |  |  |
| Επώνυμο:    |               |                   |                    | Όνομα:      | _           |        |                     | Πατρώνυμο:               |                         |         |  |  |  |  |
| Μητρο       | ονυμοι 🔴      | -                 |                    | Κιν. Τηλ    | έφωνοι      | -      |                     |                          |                         |         |  |  |  |  |
| Διεύθυνση   | κατοικίας:    | _                 |                    | T.K Πόλη    | -           |        | •                   |                          |                         |         |  |  |  |  |
| Hµ/via F    | έννησης:      |                   |                    | Τηλ.:       |             |        |                     | AMKA:                    |                         |         |  |  |  |  |
| AMA: X      | Ασφ. Φορ      | έας:              |                    |             |             | Ιδιότι | τα: EMM<br>(EΞΩ     | ΕΣΑ ΑΣΦΑΛΙΣΜΕΝΟΣ 0<br>Τ) | % Δ.Θέση:               | 0       |  |  |  |  |
| α/α ΚΩ      | ΔΙΚΟΣ ΑΙΤΙΟ/  | OFIA - IATPIKI    | Σ ΠΡΑΞΕΙΣ          |             | ΚΩΔ.ΑΣΦ.    | TAM.   | ποΣ.                | ΣΥΜΜΕΤΟΧΗ<br>ΑΣΘΕΝΗ      | ΣΥΜΜΕΤΟΧΗ<br>ΑΣΦ.ΤΑΜΕΙΟ | 4<br>DY |  |  |  |  |
| 1 34        | 4220 AKTINO   | ΓΡΑΦΙΑ ΟΣΦΥΙ      | (ΗΣ ΜΟΙΡΑΣ ΣΠΟΝΔ'  | ΥΛΙΚΗΣ      |             |        | 1,00                | 0,00                     |                         | 4,05    |  |  |  |  |
| 2 34        | 4219 AKTINO   | Ρ<br>ΓΡΑΦΙΑ ΟΣΦΥΙ | (ΗΣ ΜΟΙΡΑΣ ΣΠΟΝΔΥ/ | ΔΙΚΗΣ ΣΤΗΛΗ | Σ           |        | 1,00                | 0,00                     |                         | 4,05    |  |  |  |  |
|             | r             |                   |                    |             | _           | ΣY     | юло : [             | 0,00                     |                         | 8,10    |  |  |  |  |
| ΣΥΝΟΛΟ      | (ολογοάτεως)  | MHAEN EVPO        |                    |             |             |        |                     |                          |                         |         |  |  |  |  |
|             | (motherward)  |                   |                    |             |             |        | _                   |                          |                         |         |  |  |  |  |
|             |               |                   |                    |             |             |        |                     | METPHTA                  |                         | 0,00    |  |  |  |  |
|             |               |                   |                    |             |             |        |                     | ΜΕΣΩ ΚΑΡΤΑΣ              |                         | 0,00    |  |  |  |  |
| TAP/        | ΤΗΡΗΣΕΙΣ      |                   |                    |             |             |        |                     |                          |                         |         |  |  |  |  |
|             |               |                   |                    |             |             |        | E                   | ΚΑΘΑΡΙΣΘΕΝ ΠΟΣΟ          |                         | 0,00    |  |  |  |  |
|             |               |                   |                    |             |             |        | n                   | ΛΗΡΩΜΕΣ ΑΣΘΕΝΟΥΣ         |                         | 0,00    |  |  |  |  |
|             |               |                   |                    |             |             |        |                     | ΥΠΟΛΟΙΠΟ ΟΦΕΙΛΗΣ         |                         | 0,00    |  |  |  |  |
|             |               |                   |                    |             |             |        |                     |                          |                         |         |  |  |  |  |

Ο/Η ΛΑΒΩΝ

## 1.11 Λίστα Ταμείου με όνομα χρήστη (Συγκ.-Αναλ.)

- 1. Επιλέγουμε το υποσύστημα 07-Ραντεβού Τ.Ε.Ι.
- 2. Επιλέγουμε τον φάκελο Διαχείριση Ραντεβού Τ.Ε.Ι.
- 3. Επιλέγουμε τον φάκελο Πληρωμές.
- 4. Επιλέγουμε «Λίστα Ταμείου με όνομα χρήστη (Συγκ.-Αναλ.)»

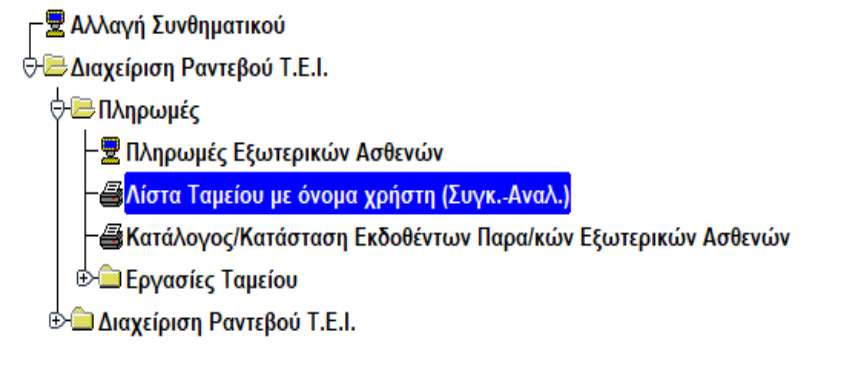

| Ενιαίο Πληροφοριακό Σύστημα για την Υποστήριξη των Επιχειρησιακών<br>Λειτουργιών Μονάδων Υγείας του ΕΣΥ | ΤΥΠΟΣ: ΕΓΧΕΙΡΙΔΙΟ ΧΡΗΣΤΗ |
|----------------------------------------------------------------------------------------------------|--------------------------|
| Π.6.3 – Επικαιροποιημένη Λειτουργική και Τεχνική Τεκμηρίωση                                             | Έκδοση: 03.00            |
| Ενότητα: Π.6.3.3 – Λειτουργική Τεκμηρίωση / Εγχειρίδιο Χρήσης                                           |                          |
| Λειτουργική Ενότητα: Διαχείριση Εξωτερικών Ασθενών                                                      |                          |
| Υποσύστημα: Εξωτερικά Ιατρεία                                                                           |                          |

5. Το σύστημα εμφανίζει την παρακάτω οθόνη.

| 🔯 ΛΙΣΤΑ ΤΑΜΕΙΟΥ ΜΕ ΟΝΟΜΑ ΧΡΗΣΤΗ (ΣΥΓΙ | KANAA) 0000000000000000000000000000000000     | 20000 <u>-</u> 7 |
|---------------------------------------|-----------------------------------------------|------------------|
|                                       | o 🔀                                           | Εισαγωγή         |
|                                       |                                               |                  |
| Κωδ.Ταμείου :                         |                                               |                  |
| Από Ημ/νία                            | 24/04/2017                                    |                  |
| Εως Ημ/νία                            | 24/04/2017                                    |                  |
|                                       |                                               |                  |
|                                       | Λίστα Ταμείου με όνομα χρήστη - Συγκεντρωτικά |                  |
|                                       |                                               |                  |
|                                       | Λίστα Ταυείου με όνομα χρήστη - Αναλυτικά     |                  |
|                                       |                                               |                  |
|                                       |                                               |                  |
|                                       |                                               |                  |

6. Επιλέγουμε το πεδίο Κωδ. Ταμείου και αν θυμόμαστε πληκτρολογούμε κατευθείαν τον

κωδικό ταμείου αλλιώς πατάμε το F9 ή το 🔎 και επιλέγουμε το ταμείο που θέλουμε να ανοίξουμε από την λίστα.

- 7. Βάζουμε στα πεδία τις επιθυμητές ημερομηνίες.
- 8. Έχουμε δυο επιλογές για εκτύπωση:

### Α. Συγκεντρωτικά

| EAAHNIKH                                                                                                    | Η ΔΗΜΟΚΡΑΤΙΑ    |             | ΛΙΣΤ/      | A TAMEIOY ME              | ONOM                | ХРНΣТН - Х | ΥΓΚΕΝΤΡΩΤΙ | кн   |      |   |
|----------------------------------------------------------------------------------------------------|-----------------|-------------|------------|---------------------------|---------------------|------------|------------|------|------|---|
| YNOYPI                                                                                                    | ΓΕΙΟ ΥΓΕΙΑΣ     |             |            |                           |                     |            | ΣΕΛ.       | 1    | ALIO | 1 |
| 1H Y.RE. ATTI                                                                                                    | ΚΗΣ - Γ. Ν. ΑΘΗ | INON        |            |                           | 24/04/2017 13:55:55 |            |            |      |      |   |
| ΑΓΓΕΛΙΣΜΟΣ-ΟΦΘΑΛΜΙ/                                                                                                    | ATPEIO AGHNΩ    | Ν-ΠΟΛΥΚΛΙΝΙ | KH=        |                           |                     |            | 1          | 40.4 |      |   |
|                                                                                                    |                 |             |            | TAMEIO                    | 02                  |            |            |      |      |   |
|                                                                                                    |                 |             |            | TAMEIO AOFIZTE            | HPIOY AXE           | BENΩN      |            |      |      |   |
|                                                                                                    |                 |             | AND HM/NIA | 24/04/2017                |                     |            |            |      |      |   |
|                                                                                                    |                 |             | ΕΩΣ ΗΜ/ΝΙΑ | 24/04/2017                |                     |            |            |      |      |   |
|                                                                                                    |                 |             |            |                           |                     |            |            |      |      |   |
|                                                                                                    |                 |             |            |                           |                     |            |            |      |      |   |
|                                                                                                    |                 |             |            |                           |                     |            |            |      |      |   |
| XPH2THE 02.99 TAME                                                                                                    | 10 AOI 12 THPIC | ΟΥ ΑΣΘΕΝΩΝ  | (AOKIMH)   |                           |                     |            |            |      |      |   |
|                                                                                                    |                 | APTOMOT     |            |                           |                     |            |            |      |      |   |
| METPHTA                                                                                                    | 0,00            | 0           | 1          | ПАР/КА                    | 1                   |            |            |      |      |   |
| ΕΠΙ ΠΙΣΤΩΣΕΙ                                                                                                    | 0,00            | 1           | 3          | - 7552531016 In           |                     |            |            |      |      |   |
| ΕΞΟΦΛΗΣΕΙΣ                                                                                                    | 0,00            | 0           | 1          | ΑΚΥΡΩΣΕΙΣ                 | 0                   |            |            |      |      |   |
| ΜΕΣΩ ΚΑΡΤΑΣ                                                                                                    | 0,00            | a           |            | ΜΗΔΕΝΙΚΑ                  | 1                   | -          |            |      |      |   |
|                                                                                                    | 17.37           |             |            | Concernance of the second |                     |            |            |      |      |   |
| METONTOTS                                                                                                    | 0.00            |             |            |                           |                     |            |            |      |      |   |
| METPHTOIZ                                                                                                    | 0,00            |             |            |                           |                     |            |            |      |      |   |
|                                                                                                    |                 |             |            |                           |                     |            |            |      |      |   |
| ΣΥΝΟΛΑ                                                                                                    |                 |             |            |                           |                     |            |            |      |      |   |
|                                                                                                    |                 |             |            |                           |                     |            |            |      |      |   |
|                                                                                                    |                 | APIGMOZ     |            | f months a                |                     |            |            |      |      |   |
| МЕТРНТА                                                                                                    | 0,00            | 0           |            | ПАР/КА                    | 1                   |            |            |      |      |   |
| ΕΠΙ ΠΙΣΤΩΣΕΙ                                                                                                    | 0,00            | 1           |            |                           |                     |            |            |      |      |   |
| ΕΞΟΦΛΗΣΕΙΣ                                                                                                    | 0,00            | 0           |            | ΑΚΥΡΩΣΕΙΣ                 | 0                   |            | ~          |      |      |   |
| ΜΕΣΩ ΚΑΡΤΑΣ                                                                                                    | 0,00            | 0           |            | ΜΗΔΕΝΙΚΑ                  | 1                   |            |            |      |      |   |
|                                                                                                    |                 |             |            |                           |                     |            |            |      |      |   |
| A subscription of the second second s | 0.00            |             |            |                           |                     |            |            |      |      |   |
| METPHTOIS                                                                                                    |                 |             |            |                           |                     |            |            |      |      |   |

### Β. Αναλυτικά

| Ενιαίο Πληροφοριακό Σύστημα για την Υποστήριξη των Επιχειρησιακών | ΤΥΠΟΣ: ΕΓΧΕΙΡΙΔΙΟ ΧΡΗΣΤΗ |
|-------------------------------------------------------------------|--------------------------|
| Λειτουργιών Μονάδων Υγείας του ΕΣΥ                                |                          |
| Π.6.3 – Επικαιροποιημένη Λειτουργική και Τεχνική Τεκμηρίωση       | Έκδοση: 03.00            |
| Ενότητα: Π.6.3.3 – Λειτουργική Τεκμηρίωση / Εγχειρίδιο Χρήσης     |                          |
| Λειτουργική Ενότητα: Διαχείριση Εξωτερικών Ασθενών                |                          |
| Υποσύστημα: Εξωτερικά Ιατρεία                                     |                          |

| ργείο Υγείας<br>Ικής - Γ. Ν. Αθηνών |                                        |                                                                                                   |                                                                                         |                                                                                                    |                                                                                                    | SEA [                                                                                                    | 1                                                                                                    | Anna I                                                                                                    |                                                                                                    |
|-------------------------------------|----------------------------------------|---------------------------------------------------------------------------------------------------|-----------------------------------------------------------------------------------------|----------------------------------------------------------------------------------------------------|----------------------------------------------------------------------------------------------------|----------------------------------------------------------------------------------------------------|----------------------------------------------------------------------------------------------------|----------------------------------------------------------------------------------------------------|----------------------------------------------------------------------------------------------------|
| ΙΚΗΣ - Γ. Ν. ΑΘΗΝΩΝ                 |                                        |                                                                                                   |                                                                                         |                                                                                                    |                                                                                                    | a chart be                                                                                                    |                                                                                                    | AUD                                                                                                    | 11                                                                                                    |
|                                     |                                        |                                                                                                   |                                                                                         |                                                                                                    |                                                                                                    | 2                                                                                                    | 4/04/201                                                                                                    | 7 13:56:03                                                                                                    |                                                                                                    |
| ΙΑΤΡΕΙΟ ΑΘΗΝΩΝ-ΠΟΛΥΚΛΙ              | NIKH×                                  |                                                                                                   |                                                                                         |                                                                                                    |                                                                                                    |                                                                                                    | 101203                                                                                                    | 17 #121190101                                                                                                    | 59                                                                                                    |
|                                     |                                        | TAMEIC                                                                                            |                                                                                         | 02                                                                                                    |                                                                                                    |                                                                                                    |                                                                                                    |                                                                                                    |                                                                                                    |
|                                     |                                        | TAMEIO AC                                                                                         | <b>FIZTHPI</b>                                                                          | OY AZOE                                                                                                    | ENΩN                                                                                                    |                                                                                                    |                                                                                                    |                                                                                                    |                                                                                                    |
|                                     | ADO HM/NIA                             | 24/04/                                                                                            | 2017                                                                                    |                                                                                                    |                                                                                                    |                                                                                                    |                                                                                                    |                                                                                                    |                                                                                                    |
|                                     | ΕΩΣ ΗΜ/ΝΙΑ                             | 24/04/                                                                                            | 2017                                                                                    | 1                                                                                                    |                                                                                                    |                                                                                                    |                                                                                                    |                                                                                                    |                                                                                                    |
| AEIA: 0.0                           | 2                                      |                                                                                                   | YDOA                                                                                    | : 0,00                                                                                                    |                                                                                                    |                                                                                                    |                                                                                                    |                                                                                                    |                                                                                                    |
| 12941015 - 0.00                     |                                        | DETAES -                                                                                          | 1.00                                                                                    |                                                                                                    |                                                                                                    | _                                                                                                    |                                                                                                    |                                                                                                    | _                                                                                                    |
|                                     | 1.                                     | webut                                                                                             | 400                                                                                     |                                                                                                    |                                                                                                    |                                                                                                    |                                                                                                    |                                                                                                    |                                                                                                    |
|                                     | 1.                                     | a survey of the                                                                                   |                                                                                         |                                                                                                    |                                                                                                    |                                                                                                    |                                                                                                    |                                                                                                    |                                                                                                    |
|                                     | АМЕТО ЛОГІЗТНРІОУ АХӨЕМ<br>АЕТА : 0,00 | ΑΠΟ ΗΜ/ΝΙΑ<br>ΕΩΣ ΗΜ/ΝΙΑ<br>ΑΜΕΙΟ ΛΟΓΙΣΤΗΡΙΟΥ ΑΣΘΕΝΩΝ (ΔΟΚΙΜΗ)<br>ΑΞΙΑ : 0,00<br>ΙΡΗΤΟΙΣ : 0,00 0 | ТАМЕЮ ЛО<br>АПО НИ/NIA<br>ЕΩΣ НИ/NIA<br>24/04/2<br>•••••••••••••••••••••••••••••••••••• | Тамело         Тамело           АПО НМ/ИЦА         24/04/2017           ЕОЕ НМ/ИЦА         24/04/2017           АПО АОГТЕТНРІОЧ АЕФЕНОВИ (АОКІМН)         24/04/2017 | ΤΑΜΕΙΟ         02           ΑΠΟ ΗΜ/ΝΙΑ         ΤΑΜΕΙΟ ΛΟΓΙΣΤΗΡΙΟΥ ΑΣΘΕ           ΕΩΣ ΗΜ/ΝΙΑ         24/04/2017           ΕΩΣ ΗΜ/ΝΙΑ         24/04/2017           ΑΞΙΑ : 0,00         ΥΠΟΛ : 0,00           ΤΡΗΤΟΙΣ : 0,00         ΟΦΕΙΛΕΣ : 0,00 | ΤΑΜΕΙΟ         02           ΤΑΜΕΙΟ         02           ΤΑΜΕΙΟ         ΛΟΓΙΣΤΗΡΙΟΥ ΑΣΘΕΝΩΝ           ΑΠΟ ΗΜ/ΝΙΑ         24/04/2017           ΕΩΣ ΗΜ/ΝΙΑ         24/04/2017           ΑΕΙΑ : 0,00         ΥΠΟΛ : 0,00           ΤΡΗΤΟΙΣ : 0,00         ΟΦΕΙΛΕΣ : 0,00 | TAMEIO         02           TAMEIO AOFIZITHPIOY AZOENGN           AFIO HM/NIA         24/04/2017           EQZ HM/NIA         24/04/2017           AMEIO AOFIZITHPIOY AZOENGN (AOKIMH) | TAMEIO         02           TAMEIO AOFIZITHPIOY AZØENQN         TAMEIO AOFIZITHPIOY AZØENQN           AFIO HM/NIA         24/04/2017           EQZ HM/NIA         24/04/2017           AMEIO AOFIZITHPIOY AZØENQN (AOKIMH)         24/04/2017 | TAMEIO         02           TAMEIO AOFIZITHPIOY AZOENGN           ADO HM/NIA         24/04/2017           EQZ HM/NIA         24/04/2017           AMEIO AOFIZITHPIOY AZOENGN (AOKIMH) |

| Ενιαίο Πληροφοριακό Σύστημα για την Υποστήριξη των Επιχειρησιακών | ΤΥΠΟΣ: ΕΓΧΕΙΡΙΔΙΟ ΧΡΗΣΤΗ |
|-------------------------------------------------------------------|--------------------------|
| Λειτουργιών Μονάδων Υγείας του ΕΣΥ                                |                          |
| Π.6.3 – Επικαιροποιημένη Λειτουργική και Τεχνική Τεκμηρίωση       | Έκδοση: 03.00            |
| Ενότητα: Π.6.3.3 – Λειτουργική Τεκμηρίωση / Εγχειρίδιο Χρήσης     |                          |
| Λειτουργική Ενότητα: Διαχείριση Εξωτερικών Ασθενών                |                          |
| Υποσύστημα: Εξωτερικά Ιατρεία                                     |                          |

# 1.12 Κατάλογος/Κατάσταση Εκδοθέντων Παρα/κών Εξωτερικών Ασθενών

- 1. Επιλέγουμε το υποσύστημα 07-Ραντεβού Τ.Ε.Ι.
- 2. Επιλέγουμε τον φάκελο Διαχείριση Ραντεβού Τ.Ε.Ι.
- 3. Επιλέγουμε τον φάκελο Πληρωμές.
- 4. Επιλέγουμε «Κατάλογος/Κατάσταση Εκδοθέντων Παρα/κών Εξωτερικών Ασθενών».

- 🖩 Αλλαγή Συνθηματικού

⇔ Ε⊃Διαχείριση Ραντεβού Τ.Ε.Ι.

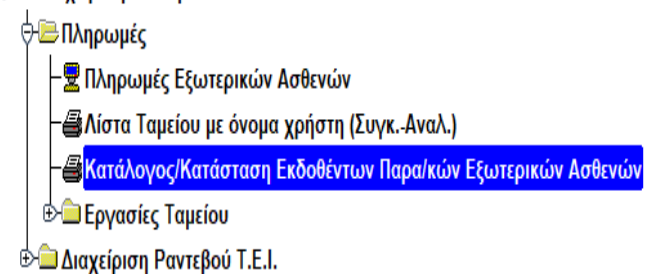

### 5. Το σύστημα εμφανίζει την παρακάτω οθόνη

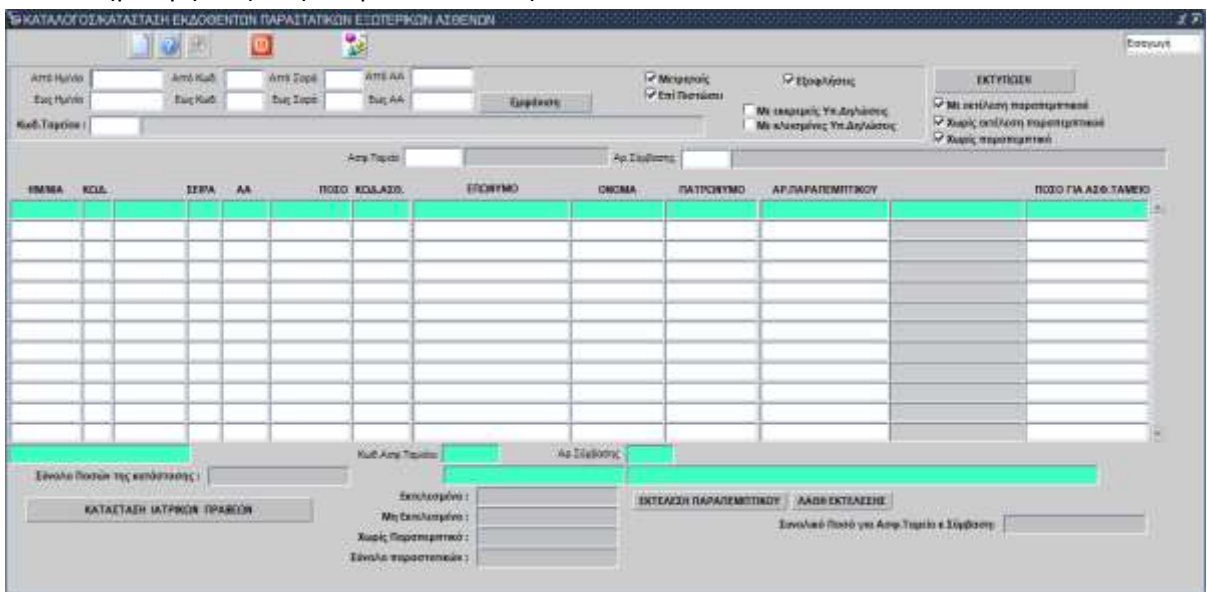

6. Συμπληρώνουμε τα πεδία που θέλουμε και πατάμε **Εμφάνιση** 

| Ενιαίο Πληροφοριακό Σύστημα για την Υποστήριξη των Επιχειρησιακών<br>Λειτουργιών Μονάδων Υγείας του ΕΣΥ                                                                                                    | ΤΥΠΟΣ: ΕΓΧΕΙΡΙΔΙΟ ΧΡΗΣΤΗ |
|----------------------------------------------------------------------------------------------------|--------------------------|
| Π.6.3 – Επικαιροποιημένη Λειτουργική και Τεχνική Τεκμηρίωση<br>Ενότητα: Π.6.3.3 – Λειτουργική Τεκμηρίωση / Εγχειρίδιο Χρήσης<br>Λειτουργική Ενότητα: Διαχείριση Εξωτερικών Ασθενών<br>Υποσύστημα: Εξωτερικά Ιατρεία | Έκδοση: 03.00            |

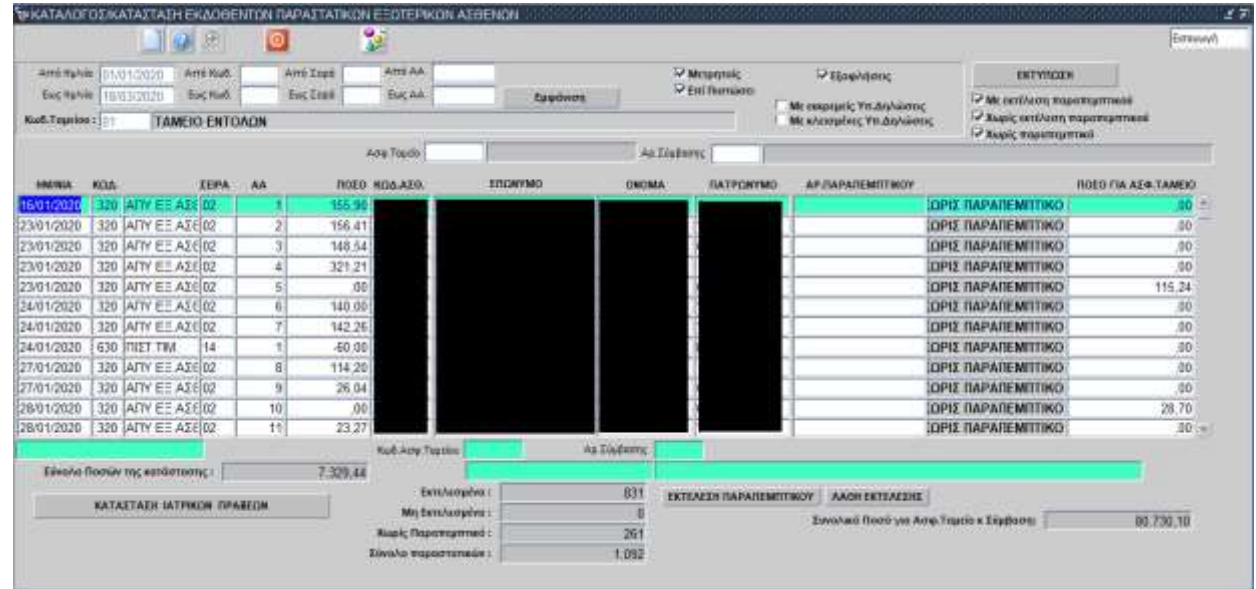

7. Τέλος αν θέλουμε να εκτυπώσουμε την κατάσταση με τις ιατρικές πράξεις που έχουν χρεωθεί σε μια σύμβαση για ένα ταμείο έχοντας βάλει στα κριτήρια το ταμείο και την σύμβαση πατάμε το κουμπί «ΚΑΤΑΣΤΑΣΗ ΙΑΤΡΙΚΩΝ ΠΡΑΞΕΩΝ» και εμφανίζεται η παρακάτω εκτύπωση

| ΕΛΗΝΙΚΗ ΔΗΜΟΚΡΑΤΙΑ                                                             | ΚΑΤΑΣΤΑΣ                  | ZEA.      | 5                         | 400        | 188                                                            |          |      |                     |  |  |
|--------------------------------------------------------------------------------|---------------------------|-----------|---------------------------|------------|----------------------------------------------------------------|----------|------|---------------------|--|--|
| YTIOYPTEIO YTEIAZ<br>IH Y.RE, ATTEKHZ - F. N. AGHNIZN ARM 999336270 ΔΟΥ Δ AGHN | and HM/NEA<br>Esze HM/NEA | 01/01/202 | 0 ADO KOA.<br>9 EDZ KSZA. | 0<br>99999 | ANO JEIPA<br>EOZ JEIPA                                         | 0<br>999 | 1.22 | 18/03/2020 13:19:55 |  |  |
| *EYAFTEAI2MO2-O@BAAMLATPEIO AGHINGN-FIOAYKAINBO%                               | ΑΠΟ ΑΑ<br>ΕΩΣ ΑΑ          | 0 999999  | AZO, TAMEIO<br>EYMBAZH    | 2 2000     | E.O.T.Y.Y.<br>E.O.T.Y.Y EEQTEPIKOI AZOENEIZ - ΠΑΡΑΚΑΣΝΙΚΕΣ ΕΞΙ |          |      | EEETAZEIZ           |  |  |

HM/NEA XPESIZHZ 30/01/2020

| Δ/Δ   | TIAP/KO AZOENH   | TIAP/KD T/     | AMELOY                          | KOA.AZBENH    | ONOM/NYNO                           | AMKA                                    | ΔΕΥΤΕΙ     | YTEPEYSN ASO, TAMELO |                   | AP.MHTPQOY        |
|-------|------------------|----------------|---------------------------------|---------------|-------------------------------------|-----------------------------------------|------------|----------------------|-------------------|-------------------|
| 5     | 2020/320/02/13   |                | and participation of the second |               |                                     |                                         | ETAA-TOMEA | YTELAX ADK           | FOPSIN FIEL       |                   |
| TMHMA | ΚΩΔ.<br>ΕΞΕΤΑΣΗΣ | KDA.<br>ED(TYY |                                 |               | ONOMAZIA                            |                                         |            | AELAS                | ΣYM/XH<br>A3:9ENH | ΣΥΜ/XH<br>TAMEIOY |
| 3107  | 70299            |                | TIPOZATO                        | OPIZMOZ ZTO A | THA OAJKON AEYKOMATON               |                                         |            | 5,22                 | 0,00              | 5,22              |
| 3107  | 70308            |                | AMEZH X                         | COAEPYGPINH ( | OBBL)                               |                                         |            | 2,88                 | 0,00              | 2,88              |
| 3107  | 70310            |                | ΠΡΟΣΔΙΟ                         | ΟΡΙΣΜΟΣ ΣΤΟ Α | IMA AZBEZTIOY                       |                                         | 1          | 4,05                 | 0,00              | 4,05              |
| 3107  | 70311            |                | XOAH2TE                         | ЕРОЛН ХАМНАН  | & FTYKNOTHTAX ALFIOFIPI2TEINGN (LDL | CHOLESTEROL)                            |            | 4,75                 | 0,00              | 4,75              |
| 3107  | 70312            |                | XOAH213                         | EPOAH YWHAHO  | TYKNOTHTAE AUTOTPOTEINON (HOL-      | CHOLESTEROL)                            |            | 4,75                 | 0,00              | 4,75              |
| 3107  | 70330            |                | FGT                             |               |                                     | 249200000000000000000000000000000000000 |            | 5,02                 | 0,00              | 5,02              |
| 3107  | 20381            |                | AMMERNE                         | A OPOY        |                                     |                                         |            | 5,99                 | 0,00              | 5,99              |
| 3107  | 70498            |                | EAEYBER                         | PH GYPOEINH ( | FT4)                                |                                         |            | 20,54                | 0,00              | 20,54             |
| 3107  | 70499            |                | TPIIQAIO                        | DOYPONINH (RI | J) (T3)                             |                                         |            | 12,38                | 0,00              | 12,38             |
| 3107  | 70495            |                | TAYKOZY                         | ALOMENH AIM   | DEDAIPINH (HBAIC)                   |                                         |            | 7,16                 | 0,00              | 7,16              |
| 3107  | 157668           |                | OVINH 5                         | 5 (OH) BETAME | H D                                 |                                         |            | 10,00                | 0,00              | 10,00             |
| -     | -                |                |                                 |               |                                     | ΣΥΝΟΛΑ ΠΑΡΑΣΤΑ                          | ATDKOY     | 82,74                | 0,00              | 82,74             |

| A/A   | TIAP/KO ASBENH   | TAP/KO T       | AMELOY  | KOA.ASOENH                                                                  | ONOM/NYMO                          | AMKA           | ΔE)      | AEVTEREVON AS&, TAMESO<br>A-TOMEAS, YTELAS, AJKHEOPON FIEL |                    | AP, MHITPOOY      |
|-------|------------------|----------------|---------|-----------------------------------------------------------------------------|------------------------------------|----------------|----------|------------------------------------------------------------|--------------------|-------------------|
| 6     | 2020/320/02/18   | R. Contraction | 1.2000  |                                                                             |                                    |                | ETAA-TO! |                                                            |                    | -                 |
| TMHMA | ΚΩΔ.<br>ΕΞΕΤΑΣΗΣ | KDA.<br>EOTTYY |         |                                                                             | ONOMAZIA                           |                |          | ΣΥΝΟΛΟ<br>ΑΞΙΑΣ                                            | 2YM/00H<br>A2IBENH | ΣΥΜ/XH<br>TAMELOY |
| 3108  | 70253            |                | OPATES  | ITPOTEINH C                                                                 |                                    | 10,00          | 0,00     | 10,00                                                      |                    |                   |
| 3108  | 550624           |                | TIPOTEI | TPS/TEINH S                                                                 |                                    | 10,00          | 0,00     | 10,00                                                      |                    |                   |
| 3108  | 164977           |                | TENDO   | ΓΕΝΙΚΗ ΕΞΕΤΑΣΗ ΑΙΜΑΤΟΣ (ΑΙΜΟΣΦΑΙΡΊΝΗ - ΑΡΙΘΜΟΣ ΕΡΥΒΡΩΝ ΑΙΜΟΣΦΑΙΡΏΝ, ΑΡΙΘΜΟΣ |                                    | 2,88           | 0,00     | 2,88                                                       |                    |                   |
| 3108  | 70230            |                | GEPPIT  | DEPPITINH OPOY                                                              |                                    | 9,51           | 0,00     | 9,51                                                       |                    |                   |
| 3108  | 70224            |                | EBETAZ  | H AIMATOR FD                                                                | Α ΤΑΧΥΤΗΤΑ ΚΑΘΙΖΗΖΕΩΣ ΕΡΥΘΡΩΝ ΑΙΜΟ | EDAIPISIN THE  |          | 1,76                                                       | 0,00               | 1,70              |
|       |                  |                | 11      |                                                                             |                                    | ΣΥΝΟΛΑ ΠΑΡΑΣΤΑ | TIKOY    | 34,15                                                      | 0,00               | 34,15             |

## 1.13 Εκτυπώσεις

| Ενιαίο Πληροφοριακό Σύστημα για την Υποστήριξη των Επιχειρησιακών | ΤΥΠΟΣ: ΕΓΧΕΙΡΙΔΙΟ ΧΡΗΣΤΗ |
|-------------------------------------------------------------------|--------------------------|
| Λειτουργιών Μονάδων Υγείας του ΕΣΥ                                |                          |
| Π.6.3 – Επικαιροποιημένη Λειτουργική και Τεχνική Τεκμηρίωση       | Έκδοση: 03.00            |
| Ενότητα: Π.6.3.3 – Λειτουργική Τεκμηρίωση / Εγχειρίδιο Χρήσης     |                          |
| Λειτουργική Ενότητα: Διαχείριση Εξωτερικών Ασθενών                |                          |
| Υποσύστημα: Εξωτερικά Ιατρεία                                     |                          |
|                                                                   |                          |

- 1. Επιλέγουμε το υποσύστημα 07-Ραντεβού Τ.Ε.Ι.
- 2. Επιλέγουμε τον φάκελο Διαχείριση Ραντεβού Τ.Ε.Ι.
- 3. Επιλέγουμε τον φάκελο Εντυπώσεις Ραντεβού Τ.Ε.Ι.
- 4. Επιλέγουμε το «Εκτυπώσεις Ραντεβού Τ.Ε.Ι».

| 🖵 😾 Αλλαγή Συνθηματικού              |
|--------------------------------------|
| ⇔Έ⊃Διαχείριση Ραντεβού Τ.Ε.Ι.        |
| 🔄 Πληρωμές                           |
| 🗟 🗁 Διαχείριση Ραντεβού Τ.Ε.Ι.       |
| −😾 Προγραμματισμός Ραντεβού Τ.Ε.Ι.   |
| −😾 Άφιξη Ασθενή για Ραντεβού Τ.Ε.Ι.  |
| −😾 Έξοδος Ασθενή από Ραντεβού Τ.Ε.Ι. |
| −😾 Διάβασμα Αρχείου ΙΑΣΙΣ            |
| −😾 Ιστορικότητα Ασθενη               |
| 🖶 🧰 Ρυθμίσεις                        |
| 🖟 🗁 Εκτυπώσεις Ραντεβού              |
| <sup>L</sup>                         |
|                                      |